คู่มือ การใช้คอมพิวเตอร์ช่วยการตรวจสอบบัญชีสหกรณ์ภาคเกษตร เรื่อง การใช้โปรแกรมระบบตรวจสอบสหกรณ์เชิงลึก ระบบสินค้า เวอร์ชัน 2.2

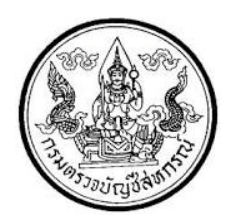

กลุ่มพัฒนาระบบตรวจสอบบัญชีคอมพิวเตอร์ ศูนย์เทคโนโลยีสารสนเทศ กรมตรวจบัญชีสหกรณ์

### คำนำ

กรมตรวจบัญชีสหกรณ์ มีนโยบายให้มีการพัฒนาเครื่องมือช่วยตรวจสอบบัญชีสหกรณ์ ที่ใช้โปรแกรมระบบบัญชีคอมพิวเตอร์ในการประมวลผลข้อมูล เพื่อให้ผู้สอบบัญชีสามารถ ตรวจสอบ บัญชีได้ตามมาตรฐานการสอบบัญชีโดยเฉพาะการ ใช้เทคนิคการ ตรวจสอบโดยการ ใช้คอมพิวเตอร์ ช่วยการตรวจสอบบัญชี (Computer Assisted Audit Technique : CAAT) จึงกำหนดให้มีการ พัฒนาระบบตรวจสอบสหกรณ์เชิงลึก ที่เหมาะสมกับระบบการทำงานของโปรแกรมระบบบัญชี สหกรณ์ครบวงจร (Cooperative Full Pack Accounting Software : FAS) ระบบสินค้า เป็น ระบบงานหนึ่งที่จะต้องใช้คอมพิวเตอร์ช่วยตรวจสอบ จึงได้ทำการพัฒนาโปรแกรมระบบตรวจสอบ สหกรณ์เชิงลึก ระบบ สินค้า (Cooperative Audit Through System : CATS\_Inventory) สำหรับ ตรวจสอบสหกรณ์ภาคเกษตรขึ้น

คู่มือการใช้คอมพิวเตอร์ช่วยการตรวจสอบบัญชีสหกรณ์ภาคเกษตร เรื่อง "การใช้ โปรแกรมระบบตรวจสอบสหกรณ์เชิงลึก ระบบสินค้า (Cooperative Audit Through System : CATS\_Inventory)" ได้จัดทำขึ้น โดยมีวัตถุประสงค์เพื่อใช้เป็นแนวทางสำหรับการใช้ CATS ในการ ตรวจสอบระบบสินค้า สำหรับสหกรณ์ภาคเกษตร

กลุ่มพัฒนาระบบตรวจสอบบัญชีคอมพิวเตอร์ หวังเป็นอย่างยิ่งว่าคู่มือเล่มนี้จะสามารถ ช่วยให้ผู้สอบบัญชีสามารถใช้ CATS ได้อย่างถูกต้องและบรรลุจุดมุ่งหมาย

> กลุ่มพัฒนาระบบตรวจสอบบัญชีคอมพิวเตอร์ ศูนย์เทคโนโลยีสารสนเทศ กรมตรวจบัญชีสหกรณ์ กันยายน 2557

### สารบัญ

|         |                                                              | หน้า         |
|---------|--------------------------------------------------------------|--------------|
| คำนำ    |                                                              |              |
| บทที่ 1 | บทนำ                                                         |              |
|         | การใช้คอมพิวเตอร์ในการประมวลผลข้อมูลทางบัญชีของสหกรณ์ภาค     | 1 - 2        |
|         | เกษตร                                                        |              |
|         | การใช้คอมพิวเตอร์ช่วยการตรวจสอบบัญชี (Computer Assisted      | 1 - 2        |
|         | Audit Technique : CAAT)                                      |              |
|         | การพัฒนา Software เพื่อใช้เทคนิคการสอบบัญชีโดยใช้คอมพิวเตอร์ | 1 <b>-</b> 3 |
|         | ช่วยตรวจสอบของกรมบัญชีสหกรณ์                                 |              |
|         | การใช้ระบบตรวจสอบสหกรณ์เชิงลึก (CATS) ช่วยการตรวจสอบบัญชี    | 1 - 4        |
|         | การวิเคราะห์ระบบการควบคุมภายในและวิธีการตรวจสอบระบบงาน       | 1 - 4        |
|         | คอมพิวเตอร์                                                  |              |
|         | วิธีการตรวจสอบระบบงานคอมพิวเตอร์                             | 1 - 5        |
|         | การกำหนดรหัสรายการ                                           | 1 - 5        |
|         | โปรแกรม CATS_INVENTORY                                       | 1 - 6        |
| บทที่ 2 | การติดตั้งโปรแกรม CATS                                       |              |
|         | ขั้นตอนการติดตั้งโปรแกรม CATS                                | 2 - 1        |
|         | สร้างการเชื่อมโยงข้อมูล                                      | 2 - 5        |
|         | ขั้นตอนการสร้างตัวเชื่อมโยง (Data Source – ODBC)             | 2 - 6        |
|         | การนำข้อมูลเข้าสู่โปรแกรม CATS                               | 2 - 15       |
| บทที่ 3 | การตรวจสอบระบบสินค้า                                         |              |
|         | ขั้นตอนการใช้คอมพิวเตอร์ช่วยในการตรวจสอบ                     | 3 - 1        |
|         | วัตถุประสงค์เพื่อการตรวจสอบ                                  | 3 - 1        |
|         | เมนูตรวจสอบระบบสินค้า                                        | 3 - 2        |
|         | กำหนดงวดการตรวจสอบ                                           | 3 - 7        |
|         | การปฏิบัติการใช้ CATS ตรวจสอบระบบสินค้า                      | 3 - 8        |

|                                                      | หน้า    |
|------------------------------------------------------|---------|
| 1.ตรวจสอบจุดควบคุมภายในระบบซื้อและเจ้าหนึ้           |         |
| 1.1 เลขที่ใบสั่งซื้อไม่ซ้ำกัน                        | 3 - 8   |
| 1.2 เลขที่ใบสั่งซื้อขาดหาย                           | 3 - 12  |
| 1.3 ยอดใบสั่งซื้อตามวงเงินอนุมัติ                    | 3 - 16  |
| 1.4 สุ่มตัวอย่างใบสั่งซื้อแบบรายการ                  | 3 - 19  |
| 1.5 สุ่มตัวอย่างเจ้าหนี้                             | 3 - 23  |
| 1.6 กระทบยอดเจ้าหนี้รายตัว                           | 3 - 32  |
| 1.7 ตรวจสอบรายการจ่ายชำระหนี้                        | 3 - 35  |
| 2. ตรวจสอบจุดควบคุมระบบจำหน่ายสินค้าและลูกหนี้การค้า |         |
| 2.1 ขายเชื่อเกินวงเงินสินเชื่อ                       | 3 - 38  |
| 2.2 รายการขายที่ไม่ตรงกับราคามาตรฐาน                 | 3 - 41  |
| 2.3 เลขที่ใบสั่งขายไม่ซ้ำกัน                         | 3 - 44  |
| 2.4 เลขที่ใบสั่งขายขาดหาย                            | 3 - 48  |
| 2.5 ใบสั่งขาย/ใบเสร็จที่ถูกยกเลิก                    | 3 - 55  |
| 2.6 ยอดขายเชื่อตรงกับรายการลูกหนี้                   | 3 - 59  |
| 2.7 ระยะเวลาเรียกเก็บเงินไม่ถูกต้อง                  | 3 - 63  |
| 2.8 ทดสอบการคำนวณราคารวมของสินค้า                    | 3 - 67  |
| 2.9 ตรวจสอบยอดขายเชื่อ/ยอดลูกหนี้                    | 3 - 71  |
| 2.10 หายอดลูกหนี้เป็นค่าติดลบ                        | 3 - 75  |
| 2.11 สุ่มตัวอย่างลูกหนี้                             | 3 - 79  |
| 2.12 กระทบยอดบัญชีลูกหนี้รายตัว                      | 3 - 88  |
| 2.13 หายอดรับรวมของลูกหนี้                           | 3 - 92  |
| 3. ตรวจสอบเนื้อหาสาระ                                |         |
| 3.1 สรุปยอดขายตามประเภท                              | 3 - 96  |
| 3.2 สรุปยอดขายตามรหัสคลังสินค้า                      | 3 - 101 |
| 3.3 สรุปยอดขายแยกตามสาขา                             | 3 - 105 |
| 3.4 สรุปยอดซื้อตามประเภท                             | 3 - 110 |
| 3.5 สรุปยอดซื้อตามรหัสคลังสินค้า                     | 3 - 114 |
| 3.6 สรุปยอดซื้อตามประเภทและรหัสคลัง                  | 3 - 118 |

### การใช้โปรแกรมระบบตรวจสอบสหกรณ์เชิงลึก ระบบสินค้า

(Cooperative Audit Through System : CATS\_INVENTORY)

# บทที่ 1 บทนำ

| บทที่ 1 |  |
|---------|--|
| บทนำ    |  |
|         |  |

เทคนิคการตรวจสอบโดยการใช้คอมพิวเตอร์ช่วยการตรวจสอบบัญซี (Computer Assisted Audit Technique : CAAT) เป็นเทคนิคที่จำเป็นในการตรวจสอบบัญชีสหกรณ์ เนื่องจาก สหกรณ์มีการใช้คอมพิวเตอร์ในการประมวลผลข้อมูลมากขึ้นประกอบกับที่กรมตรวจบัญชีสหกรณ์ ได้รับมอบหมายงา นตามนโยบายเพิ่มมากขึ้น ในขณะที่อัตรากำลังลดลงอย่างต่อเนื่องตามนโยบาย จำกัดอัตรา กำลังภาครัฐ จึงทำให้กรมตรวจบัญชี สหกรณ์ต้องพัฒนาเครื่องมือเพื่อช่วยในการ ตรวจสอบบัญชีให้ผู้สอบบัญชีสามารถตรวจสอบได้อย่างรวดเร็ว ได้ปริมาณและคุณภาพตาม มาตรฐาน โดยใช้เวลาและบุคลากรลดลง เครื่องมือดังกล่าวนี้ คือ โปรแกรมระบบตรวจสอบบัญชี สหกรณ์เชิงลึก (Cooperative Audit Through System : CATS)

การที่ผู้สอบบัญชีจะสามารถใช้ CATS ช่วยในการปฏิบัติงานสอบบัญชีให้รวดเร็วขึ้นได้ ปริมาณงานและคุณภาพเพิ่มมากขึ้น ในขณะที่ใช้เวลาและบุคลากรลดลงนั้น ผู้สอบบัญชีจำเป็นต้อง เข้าใจวิธีการทำงานของ CATS อย่างถ่องแท้ คู่มือการใช้คอมพิวเตอร์ช่วยการตรวจสอบบัญชีสหกรณ์ ภาคเกษตรนั้น ได้จัดทำขึ้นเป็น 2 เรื่อง คือ "การวิเคราะห์ระบบการควบคุมภายในและวิธีการ ตรวจสอบระบบงานคอมพิวเตอร์ " ซึ่งมีเนื้อหาที่อธิบายถึงวิธีการตรวจสอบที่สอดคล้องกับลักษณะ การประมวลผลข้อมูลของสหกรณ์เพื่อให้ผู้สอบบัญชีได้มองเห็นภาพที่มาของวิธีการตรวจสอบแต่ละ วิธีและเห็นความเชื่อมโยงว่าวิธีการตรวจสอบใดที่ส ามารถใช้คอมพิวเตอร์ช่วยการตรวจสอบแต่ละ วิธีและเห็นความเชื่อมโยงว่าวิธีการตรวจสอบใดที่ส ามารถใช้คอมพิวเตอร์ช่วยการตรวจสอบแต่ละ วิธีและเห็นความเชื่อมโยงว่าวิธีการตรวจสอบบัญชีสหกรณ์ภาคเกษตร เรื่อง "การใช้โปรแกรม ระบบตรวจสอบสหกรณ์เชิงลึก (Cooperative Audit Through System : CATS)" นี้ เป็นส่วนที่ ต่อเนื่องจากเรื่อง "การวิเคราะห์ระบบการควบคุมภายในแล ะวิธีการตรวจสอบระบบงาน คอมพิวเตอร์" โดยที่เนื้อหานั้นเน้นให้เห็นรายละเอียดและวิธีการทำงานของโปรแกรม CATS ตั้งแต่ วัมทั้งวิธีการตรวจสอบ หลักฐานที่ใช้ในการตรวจสอบ Table & Field ที่ใช้ในการตรวจสอบ รวมทั้งวิธีการตรวจสอบ ซึ่งเป็นการอธิบายถึงคำสั่งต่าง ๆ ที่ใช้ ในการพัฒนาเป็นโปรแกรมมาตรฐาน หรือ Standard Script ในการตรวจสอบเรื่องนั้น ๆ รวมถึงการแสดงผลลัพธ์ที่ได้

#### หน้า 1 - 2

### การใช้คอมพิวเตอร์ในการประมวลผลข้อมูลทางบัญชีของสหกรณ์ภาคเกษตร

ในปัจจุบัน สหกรณ์มีการ นำเทคโนโลยีมาใช้ในการประมวลผลข้อมูลเป็นจำนวนมาก จากการศึกษาลักษณะการใช้คอมพิวเตอร์ในการประมวลผลข้อมูลของสหกรณ์ ปรากฏว่าสหกรณ์ใช้ โปรแกรมระบบบัญชีเพื่อกิจกรรมต่าง ๆ ดังนี้

- 1. ประมวลผลข้อมูลธุรกรรมด้านสมาชิกและหุ้น
- 2. ประมวลผลข้อมูลธุรกรรมด้านสินเชื่อ
- 3. ประมวลผลข้อมูลธุรกรรมด้านจัดหาสินค้ามาจำหน่ายและการรวบรวมผลิตผล
- 4. ประมวลผลข้อมูลธุรกรรมด้านการรับฝากเงิน
- 5. ประมวลผลข้อมูลทางการเงินและบัญชี

ด้วยลักษณะการประมวลผลข้อมูลด้วยคอมพิวเตอร์ในสหกรณ์นั้นเป็นการใช้เพื่อ ประมวลผลการดำเนินงานธุรกิจหลักและมีความซับซ้อนของระ บบงานนั้นนับเป็นสถานการณ์ที่ จำเป็นต้องใช้เทคนิคการใช้คอมพิวเตอร์ช่วยการตรวจสอบบัญชี (Computer Assisted Audit Technique : CAAT) จึงจะได้หลักฐานที่เพียงพอเพื่อสรุปผลการตรวจสอบตามมาตรฐานการสอบ บัญชีที่รับรองทั่วไป

### การใช้คอมพิวเตอร์ช่วยการตรวจสอบบัญชี (Computer Assisted Audit Technique : CAAT)

การใช้คอมพิวเตอร์ช่วยตรวจสอบบัญชีมีมาตรฐานการสอบบัญชีที่เกี่ยวข้อง คือ มาตรฐาน การสอบบัญชี รหัส 401 กล่าวว่า วัตถุประสงค์ในการตรวจสอบของผู้สอบบัญชีจะไม่เปลี่ยนแปลง ไม่ว่า ข้อมูลทางบัญชีจะประมวลผลด้วยมือหรือด้วยคอมพิวเตอร์แต่วิธีการประมวลผลด้วยคอมพิวเตอร์ะมี ผลต่อวิธีการตรวจสอบเพื่อรวบรวมหลักฐานในการสอบบัญชี ซึ่งผู้สอบบัญชีสามารถใช้วิธีการตรวจสอบ ด้วยมือหรือเทคนิคการสอบบัญชีโดยใช้คอมพิวเตอร์ช่วยตรวจสอบ (Computer Assisted Audit Technique : CAAT) หรือใช้ทั้งสองอย่างประกอบกันนี้ด้ เพื่อให้ได้หลักฐานที่เพียงพอ อย่างไรก็ตามใน ระบบบัญชีซึ่งใช้คอมพิวเตอร์ในการประมวลผลระบบงานที่สำคัญ ผู้สอบบัญชีมักจะมีความยากลำบาก หรืออาจไม่สามารถรวบรวมข้อมูลบางอย่างเพื่อการตรวจสอบการสอบถามหรือการยืนยันได้หากไม่ใช้ คอมพิวเตอร์ช่วยในการตรวจสอบ นอกจากนั้น ยังมีแนวปฏิบัติงานสอบบัญชีที่เกี่ยวข้อง คือ แนว ปฏิบัติงานสอบบัญชี รหัส 1009 กล่าวว่า การใช้ข้อมูล หรือการขาดร่องรอยการตรวจสอบที่มองเห็นด้วย ตา ทำให้ต้องใช้เทคนิคในการตรวจสอบโดยใช้คอมพิวเตอร์ช่วย ทั้งการทดสอบการควบคุมการปฏิบัติ ตามระบบ(Test of control) และการทดสอบเนื้อสาระ(Substantive Test) ซึ่งจะทำให้ประสิทธิภาพและ ประสิทธิผลในการปฏิบัติงานสอบบัญชีเพิ่มขึ้นเมื่อมีการใช้เทคนิคคอมพิวเตอร์ช่วยในการตรวจสอบ

### การพัฒนา Software เพื่อใช้เทคนิคการสอบบัญชีโดยใช้คอมพิวเตอร์ช่วย ตรวจสอบของ กรมตรวจบัญชีสหกรณ์

สืบเนื่องจากการที่สหกรณ์มีการใช้คอมพิวเตอร์ในการประมวลผลข้อมูล ทำให้กรมตรวจ บัญชีสหกรณ์ซึ่งมีภารกิจหลักในการตรวจสอบบัญชี จำเป็นต้องพัฒนาเทคนิคการตรวจสอบให้ทันกับ พัฒนาการทางด้านเทคโนโลยีของสหกรณ์ ประกอบกับการที่กรมตรวจบัญชีสหกรณ์ได้รับมอบหมาย จากรัฐบาลในการดำเนินการโครงการต่าง ๆ จำนวนมากและอย่างต่อเนื่อง ในขณะที่อัตรากำลังลดลง ทุกปีตามนโยบายการลดอัตรากำลังภาครัฐเป็นปัจจัยที่กระตุ้นให้กรมตรวจบัญชีสหกรณ์ต้องพัฒนา เครื่องมือที่จะช่วยให้สามารถทำงานได้ทันเวลาอย่างมีประสิทธิภาพ โดยเฉพาะในงานด้านการ ตรวจสอบบัญชี กรมตรวจบัญชีสหกรณ์จึงได้จัดซื้อโปรแกรม ACL หรือ Audit Command Language ซึ่งเป็นโปรแกรมสำเร็จรูปด้านการสอบบัญชี (Generalize Audit Software: GAS) มาเป็นเครื่องมือ สำหรับผู้สอบบัญชีในการใช้เทคนิศารใช้คอมพิวเตอร์ช่วยตรวจสอบ หรือCAAT

อย่างไรก็ตาม การใช้โปรแกรม ACL ในการตรวจสอบบัญชีไม่อาจทำให้อย่างกว้างขวาง เนื่องจากการที่จะใช้โปรแกรม ACL ให้เกิดผลสัมฤทธิ์ได้นั้นผู้สอบบัญชีต้องมีทักษะหลายด้านด้วยกัน ได้แก่ ทักษะด้านสอบบัญชี ทักษะด้านเทคโนโลยี และทักษะด้านภาษาอังกฤษ ดังนั้นสหกรณ์เชิงลึก (Cooperative Audit through System: CATS) โดยการพัฒนาต่อยอดจากโปรแกรม ACL เพื่อ นำมาใช้ในการตรวจสอบสหกรณ์ที่ใช้โปรแกรมระบบบัญชีที่พัฒนาโดยกรมตรวจบัญชีสหกรณ์ โปรแกรม CATS นี้ กรมตรวจบัญชีสหกรณ์ได้พัฒนาเป็น 3 ชุด ดังนี้

- 1. ระบบตรวจสอบสหกรณ์เชิงลึกสำหรับตรวจสอบสหกรณ์ออมทรัพย์
- ระบบตรวจสอบสหกรณ์เชิงลึกสำหรับตรวจสอบสหกรณ์ภาคเกษตร ร้านค้า บริการ และเครดิตยูเนี่ยน
- ระบบตรวจสอบสหกรณ์เชิงลึกสำหรับตรวจสอบสหกรณ์การเกษตรเพื่อการตลาด ลูกค้า ธ.ก.ส. (สกต.)

### การใช้ระบบตรวจสอบสหกรณ์เชิงลึก (CATS) ช่วยการตรวจสอบบัญชี

ระบบตรวจสอบสหกรณ์เชิงลึก ถูกพัฒนาขึ้นเพื่อตรวจสอบสหกรณ์ที่ใช้โปรแกรมระบบ บัญชีที่พัฒนาโดยกรมตรวจบัญชีสหกรณ์ โดยให้มีระบบตรวจสอบระบบงานต่าง ๆ ที่มีโปรแกรม ระบบบัญชี ดังนี้

- 1. ระบบตรวจสอบสมาชิกและหุ้น (CATS\_Member)
- 2. ระบบตรวจสอบเงินให้กู้ (CATS\_Loan)
- 3. ระบบตรวจสอบเงินรับฝาก (CATS\_Deposit)
- 4. ระบบตรวจสอบสินค้าคงคลัง (CATS\_Inventory)
- 5. ระบบตรวจสอบบัญชีแยกประเภท (CATS\_GL)

เนื่องจากการใช้โปรแกรม CATS ช่วยตรวจสอบนั้น เน้นการสอบแบบการทดสอบการ ควบคุม (Test of Control) โดยตรวจสอบตามกิจกรรมการควบคุมภายในระบบงานคอมพิวเตอร์ใน แต่ละระบบงาน ดังนั้น การใช้ CATS ให้มีประสิทธิผลจะต้องเริ่มต้นจากการทำความเข้าใจระบบการ ควบคุมภายในแต่ละธุรกิจ เพื่อให้เห็นภาพว่า ในแต่ละระบบงานนั้นมีกิจกรรมควบคุมอะไรบ้าง ในแต่ ละกิจกรรมต้องตรวจสอบอย่าง ไร สามารถใช้ CATS ตรวจ สอบกิจกรรมใดได้บ้างและสามารถ ตรวจสอบได้โดยวิธีการใด

### การวิเคราะห์ระบบการควบคุมภายในและวิธีการตรวจสอบระบบงานคอมพิวเตอร์

การวิเคราะห์ระบบการควบคุมภายในระบบงานคอมพิวเตอร์ เป็นการนำเสนอวิธีการ วิเคราะห์การควบคุมภายในระบบงานคอมพิวเตอร์แต่ละระบบงานโดยแสดงให้เห็นถึง กิจกรรมหลัก ภายในระบบงาน (Principal Activities) วัตถุประสงค์ของการควบคุม (Control Objective) จุด ควบคุม (Control Activities) พร้อมกับแสดงให้เห็นว่า ในแต่ละกิจกรรมการควบคุมนั้น สามารถใช้ โปรแกรมช่วยตรวจสอบได้หรือไม่ และกิจกรรมการควบคุมนั้ น ๆ สามารถป้องกันข้อผิดพลาดที่ อาจจะเกิดขึ้นเรื่องใดบ้างใน 5 เรื่อง ดังนี้

- 1. Validity : V ความสมเหตุสมผล
- 2. Completeness : C ความครบถ้วน
- 3. Accuracy : A ความถูกต้อง
- 4. Cut off : CU การตัดยอดข้อมูลตามงวด
- 5. Timeliness : T ความทันเวลา

### วิธีการตรวจสอบระบบงานคอมพิวเตอร์

วิธีการตรวจสอบในคู่มือนี้จะเป็นการทดสอบการควบคุมภายในระบบงานคอมพิวเตอร์ (Test of Control) ซึ่งได้กำหนดเทคนิคการตรวจสอบไว้ ดังนี้

- 1. การสัมภาษณ์บุคคลที่เกี่ยวข้อง (Interview)
- 2. การสอบทานเอกสารต่าง ๆ (Review)
- 3. การสังเกตการณ์ (Observe)

4. การปฏิบัติซ้ำ (Reperform) เป็นวิธีการที่ผู้สอบบัญชีใช้เพื่อทดสอบการปฏิบัติงาน ของสหกรณ์ โดยการปฏิบัติด้วยตนเองภายใต้หลักเกณฑ์วิธีการ และขั้นตอนเดียวกันกับที่สหกรณ์ กิจกรรมควบคุมใดที่ใช้เทคนิค Reperform ได้ ก็หมายความว่าเทคนิคนั้นสามารถใช้คอมพิวเตอร์ช่วย การตรวจสอบได้

### การกำหนดรหัสรายการ

เพื่อให้สามารถทำความเข้าใจได้ง่ายและสะดวกยิ่งขึ้นและเพื่อประโยชน์ในการอ้างอิง จึงให้มีการกำหนดอักษรย่อและหมายเลขสำหรับกำกับรายการดังนี้

### 1. อักษรย่อของแต่ละระบบงาน

MS = ระบบสมาชิกและหุ้น LE = ระบบเงินให้กู้ AP = ระบบซื้อและเจ้าหนี้ RE = ระบบขายและลูกหนี้ IM = ระบบสินค้าคงคลัง FA = ระบบบัญชีแยกประเภท

### 2. หมายเลขกำกับอักษรย่อ

| อักษรย่อที่มีหมายเลขกำกับจำนว <b>น</b> หลัก | หมายถึง รหัสกิจกรรมหลักภายใ <b>น</b> ะบบงาน    |
|---------------------------------------------|------------------------------------------------|
|                                             | ตัวอย่างเช่น MS10 หมายถึง กิจกรรมการรับ        |
|                                             | สมัครสมาชิก                                    |
| อักษรย่อที่มีหมายเลขกำกับจำนวน 3 หลัก       | หมายถึง รหัสวัตถุประสงค์ของการควบคุม           |
|                                             | ตัวอย่างเช่น MS 100 หมายถึง วัตถุประสงค์       |
|                                             | เพื่อพิสูจน์ว่ารายการสมาชิกิหม่เป็นไปอย่าง     |
|                                             | ถูกต้องครบถ้วนตามที่ระเบียบที่กำห <b>ต</b> ไว้ |
|                                             |                                                |

อักษรย่อที่มีหมายเลขกำกับจำนวน 4 หลัก

หมายถึง รหัสจุดควบคุม ตัวอย่างเช่น MS 1001 หมายถึง มีการแบ่งแยกหน้า ที่ระหว่างผู้สมาชิกใหม่ และผู้อนุมัติการ เป็นสมาชิก

อักษรย่อดังกล่าวนี้ ยังใช้สำหรับการเชื่อมโยงระหว่าง การวิเคราะห์ระบบการควบคุม ภายในแต่ละวิธีการตรวจสอบระบบงานคอมพิวเตอร์กับโปรแกรม CATS จะช่วยให้ผู้สอบบัญชีเห็น ความเชื่อมโยงตั้งแต่การกำหนดวิธีการตรวจสอบจนถึงผลของการตรวจสอบโดย CATS ซึ่งเป็นส่วน สำคัญที่จะช่วยให้สามารถสรุปผลการตรวจสอบได้ชัดเจนขึ้น

#### โปรแกรม CATS\_INVENTORY

คู่มือเล่มนี้ มีเนื้อหาสาระเกี่ยวกับการใช้โปรแกรมระบบตรวจสอบสหกรณ์เชิงลึก ในการ ตรวจสอบข้อมูลระบบ สินค้าสำหรับสหกรณ์ภาคเกษตร เวอร์ชัน 2.2 เพื่อให้ผู้สอบบัญชีใช้เป็นคู่มือ ประกอบการเรียนรู้และเข้าใจถึงวิธีการติดตั้งโปรแกรม การเชื่อมโยงข้อมูล ขั้นตอนการใช้ คอมพิวเตอร์ช่วยในการตรวจสอบ การปฏิบัติการใช้ CATS ตรวจสอบระบบสินค้า

# บทที่ 2 การติดตั้งโปรแกรม CATS

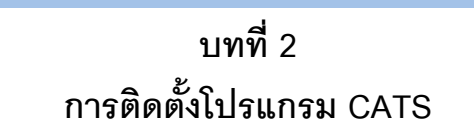

### ขั้นตอนการติดตั้งโปรแกรม CATS

๓ิดตั้งโปรแกรม CATS ดังรูปที่ 2 – 1 ไฟล์ติดตั้ง CATS9\_Inventory2\_2\_25092557
 ➢ ดับเบิ้ลคลิก CATS9\_Inventory2\_2\_25092557

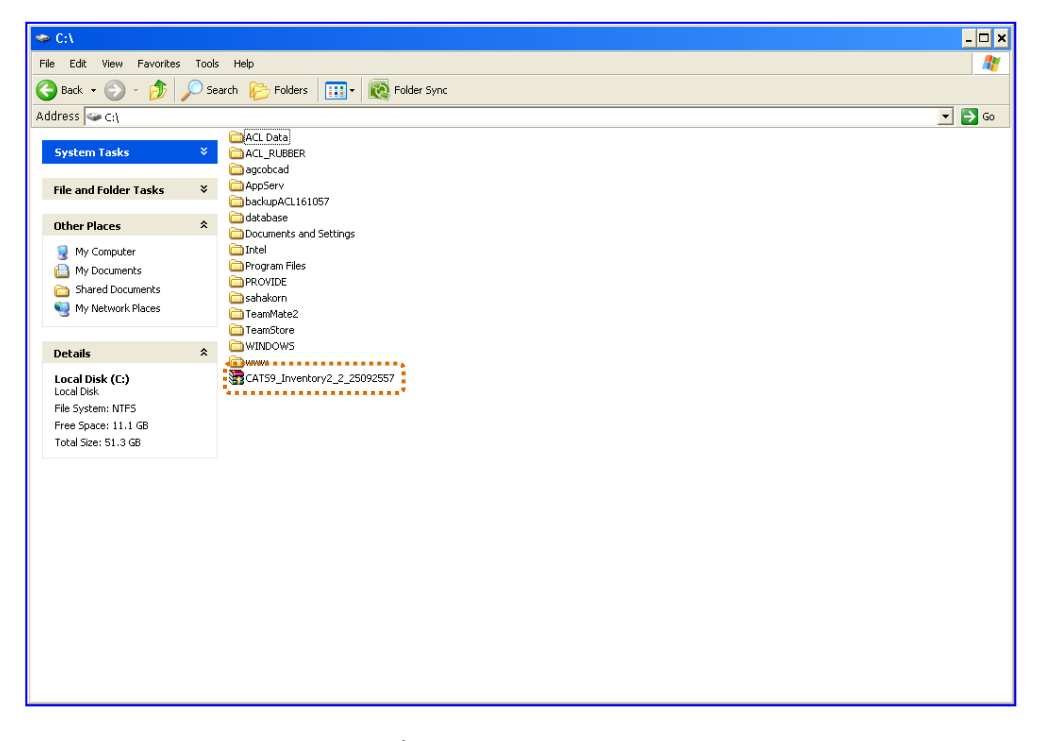

รูปที่ 2 - 1 ไฟล์ติดตั้ง CATS9\_Inventory2\_2\_25092557

2. ปรากฏหน้าจอ Open File – Security Warning ดังรูปที่ 2 – 2 หน้าจอ Open File –

Security Warning

≽ คลิกปุ่ม Run

| Open Fi                                                                                                    | Open File - Security Warning          |                    |  |  |
|----------------------------------------------------------------------------------------------------|---------------------------------------|--------------------|--|--|
| The publisher could not be verified. Are you sure you want to run this software?                                                                                                    |                                       |                    |  |  |
|                                                                                                    | Name: CATS9_Inventory2_2_25092557.exe |                    |  |  |
|                                                                                                    | Publisher:                            | Unknown Publisher  |  |  |
|                                                                                                    | Type: Application                     |                    |  |  |
|                                                                                                    | From:                                 | C()                |  |  |
|                                                                                                    |                                       | <u>R</u> un Cancel |  |  |
| Always ask before opening this file                                                                                                    |                                       |                    |  |  |
| This file does not have a valid digital signature that verifies its publisher. You should only run software from publishers you trust.<br><u>How can I decide what software to run?</u> |                                       |                    |  |  |

รูปที่ 2 - 2 หน้าจอ Open File – Security Warning

- ปรากฏหน้าจอ WinRAR self-extracting archive ดำเนินการติดตั้งโปรแกรมCATS ที่ไดร์ฟ c:\
   ดังรูปที่ 2 3 หน้าจอ WinRAR self-extracting archive
  - คลิกปุ่ม Extract

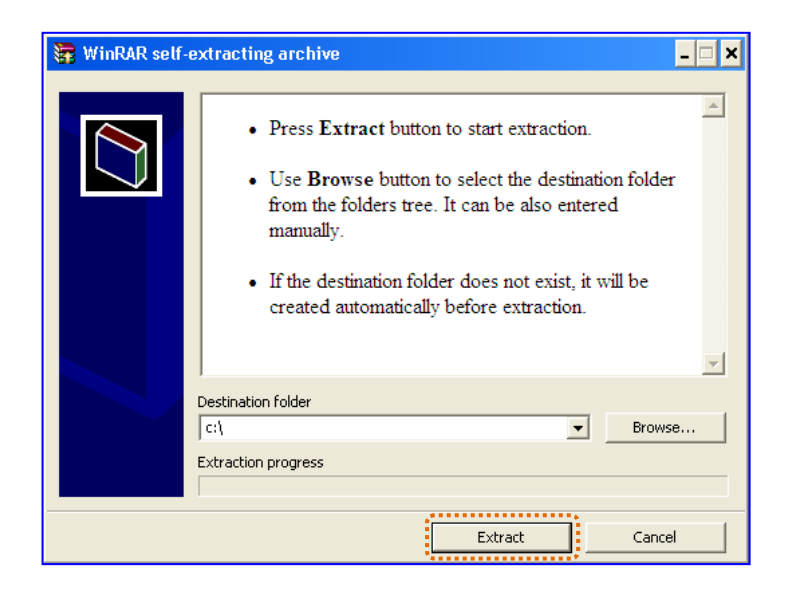

รูปที่ 2 - 3 หน้าจอ WinRAR self-extracting archive

4. ปรากฏโฟลเดอร์ CATS9\_Inventory2\_2 ในไดร์ฟ c:∖ ดังรูปที่ 2 – 4 โฟลเดอร์

CATS9\_Inventory2\_2

> ดับเบิ้ลคลิกโฟลเดอร์ CATS9\_Inventory2\_2

| 🧇 C:\                                                                                                    |                                                                                                    | - 🗆 ×  |
|----------------------------------------------------------------------------------------------------|----------------------------------------------------------------------------------------------------|--------|
| File Edit View Favorites Tools                                                                                   | ; Help                                                                                                    |        |
| 😋 Back 🝷 🕥 🖌 🏂 🔎 Se                                                                                              | arch 🍺 Folders 🛛 📰 🔻 💽 Folder Sync                                                                                                    |        |
| Address 🥯 C:\                                                                                                    |                                                                                                    | 🕶 🔁 Go |
| System Tasks     >       File and Folder Tasks     >       Other Places     >       My Computer     My Documents | ACL Data ACL PUBBER agcobcad bgcobcad bgcobcad |        |
| C Shared Documents                                                                                               | Carloradorn<br>CarloranMate2<br>CarloranStore                                                                                                    |        |
| Details *                                                                                                    |                                                                                                    |        |
| Local Disk (C:)<br>Local Disk<br>File System: NTF5<br>Free Space: 11.1 GB<br>Total Size: 51.3 GB                 | CATS9_Inventory2_2<br>CATS9_Inventory2_2                                                                                                    |        |
|                                                                                                    |                                                                                                    |        |

รูปที่ 2 - 4 หน้าจอ Folder : CATS9\_Inventory2\_2

- 5. ปรากฏข้อมูลรายละเอียดในโฟลเดอร์CATS9\_Inventory2\_2 ดังรูปที่ 2 5 ไฟล์ในโฟลเดอร์ CATS9 Inventory2 2
  - ▶ ใน Folder CATS9\_Inventory2\_2 ประกอบด้วย
    - ✦ File Project ชื่อ CATS9\_Inventory2\_2\_25092557.acl หรือ File Project ของ วันที่ล่าสุด
    - 🕈 File เมนูภาษาไทย 6 เมนู
      - ชื่อ 1. นำข้อมูลเข้าและกำหนดงวดการตรวจสอบ.mnu
      - ชื่อ 2. ตรวจสอบจุดควบคุมภายในระบบซื้อและเจ้าหนี้การค้า.mnu
      - ชื่อ 3. ตรวจสอบจุดควบคุมระบบจำหน่ายสินค้าและลูกหนี้การค้า.mnu
      - ชื่อ 4. ตรวจสอบเนื้อหาสาระ.mnu
      - ชื่อ 5. โปรแกรม CATS เวอร์ชัน.mnu
      - ชื่อ 6. ออกจากระบบงานตรวจสอบ.mnu

| 🗢 C:\CATS9_Inventory2_2                  |                                                        |        |                       |                 |        |
|------------------------------------------|--------------------------------------------------------|--------|-----------------------|-----------------|--------|
| Ejle Edit Vjew Favorites Iools Help      |                                                        |        |                       |                 |        |
| 🔇 Back 🔹 🕥 🖌 🏂 🔎 Se                      | arch 😥 Folders 🛛 🎹 🛛 💽 Folder Sync                     |        |                       |                 |        |
| Address 🗁 C:\CAT59_Inventory2_2          |                                                        |        |                       |                 | 💌 🄁 Go |
|                                          | Name 🔺                                                 | Size   | Туре                  | Date Modified   |        |
| File and Folder Tasks →                  | 1. นำข้อมูลเข้าและกำหนดงวดการตรวจสอบ                   | 1 KB   | MNU File              | 1/10/2556 14:42 |        |
|                                          | 📄 2. ตรวจสอบจุดควบคุมภายในระบบซื้อและเจ้าหนัการค้า     | 1 KB   | MNU File              | 29/9/2557 18:59 |        |
| Other Places 🕆                           | 🗩 3. ตรวจสอบจุดควบคุมระบบจำหน่ายสินค้าและลูกหนี้การค้า | 2 KB   | MNU File              | 29/9/2557 17:03 |        |
|                                          | 🕒 4. ตรวจสอบเนื้อหาสาระ                                | 1 KB   | MNU File              | 29/9/2557 18:58 |        |
| i Local Disk (C:)                        | 🖹 5. โปรแกรม CATS เวอร์ชัน                             | 1 KB   | MNU File              | 18/6/2557 14:54 |        |
| My Documents                             | 🕒 6. ออกจากระบบงานตรวจสอบ                              | 1 KB   | MNU File              | 17/5/2556 14:27 |        |
| Shared Documents                         | aclwin9.prf                                            | 1 KB   | PRF File              | 29/9/2557 16:36 |        |
| 👰 My Computer                            | CAT59_Inventory2_2_25092557                            | 140 KB | AutoCorrect List File | 30/9/2557 15:46 |        |
| My Network Places                        |                                                        |        |                       |                 |        |
| <b>G</b> .                               |                                                        |        |                       |                 |        |
|                                          |                                                        |        |                       |                 |        |
| Details ^                                |                                                        |        |                       |                 |        |
| CAT59_Inventory2_2<br>File Folder        |                                                        |        |                       |                 |        |
| Date Modified: 30 กันยายน 2557,<br>15:46 |                                                        |        |                       |                 |        |
|                                          |                                                        |        |                       |                 |        |
|                                          |                                                        |        |                       |                 |        |
|                                          |                                                        |        |                       |                 |        |
|                                          |                                                        |        |                       |                 |        |
|                                          |                                                        |        |                       |                 |        |
|                                          |                                                        |        |                       |                 |        |
|                                          |                                                        |        |                       |                 |        |
|                                          |                                                        |        |                       |                 |        |
|                                          |                                                        |        |                       |                 |        |
|                                          |                                                        |        |                       |                 |        |
|                                          |                                                        |        |                       |                 |        |
|                                          |                                                        |        |                       |                 |        |
|                                          |                                                        |        |                       |                 |        |
|                                          |                                                        |        |                       |                 |        |

รูปที่ 2 - 5 ไฟล์ในโฟลเดอร์CATS9\_Inventory2\_2

- 6. เรียกคืนข้อมูลของสหกรณ์ผ่านโปรแกรมระบบสินค้าสำหรับสหกรณ์การเกษตร
- สร้างการเชื่อมโยงข้อมูลเพื่อน ข้อมูลจากฐานข้อมูล MySQL Server ผ่าน ODBC (Data Source) เข้าสู่โปรแกรม CATS โดยรายละเอียดของขั้นตอนจะแสดงในหัวข้อการสร้างการ เชื่อมโยงข้อมูล
- 8. การนำข้อมูลเข้าสู่โปรแกรม CATS โดยผ่านเมนู "นำข้อมูลเข้าสู่ CATS"

### สร้างการเชื่อมโยงข้อมูล

### การสร้างตัวเชื่อมโยงข้อมูล เพื่อนำข้อมูลจากฐานข้อมูล MySQL ผ่าน Data Source ODBC เข้าสู่โปรแกรม CATS

โปรแกรม ระบบสินค้าสำหรับสหกรณ์ภาคเกษตร เวอร์ชัน 2.2 ถูกจัดเก็บข้อมูลไว้ที่ ฐานข้อมูล MySQL ในการนำโปรแกรม ACL Version 9 เข้ามาช่วย ในการตรวจสอบข้อมูลนั้น โปรแกรม ACL Version 9 สามารถจะนำข้อมูลจากฐานข้อมูล MySQL เข้าสู่โปรแกรม ได้โดยผ่าน ตัวเชื่อมโยงระหว่างกันคือ ODBC (เป็นโปรแกรมเชื่อมโยงระหว่างโปรแกรมอื่นกับฐานข้อมูล)

ก่อนนำข้อมูลจากฐานข้อมูลผ่าน ODBC เข้าสู่โปรแกรม ACL Version 9 จำเป็นจะต้อง สร้างตัวเชื่อมโยง (Data Source) เพื่อใช้ในการดึงข้อมูลระหว่างโปรแกรม ACL Version 9 กับ ฐานข้อมูลก่อน โดยในการสร้างตัวเชื่อมโยงภายในเครื่องคอมพิวเตอร์ที่ใช้สำหรับการตรวจสอบต้อง มีโปรแกรมของฐานข้อมูลที่ตรวจสอบหรือโปรแกรม ODBC ของฐานข้อมูลที่ตรวจสอบติดตั้งอยู่ด้วย

### ขั้นตอนการสร้างตัวเชื่อมโยง (Data Source-ODBC)

- 1. เริ่มต้นการสร้างตัวเชื่อมโยง ดังรูปที่ 2 6 เส้นทางไป Control Panel
  - 1.1 คลิกปุ่ม Start
  - 1.2 เลือก Setting
  - 1.3 เลือก Control Panel

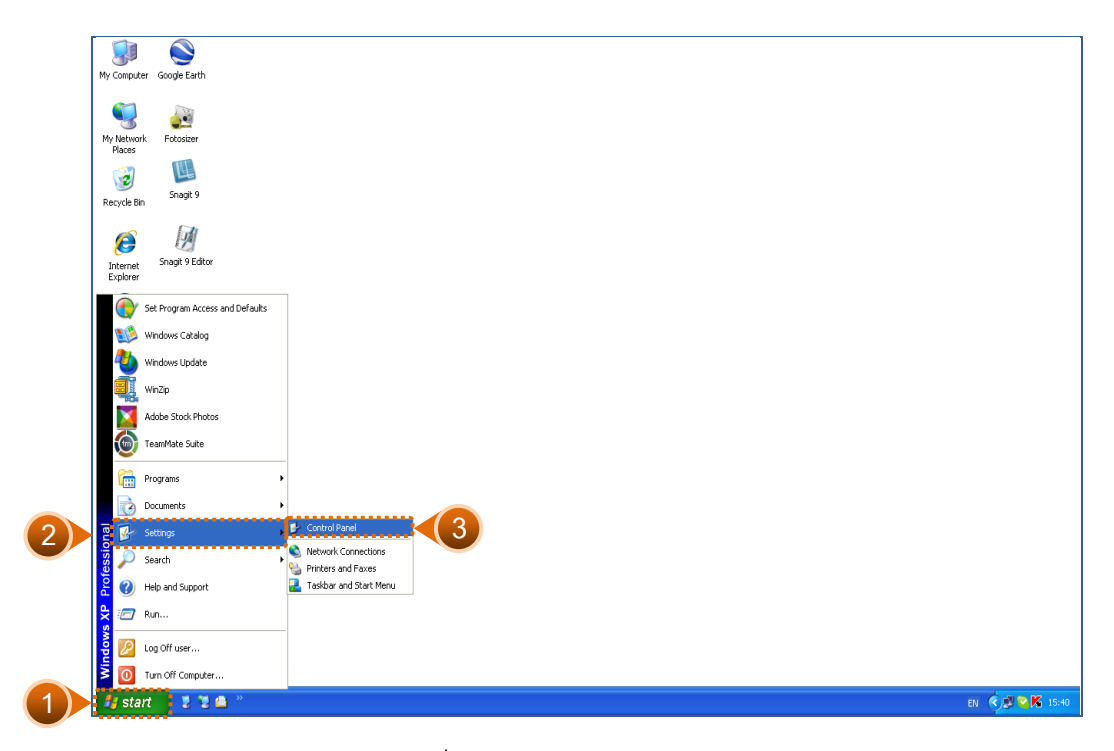

รูปที่ 2 - 6 เส้นทางไป Control Panel

2. ปรากฏข้อมูลรายละเอียดในControl Panel ดังรูปที่ 2 - 7 เส้นทางไป Administrative Tools
 ➢ ดับเบิ้ลคลิก Administrative Tools

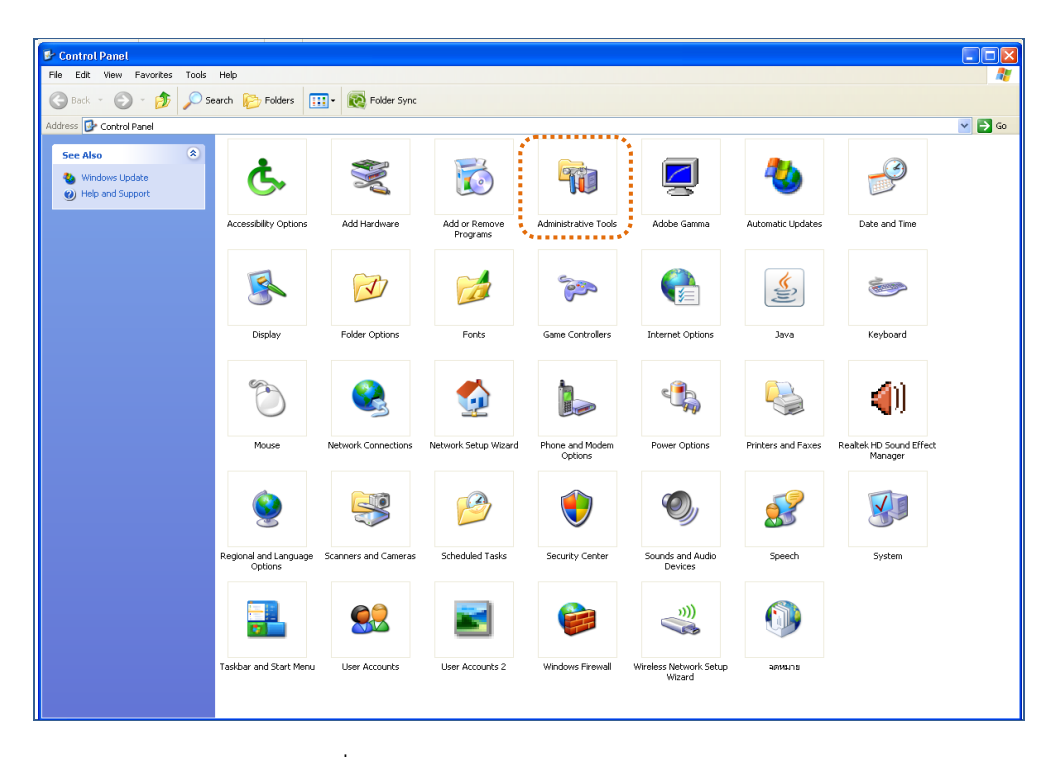

รูปที่ 2 - 7 เส้นทางไป Administrative Tools

 ปรากฏข้อมูลรายละเอียดในAdministrative Tools ดังรูปที่ 2 - 8 เส้นทางไป Data Sources (ODBC)

> ดับเบิ้ลคลิก Data Sources (ODBC)

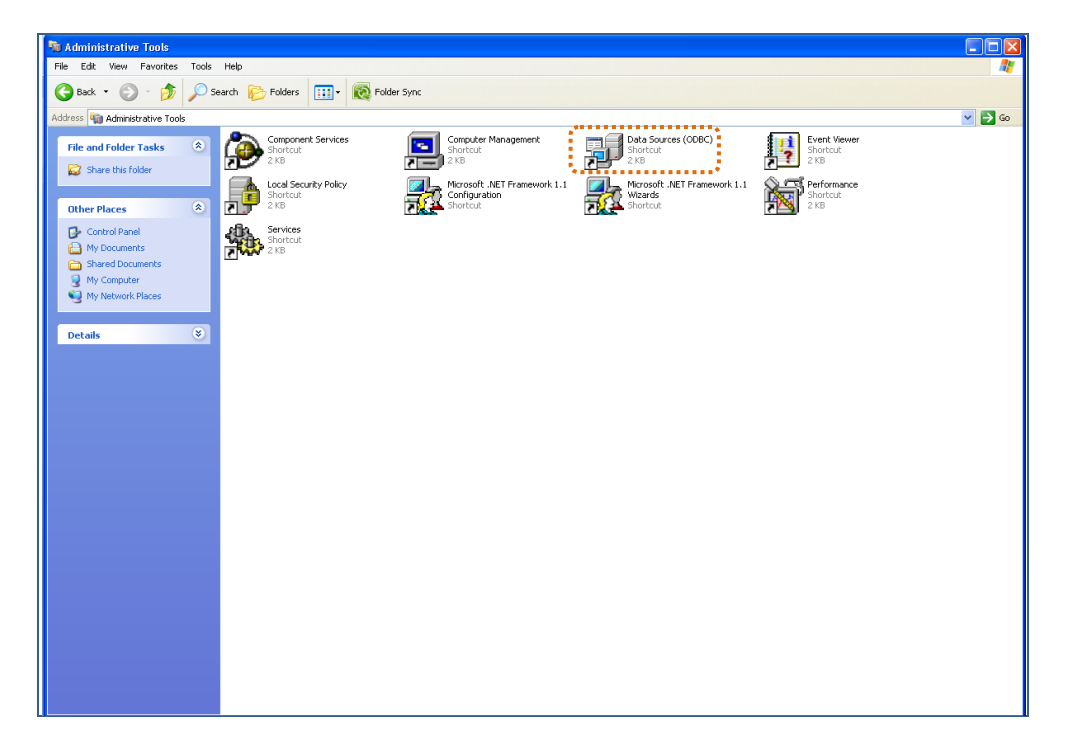

รูปที่ 2 - 8 เส้นทางไป Data Sources (ODBC)

- ปรากฏหน้าจอ ODBC Data Source Administrator เพื่อสร้าง Data Source ใหม่ แบบ System DSN ดังรูปที่ 2 - 9 การเลือก ODBC Data Source Administrator Tab System DSN
  - 4.1 เลือกแท็ป System DSN
  - 4.2 คลิกปุ่ม Add

| ODBC Data Source Admir                                                                                                    | listrator                      |                       | ×   |  |
|----------------------------------------------------------------------------------------------------|--------------------------------|-----------------------|-----|--|
| Jser DSN System DSN                                                                                                    | Drivers Tracing Con            | nection Pooling About | 1   |  |
| Sustem Data Sources:                                                                                                    |                                | ·                     |     |  |
| System Data Sources.                                                                                                    | Dium                           | Add                   | ۱IJ |  |
| Name                                                                                                    | Unver                          |                       | J N |  |
| AD_GL                                                                                                    | MySQL ODBC 3.51 Driver         | Romovio               | 1   |  |
| agcobcad_audit                                                                                                    | Microsoft Visual FoxPro Driver | Demove                |     |  |
| cad_deposit                                                                                                    | MySQL ODBC 3.51 Driver         | Caufanua              | 1   |  |
| CAD GL                                                                                                    | MvSQL ODBC 3.51 Driver         | Lornigure             |     |  |
| CAD INVENTORY2                                                                                                    | MySQL ODBC 3 51 Driver         |                       |     |  |
| and men2                                                                                                    | MySQL ODBC 3.51 Driver         |                       |     |  |
| cad_memz                                                                                                    | MySQLODBC 3.51 Driver          | -                     |     |  |
| isocare                                                                                                    | Oracle in XE                   |                       |     |  |
| PriestHospital_SQL_OBDC                                                                                                    | SQL Server                     |                       |     |  |
| saving_crunion                                                                                                    | SQL Server                     | •                     |     |  |
|                                                                                                    |                                |                       |     |  |
| An ODBC System data source stores information about how to connect to the indicated data provider. A System data source is visible to all users on this machine, including NT services. |                                |                       |     |  |
|                                                                                                    | OK Cancel                      | Apply Help            |     |  |

รูปที่ 2 - 9 การเลือก ODBC Data Source Administrator Tab System DSN

- ปรากฏหน้าจอ Create New Data Source เพื่อใช้เป็นตัวเชื่อมโยงฐานข้อมูลที่ต้องการ ดังรูปที่ 2 - 10 การเลือก Create New Data Source
  - 5.1 คลิกเลือก MySQL ODBC 3.51 Driver
  - 5.2 คลิกปุ่ม Finish

| Create New Data Source |                                                                                                    | ×         |
|------------------------|----------------------------------------------------------------------------------------------------|-----------|
|                        | Select a driver for which you want to set up a data<br>Name<br>Microsoft Text Driver (*.bt; *.csv)<br>Microsoft Visual FoxPro Driver<br>Microsoft Visual FoxPro Driver<br>MySQL ODBC 3.51 Driver<br>WySQL ODBC 5.1 Driver<br>Oracle in XE<br>SQL Server | a source. |
|                        | < Back Finish                                                                                                    | 2 cel     |

รูปที่ 2 - 10 การเลือก Create New Data Source

- ปรากฏหน้าจอ Connector/ODBC Configure Data Source Name เพื่อกำหนด รายละเอียดในการเชื่อมโยง ODBC กับฐานข้อมูลจริง ที่จะนำมาตรวจสอบ ดังรูปที่ 2 - 11 การกำหนด Connector/ODBC Tab Login
  - 6.1 เลือกแท็ป Login
  - 6.2 กำหนดรายละเอียด ดังนี้

| Data Source Name | : | cad_inventory            |
|------------------|---|--------------------------|
| Description      | : | O dbc de BDcad_inventory |
| Server           | : | 127.0.0.1                |
| ➢ User           | : | cad_rpt                  |
| Password         | : | cad_admin                |

➢ Database : เลือกจาก Drop Down : cad\_inventory

| Connector/ODBC · | Configure Data Source Name           | <u>? ×</u>     |
|------------------|--------------------------------------|----------------|
| Connecto         | r/ODBC                               | MySQL          |
| Login 1 Dp       | ions Advanced                        |                |
| Description      | Odbc de BDcad_inventory              |                |
| Server           | 127.0.0.1                            |                |
| User             | cad_rpt                              |                |
| Password         | ******                               |                |
| Database         | cad_inventory                        |                |
|                  |                                      |                |
|                  | <u>T</u> est <u>H</u> elp <u>O</u> k | <u>C</u> ancel |

รูปที่ 2 - 11 การกำหนด Connector/ODBC Tab Login

- 6.3 กรณีการติดตั้ง ระบบ AppServ Version 2.5.9 เพื่อรองรับภาษาไทย และการ ทดสอบว่า Connector ที่สร้างขึ้นนั้นสามารถทำงานได้หรือไม่ ดังรูปที่ 2 - 12 การ กำหนด Connector/ODBC Tab Connect Options
  - โล้อกแท็ป Connect Options
  - ➢ Initial Statement : SET Names 'TIS620'
  - ≽ คลิกปุ่ม Test

| 📉 Connector/ODBC - Configure Data Source Name        | ?×     |
|------------------------------------------------------|--------|
| Connector/ODBC                                       | MySQL  |
| Login Connect Options Advanced                       |        |
| Port<br>Socket<br>Initial Statement SET Names TIS620 |        |
|                                                      | Cancel |

รูปที่ 2 - 12 การกำหนด Connector/ODBC Tab Connect Options

- ปรากฏหน้าจอ Connector/ODBC แสดงข้อความ "Success; connection was made!" ซึ่ง Connector ที่สร้างขึ้นจะแสดงที่ Data Source ในส่วนของ Machine Data Source ใน โปรแกรม ACL Version 9 ดังรูปที่ 2 – 13 ทดสอบการทำงานของ Connector
  - คลิกปุ่ม OK

| 📐 Conne  | ector/ODBC                    | Ľ |
|----------|-------------------------------|---|
| <b>i</b> | Success; connection was made! |   |
|          | ОК                            |   |

รูปที่ 2 - 13 ทดสอบการทำงาน connection

- ปรากฏหน้าจอ Connector/ODBC Configure Data Source Name เพื่อเป็นการเสร็จ สิ้นการตั้งค่า ดังรูปที่ 2 - 14 การกำหนด Connector/ODBC
  - คลิกปุ่ม OK

| Connector/ODBC - Configure Data Source Name      | <u>? ×</u>                |
|--------------------------------------------------|---------------------------|
| Connector/ODBC                                   | MySQL                     |
| Login Connect Options Advanced                   |                           |
| Port Socket Initial Statement SET Names 'TIS620' |                           |
| <u>I</u> est <u>H</u> elp                        | <u>D</u> k <u>C</u> ancel |

รูปที่ 2 - 14 การกำหนด Connector/ODBC

 ปรากฏหน้าจอ ODBC Data Source Administrator แสดงชื่อ cad\_inventory เป็นการสร้าง ODBC ของ MySQL เรียบร้อยแล้ว ดังรูปที่ 2 – 12 ผลลัพธ์การสร้างData Source

≽ คลิกปุ่ม OK

| ODBC Data Source Admin                                                                                                    | istrator                       |                        |   |  |  |
|----------------------------------------------------------------------------------------------------|--------------------------------|------------------------|---|--|--|
| User DSN System DSN File                                                                                                    | DSN Drivers Tracing Cor        | nnection Pooling About |   |  |  |
| System Data Sources:                                                                                                    |                                |                        |   |  |  |
| Name                                                                                                    | Driver                         | Add                    |   |  |  |
| AD_GL                                                                                                    | MySQL ODBC 3.51 Driver         |                        | i |  |  |
| agcobcad_audit                                                                                                    | Microsoft Visual FoxPro Driver | Remove                 |   |  |  |
| cad_deposit                                                                                                    | MySQL ODBC 3.51 Driver         | Configure              | l |  |  |
| CAD_GL                                                                                                    | MySQL ODBC 3.51 Driver         | Conligure              | ł |  |  |
| cad_inventory                                                                                                    | MySQL ODBC 3.51 Driver         |                        |   |  |  |
| CAD_INVENTORY2                                                                                                    | MySQL ODBC 3.51 Driver         |                        |   |  |  |
| cad_mem2                                                                                                    | MySQL ODBC 3.51 Driver         |                        |   |  |  |
| isocare                                                                                                    | Oracle in XE                   |                        |   |  |  |
| PriestHospital_SQL_OBDC                                                                                                    | SQL Server                     | •                      |   |  |  |
|                                                                                                    |                                |                        |   |  |  |
| An ODBC System data source stores information about how to connect to the indicated data provider. A System data source is visible to all users on this machine, including NT services. |                                |                        |   |  |  |
|                                                                                                    | OK Cancel                      | Apply Help             |   |  |  |

รูปที่ 2 - 15 ผลลัพธ์การสร้าง Data Source

### การนำข้อมูลเข้าสู่โปรแกรม CATS

 เปิด Project ที่ต้องการตรวจสอบ CATS\_Inventory2\_2\_25092557.ACL ดังรูปที่ 2 – 16 การเปิด Project

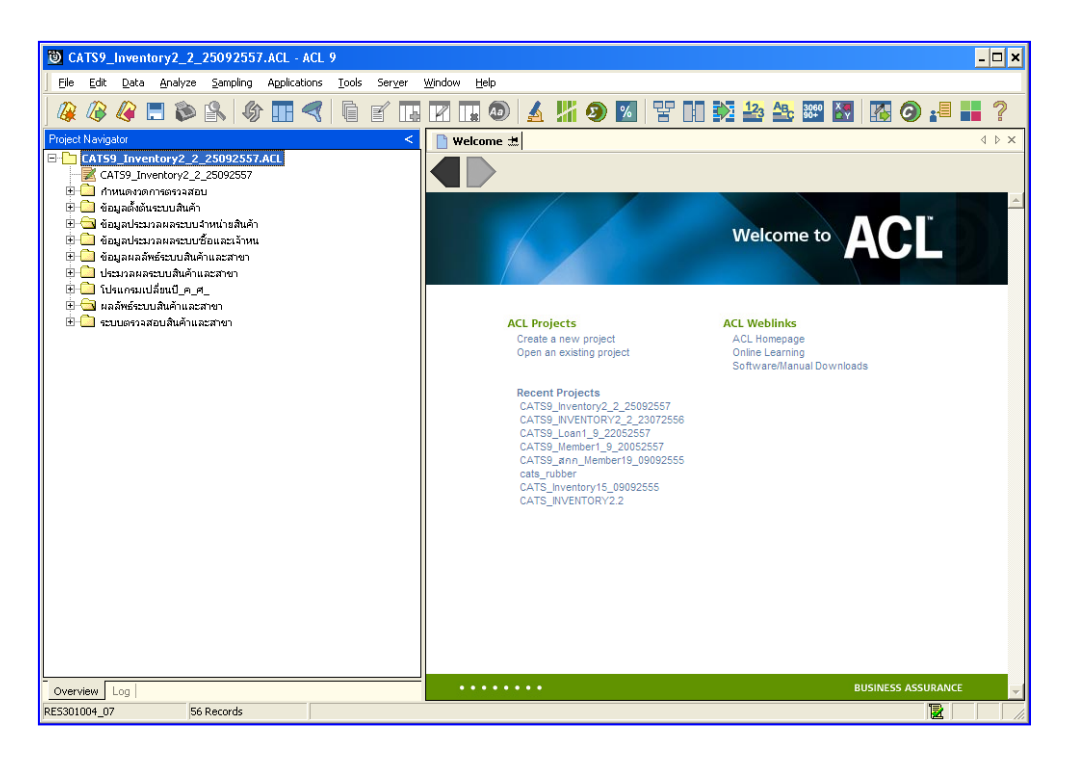

รูปที่ 2 - 16 การเปิด Project

ก่อนเริ่มตรวจสอบโดยใช้โปรแกรม CATS จะต้องนำข้อมูลของระบบเงินรับฝากเข้าสู่
 โปรแกรม โดยคลิกที่ เมนู Application ➤ เมนูนำข้อมูลเข้าและกำหนดงวดการ
 ตรวจสอบ ➤ นำเข้าข้อมูลสู่ CATS ดังรูปที่ 2 - 17 นำข้อมูลเข้าสู่ CATS

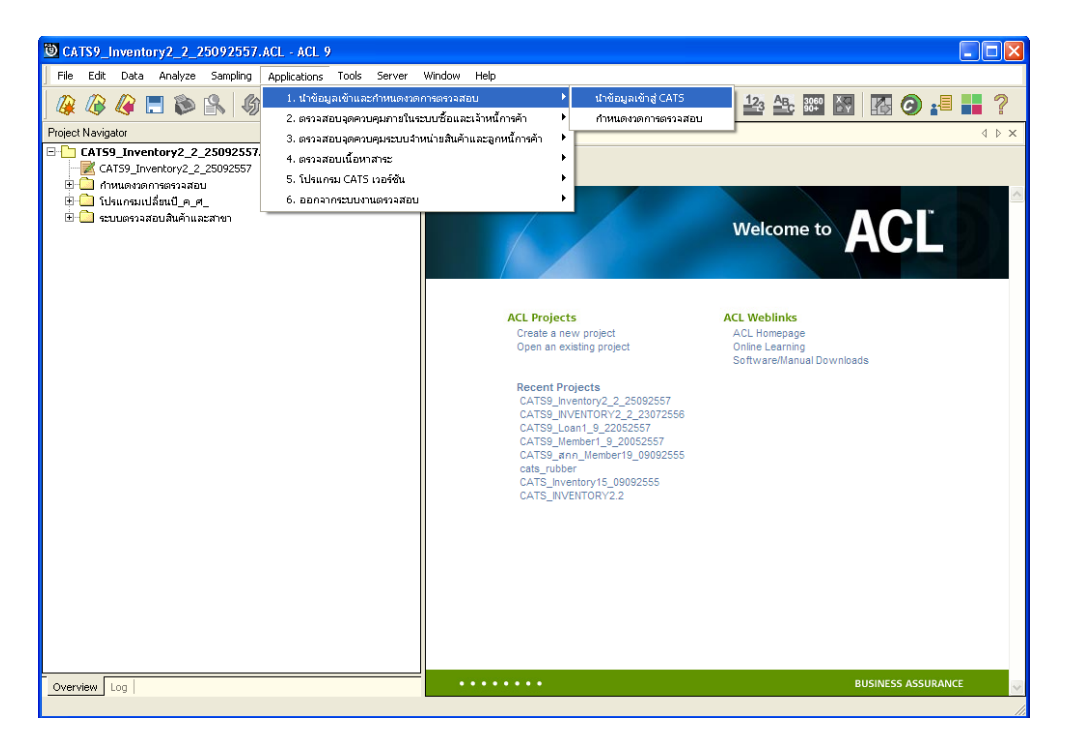

รูปที่ 2 - 17 นำข้อมูลเข้าสู่ CATS

 ปรากฏ ตารางข้อมูล ที่มีการนำเข้าจำนวนทั้งสิ้น ตาราง หลังจากคลิกเมนูนำข้อมูลเข้าสู่ CATS โปรแกรมจะนำข้อมูลจากฐานข้อมูลของระบบสินค้าผ่านตัวเชื่อมโยงข้อมูลที่ได้ สร้างขึ้นในขั้นตอน การสร้างการเชื่อมโยงข้อมูล จำนวน 31 ตาราง ดังรูปที่ 2 – 18 แสดง ตารางข้อมูลเพื่อการตรวจสอบ

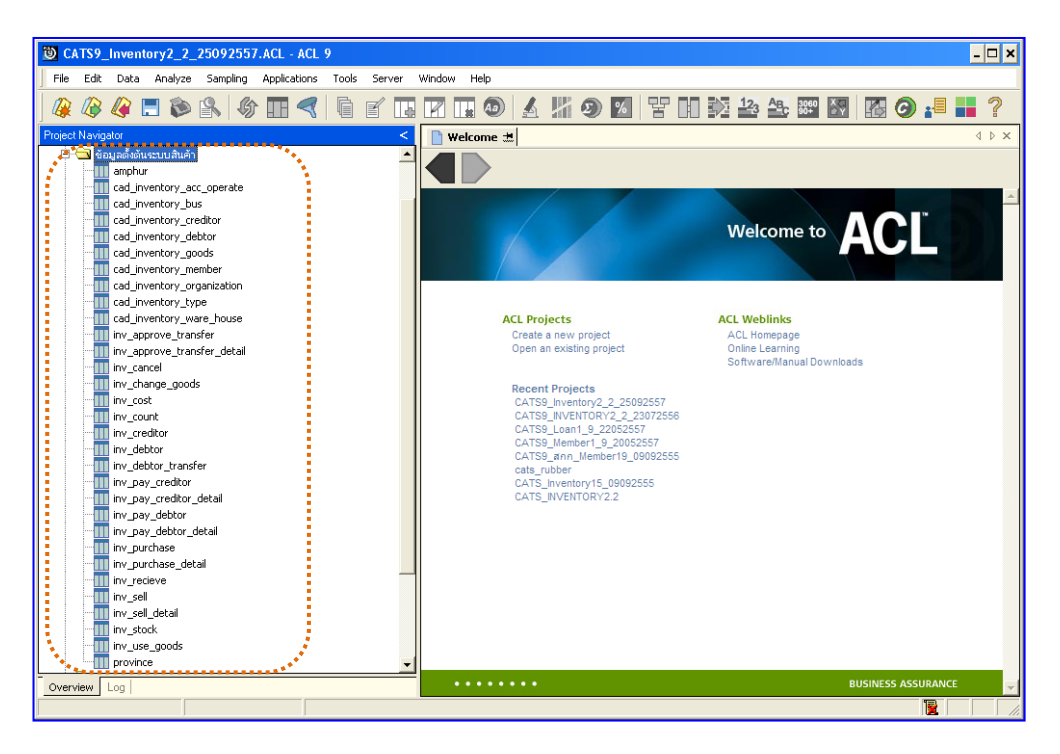

รูปที่ 2 - 18 แสดงตารางข้อมูลเพื่อการตรวจสอบ

**หมายเหตุ** ในกรณีที่ไม่สามารถนำข้อมูลเข้าสู่โปรแกรม CATS ได้ ให้ตรวจสอบว่าการสร้าง ตัวเชื่อมโยงข้อมูล (ODBC) เป็นไปตามขั้นตอนที่กำหนดไว้หรือไม่ 4. ให้ตรวจสอบข้อมูลโดยระบบจะดึงข้อมูลจากที่ได้เรียกคืนข้อมูลผ่านโปรแกรม MySQL
 โดยดับเบิ้ลคลิกตารางข้อมูลทีละตาราง ดังรูปที่ 2 – 19 ตรวจสอบข้อมูลแต่ละตาราง

| CATS9_Inventory2_2_25092557.ACL - ACL 9                   |              |             |            |                                            | - 🗆 X       |
|-----------------------------------------------------------|--------------|-------------|------------|--------------------------------------------|-------------|
| File Edit Data Analyze Sampling Applications Tools Server | Window Heln  |             |            |                                            | د است.<br>م |
| The Eak Bara Wilayze Sampling ABbirations Tools Server    |              |             | _          |                                            |             |
| 🕼 🕼 🧳 📃 📚 🕵 🦃 🎹 🔫 🗎 🖌 🎞                                   |              | ) 🔺 🎽       | <b>9</b> 🔏 | 말 📑 🏂 🤐 🕾 🐲 🐼                              | 🛛 🚯 📲 📲 ?   |
| Project Navinator                                         |              | at miles    |            |                                            |             |
|                                                           | Weicome      | 🕮 🎹 ampnur  | 1          |                                            |             |
|                                                           |              | Filter:     |            |                                            | Index:      |
| cad inventory acc operate                                 | 📎 Ӿ 🎺        | * 💥         |            |                                            | ▼ (None) ▼  |
|                                                           |              |             |            |                                            |             |
|                                                           | _            | province_id | ampnur_1d  | ampnur_name                                |             |
|                                                           | 2            | 10          | 02         |                                            | -           |
|                                                           | 2            | 10          | 02         | 12245                                      |             |
| cad_inventory_member                                      | -            | 10          | 0.4        |                                            |             |
| cad_inventory_organization                                | -4<br>C      | 10          | 04         |                                            |             |
| cad_inventory_type                                        | 6            | 10          | 05         | 1 000 10 101                               |             |
| cad_inventory_ware_house                                  | 7            | 10          | 07         | controlled                                 |             |
| inv_approve_transfer_detail                               | 8            | 10          | 08         | และมีอนปรายศักรฑ์วย<br>เละมีอนปรายศักรฑ์วย |             |
|                                                           | 9            | 10          | 09         | Landers Later                              |             |
| inv change goods                                          | 10           | 10          | 10         | เราะถึงเปรี                                |             |
| inv cost                                                  | 11           | 10          | 11         | ะ ของอาจุร                                 |             |
|                                                           | 12           | 10          | 12         | ר כרווער שמיני                             |             |
| -m inv_creditor                                           | 13           | 10          | 13         | เวลด์ไม่พัฒน วงศ์                          |             |
|                                                           | 14           | 10          | 14         |                                            |             |
|                                                           | 15           | 10          | 15         | เวลยนบรี                                   |             |
| inv_pay_creditor                                          | 16           | 10          | 16         | เวลงบางกอกไหญ่                             |             |
| inv_pay_creditor_detail                                   | 17           | 10          | 17         | เขตทั่วยขวาง                               |             |
| inv_pay_debtor                                            | 18           | 10          | 18         | เขตคลองสาน                                 |             |
| inv_pay_debtor_detail                                     | 19           | 10          | 19         | <b>เ</b> วลลลิ่ง ชั้น                      |             |
| inv_purchase                                              | 20           | 10          | 20         | เขตบางกอกน้อย                              |             |
| inv recieve                                               | 21           | 10          | 21         | เขตบางจุนเทียน                             |             |
| inv sell                                                  | 22           | 10          | 22         | เรตภาษีเจริญ                               |             |
| inv sell detail                                           | 23           | 10          | 23         | เวลฟนองแวบ                                 |             |
|                                                           | 24           | 10          | 24         | ⊾ ១គនា 1+ ฏรับูร⊡ ដ                        |             |
| inv_use_goods                                             | 25           | 10          | 25         | เขตปางพลัด                                 | -           |
| province                                                  | •            |             |            |                                            | Þ           |
| Overview Log                                              | Default_View | /           |            |                                            | <br>↓ Þ     |
| amphur 927 Records                                        |              |             |            |                                            |             |

รูปที่ 2 - 19 ตรวจสอบข้อมูลแต่ละตาราง

แฟ้มข้อมูลที่ใช้ในการตรวจสอบ ประกอบด้วยตารางข้อมูล 31 แฟ้ม ดังนี้

- 1. amphur
- 2. cad\_inventory\_acc\_operate
- 3. cad\_inventory\_bus
- 4. cad\_inventory\_creditor
- 5. cad\_inventory\_debtor
- 6. cad\_inventory\_goods
- 7. cad\_inventory\_member
- 8. cad\_inventory\_organization
- 9. cad\_inventory\_type
- 10. cad\_inventory\_ware\_house
- 11. inv\_approve\_transfer
- 12. inv\_approve\_transfer\_detail

หน้า 2 - 19

- 13. inv\_cancel
- 14. inv\_change\_goods
- 15. inv\_cost
- 16. inv\_count
- 17. inv\_creditor
- 18. inv\_debtor
- 19. inv\_debtor\_transfer
- 20. inv\_pay\_creditor
- 21. inv\_pay\_creditor\_detail
- 22. inv\_pay\_debtor
- 23. inv\_pay\_debtor\_detail
- 24. inv\_purchase
- 25. inv\_purchase\_detail
- 26. inv\_recieve
- 27. inv\_sell
- 28. inv\_sell\_detail
- 29. inv\_stock
- 30. inv\_use\_goods
- 31. province

### บทที่ 3 การตรวจสอบระบบสินค้า

### บทที่ 3 การตรวจสอบระบบสินค้า

การพัฒนาระบบตรวจสอบสหกรณ์เซิงลึก สำหรับสหกรณ์ภาคเกษตรจะใช้โปรแกรม ACL Version 9 เป็นเครื่องมือในการพัฒนา ซึ่งผู้ใช้งานสามารถวิเคราะห์ข้อมูลเพิ่มเติมได้ตาม ต้องการ ทั้งนี้ได้มีการพัฒนาStandard Scripts ของระบบสินค้าสำหรับสหกรณ์การเกษต**y**ersion 2.2

### **ขั้นตอนการใช้คอมพิวเตอร์ช่วยในการตรวจสอบ** ประกอบด้วย 6 ขั้นตอน ดังนี้

- 1. กำหนดกรอบเนื้อหาในการตรวจสอบ
- กำหนดวัตถุประสงค์เพื่อการตรวจสอบให้ชัดเจน สอดคล้องกับความเสี่ยงต่างๆ ที่ ได้ประเมิน
- 3. ต้องใช้ข้อมูลใดบ้าง เพื่อประกอบการตรวจสอบให้บรรลุวัตถุประสงค์ที่กำหนดไว้
- 4. นำข้อมูลเข้าเพื่อการตรวจสอบ
- 5. วิเคราะห์การใช้คำสั่งในการตรวจสอบ
- 6. สรุปผลลัพธ์ จัดทำรายงานการตรวจสอบ

### วัตถุประสงค์เพื่อการตรวจสอบ ประกอบด้วย

- 1. Accuracy เพื่อตรวจสอบความถูกต้องของการบันทึกข้อมูล การประมวลผล ข้อมูลด้วยคอมพิวเตอร์
- 2. Validity เพื่อตรวจสอบหารายการผิดปกติร ายการที่ไม่รับการอนุมัติหรือพิสูจน์ ยืนยันยอดรายการว่ามีอยู่จริง
- 3. Completeness เพื่อตรวจสอบความครบถ้วนของข้อมูล
- Cut-off เพื่อตรวจสอบการตัดยอดข้อมูลอย่างถูกต้องและตรงตามงวดการ ตรวจสอบ
- 5. Timeliness เพื่อตรวจสอบความทันเวลาของข้อมูล

เมนูตรวจสอบระบบสินค้า

### เมนูตรวจสอบระบบสินค้า สำหรับสหกรณ์ภาคเกษตร ประกอบด้วย

### 🕨 เมนูหลัก 6 เมนู และเมนูตรวจสอบระบบสินค้า 26 เมนู

### <u>เมนูหลัก :</u>

- 1. น้ำเข้าข้อมูลและกำหนดงวดการตรวจสอบ
- 2. ตรวจสอบจุดควบคุมภายในระบบซื้อและเจ้าหนี้
- 3. ตรวจสอบจุดควบคุมระบบจำหน่ายสินค้าและลูกหนี้
- 4. ตรวจสอบเนื้อหาสาระระบบสินค้า
- 5. โปรแกรม CATS เวอร์ชัน
- 6. ออกจากระบบงานตรวจสอบ

### <u>เมนูตรวจสอบระบบสินค้า :</u>

| ลำดับที่                                   | เมนูตรวจสอบ                     | รหัสเมนู     |  |  |
|--------------------------------------------|---------------------------------|--------------|--|--|
| 1.ตรวจสอบจุดควบคุมภายในระบบซื้อและเจ้าหนี้ |                                 |              |  |  |
| 1.1                                        | เลขที่ใบสั่งซื้อไม่ซ้ำกัน       | APS100504    |  |  |
| 1.2                                        | เลขที่ใบสั่งซื้อขาดหาย          | APS100504_02 |  |  |
| 1.3                                        | ยอดใบสั่งซื้อตามวงเงินอนุมัติ   | APS100506    |  |  |
| 1.4                                        | สุ่มตัวอย่างใบสั่งซื้อแบบรายการ | APS100509    |  |  |
| 1.5                                        | สุ่มตัวอย่างเจ้าหนี้            | APS200519    |  |  |
| 1.6                                        | กระทบยอดเจ้าหนี้รายตัว          | APS200520    |  |  |
| 1.7                                        | ตรวจสอบรายการจ่ายชำระหนี้       | APS300502    |  |  |

| ลำดับที่                                      | เมนูตรวจสอบ                      | รหัสเมนู     |  |  |  |
|-----------------------------------------------|----------------------------------|--------------|--|--|--|
| 2.ตรวจสอบจุดควบคุมระบบจำหน่ายสินค้าและลูกหนี้ |                                  |              |  |  |  |
| 2.1                                           | ขายเชื่อเกินวงเงินสินเชื่อ       | RES100503    |  |  |  |
| 2.2                                           | รายการขายที่ไม่ตรงกับราคามาตรฐาน | RES101004    |  |  |  |
| 2.3                                           | เลขที่ใบสั่งขายไม่ซ้ำกัน         | RES101501_01 |  |  |  |
| 2.4                                           | เลขที่ใบสั่งขายขาดหาย            | RES101501_02 |  |  |  |
| 2.5                                           | ใบสั่งขาย / ใบเสร็จที่ถูกยกเลิก  | RES101503    |  |  |  |
| 2.6                                           | ยอดขายเชื่อตรงกับรายการลูกหนี้   | RES200501_01 |  |  |  |
| 2.7                                           | ระยะเวลาเรียกเก็บเงินไม่ถูกต้อง  | RES200501_02 |  |  |  |
| 2.8                                           | ทดสอบการคำนวณราคารวมของสินค้า    | RES200503    |  |  |  |
| 2.9                                           | ตรวจสอบยอดขายเชื่อ / ยอดลูกหนี้  | RES203001    |  |  |  |
| 2.10                                          | หายอดลูกหนี้เป็นค่าติดลบ         | RES203006    |  |  |  |
| 2.11                                          | สุ่มตัวอย่างลูกหนี้              | RES203008    |  |  |  |
| 2.12                                          | กระทบยอดบัญชีลูกหนี้รายตัว       | RES203010    |  |  |  |
| 2.13                                          | หายอดรับรวมของลูกหนี้            | RES301004    |  |  |  |
| 3.ตรวจสอบเนื้อหาสาระระบบสินค้า                |                                  |              |  |  |  |
| 3.1                                           | สรุปยอดขายตามประเภท              | RES1001      |  |  |  |
| 3.2                                           | สรุปยอดขายตามรหัสคลังสินค้า      | RES1003      |  |  |  |
| 3.3                                           | สรุปยอดขายแยกตามสาขา             | RES1004      |  |  |  |
| 3.4                                           | สรุปยอดซื้อตามประเภท             | APS1001      |  |  |  |
| 3.5                                           | สรุปยอดซื้อตามรหัสคลังสินค้า     | APS1003      |  |  |  |
| 3.6                                           | สรุปยอดซื้อตามประเภทและรหัสคลัง  | APS1004      |  |  |  |
เลือกเมนู Application ≻ ตรวจสอบจุดควบคุมภายในระบบซื้อและเจ้าหนี้การค้า ซึ่งประกอบด้วยเมนูตรวจสอบจำนวน 7 เมนู ดังรูปที่ 3 - 1 เมนูตรวจสอบจุดควบคุมภายใน ระบบซื้อและเจ้าหนี้การค้า

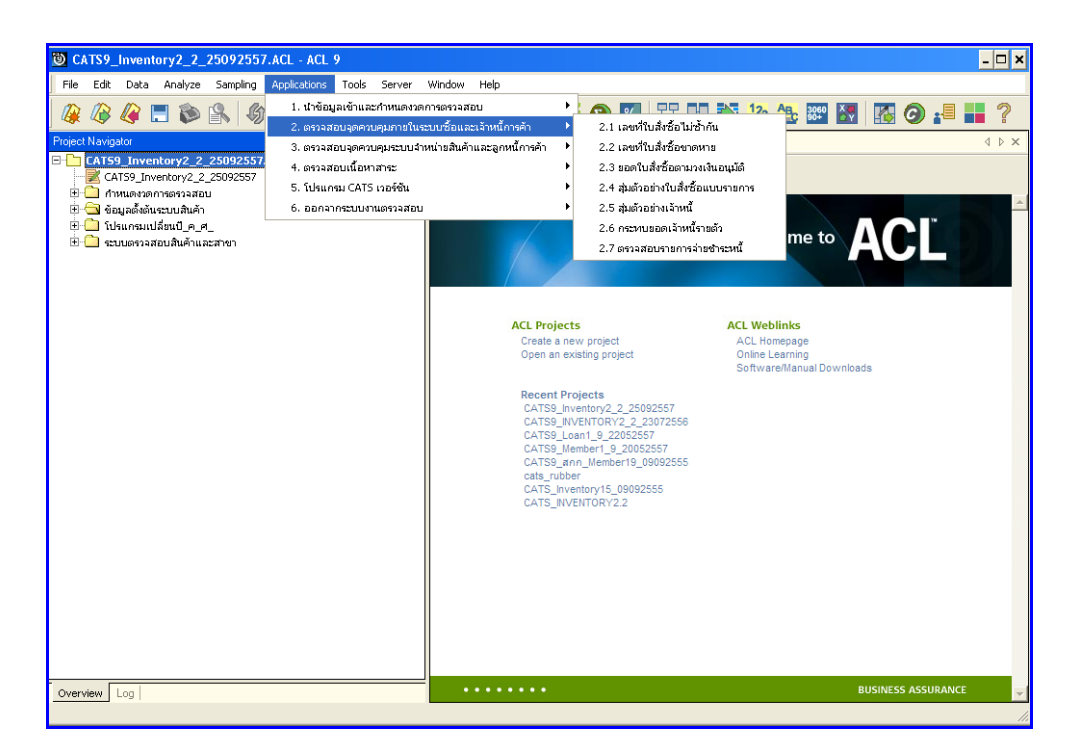

รูปที่ 3 - 1 เมนูตรวจสอบจุดควบคุมภายในระบบซื้อและเจ้าหนี้การค้า

เลือกเมนู Application > ตรวจสอบจุดควบคุมระบบ จำหน่ายสินค้าและลูกหนี้ การค้า ซึ่งประกอบด้วยเมนูตรวจสอบจำนวน 13 เมนู ดังรูปที่ 3 - 2 เมนูตรวจสอบจุดควบคุม ระบบจำหน่ายสินค้าและลูกหนี้การค้า

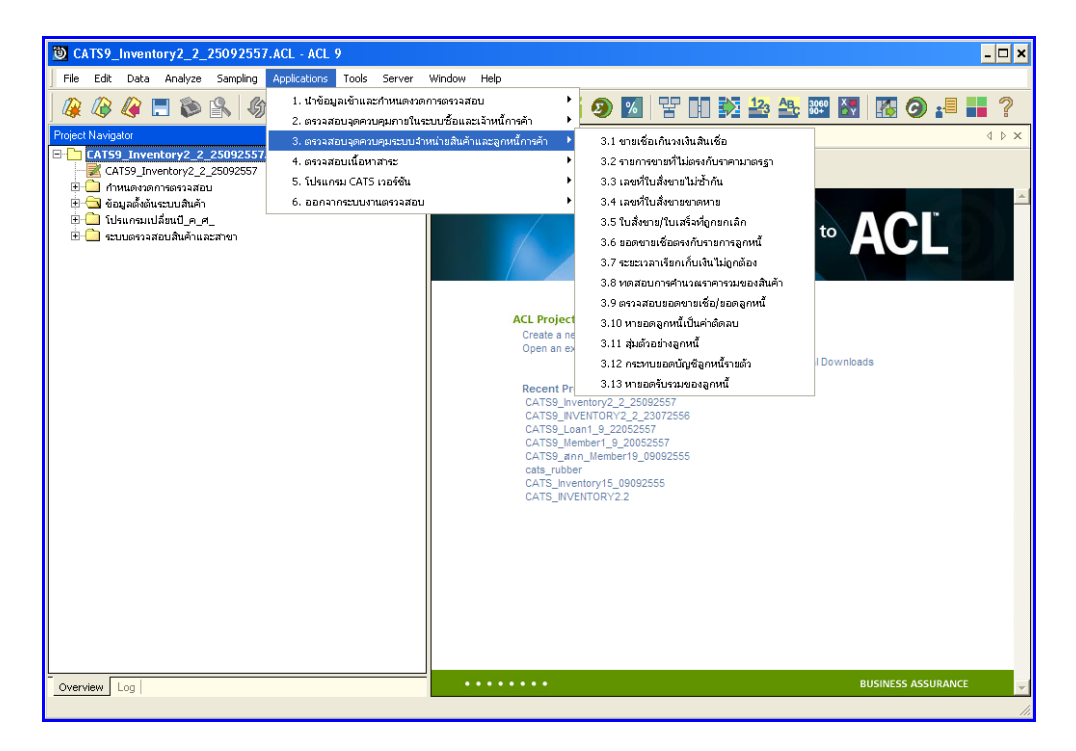

รูปที่ 3 - 2 เมนูตรวจสอบจุดควบคุมระบบจำหน่ายสินค้าและลูกหนี้การค้า

เลือกเมนู Application ≽ ตรวจสอบเนื้อหาสาระ ซึ่งประกอบด้วยเมนูตรวจสอบ จำนวน 6 เมนู ดังรูปที่ 3 - 3 เมนูตรวจสอบเนื้อหาสาระ

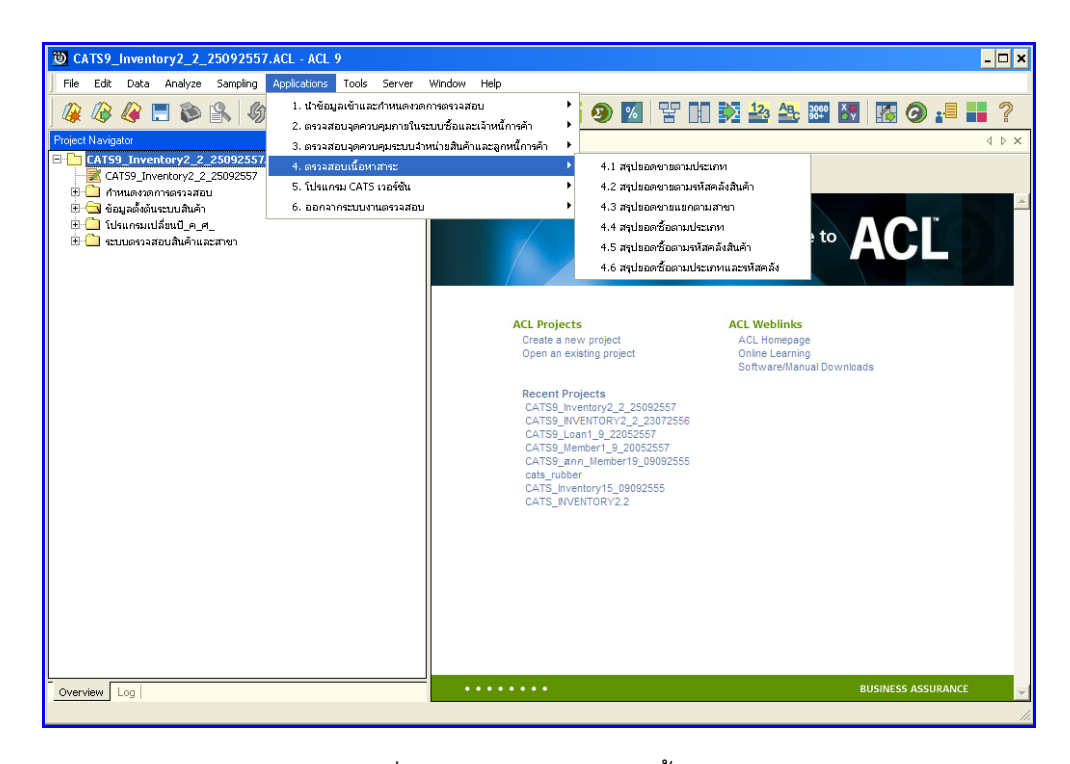

รูปที่ 3 - 3 เมนูตรวจสอบเนื้อหาสาระ

#### กำหนดงวดการตรวจสอบ

เลือกเมนู Application ≻ เมนูนำข้อมูลเข้าและกำหนดงวดการตรวจสอบ ≻ กำหนดงวดการตรวจสอบ ดังรูปที่ 3 - 4 กำหนดงวดการตรวจสอบ

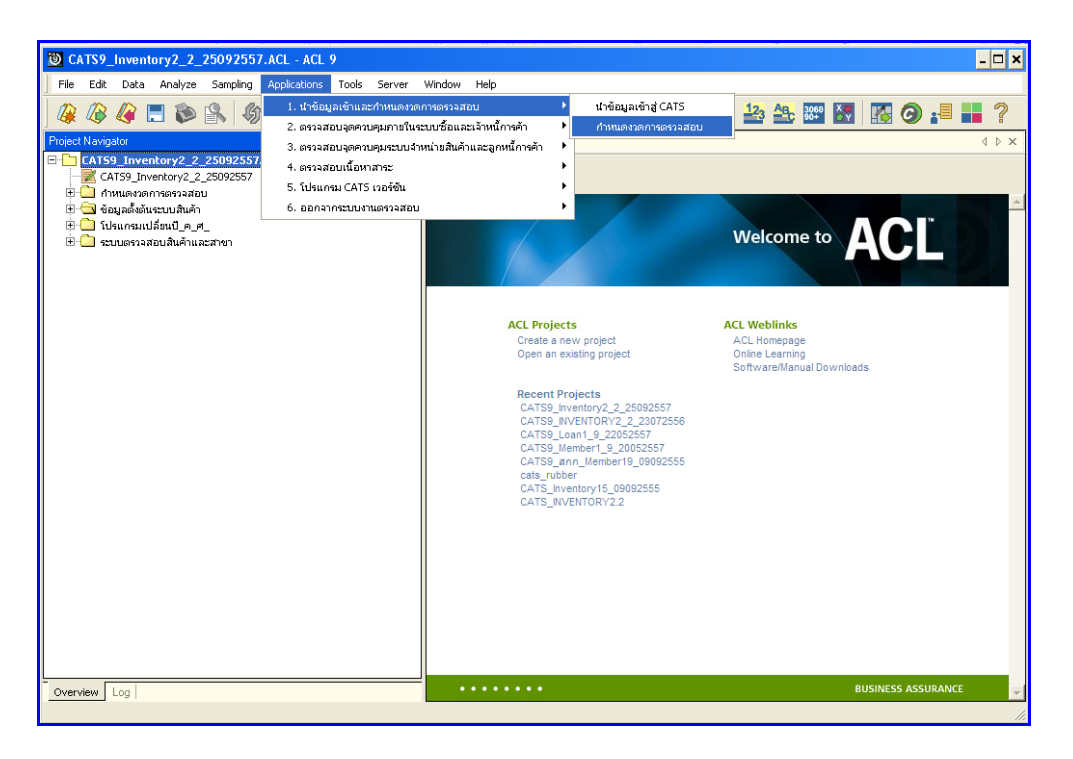

รูปที่ 3 - 4 กำหนดงวดการตรวจสอบ

ระบุช่วงการตรวจสอบ ระบบ สินค้า เช่น สหกรณ์มีรอบปีบัญชี เริ่ มตั้งแต่ วันที่ 1 กรกฎาคม ถึงวันที่ 30 มิถุนายน ของทุกปี ต้องการตรวจสอบของปีปัจ จุบัน ซึ่งเริ่มรอบปีตั้งแต่ วันที่ 01/07/2556 ถึงวันที่ 30/06/2557 เป็นต้น ดังรูปที่3 - 5 กำหนดช่วงวันที่ตรวจสอบในรอบปีบัญชี

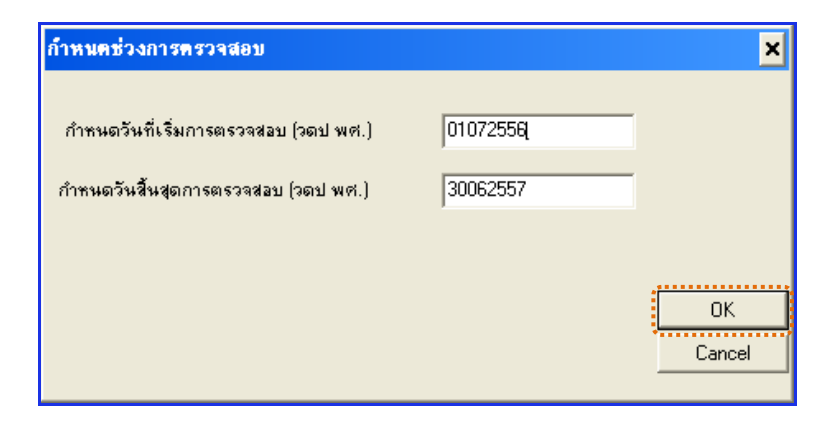

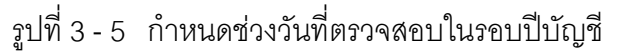

## การปฏิบัติการใช้ CATS ตรวจสอบระบบสินค้า

# 1. ระบบการตรวจสอบจุดควบคุมภายในระบบซื้อและเจ้าหนี้การค้า

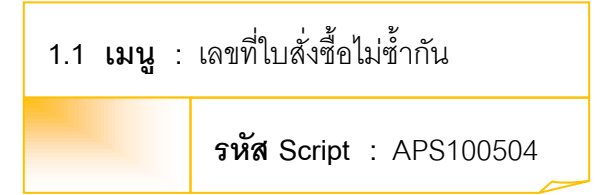

### วัตถุประสงค์การตรวจสอบ

เพื่อตรวจสอบว่ามีการให้เลขที่ใบสั่งซื้อสินค้าซ้ำซ้อนหรือไม่

## หลักฐานที่ใช้ประกอบการตรวจสอบ

- 1. กฎ ระเบียบ และเงื่อนไขของสหกรณ์ที่เกี่ยวข้องกับการจัดซื้อ
- 2. รายงานที่เกี่ยวข้องกับการบันทึกรายการจัดซื้อ

## Table & Field ที่ใช้ในการตรวจสอบ

| Item | Table        | Field Name               |
|------|--------------|--------------------------|
| 1    | inv_purchase | purchase_no,creditor_id, |
|      |              | pay_stat,pay_amount      |

- 1. คำสั่ง OPEN เพื่อเปิดตารางข้อมูลที่ต้องการตรวจสอบ
- คำสั่ง DUPLICATE ON purchase\_no เพื่อวิเคราะห์เลขที่ใบสั่งซื้อสินค้าซ้ำซ้อน กันหรือไม่

เลือกเมนูตรวจสอบจุดควบคุม ภายในระบบซื้อและเจ้าหนี้ การค้า ≻ เลขที่ใบสั่งซื้อ ไม่ซ้ำกัน ดังรูปที่ 3 - 6 เมนูเลขที่ใบสั่งซื้อไม่ซ้ำกัน

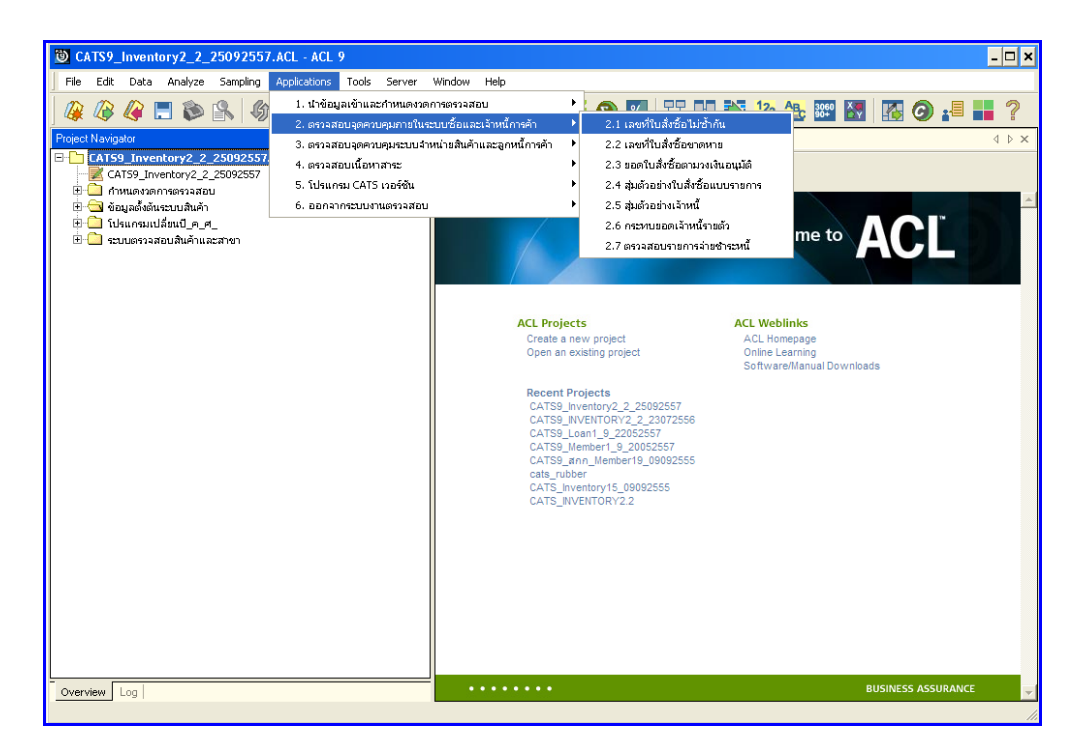

รูปที่ 3 - 6 เมนูเลขที่ใบสั่งซื้อไม่ซ้ำกัน

### ก. วิธีการดูผลลัพธ์

- ผลลัพธ์แสดงที่หน้า Log ซึ่งจะแสดงรายละเอียดประกอบด้วย เลขที่ใบสั่งซื้อหรือใบเสร็จ รหัสผู้ขายหรือเจ้าหนี้ ประเภทการขาย ยอดภาษีมูลค่าเพิ่ม ยอดซื้อรวม สถานะยกเลิก
- 2. กรณีต้องการดูผลสรุปให้เลือก TAB Log เพื่อดูผลลัพธ์จำนวนเลขที่ใบสั่งซื้อไม่ซ้ำกัน
- 3. Double Click ที่คำสั่ง Duplicates ดังรูปที่ 3 7 แสดงจำนวนเลขที่ใบสั่งซื้อไม่ซ้ำกัน

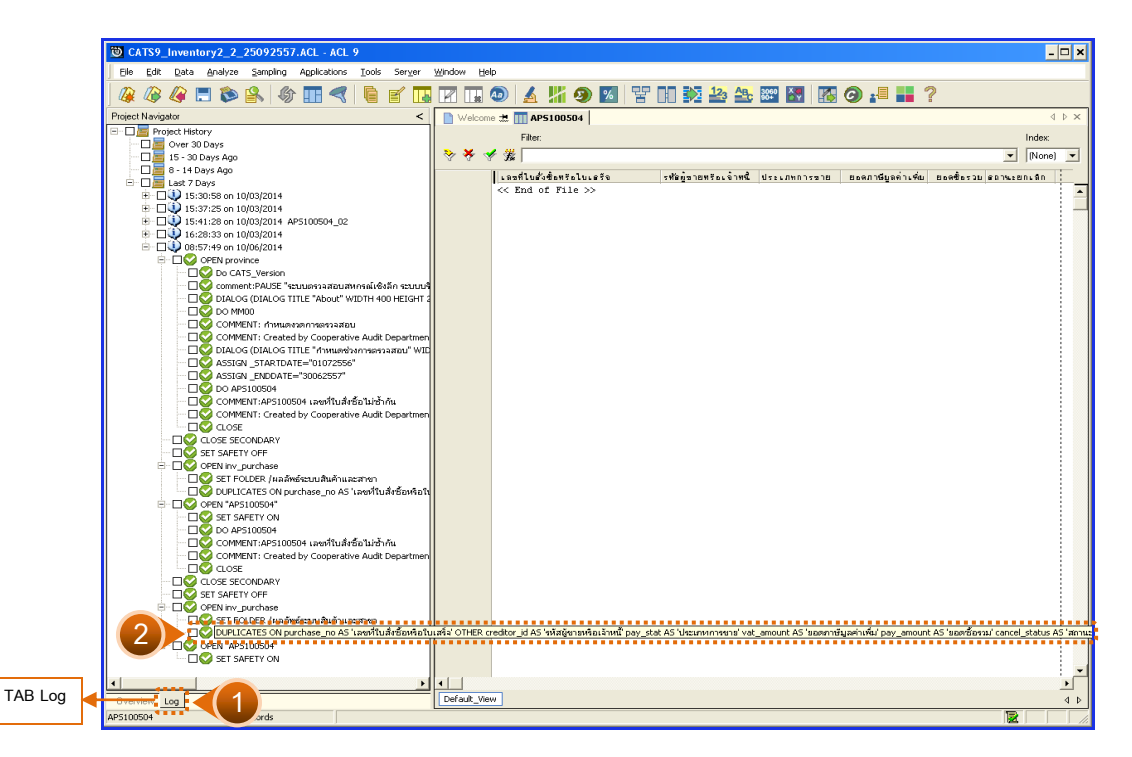

รูปที่ 3 - 7 แสดงจำนวนเลขที่ใบสั่งซื้อไม่ซ้ำกัน

### ข. การแสดงผลลัพธ์

- ผลลัพธ์แสดงจำนวนเลขที่ใบสั่งซื้อซ้ำกัน โดยตรวจสอบจากเลขที่ใบสั่งซื้อหรือใบเสร็จที่ เกิดขึ้นในระบบสินค้าทั้งหมด จะมีรายละเอียดแจ้งว่า มีการตรวจสอบจากจำนวนใบสั่ง ซื้อหรือใบเสร็จทั้งสิ้นกี่ รายการ และแสดงผลลัพธ์จำนวนรายการที่มีเลขที่ใบสั่งซื้อหรือ ใบเสร็จที่มีเลขซ้ำกัน
- กรณีไม่พบเลขที่ใบสั่งซื้อหรือใบเสร็จซ้ำกัน จะ ปรากฏรายละเอียด จำนวน 0 duplicates detected ดังรูปที่ 3 - 8 แสดงจำนวนเลขที่ใบสั่งซื้อไม่ช้ำกัน

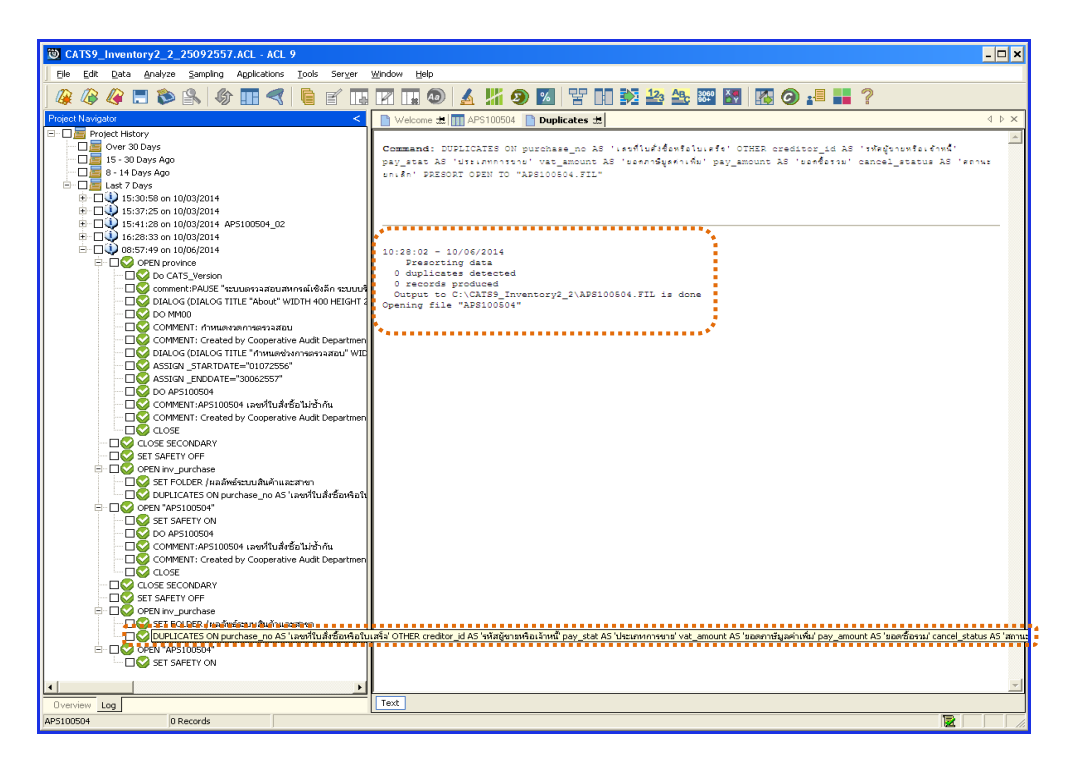

รูปที่ 3 - 8 แสดงจำนวนเลขที่ใบสั่งซื้อไม่ซ้ำกัน

| 1.2 เมนู | : | เลขที่ใบสั่งซื้อขาดหาย     |
|----------|---|----------------------------|
|          |   | รหัส Script : APS100504_02 |

## วัตถุประสงค์การตรวจสอบ

เพื่อตรวจสอบว่ามีการให้เลขที่ใบสั่งซื้อสินค้ามีการจัดเรียงลำดับต่อเนื่องกันหรือไม่

# หลักฐานที่ใช้ประกอบการตรวจสอบ

- 1. กฎ ระเบียบ และเงื่อนไขของสหกรณ์ที่เกี่ยวข้องกับการจัดซื้อ
- 2. รายงานที่เกี่ยวข้องกับการบันทึกรายการจัดซื้อ

## Table & Field ที่ใช้ในการตรวจสอบ

| Item | Table        | Field Name            |
|------|--------------|-----------------------|
| 1    | inv_purchase | purchase_no, pay_stat |

- 1. คำสั่ง OPEN เพื่อเปิดตารางข้อมูลที่ต้องการตรวจสอบ
- คำสั่ง GAPS ON purchase\_no เพื่อวิเคราะห์เลขที่ใบสั่งซื้อสินค้า ต่อเนื่องกัน หรือไม่

เลือกเมนูตรวจสอบจุดควบคุมภายในระบบซื้อและเจ้าหนี้ การค้า ≻ เลขที่ใบสั่งซื้อ ขาดหาย ดังรูปที่ 3 - 9 เมนูเลขที่ใบสั่งซื้อขาดหาย

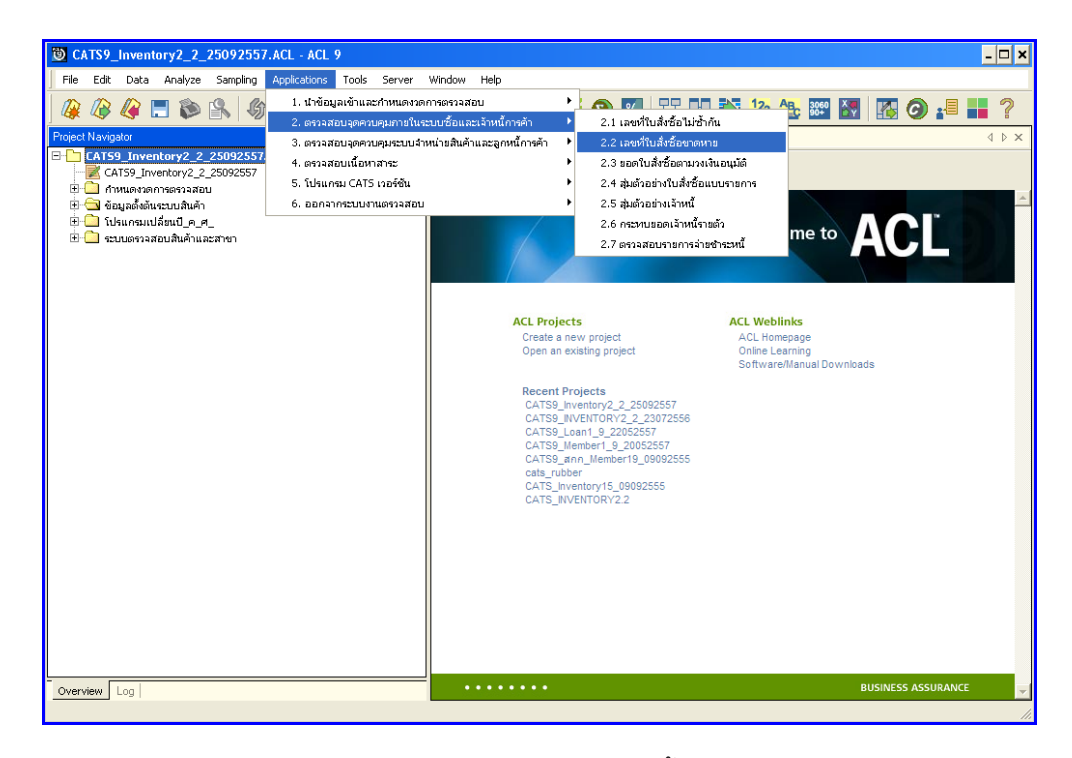

รูปที่ 3 - 9 เมนูเลขที่ใบสั่งซื้อขาดหาย

## ก. วิธีการดูผลลัพธ์

- 1. ผลลัพธ์เลขที่ใบสั่งซื้อที่ขาดหายแสดงที่หน้า Log APS100504\_2
- กรณีต้องการดูผลสรุปให้เลือก TAB Log เพื่อดูผลลัพธ์จำนวนเลขที่ใบสั่งซื้อที่ขาดหาย
- 3. Double Click ที่คำสั่ง Gaps ดังรูปที่ 3 10 แสดงจำนวนเลขที่ใบสั่งซื้อที่ขาดหาย

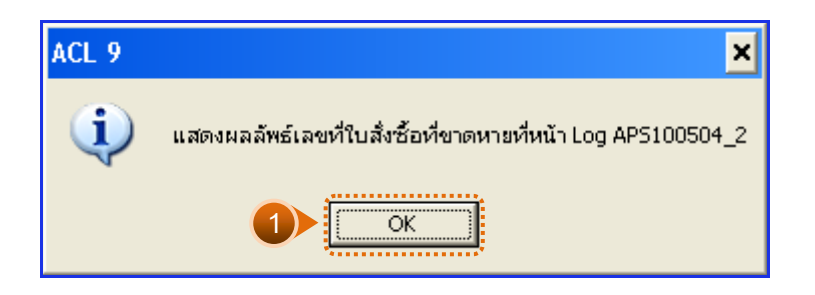

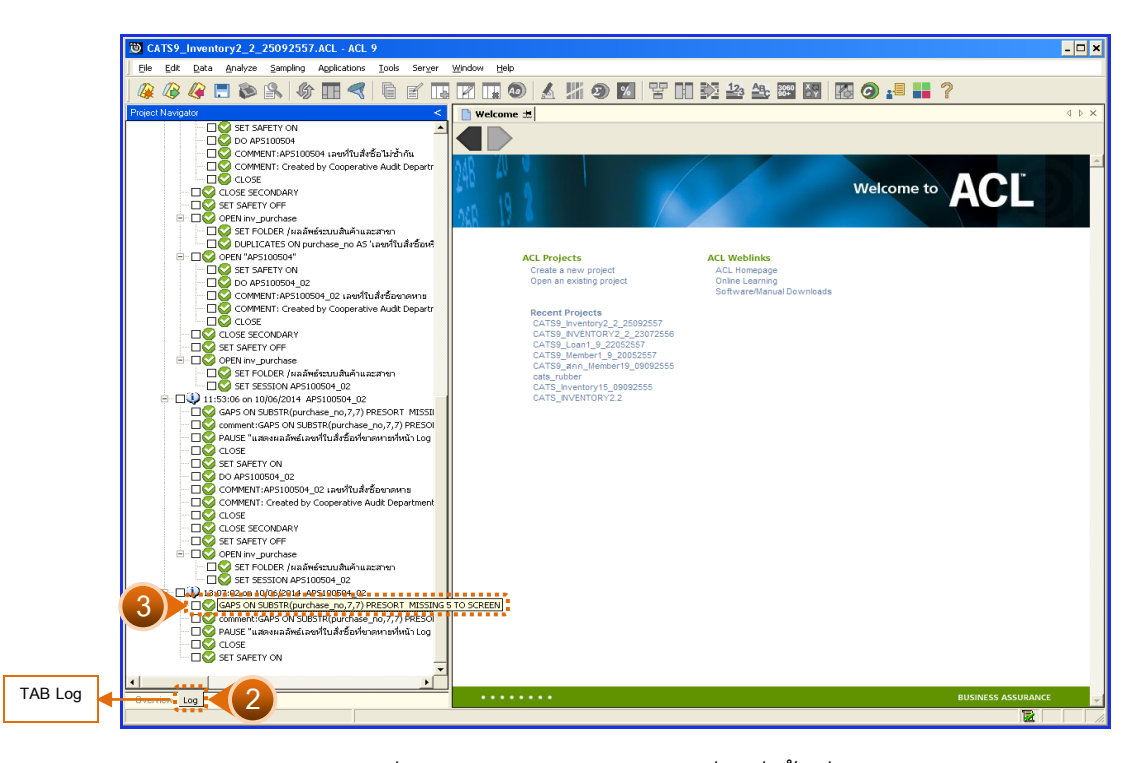

รูปที่ 3 - 10 แสดงจำนวนเลขที่ใบสั่งซื้อที่ขาดหาย

# ข. การแสดงผลลัพธ์

ผลลัพธ์แสดงข้อมูลเลขที่ใบสั่งซื้อ ขาดหาย กรณีไม่พบเลขที่ใบสั่งซื้อหรือใบเสร็จขาดหาย จะปรากฏรายละเอียด จำนวน 0 missing items ดังรูปที่ 3 - 11 แสดงจำนวนเลขที่ใบสั่งซื้อที่ขาด หาย

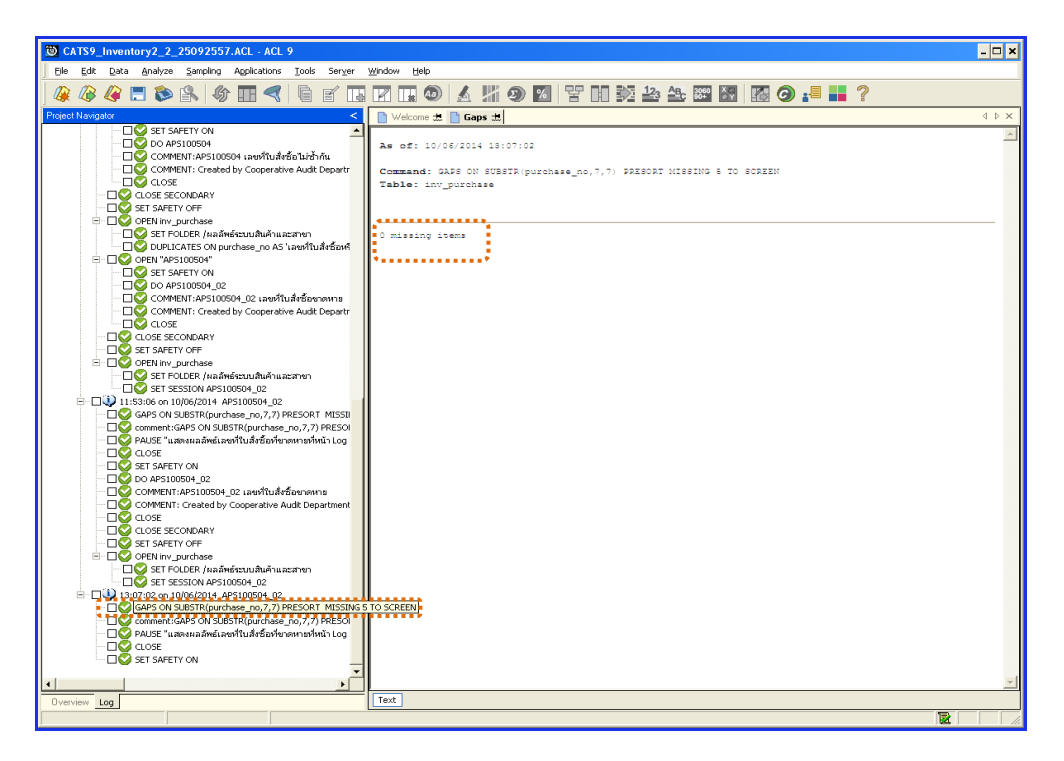

รูปที่ 3 - 11 แสดงจำนวนเลขที่ใบสั่งซื้อที่ขาดหาย

| 1.3 เมนู | : | ยอดใบสั่งซื้อตามวงเงินอนุมัติ  |  |
|----------|---|--------------------------------|--|
|          |   | <b>รหัส Script</b> : APS100506 |  |

## วัตถุประสงค์การตรวจสอบ

เพื่อตรวจสอบรายการซื้อว่ามีการกำหนดวงเงินการอนุมัติของผู้มีอำนาจอนุมัติ เป็นไปอย่างถูกต้อง ครบถ้วน และตรงตามเงื่อนไขที่กำหนด

## หลักฐานที่ใช้ประกอบการตรวจสอบ

- 1. กฎ ระเบียบ และเงื่อนไขของสหกรณ์ที่เกี่ยวข้องกับการจัดซื้อ
- 2. รายงานที่เกี่ยวข้องกับการบันทึกรายการจัดซื้อ

## Table & Field ที่ใช้ในการตรวจสอบ

| Item | Table               | Field Name                  |
|------|---------------------|-----------------------------|
| 1    | inv_purchase        | purchase_no,purchase_date,  |
|      |                     | discount_amount,pay_stat,   |
|      |                     | cancel_status,ware_house_id |
| 2    | inv_purchase_detail | purchase_no,price_amount,   |
|      |                     | discount_amount,vat_amount, |
|      |                     | goods_code,goods_ref,       |
|      |                     | cancel_status,ware_house_id |

- 1. คำสั่ง OPEN เพื่อเปิดตารางข้อมูลที่ต้องการตรวจสอบ
- 2. คำสั่ง DIALOG เพื่อกำหนดจำนวนเงินรวมที่ต้องการตรวจสอบ
- 3. คำสั่ง EXTRACT เพื่อคัดลอกข้อมูลตามงวดการตรวจสอบ
- คำสั่ง JOIN ระหว่างข้อมูลซื้อสินค้า(ส่วนหัว)และข้อมูลซื้อสินค้า(ส่วนรายละเอียด) ด้วยรหัสการซื้อสินค้า
- 5. คำสั่ง DEFINE FIELD เพื่อกำหนดสถานะการซื้อสินค้า
- 6. คำสั่ง DEFINE FIELD เพื่อกำหนดสถานะการยกเลิกการซื้อสินค้า

7. คำสั่ง EXTRACT เพื่อคัดลอกข้อมูลผลลัพธ์ตามที่ต้องการ

เลือกเมนูตรวจสอบจุดควบคุมภายในระบบซื้อและเจ้าหนี้ การค้า ≻ ยอดใบสั่งซื้อ ตามวงเงินอนุมัติ ดังรูปที่ 3 - 12 เมนูยอดใบสั่งซื้อตามวงเงินอนุมัติ

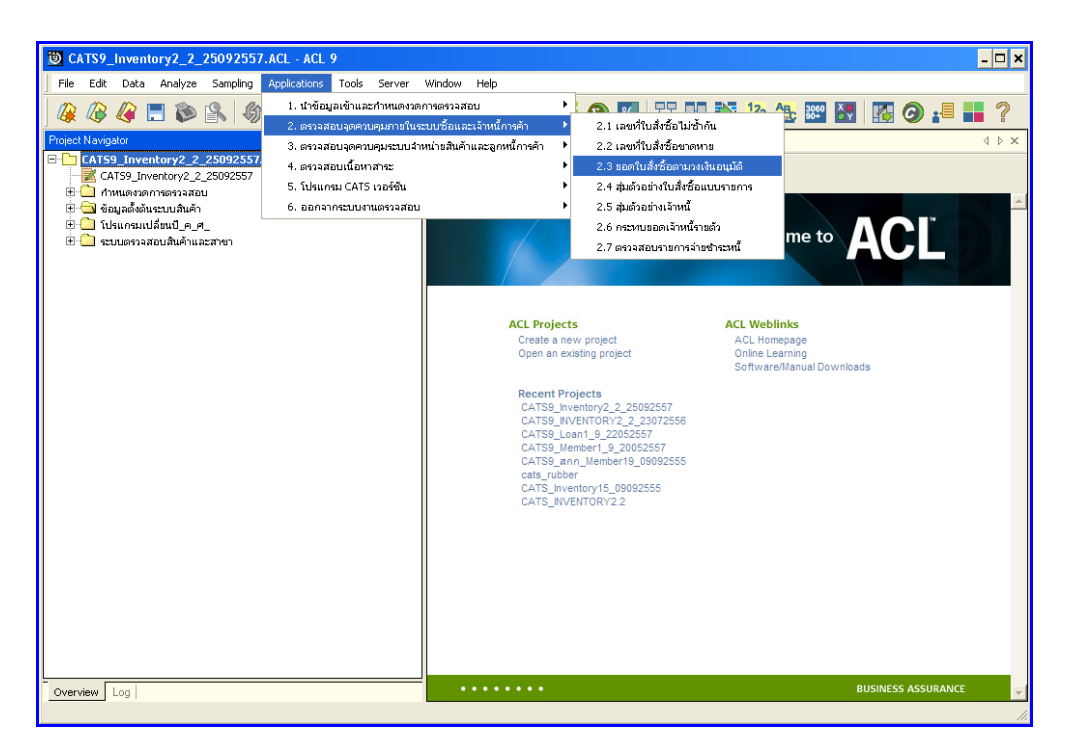

รูปที่ 3 - 12 เมนูยอดใบสั่งซื้อตามวงเงินอนุมัติ

กำหนดค่าทางสถิติเพื่อสุ่มตัวอย่างใบสั่งซื้อตามอำนาจอนุมัติ โดยกำหนดจำนวนเงิน รวมในใบสั่งซื้อ ตัวอย่างเช่น กำหนดจำนวนเงินรวมในใบสั่งซื้อ : 500000 บาท ดังรูปที่ 3 – 13 กำหนดจำนวนเงินรวมในใบสั่งซื้อ

| กำหนดค่าทางสถิติเพื่อสุ่มตัวอย่างใบสั่งซื้อตามอำนาจอนุมัติ |        |          |  |  |  |
|------------------------------------------------------------|--------|----------|--|--|--|
| กำหนดจำนวนเงินรวมในใบสิ่งซื้อ                              | 500000 |          |  |  |  |
|                                                            |        |          |  |  |  |
|                                                            |        |          |  |  |  |
|                                                            |        |          |  |  |  |
|                                                            |        | <u> </u> |  |  |  |

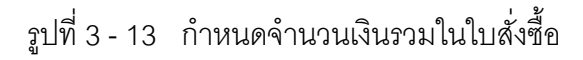

### ก. วิธีการดูผลลัพธ์

แสดงผลการสุ่มตัวอย่างใบสั่งซื้อแบบรายการ ดังรูปที่ 3 – 14 แสดงผลการสุ่มตัวอย่างใบสั่ง ซื้อแบบรายการ

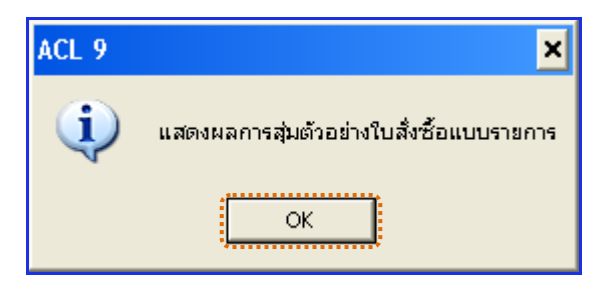

รูปที่ 3 - 14 แสดงผลการสุ่มตัวอย่างใบสั่งซื้อแบบรายการ

### ข. การแสดงผลลัพธ์

ผลลัพธ์ แสดงข้อมูล ยอดใบสั่งซื้อตามวงเงินอนุมัติที่ตาราง APS100506\_04 โดยประกอบด้วย เลขที่ใบสั่งซื้อหรือใบเสร็จ วันที่สั่งซื้อ รหัสคลังสินค้า ประเภทสั่งซื้อ รหัสสินค้า1 รหัสสินค้า2 ยอดภาษี มูลค่าเพิ่ม จำนวนเงินรวมหลังหักภาษี และส่วนลด ดังรูปที่ 3 - 15 แสดงยอด ใบสั่งซื้อตามวงเงินอนุมัติ

| 🔯 CATS9_     | Inventory2_2_2509255        | 7.ACL - ACL 9    |                  |               |                |             |                    |                         |        |     | - 🗆 X                                 |
|--------------|-----------------------------|------------------|------------------|---------------|----------------|-------------|--------------------|-------------------------|--------|-----|---------------------------------------|
| File Edit    | Data Analyze Sampling       | Applications Too | ls Server Window | v Help        |                |             |                    |                         |        |     |                                       |
| 🛛 🕼 🖉        | 🥝 🚍 🐌 🔒 🍕                   | ) 🔳 🤜 🕻          | ) e 🖪 🛛          | 🖬 💿 🛃 !       | <b>// 🧿 </b> 🛛 | ¥ DO 🕅 🏜    | 🕰 🐲 🛃 📱            | 🖥 🧿 📲 📕 🤶               |        |     |                                       |
| Welcom       | o 🖽 🎹 AP5100506_04          |                  |                  |               |                |             |                    |                         |        |     | $\triangleleft \triangleright \times$ |
|              | Filter                      |                  |                  |               |                |             |                    |                         |        | In  | lav                                   |
| 😽 😽 🤞        | f 🗱                         |                  |                  |               |                |             |                    |                         |        | • 0 | lone) 💌                               |
|              | เลขที่ใบสั่งชื่อหรือใบเสร็จ | ว้อที่ส่วชิด     | รทัสดสังสนดำ     | ประเภทสังชื่อ | รทัดสนคาป      | รทัลสนค้า2  | ยะดภาษีบูลด่าเพิ่ม | จำนวนเงินรวยหลังทักภาษี | ส่วนอด |     |                                       |
| 1            | VI00570000005               | 07/01/2013       | 0003             | 2             | 000479         | 88514142101 | 0.00               | 660000.00               | 0.00   |     | -                                     |
| 2            | VI00570002537               | 02/19/2014       | 0003             | 2             | 105441         | 2101150002  | 0.00               | 561600.00               | 0.00   |     |                                       |
| 3            | VI00570003063               | 04/11/2014       | 0003             | 2             | 105209         | 88514142102 | 0.00               | 576000.00               | 0.00   |     |                                       |
|              |                             |                  |                  |               |                |             |                    |                         |        |     | 1                                     |
| Derault_Vie  | w operate                   |                  |                  |               |                |             |                    |                         |        | -   | 4 Þ                                   |
| AP5100506_04 | 3 Records                   |                  |                  |               |                |             |                    |                         |        |     |                                       |
|              |                             |                  |                  |               |                | 1 9/        |                    |                         |        |     |                                       |

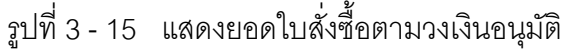

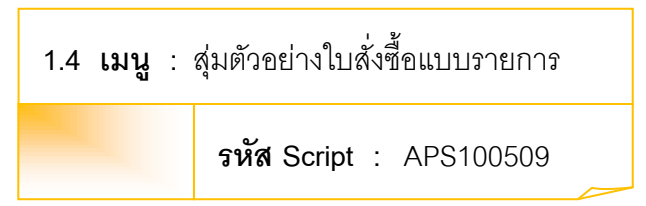

## วัตถุประสงค์การตรวจสอบ

เพื่อตรวจสอบรายการซื้อทุกรายการมีเอกสารประกอบการซื้อเป็นไปอย่างถูกต้อง ครบถ้วน

## หลักฐานที่ใช้ประกอบการตรวจสอบ

- 1. กฎ ระเบียบ และเงื่อนไขของสหกรณ์ที่เกี่ยวข้องกับการจัดซื้อ
- 2. รายงานที่เกี่ยวข้องกับการบันทึกรายการจัดซื้อ

## Table & Field ที่ใช้ในการตรวจสอบ

| Item | Table               | Field Name                  |
|------|---------------------|-----------------------------|
| 1    | inv_purchase        | purchase_no,purchase_date,  |
|      |                     | discount_amount,pay_stat,   |
|      |                     | cancel_status,ware_house_id |
| 2    | inv_purchase_detail | purchase_no,price_amount,   |
|      |                     | discount_amount,vat_amount, |
|      |                     | goods_code,goods_ref,       |
|      |                     | cancel_status,ware_house_id |

- 1. ระบุเงื่อนไขการสุ่มตัวอย่าง แบ่งเป็น
  - ระบุประเภทใบสั่งซื้อ ได้แก่ 1 = ซื้อสด และ 2 = ซื้อเชื่อ
  - ระบุจำนวนรายการที่ต้องการสุ่ม
- 2. คำสั่ง OPEN เพื่อเปิดตารางข้อมูลที่ต้องการตรวจสอบ
- 3. คำสั่ง EXTRACT เพื่อคัดลอกข้อมูลตามงวดการตรวจสอบ

- คำสั่ง JOIN ระหว่างข้อมูลซื้อสินค้า(ส่วนหัว)และข้อมูลซื้อสินค้า(ส่วนรายละเอียด) ด้วยรหัสการซื้อสินค้า
- 5. คำสั่ง DEFINE FIELD เพื่อกำหนดสถานะการซื้อสินค้า
- 6. คำสั่ง DEFINE FIELD เพื่อกำหนดสถานะการยกเลิกการซื้อสินค้า
- 7. คำสั่ง SUMMARIZE ON เพื่อสรุปยอดรวมภาษี ยอดรวมจำนวนเงินหลังหักภาษี และยอดรวมจำนวนส่วนลด ตามผลลัพธ์เลขที่ใบสั่งซื้อหรือใบเสร็จ
- 8. คำสั่ง EXTRACT เพื่อคัดลอกข้อมูลตามที่ต้องการ

เลือกเมนูตรวจสอบจุดควบคุมภายในระบบซื้อและเจ้าหนี้ การค้า ≻ สุ่มตัวอย่าง ใบสั่งซื้อแบบรายการ ดังรูปที่ 3 - 16 เมนูสุ่มตัวอย่างใบสั่งซื้อแบบรายการ

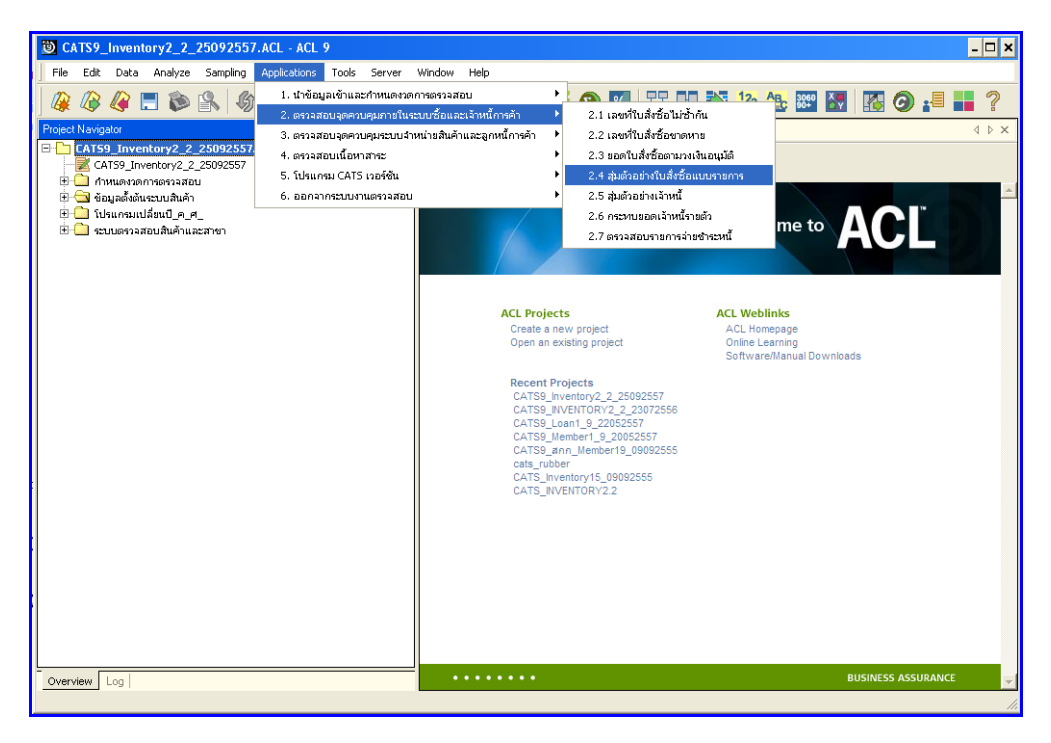

รูปที่ 3 - 16 เมนูสุ่มตัวอย่างใบสั่งซื้อแบบรายการ

กำหนดเงื่อนไขลุ่มตัวอย่างแบบรายการของใบสั่งซื้อ กำหนดประเภทใบสั่งซื้อ = ซื้อสด ,2 = ซื้อเชื่อ) และจำนวนรายการที่ต้องการสุ่มตัวอย่าง ตัวอย่างเช่น กำหนดประเภทใบสั่งซื้อ = 1 และจำนวนรายการที่ต้องการสุ่มตัวอย่าง =10 ตัวอย่าง ดังรูปที่ 3 – 17 กำหนดจำนวนเงินรวมใน ใบสั่งซื้อ

| กำหนดประเภทใบสิ่งซื้อ                 | 1  |        |
|---------------------------------------|----|--------|
| (1 = ซื้อสด, 2 = ซื้อเชื่อ)           |    |        |
| สำนาณ สามารถสำนัก                     | 10 |        |
| สาหงหรายการที่เมืองการสูมเติมชยาง<br> |    |        |
|                                       |    | Carred |

รูปที่ 3 - 17 กำหนดจำนวนเงินรวมในใบสั่งซื้อ

### ก. วิธีการดูผลลัพธ์

แสดงผลการสุ่มตัวอย่างใบสั่งซื้อ ดังรูปที่3 – 18 แสดงผลการสุ่มตัวอย่างใบสั่งซื้อแบบรายการ

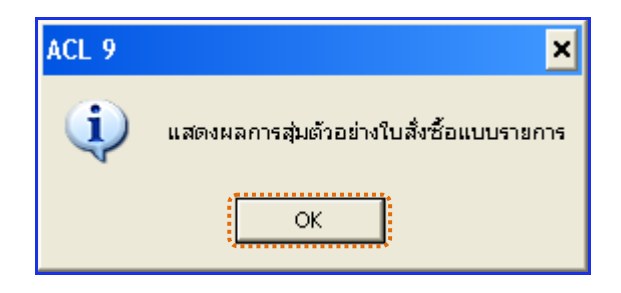

รูปที่ 3 - 18 แสดงผลการสุ่มตัวอย่างใบสั่งซื้อแบบรายการ

### ข. การแสดงผลลัพธ์

ผลลัพธ์แสดง การสุ่มตัวอย่างใบสั่งซื้อแบบรายการ ที่ตาราง APS100509 โดยประกอบด้วย เลขที่ใบสั่งซื้อหรือใบเสร็จ วันที่สั่งซื้อ รหัสคลังสินค้า ประเภทสั่งซื้อ รหัสสินค้า 1 รหัสสินค้า 2 ยอดภาษีมูลค่าเพิ่ม จำนวนเงินรวมหลังหักภาษี และส่วนลด ดังรูปที่ 3 - 19 แสดงการสุ่มตัวอย่าง ใบสั่งซื้อแบบรายการ

| 200 OLTOO    |                             |                  |                  |                  |           |               |                    |                          |        |          |
|--------------|-----------------------------|------------------|------------------|------------------|-----------|---------------|--------------------|--------------------------|--------|----------|
| CATS9_       | inventoryz_z_z309z33.       | FACE - ACE 9     |                  |                  |           |               |                    |                          |        |          |
| File Edit    | Data Analyze Sampling       | Applications Too | ls Server Window | / Help           |           |               |                    |                          |        |          |
| 🕼 🕼 ·        | 🥝 📃 📚 🔒 🖗                   | ) 🔳 📢 🚺          | e 🖪 🛛            | 🖬 💿 🖌            | 🕌 🕘 🌠     | 1 T 🖸 🌌 🏄     | ABC 3800 🕅 🔣       | 0 📲 📕 ?                  |        |          |
| Welcome      | ± 11 AP5100509              |                  |                  |                  |           |               |                    |                          |        | 4 Þ ×    |
|              | Filter                      |                  |                  |                  |           |               |                    |                          |        | Index    |
| S ×          | 18                          |                  |                  |                  |           |               |                    |                          |        | (alma) - |
| 1 4 4 4      | 3%                          |                  |                  |                  |           |               |                    |                          | •      | (None) • |
|              | เฉขที่ใบสั่งชื่อหรือใบเสร็จ | วันที่ส่วเชือ    | รทัดคลังสนคำ     | ประเภทสั่งชื่อ   | รทัดสนคำ1 | รทัดสนคำ2     | ยะคภาษีบูลก่าเพิ่ม | จำหเวนเงินรวยหลังทักภาษี | ส่วนถด |          |
| 1            | VI00570000042               | 07/05/2013       | 0002             | <b>В</b> .669    | 006643    | 8850653432213 | 0.00               | 2229.00                  | 0.00   |          |
| 2            | VI00570000403               | 08/05/2013       | 0002             | tera .           | 008341    | 7113198820    | 0.00               | 1900.00                  | 0.80   |          |
| 3            | VI00570000606               | 08/20/2013       | 0002             | <del>1</del> 089 | 007141    | 8850987701061 | 1106.78            | 15811.19                 | 1.85   |          |
| 4            | VI00570000773               | 09/04/2013       | 0002             | ชื่อสด           | 007005    | 8850952501245 | 245.56             | 3508.41                  | 0.50   |          |
| 5            | VI00570001280               | 10/12/2013       | 0002             | Ф. 6 A           | 009920    | 8850123180767 | 153.66             | 2195.20                  | 0.00   |          |
| 6            | VI00570001467               | 11/04/2013       | 0005             | 1000             | 105119    | 6610190006    | 3611.22            | 51588.79                 | 0.00   |          |
| 7            | VI00570001857               | 12/06/2013       | 0002             | 8089             | 008375    | 7933100000    | 0.00               | 522.00                   | 0.00   |          |
| 8            | VI00570002026               | 12/25/2013       | 0002             | 1.02Q            | 006796    | 8850718906871 | 806.74             | 11525.23                 | 0.64   |          |
| 9            | VI00570002303               | 01/21/2014       | 0002             | 1069<br>2        | 009871    | 8850123110108 | 230.37             | 3289.93                  | 0.00   |          |
| 10           | V100570002919               | 03/27/2014       | 0005             | 18659            | 102015    | 6935364001001 | 36.64              | 523.36                   | 0.00   | L        |
|              |                             |                  |                  |                  |           |               |                    |                          |        | . 1      |
| Default View |                             |                  |                  |                  |           |               |                    |                          |        | 1        |
| 100100000    | in the provide              |                  |                  |                  |           |               |                    |                          | 100    | 4 4      |
| AP5100509    | 10 Records                  |                  |                  |                  |           |               |                    |                          | 2      |          |
|              |                             |                  |                  |                  |           |               |                    |                          |        |          |

รูปที่ 3 - 19 แสดงการสุ่มตัวอย่างใบสั่งซื้อแบบรายการ

| 1.5 เมนู | : | สุ่มตัวอย่างเจ้าหนี้           |
|----------|---|--------------------------------|
|          |   | <b>รหัส Script</b> : APS200519 |

# วัตถุประสงค์การตรวจสอบ

เพื่อพิสูจน์ว่ามีการสอบทานยอดคงเหลือของเจ้าหนี้กับการบันทึกรายการเจ้าหนี้ เป็นไปอย่างถูกต้อง ครบถ้วน

# หลักฐานที่ใช้ประกอบการตรวจสอบ

รายงานสรุปยอดเจ้าหนี้คงเหลือ ณ สิ้นงวดการตรวจสอบ

| Table & Field | ทเซเนการตรวจสอบ |  |
|---------------|-----------------|--|
|               |                 |  |

**ച**െ %

| Item | Table                   | Field Name                    |
|------|-------------------------|-------------------------------|
| 1    |                         | creditor_id,creditor_date,    |
|      | inv_creditor            | mem_stat,inv_creditor_no,     |
|      |                         | inv_creditor_ref              |
| 2    |                         | creditor_id,pc,debt_remains,  |
|      | inv_pay_creditor        | date_pay_debtor,discount,     |
|      |                         | cancel_status                 |
| 3    | inv_pay_creditor_detail | pc,purchase_no,pay_detail_id, |
|      |                         | pay_money,type_pay            |
| 4    | cad_inventory_creditor  | creditor_id,creditor_address, |
|      |                         | creditor_mem_stat,            |
|      |                         | creditor_name                 |
| 5    | amphur                  | province_id ,aumphur_id,      |
|      |                         | amphur_name                   |
| 6    | province                | province_id,province_name     |

- 1. เลือกวิธีการสุ่มตัวอย่าง แบ่งเป็น
  - สุ่มตัวอย่างแบบ MUS
  - ระบุมูลค่าสนใจเป็นพิเศษ
  - สุ่มตัวอย่างแบบ MUS และระบุมูลค่าที่สนใจเป็นพิเศษ
- 2. กำหนดค่าทางสถิติเพื่อสุ่มตัวอย่างเจ้าหนี้ แบ่งเป็น
  - กำหนดค่าทางสถิติ ได้แก่ ระดับความเชื่อมั่น และค่านัยสำคัญ
  - กำหนดมูลค่าของตัวอย่างที่ให้ความสนใจเป็นพิเศษ
- 3. คำสั่ง OPEN เพื่อเปิดตารางข้อมูลที่ต้องการตรวจสอบ
- 4. คำสั่ง EXTRACT เพื่อคัดลองข้อมูลตามงวดการตรวจสอบ
- คำสั่ง SORT ON เพื่อจัดเรียงข้อมูล ตามรหัสเจ้าหนี้ วันที่เป็นหนี้ รหัสรายการ และเลขที่อ้างอิง
- คำสั่ง JOIN ระหว่างข้อมูลจ่ายชำระหนี้เจ้าหนี้การค้า(ส่วนหัว) กับข้อมูลจ่ายชำระ หนี้เจ้าหนี้การค้า(ส่วนรายละเอียด) ด้วยรหัสจ่ายชำระหนี้
- คำสั่ง SORT ON เพื่อจัดเรียงข้อมูล ตามรหัสเจ้าหนี้การค้า วันที่ชำระ และรหัส จ่ายชำระหนี้ โดยมีเงื่อนไขว่าสถานะการจ่ายชำระหนี้ต้องเป็นหนี้ที่ยังไม่ยกเลิก
- คำสั่ง JOIN ระหว่างข้อมูลจ่ายชำระหนี้เจ้าหนี้การค้า กับข้อมูลเจ้าหนี้ ด้วยรหัส เจ้าหนี้
- คำสั่ง JOIN ระหว่างข้อมูลจ่ายชำระหนี้เจ้าหนี้การค้า กับข้อมูลอำเภอ ด้วยรหัส อำเภอ
- 10.คำสั่ง JOIN ระหว่างข้อมูลจ่ายชำระหนี้เจ้าหนี้การค้า กับข้อมูลจังหวัด ด้วยรหัส จังหวัด
- 11.คำสั่ง SUMMARIZE ON เพื่อสรุปยอดรวมเจ้าหนี้คงเหลือ ตามรหัสเจ้าหนี้
- 12.คำสั่ง EXTRACT เพื่อคัดลอกข้อมูลตามที่ต้องการ

เลือกเมนูตรวจสอบจุดควบคุมภายในระบบซื้อและเจ้าหนี้ การค้า > สุ่มตัวอย่าง เจ้าหนี้ ดังรูปที่ 3 - 20 เมนูสุ่มตัวอย่างเจ้าหนี้

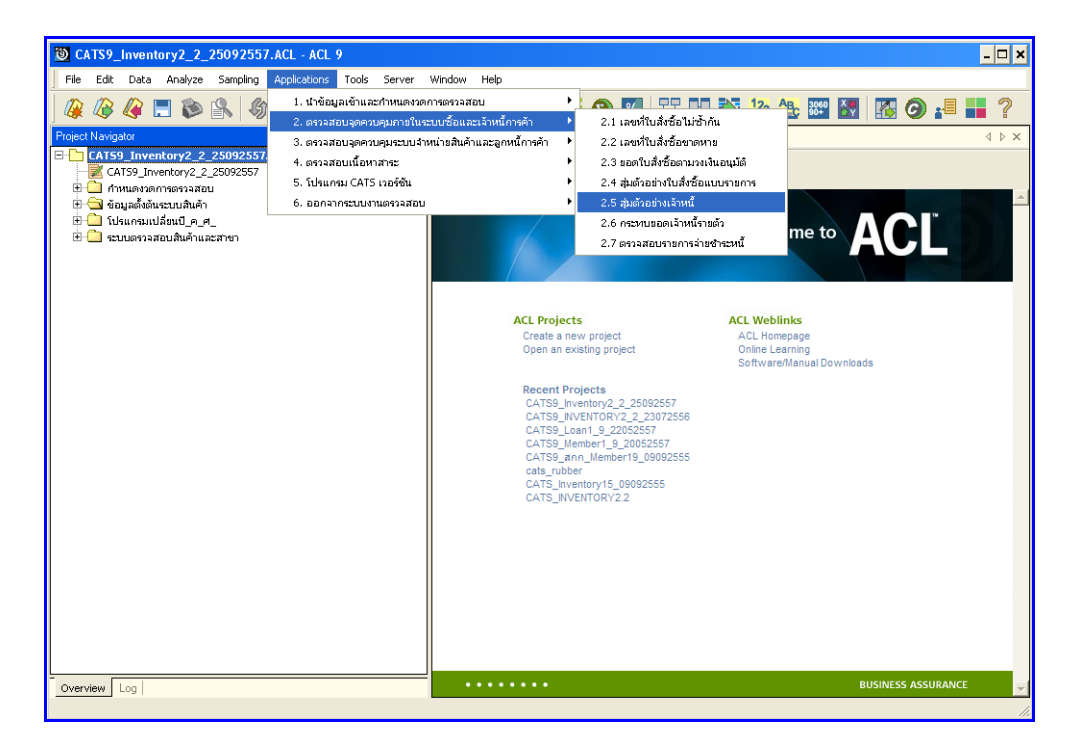

รูปที่ 3 - 20 เมนูสุ่มตัวอย่างเจ้าหนี้

การเลือกวิธีการสุ่มตัวอย่างเจ้าหนี้ มี 3 วิธี คือ

วิธีที่ 1 สุ่มตัวอย่างแบบ MUS

วิธีที่ 2 ระบุมูลค่าสนใจเป็นพิเศษ

วิธีที่ 3 สุ่มตัวอย่างแบบ MUS และระบุมูลค่าที่สนใจเป็นพิเศษ

## วิธีที่ 1 สุ่มตัวอย่างแบบ MUS ก. วิธีการดูผลลัพธ์

เลือกวิธีการสุ่มตัวอย่างเจ้าหนี้ ตัวอย่างเช่น สุ่มตัวอย่างแบบ MUS ดังรูปที่ 3 – 21
เลือกวิธีการสุ่มตัวอย่าง

| เลือกวิธีการสุ่มด้วอย่าง                          | ×            |
|---------------------------------------------------|--------------|
| 🔎 สุ่มตัวอย่างแบบ MUS                             |              |
| 🔘 ระบุมูลก่าสนใจเป็นพิเศษ                         |              |
| สุ่มตัวอย่างแบบ MUS และระบุมูลก่าที่สนใจเป็นพิเศษ |              |
|                                                   |              |
|                                                   | OK<br>Cancel |

รูปที่ 3 - 21 เลือกวิธีการสุ่มตัวอย่าง

- กำหนดค่าทางสถิติเพื่อสุ่มตัวอย่างเจ้าหนี้ การกำหนดค่าระดับความเชื่อมั่น และค่า นัยสำคัญ
  - ระบุค่าความเชื่อมั่น และค่านัยสำคัญ ซึ่งค่า Default เท่ากับ 95 และ 5 เปอร์เซ็นต์ ตามลำดับ
  - ตัวอย่างเช่น สุ่มตัวอย่างเจ้าหนี้ โดยกำหนดระดับความเชื่อมั่น : 95 และค่า นัยสำคัญ : 5 ดังรูปที่ 3 – 22 กำหนดค่าทางสถิติ

| ก้ำหนดค่าทางสถิติเพื่อสุ่มด้วอย่า | งเจ้าหนี้ |            | ×      |
|-----------------------------------|-----------|------------|--------|
| กำหนดค่าระดับความเชื่อมั่น        | 95        | เปอร์เซนต์ |        |
| ค่านัยสำคัญ                       | 5         | เปอร์เซนต์ |        |
|                                   |           |            |        |
|                                   |           |            |        |
|                                   |           |            | ОК     |
|                                   |           |            | Cancel |

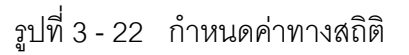

 แสดงรายการ สุ่มตัวอย่างเจ้าหนี้แบบ MUS ดังรูปที่ 3 – 23 แสดงรายการสุ่มตัวอย่าง เจ้าหนี้แบบ MUS

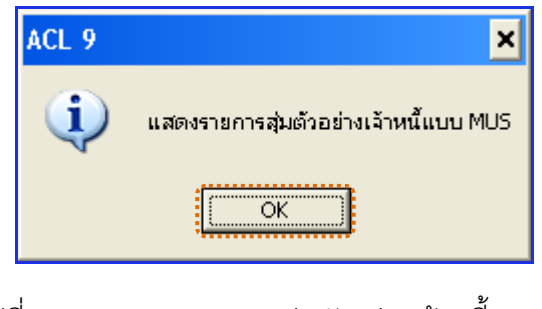

รูปที่ 3 - 23 แสดงรายการสุ่มตัวอย่างเจ้าหนี้แบบ MUS

### ข. การแสดงผลลัพธ์

ผลลัพธ์แสดงข้อมูลการสุ่มตัวอย่างเจ้าหนี้ที่ตาราง APS200519 โดยประกอบด้วย รหัส เจ้าหนี้ ชื่อเจ้าหนี้ สถานะสมาชิก ที่อยู่ อำเภอ จังหวัด รหัสไปรษณีย์ และยอดเจ้าหนี้คงเหลือ ดังรูปที่ 3 - 24 แสดงรายการสุ่มตัวอย่างเจ้าหนี้

| 🕲 CAT    | S9_Inventory2 | _2_25092557.ACL -     | - ACL 9             |             |                         |            |          |              |                   |   | - 🗆 ×    |
|----------|---------------|-----------------------|---------------------|-------------|-------------------------|------------|----------|--------------|-------------------|---|----------|
| File     | Edit Data Ana | yze Sampling Applica  | ations Tools Server | Window He   | p                       |            |          |              |                   |   |          |
| 1 🕼 (    | 🖉 🧳 📃 i       | 🖬 🕼 🙎 🖒               | <                   |             | D 🖌 🕌 🗩 📧               | Y D        | 123      | 🕰 🐲 🔙 🛛      | 🛯 🧿 📲 📕 ?         |   |          |
| D We     | isome 🗃 🛄 õPi | 200519                |                     |             |                         |            |          |              |                   |   | d b x    |
|          |               | 200313                |                     |             |                         |            |          |              |                   |   |          |
|          | Filter:       |                       |                     |             |                         |            |          |              |                   |   | Index:   |
| 💝 🤻      | 🗧 🤟 💏         |                       |                     |             |                         |            |          |              |                   | • | (None) 🔻 |
|          | รทัตนจำหรื    | ชื่อเจ้าหนึ           |                     | สถานะสมาชิก | ที่อย่                  | ຄຳເມລ      | ข้อหวัด  | รทัสไปรษณีย์ | ยะดะจำหนึ่งงเหลือ |   |          |
| 1        | 00200000      | 232 สพกรณีการแกษตร    | รดะนะยุป จำกัด      | F           | 636.1 0.1976510         | 9.0%.91    | นครปรบ   | 73150        | 218,380.00        |   | -        |
| 2        | 00E00000      | 0.06 ร้านสุมพรศ้าล้าว |                     | F           | 113/4 1.9               | เมืองชุมพร | 121111   | 86000        | 676,225.94        |   |          |
| 3        | 00E00000      | 050 ท้างที่แสวแจกกัด  | ส้งกวงได่           | F           | 55-57-59 อ.ปรยินทรมรรคา | เมืองชุมพร | ฐมพร     | 86190        | 454,760.00        |   |          |
| 4        | 00E00000      | 219 6                 |                     | F           | 232-234 ก.ปรมินทรมรรคา  | เมืองรุมพร | ក្នុងមេទ |              | 1,638,700.00      |   |          |
| 5        | 00E00000      | 188 บริษัท ธงขอาพ่อธ  | ะเพล (1991) จำกัด   | F           | 27/3 พยู่ 4             | 811.91     | สงขอา    | 90170        | 130,000.00        |   |          |
| 6        | 00E00000      | 010 ដី ពោមគេទ (រ័ខឲ្) | 1                   | F           | 185/65 u.1              | ทาดไหญ่    | สงชตา    | 90110        | 418,000.00        |   |          |
|          | << End o      | File >>               |                     |             |                         |            |          |              |                   |   |          |
|          |               |                       |                     |             |                         |            |          |              |                   |   |          |
|          |               |                       |                     |             |                         |            |          |              |                   |   |          |
|          |               |                       |                     |             |                         |            |          |              |                   |   |          |
|          |               |                       |                     |             |                         |            |          |              |                   |   |          |
|          |               |                       |                     |             |                         |            |          | 1            |                   |   |          |
|          |               |                       |                     |             |                         |            |          |              |                   |   |          |
|          |               |                       |                     |             |                         |            |          |              |                   |   |          |
|          |               |                       |                     |             |                         |            |          |              |                   |   |          |
|          |               |                       |                     |             |                         |            |          |              |                   |   |          |
|          |               |                       |                     |             |                         |            |          |              |                   |   |          |
|          |               |                       |                     |             |                         |            |          |              |                   |   |          |
|          |               |                       |                     |             |                         |            |          |              |                   |   |          |
|          |               |                       |                     |             |                         |            |          |              |                   |   |          |
|          |               |                       |                     |             |                         |            |          |              |                   |   |          |
|          |               |                       |                     |             |                         |            |          |              |                   |   |          |
|          |               |                       |                     |             |                         |            |          |              |                   |   |          |
|          |               |                       |                     |             |                         |            |          |              |                   |   |          |
|          |               |                       |                     |             |                         |            |          | 1            |                   |   |          |
|          |               |                       |                     |             |                         |            |          |              |                   |   |          |
|          |               |                       |                     |             |                         |            |          | 1            |                   |   |          |
|          |               |                       |                     |             |                         |            |          |              |                   |   |          |
|          |               |                       |                     |             |                         |            |          |              |                   |   |          |
|          |               |                       |                     |             |                         |            |          |              |                   |   |          |
|          |               |                       |                     |             |                         |            |          |              |                   |   |          |
|          |               |                       |                     |             |                         |            |          |              |                   |   |          |
|          |               |                       |                     |             |                         |            |          |              |                   |   |          |
|          |               |                       |                     |             |                         |            |          |              |                   |   |          |
|          |               |                       |                     |             |                         |            |          |              |                   |   | - 1      |
|          |               |                       |                     |             |                         |            |          | 1            |                   |   | , č      |
| Default  | t View        |                       |                     |             |                         |            |          |              |                   |   |          |
| ADCODOTA | 0             | k Darrente            |                     |             |                         |            |          |              |                   |   | 4 P      |
| APS20051 | 9             | 6 Records             | J                   |             |                         |            |          |              |                   |   |          |

รูปที่ 3 - 24 แสดงรายการสุ่มตัวอย่างเจ้าหนี้

# วิธีที่ 2 ระบุมูลค่าสนใจเป็นพิเศษ ก. วิธีการดูผลลัพธ์

 เลือกวิธีการสุ่มตัวอย่างเจ้าหนี้ ตัวอย่างเช่น ระบุมูลค่าสนใจเป็นพิเศษ ดังรูปที่ 3 – 25 ระบุมูลค่าสนใจเป็นพิเศษ

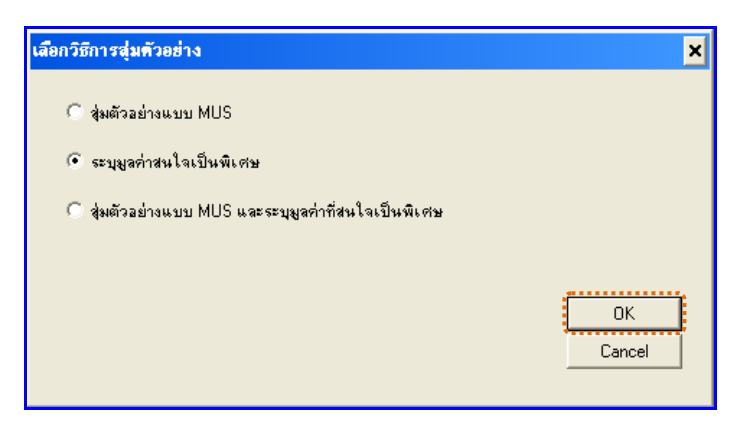

รูปที่ 3 - 25 เลือกวิธีการสุ่มตัวอย่าง

 กำหนดค่าทางสถิติเพื่อสุ่มตัวอย่างเจ้าหนี้ กำหนดมูลค่าของตัวอย่างที่ให้สนใจเป็นพิเศษ (Cut-Off Value) ตัวอย่างเช่น มูลค่าตัวอย่างที่ให้ความสนใจเป็นพิเศษ = 500000 ดังรูปที่ 3 – 26 กำหนดค่าทางสถิติ

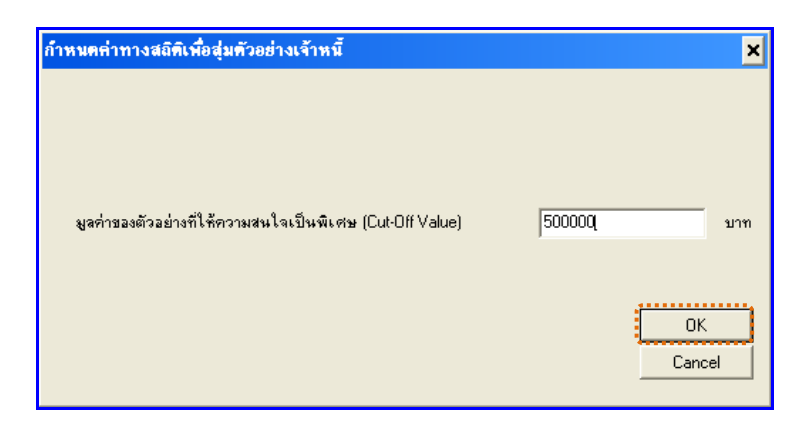

รูปที่ 3 - 26 กำหนดค่าทางสถิติ

 แสดงรายการสุ่มตัวอย่างเจ้าหนี้เฉพาะยอดคงเหลือที่เท่ากับค่าใส่ใจพิเศษดังรูปที่ 3 – 27 แสดงรายการสุ่มตัวอย่างเจ้าหนี้เฉพาะยอดคงเหลือที่เท่ากับค่าใส่ใจพิเศษ

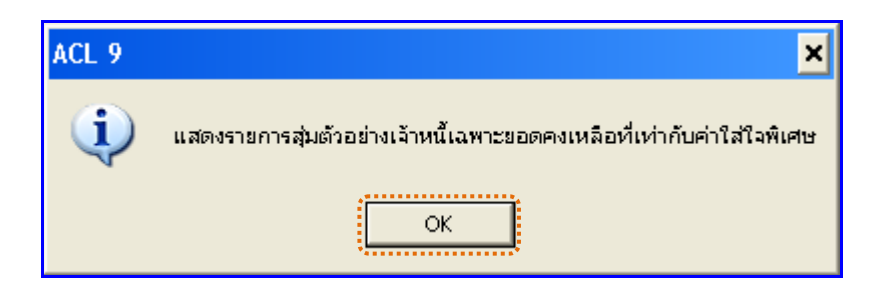

รูปที่ 3 - 27 แสดงรายการสุ่มตัวอย่างเจ้าหนี้เฉพาะยอดคงเหลือที่เท่ากับค่าใส่ใจพิเศษ

## ข. การแสดงผลลัพธ์

ผลลัพธ์แสดงข้อมูลการ สุ่มตัวอย่างเจ้าหนี้ที่ตาราง APS200519 โดยประกอบด้วย รหัสเจ้าหนี้ ชื่อเจ้าหนี้ สถานะสมาชิก ที่อยู่ อำเภอ จังหวัด รหัสไปรษณีย์ และยอดเจ้าหนี้คงเหลือ ดังรูปที่ 3 - 28 แสดงรายการสุ่มตัวอย่างเจ้าหนี้

| 1        | CATS9        | _Inventory2 | _2_250 | 92557.,     | ACL - A    | CL 9      |         |         |          |                      |          |            |             |      |          |           |           |       |   | _ [     | ×   |
|----------|--------------|-------------|--------|-------------|------------|-----------|---------|---------|----------|----------------------|----------|------------|-------------|------|----------|-----------|-----------|-------|---|---------|-----|
| File     | e Edit       | Data Anal   | yze Sa | mpling a    | Applicatio | ns To     | ools Se | rver 1  | Window H | Help                 |          |            |             |      |          |           |           |       |   |         |     |
|          | 2            | 🥔 📰 🕯       | ۵ 😫    | 6           | -          | ₹   [     | Ìľ      |         | RI       |                      | 4 14     | <b>9</b> 😼 | ¥ N         | 123  | ABc 3000 | 8         | <u> 6</u> | <br>? |   |         |     |
| <b>P</b> | Welcon       | ne 🗄 🞹 APS  | 200519 | 1           |            |           |         |         |          |                      |          |            |             |      |          |           |           |       |   | 4 1     | ×   |
|          |              | Filter      |        |             |            |           |         |         |          |                      |          |            |             |      |          |           |           |       |   | Index   |     |
|          | ¥ .          | 2 .92       |        |             |            |           |         |         |          |                      |          |            |             |      |          |           |           |       |   | (Niewa) |     |
| V        | . <u>.</u> . | 8 26        |        |             |            |           |         |         |          |                      |          |            |             |      |          |           |           |       | • | [[None] | -   |
|          |              | รท้อเจ้าหนึ | đ.     | เจ้าหรื     |            | 8 0 1%L21 | สมาชิก  | ที่อยู่ |          |                      | ธ°า⊾л ธ  | ข้อหวัง    | รที่ต่ไปรษณ | té – | BORL     | อาหนึ่ดงเ | អងីស      |       |   |         |     |
| 1        |              | 00E00000    | 006 ł· | ารอุบาทรศัก | าข้าว      | F         |         | 113/4   | u.9      |                      | เมืองชุ  | ามะ มักมะ  | 86000       |      |          | 576,225   | .94       |       |   |         | -   |
| 6        |              | 00200000.   | 19 e.  | . New 534   | 11.584     | r         |         | 636-6   | 34 0.011 | /1411 11 11 11 11 11 | า เมษาซุ | าคร จุ่มคร |             |      | 1,0      | 538,700   | .00       |       |   |         | _   |
|          |              | < End of    | riie   | //          |            |           |         |         |          |                      |          |            |             |      | 1        |           |           |       |   |         |     |
|          |              |             |        |             |            |           |         |         |          |                      |          |            |             |      |          |           |           |       |   |         |     |
|          |              |             |        |             |            |           |         |         |          |                      |          |            |             |      |          |           |           |       |   |         |     |
|          |              |             |        |             |            |           |         |         |          |                      |          |            |             |      |          |           |           |       |   |         |     |
|          |              |             |        |             |            |           |         |         |          |                      |          |            |             |      |          |           |           |       |   |         |     |
|          |              |             |        |             |            |           |         |         |          |                      |          |            |             |      |          |           |           |       |   |         |     |
|          |              |             |        |             |            |           |         |         |          |                      |          |            |             |      |          |           |           |       |   |         |     |
|          |              |             |        |             |            |           |         |         |          |                      |          |            |             |      |          |           |           |       |   |         |     |
|          |              |             |        |             |            |           |         |         |          |                      |          |            |             |      |          |           |           |       |   |         |     |
|          |              |             |        |             |            |           |         |         |          |                      |          |            |             |      |          |           |           |       |   |         |     |
|          |              |             |        |             |            |           |         |         |          |                      |          |            |             |      | 1        |           |           |       |   |         |     |
|          |              |             |        |             |            |           |         |         |          |                      |          |            |             |      |          |           |           |       |   |         |     |
|          |              |             |        |             |            |           |         |         |          |                      |          |            |             |      |          |           |           |       |   |         |     |
|          |              |             |        |             |            |           |         |         |          |                      |          |            |             |      |          |           |           |       |   |         |     |
|          |              |             |        |             |            |           |         |         |          |                      |          |            |             |      |          |           |           |       |   |         |     |
|          |              |             |        |             |            |           |         |         |          |                      |          |            |             |      |          |           |           |       |   |         |     |
|          |              |             |        |             |            |           |         |         |          |                      |          |            |             |      |          |           |           |       |   |         |     |
|          |              |             |        |             |            |           |         |         |          |                      |          |            |             |      |          |           |           |       |   |         |     |
|          |              |             |        |             |            |           |         |         |          |                      |          |            |             |      |          |           |           |       |   |         |     |
|          |              |             |        |             |            |           |         |         |          |                      |          |            |             |      |          |           |           |       |   |         |     |
|          |              |             |        |             |            |           |         |         |          |                      |          |            |             |      |          |           |           |       |   |         |     |
|          |              |             |        |             |            |           |         |         |          |                      |          |            |             |      |          |           |           |       |   |         |     |
|          |              |             |        |             |            |           |         |         |          |                      |          |            |             |      | 1        |           |           |       |   |         |     |
|          |              |             |        |             |            |           |         |         |          |                      |          |            |             |      |          |           |           |       |   |         |     |
|          |              |             |        |             |            |           |         |         |          |                      |          |            |             |      |          |           |           |       |   |         |     |
|          |              |             |        |             |            |           |         |         |          |                      |          |            |             |      | 1        |           |           |       |   |         |     |
|          |              |             |        |             |            |           |         |         |          |                      |          |            |             |      |          |           |           |       |   |         |     |
|          |              |             |        |             |            |           |         |         |          |                      |          |            |             |      |          |           |           |       |   |         |     |
|          |              |             |        |             |            |           |         |         |          |                      |          |            |             |      |          |           |           |       |   |         |     |
|          |              |             |        |             |            |           |         |         |          |                      |          |            |             |      |          |           |           |       |   |         | -   |
|          |              |             |        |             |            |           |         |         |          |                      |          |            |             |      |          |           |           |       |   | D       | · 🗌 |
| De       | fault_Vie    | 9W          |        |             |            |           |         |         |          |                      |          |            |             |      |          |           |           |       |   | <       | 1 Þ |
| AP520    | 00519        |             | 2 Reco | rds         |            |           |         |         |          |                      |          |            |             |      |          |           |           |       | 1 |         | 1   |

รูปที่ 3 - 28 แสดงรายการสุ่มตัวอย่างเจ้าหนี้

# วิธีที่ 3 สุ่มตัวอย่างแบบ MUS และระบุมูลค่าที่สนใจเป็นพิเศษ ก. วิธีการดูผลลัพธ์

 เลือกวิธีการสุ่มตัวอย่างเจ้าหนี้ ตัวอย่างเช่น สุ่มตัวอย่างแบบ MUS และระบุมูลค่าที่ สนใจเป็นพิเศษ ดังรูปที่ 3 – 29 สุ่มตัวอย่างแบบ MUS และระบุมูลค่าที่สนใจเป็นพิเศษ

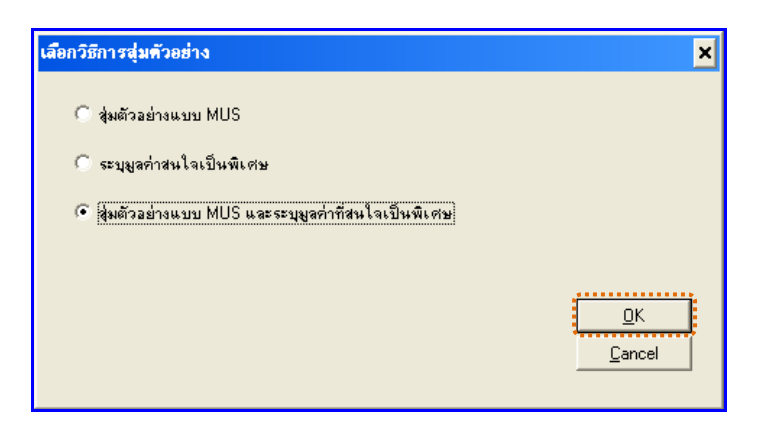

รูปที่ 3 - 29 เลือกวิธีการสุ่มตัวอย่าง

- กำหนดค่าทางสถิติเพื่อสุ่มตัวอย่างเจ้าหนี้ การกำหนดค่าระดับความเชื่อมั่น และค่า นัยสำคัญ
  - ระบุค่าความเชื่อมั่น และค่านัยสำคัญ ซึ่งค่า Default เท่ากับ 95 และ 5 เปอร์เซ็นต์ ตามลำดับ
  - ตัวอย่างเช่น สุ่มตัวอย่างเจ้าหนี้ โดยกำหนดระดับความเชื่อมั่น = 95 และค่า นัยสำคัญ = 5 ดังรูปที่ 3 – 30 กำหนดค่าทางสถิติ

| ก้ำหนดค่าทางสถิติเพื่อสุ่มตัวอย่าง | แจ้าหนี้ |            | ×            |
|------------------------------------|----------|------------|--------------|
| กำหนดค่าระดับความเชื่อมั่น         | 95       | เปอร์เซนต์ |              |
| ค่านัยสำคัญ                        | 5        | เปอร์เซนต์ |              |
|                                    |          |            |              |
|                                    |          |            |              |
|                                    |          |            | OK<br>Cancel |

รูปที่ 3 - 30 กำหนดค่าทางสถิติ

 แสดงรายการสุ่มตัวอย่างเจ้าหนี้แบบ MUS และระบุค่าใส่ใจเป็นพิเศษ ดังรูปที่ 3 – 31 แสดงรายการสุ่มตัวอย่างเจ้าหนี้แบบ MUS และระบุค่าใส่ใจเป็นพิเศษ

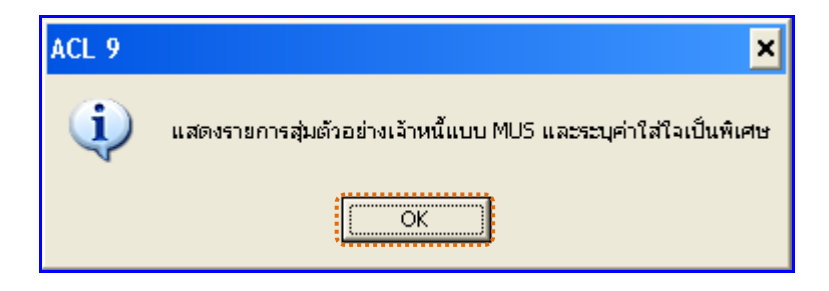

รูปที่ 3 - 31 แสดงรายการสุ่มตัวอย่างเจ้าหนี้แบบ MUS และระบุค่าใส่ใจเป็นพิเศษ

### ข. การแสดงผลลัพธ์

ผลลัพธ์แสดงข้อมูลการสุ่มตัวอย่างเจ้าหนี้ที่ตาราง APS200519 โดยประกอบด้วย รหัส เจ้าหนี้ ชื่อเจ้าหนี้ สถานะสมาชิก ที่อยู่ อำเภอ จังหวัด รหัสไปรษณีย์ และยอดเจ้าหนี้คงเหลือ ดัง รูปที่ 3 - 32 แสดงรายการสุ่มตัวอย่างเจ้าหนี้

| Ö   | CAT      | rs9_1       | Inventory2_2_: | 25092557.ACL - A      | .CL 9           |             |           |                  |               |                 |             |              |                    |   | - 0 :     | ×   |
|-----|----------|-------------|----------------|-----------------------|-----------------|-------------|-----------|------------------|---------------|-----------------|-------------|--------------|--------------------|---|-----------|-----|
| F   | ile      | Edit        | Data Analyze   | Sampling Application  | ons Tools Serve | r Window He | р         |                  |               |                 |             |              |                    |   |           |     |
| 4   | <b>*</b> | <b>(2</b> ) | 🧳 🚍 📚          | 🔒   🏠 🥅 <             | <   🖬 🖌 🛛       |             | D 🖌       | M 🔊 📶            | ¥ DI 🕅        | 12 <sub>3</sub> | 3060<br>90+ | 🔠   🌠 I      | o 📲 📕 ?            |   |           |     |
|     | ۱w       | sloome      | # TAP5200      | 519                   |                 |             |           |                  |               |                 |             |              |                    |   | 4 Þ ×     | 7   |
|     |          |             | Filter         |                       |                 |             |           |                  |               |                 |             |              |                    |   | Indow     |     |
| Ι,  |          |             | / 1001.        |                       |                 |             |           |                  |               |                 |             |              |                    |   |           | i I |
|     | 83       | * *         | . 22           |                       |                 |             |           |                  |               |                 |             |              |                    | - | [[None] - |     |
|     |          |             | รท้อเจ้าหนึ    | ชื่อเจ้าหนึ           |                 | ดถานะดมาชิก | กอยู่     |                  | อ้าเภอ        | ข้าหวัด         |             | รทัดไปรษณีย์ | ยอดเจ้าหนึ่ดงเหลือ |   |           |     |
| 1   |          |             | 00E00000041    | บริษัท ไปไอ คอะชูเ    | มะรัจำกัด       | F           | 55 lula   | เล้าส์           | เขตคิติองเตยี | n sa L MA       | บทานคร      | 10110        | 51,177.95          |   | -         | •   |
| 2   |          |             | 00E00000232    | สทกรณีการเกษตรดด      | หนฐม จำกัด      | F           | 63u.l n   | . កោះមន្ធជា      | ดอะรูป        | មកទារដ្ឋា       |             | 73150        | 218,380.00         |   |           |     |
| 3   |          |             | 00E00000006    | ร้านชุมพรตัวข้าว      |                 | F           | 113/4 u   | .9               | เมืองชุ่มพร   | ដំការខ          |             | 86000        | 676,225.94         |   |           |     |
| 4   |          |             | 00E00000050    | ท้างทุ้นส่วนจำกัด ส่ง | งกรงใต้         | F           | 55-57-5   | 9 ค.ปรมินทรมรรคา | - มืองชุมพร   | สุมพร           |             | 86190        | 454,760.00         |   |           |     |
| 5   |          |             | 00E00000219    | ต.เกษตรรุ่งเรื่อง     |                 | F           | 232-234   | ถ.ปรมินทรมรรคา   | เมืองชุมพร    | สักษร           |             |              | 1,638,700.00       |   |           |     |
| 6   |          |             | 00E00000188    | บริษีท สงขตาพี่อสะจ   | สต (1991) จำกัด | F           | 27/3 พยู่ | 4                | 61.01         | 84581           |             | 90170        | 130,000.00         |   |           |     |
| 17  |          |             | 00E00000010    | ដី ពេចតេះ (រិទឲ្)     |                 | r           | 185/65    | u.1              | ทาดไทยู่      | 84381           |             | 90110        | 418,000.00         |   |           |     |
|     |          |             |                |                       |                 |             |           |                  |               |                 |             |              |                    |   | ÷         | ~   |
| 6   | efaul    | t_View      | v              |                       |                 |             |           |                  |               |                 |             |              |                    |   | 4         |     |
| APS | 2005     | 19          | 7 F            | tecords               |                 |             |           |                  |               |                 |             |              |                    | 1 |           | 11  |

รูปที่ 3 - 32 แสดงรายการสุ่มตัวอย่างเจ้าหนี้

| 1.6 เมนู : | กระทบยอดเจ้าหนี้รายตัว  |
|------------|-------------------------|
|            | รหัส Script : APS200520 |

# วัตถุประสงค์การตรวจสอบ

เพื่อพิสูจน์ว่ามีการกระทบยอดบัญชีย่อยเจ้าหนี้กับบัญชีแยกประเภททั่วไปเป็นไป อย่างถูกต้อง ครบถ้วน

# หลักฐานที่ใช้ประกอบการตรวจสอบ

รายงานบัญชีย่อยเจ้าหนี้กับยอดคงเหลือเจ้าหนี้ในบัญชีแยกประเภททั่วไป

| Item | Table                   | Field Name                       |
|------|-------------------------|----------------------------------|
| 1    | inv_creditor            | Inv_creditor_no,inv_creditor_ref |
|      |                         | creditor_id,creditor_date,       |
|      |                         | mem_stat                         |
| 2    | inv_pay_creditor        | creditor_id,pc,debt_remains      |
| 3    | inv_pay_creditor_detail | pc,purchase_no,pay_detail_id,    |
|      |                         | pay_money,type_pay               |
| 4    | cad_inventory_creditor  | creditor_id,creditor_address,    |
|      |                         | creditor_mem_stat,               |
|      |                         | creditor_name                    |

### Table & Field ที่ใช้ในการตรวจสอบ

- 1. คำสั่ง OPEN เพื่อเปิดตารางข้อมูลที่ต้องการตรวจสอบ
- 2. คำสั่ง EXTRACT เพื่อคัดลอกข้อมูลตามงวดการตรวจสอบ
- คำสั่ง SORT ON เพื่อจัดเรียงข้อมูล ตามรหัสเจ้าหนี้ วันที่เป็นหนี้ รหัสรายการ และเลขที่อ้างอิง

- คำสั่ง JOIN ระหว่างข้อมูลจ่ายชำระหนี้เจ้าหนี้การค้า(ส่วนหัว) กับข้อมูลจ่ายชำระ หนี้เจ้าหนี้การค้า(ส่วนรายละเอียด) ด้วยรหัสจ่ายชำระหนี้
- คำสั่ง SORT ON เพื่อจัดเรียงข้อมูล ตามรหัสเจ้าหนี้การค้า วันที่ชำระ และรหัส จ่ายชำระหนี้ โดยมีเงื่อนไขว่าสถานะการจ่ายชำระหนี้ต้องเป็นหนี้ที่ยังไม่ยกเลิก
- คำสั่ง JOIN ระหว่างข้อมูลจ่ายชำระหนี้เจ้าหนี้การค้า กับข้อมูลเจ้าหนี้ ด้วยรหัส เจ้าหนี้
- 7. คำสั่ง SUMMARIZE ON เพื่อสรุปยอดรวมเจ้าหนี้คงเหลือ ตามรหัสเจ้าหนี้
- 8. คำสั่ง EXTRACT เพื่อคัดลอกข้อมูลผลลัพธ์ตามที่ต้องการ

เลือกเมนูตรวจสอบจุดควบคุมภายในระบบซื้อและเจ้าหนี้ารค้า ≻ กระทบยอดเจ้าหนี้ รายตัว ดังรูปที่ 3 - 33 เมนูกระทบยอดเจ้าหนี้รายตัว

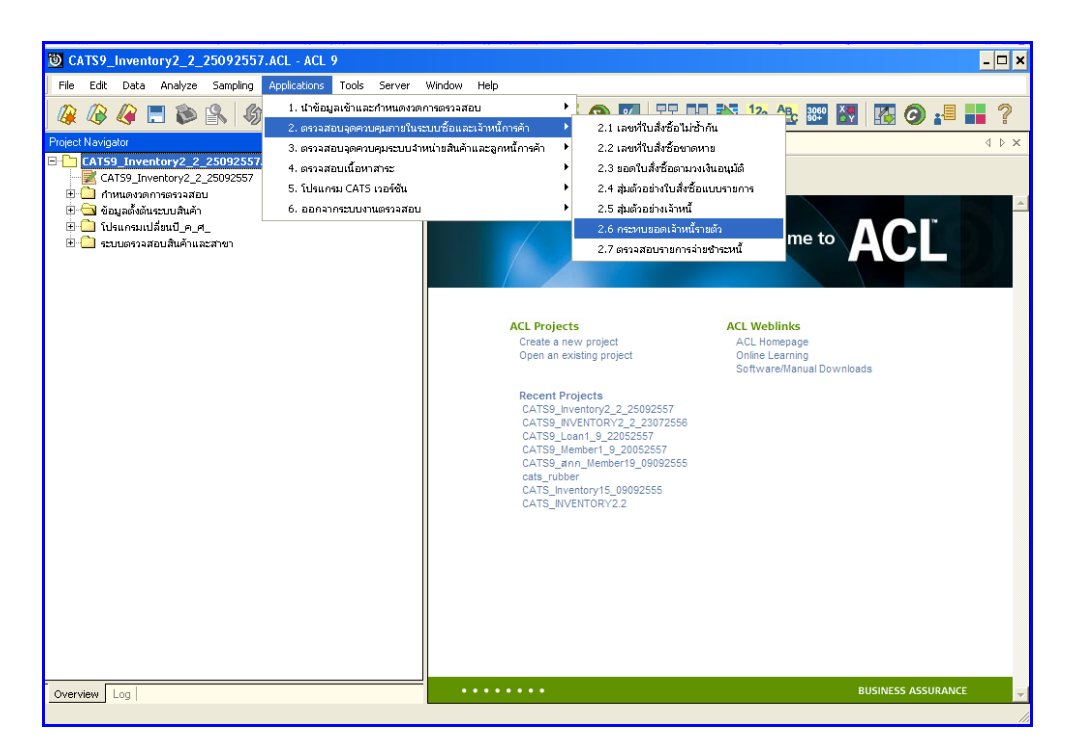

รูปที่ 3 - 33 เมนูกระทบยอดเจ้าหนี้รายตัว

## ก. วิธีการดูผลลัพธ์

แสดงยอดเจ้าหนี้คงเหลือ ดังรูปที่ 3 – 34 แสดงยอดเจ้าหนี้คงเหลือ

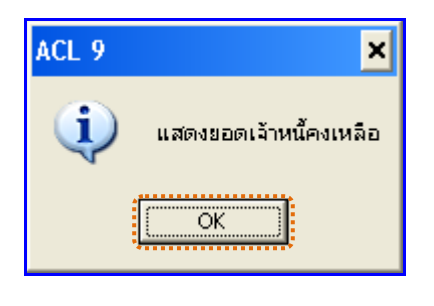

รูปที่ 3 - 34 แสดงยอดเจ้าหนี้คงเหลือ

### ข. การแสดงผลลัพธ์

ผลลัพธ์แสดงข้อมูล กระทบยอดเจ้าหนี้รายตัว ที่ตาราง APS200519 โดยประกอบด้วย รหัสเจ้าหนี้ ชื่อเจ้าหนี้ และยอดเจ้าหนี้คงเหลือดังรูปที่ 3 - 35 แสดงรายการกระทบยอดเจ้าหนี้รายตัว

| 过 CATS9_                     | Inventory2_2_25092557.ACL - ACL 9                                       |                  |             |         |         | - 🗆 ×    |  |
|------------------------------|-------------------------------------------------------------------------|------------------|-------------|---------|---------|----------|--|
| File Edit                    | Data Analyze Sampling Applications Tools Server Window                  | Help             |             |         |         |          |  |
| 🕼 🕼                          | 🥝 🚍 📚 😫 🦃 🎞 🤜 📮 🖬 🖓 🛛                                                   | 🖫 🚳 🔬 🔢 🚳        | ) 🕺 🚏 🖬 🌺 🍰 | 🕰 🐲 🔙 🎼 | 0 📲 📕 ? |          |  |
| Welcom                       | : # III AP5200519                                                       |                  |             |         |         | 4 Þ ×    |  |
|                              |                                                                         |                  |             |         |         |          |  |
|                              | Filter:                                                                 |                  |             |         |         | Index:   |  |
| 🔊 🦮 🖋 🎉 แมลเจ้าหนีดมหลือ > 0 |                                                                         |                  |             |         |         |          |  |
|                              | รฟละจำหนี ช่อะจำหนี                                                     | ยะดะจำหนึดงเหลือ |             |         |         |          |  |
| 3                            | 00E00000005 ร้านสาวตารพ่อกำเนิน                                         | 679,920.00       |             |         |         | -        |  |
| 4                            | 00E0000006 ร้านสุมพรศ้าส้าว                                             | 676,225.94       |             |         |         |          |  |
| 5                            | 00E0000007 ท้างทุ้นส่วนจำกัดชียภรณีมารังก็ตลัง                          | 232,522.15       |             |         |         |          |  |
| 7                            | 00E0000009 ร้านไขครับการค้า                                             | 7,730,079.40     |             |         |         |          |  |
| 8                            | 00E00000010 ដី ខោមតេះ (រឺដៃខ្មុ)                                        | 418,000.00       |             |         |         |          |  |
| 9                            | 00E00000011 บริษัท รู่งหวีทรัพย์ ดิตทริชิวเตอร์ จำกัด                   | 336,120.15       |             |         |         |          |  |
| 11                           | 00E0000013 บริษัท สุมพร 2000 จำกัด                                      | 11,837.63        |             |         |         |          |  |
| 12                           | 00E00000014 บริษัท ยูเนียนตรังคีจำกัด                                   | 31,830.14        |             |         |         |          |  |
| 13                           | 00E0000015 บริษัทหาดใหญ่ ดี.เอะ. จำกัด                                  | 22,138.47        |             |         |         |          |  |
| 14                           | 00E00000016 ท้างพื้นส่วนจำกัดเพชระนงคิการค้า                            | 88,859.90        |             |         |         |          |  |
| 15                           | 0020000018 บริษัทพิศิกินิจำกัด                                          | 97,352.04        |             |         |         |          |  |
| 18                           | 00120000023 บริษัทธทรัณณฑิบูลอิจำกิด (บทาชน.)                           | 53,378.39        |             |         |         |          |  |
| 20                           | DUEUUUUUU25 1559h Wastemaa tinna                                        | 3,741,950.00     |             |         |         |          |  |
| 21                           | 0000000026 91999 950029 9109                                            | 2,540.78         |             |         |         |          |  |
| 23                           | 00200000020 9754 4.34242444 107444 1114                                 | 50,220.01        |             |         |         |          |  |
| 27                           | 00000000029 พรศ. ช.กรพอสนนต<br>00000000034 และชัง และรัง สองรัง (และชะ) | 1 332 15         |             |         |         |          |  |
| 29                           | 00000000000 2120 20210 00000 0100 00000000                              | 648,500,00       |             |         |         |          |  |
| 30                           | 00E00000037 มริษัต หาดไหย่ สุริ สำคัด                                   | 29,063,18        |             |         |         |          |  |
| 33                           | 0060000041 บริษัท ไปได อุณหาะบุครั้งไปได                                | 51,177,95        |             |         |         |          |  |
| 35                           | 00E00000045 บริษัท ชมพร เอีย.ศ.ศ. จำกัด                                 | 153,175,69       |             |         |         |          |  |
| 38                           | 00E00000048 บริษัท ซีโน-แปซ์ฟิก เทรดตั้ง (ไทยแลนดี) จำกัด               | 15,652.01        |             |         |         |          |  |
| 39                           | 00E00000049 บริษัท แตรีพลัย จำกัด                                       | 45,717.22        |             |         |         |          |  |
| 40                           | 00E00000050 ฟ้างฟุ้นส่วนจำกัด ซึ่งกวงได่                                | 454,760.00       |             |         |         |          |  |
| 41                           | 00E00000051 บริษัท สงวนเทรดติ้ง เชินเพอร์ จำกัด                         | 65,205.07        |             |         |         |          |  |
| 43                           | 00E00000055 พจก.ไซคะจริญวัฒนาสุมพร                                      | 812,700.00       |             |         |         |          |  |
| 44                           | 00E00000056 บริษัทษ่ารัก–เพียร่า จำกัด                                  | 9,439.97         |             |         |         |          |  |
| 45                           | 00E0000057 นุขจรีย์พานิข                                                | 614,717.00       |             |         |         |          |  |
| 51                           | 00E00000064 ทำงอารีเอสมาร์เก็พติ้ง                                      | 23,956.23        |             |         |         |          |  |
| 52                           | 00E0000065 ฟ้างปุยธิษทรีย์ กทย. จำกัด ปุย                               | 810.00           |             |         |         |          |  |
| 55                           | 00E0000068 บริษัท ซันไซจำกัด                                            | 7,500.00         |             |         |         |          |  |
| 60                           | 00E00000073 บริษัท เพรซิเดนที่เบเกอรี่จำกัด(บทาชน)                      | 16,541.71        |             |         |         |          |  |
| 63                           | 001200000088 บริษท ดีเคเอสเอช(ประเทศไทย) จำกัด                          | 83,550.98        |             |         |         |          |  |
| 68                           | 00E00000139 5550 218.2.4.8% mesh 56.0.5%                                | 17,655.00        |             |         |         |          |  |
| 70                           | 0000000140 15555 200 201 2015566 20166                                  | 8,312.25         |             |         |         |          |  |
| 70                           | COLOODOLAD STAT LALEM LALEM (SELAWINE) 411W                             | 6,422.14         |             | :       |         | -        |  |
|                              |                                                                         |                  |             |         |         | <u>)</u> |  |
| Default_View                 | W                                                                       |                  |             |         |         | 4 Þ      |  |
| AP5200519                    | ?/90 Global Filter: ขอดเจ้าหนี้คงเหลือ >                                | 0                |             |         |         |          |  |

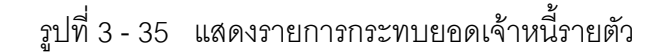

| 1.7 เมนู : | ตรวจสอบรายการจ่ายชำระหนี้ |
|------------|---------------------------|
|            | รหัส Script : APS300502   |

## วัตถุประสงค์การตรวจสอบ

เพื่อพิสูจน์ว่าการบันทึกรายการจ่ายชำระหนี้เป็นไปอย่างถูกต้อง ครบถ้วน

## หลักฐานที่ใช้ประกอบการตรวจสอบ

- 1. กฎ ระเบียบ และเงื่อนไขของสหกรณ์ที่เกี่ยวข้องกับการจ่ายชำระหนี้
- 2. รายงานที่เกี่ยวข้องกับการบันทึกรายการจ่ายชำระหนี้

| Table & Field | ที่ใช้ในการตรวจสอบ |
|---------------|--------------------|
|---------------|--------------------|

| Item | Table                   | Field Name                    |  |  |
|------|-------------------------|-------------------------------|--|--|
| 1    | inv_creditor            | creditor_id,creditor_date,    |  |  |
|      |                         | mem_stat,inv_creditor_no,     |  |  |
|      |                         | inv_creditor_ref              |  |  |
| 2    | inv_pay_creditor        | creditor_id,pc,debt_remains   |  |  |
| 3    | inv_pay_creditor_detail | pc,purchase_no,pay_detail_id, |  |  |
|      |                         | pay_money,type_pay            |  |  |
| 4    | cad_inventory_creditor  | creditor_id,creditor_address, |  |  |
|      |                         | creditor_mem_stat,            |  |  |
|      |                         | creditor_name                 |  |  |

- 1. คำสั่ง OPEN เพื่อเปิดตารางข้อมูลที่ต้องการตรวจสอบ
- 2. คำสั่ง EXTRACT เพื่อคัดลอกข้อมูลตามงวดการตรวจสอบ
- คำสั่ง SORT ON เพื่อจัดเรียงข้อมูล ตามรหัสเจ้าหนี้ วันที่เป็นหนี้ รหัสรายการ และเลขที่อ้างอิง

- คำสั่ง JOIN ระหว่างข้อมูลจ่ายชำระหนี้เจ้าหนี้การค้า(ส่วนหัว) กับข้อมูลจ่ายชำระ หนี้เจ้าหนี้การค้า(ส่วนรายละเอียด) ด้วยรหัสจ่ายชำระหนี้
- 5. คำสั่ง SORT ON เพื่อจัดเรียงข้อมูล ตามรหัสเจ้าหนี้การค้า วันที่ชำระ และรหัส จ่ายชำระหนี้ โดยมีเงื่อนไขว่าสถานะการจ่ายชำระหนี้ต้องเป็นหนี้ที่ยังไม่ยกเลิก
- คำสั่ง JOIN ระหว่างข้อมูลจ่ายชำระหนี้เจ้าหนี้การค้า กับข้อมูลเจ้าหนี้ ด้วยรหัส เจ้าหนี้
- 7. คำสั่ง SORT ON เพื่อจัดเรียงข้อมูล ตามรหัสเจ้าหนี้และลำดับที่
- 8. คำสั่ง EXTRACT เพื่อคัดลอกข้อมูลผลลัพธ์ตามที่ต้องการ

เลือกเมนูตรวจสอบจุดควบคุมภายในระบบซื้อและเจ้าหนี้ การค้า >> ตรวจสอบ รายการจ่ายชำระหนี้ ดังรูปที่ 3 - 36 เมนูตรวจสอบรายการจ่ายชำระหนี้

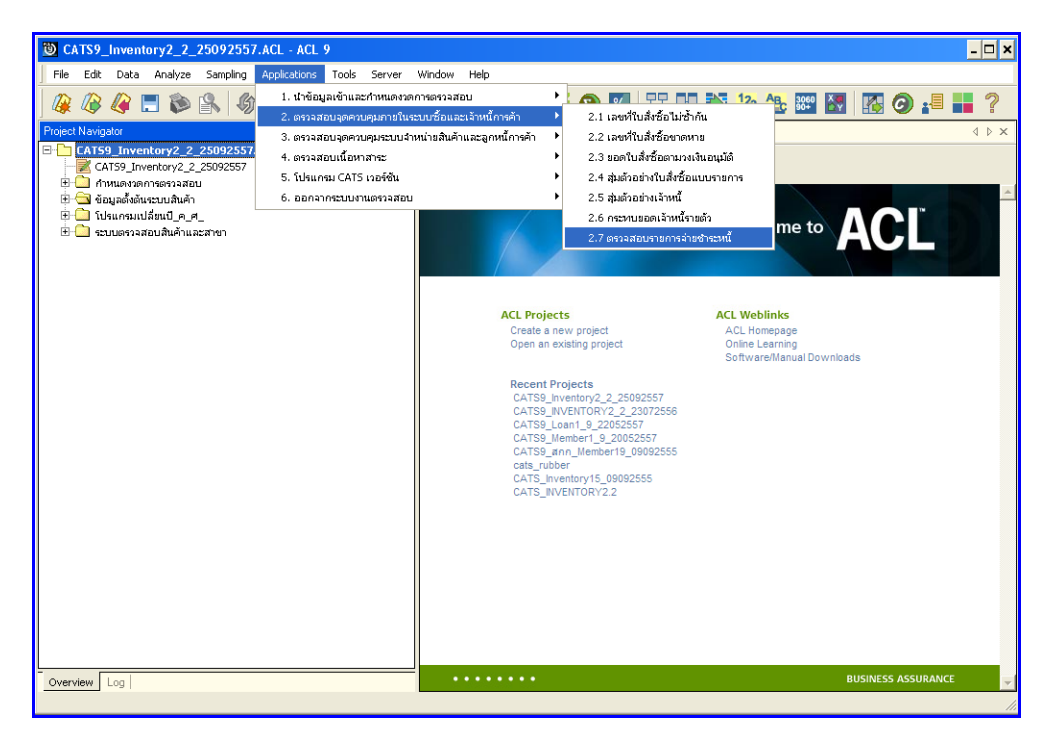

รูปที่ 3 - 36 เมนูตรวจสอบรายการจ่ายชำระหนี้

## ก. วิธีการดูผลลัพธ์

แสดงยอด บันทึกเจ้าหนี้และยอดรับชำร ะหนี้ ดังรูปที่ 3 – 37 แสดงยอดบันทึกเจ้าหนี้และ ยอดรับชำระหนี้

| ACL 9 | ×                                      |
|-------|----------------------------------------|
| (į)   | แสดงขอดบันทึกเจ้าหนี้และขอดรับชำระหนี้ |
|       | ОК                                     |

รูปที่ 3 - 37 แสดงยอดบันทึกเจ้าหนี้และยอดรับชำระหนี้

### ข. การแสดงผลลัพธ์

ผลลัพธ์แสดงข้อมูล การตรวจสอบรายการจ่ายชำระหนี้ ที่ตาราง APS200519 โดย ประกอบด้วย รหัสเจ้าหนี้ ชื่อเจ้าหนี้อ้างอิงเอกสารการบันทึกหรือชำระ ลขที่ใบสำคัญจ่าย ยอดบันทึก เจ้าหนี้ ยอดจ่ายชำระหนี้ และยอดเจ้าหนี้คงเหลือ ดังรูปที่ 3 - 38 แสดงผลตรวจสอบรายการจ่าย ชำระหนี้

| ତ CATS9_Inventory2_2_25092557.ACL - ACL 9 |                |                                          |                                     |                    |                     |                 |                     |          |
|-------------------------------------------|----------------|------------------------------------------|-------------------------------------|--------------------|---------------------|-----------------|---------------------|----------|
| File Edit                                 | Data Analyze S | Sampling Applications Tools Server Windo | v Help                              |                    |                     |                 |                     |          |
| n n                                       |                |                                          |                                     |                    |                     |                 | 0                   |          |
| 🕼 🕼 i                                     | 🥰 🗔 🐌 🗎        | N 197 🖽 🤜 19 🗉 🖬 🔢                       | 📖 🕗   🔬 🏭 🥹 🎦                       | 1 🐨 III 🗫 🚢        | 🖴 🕮 🔯   🖁           | 5 O) 📲 🖬        | 1                   |          |
| ■ Walsons + ■ ■ abc200513                 |                |                                          |                                     |                    |                     |                 |                     | 4 Þ ×    |
|                                           |                | - 1                                      |                                     |                    |                     |                 |                     |          |
|                                           | Filter:        |                                          |                                     |                    |                     |                 |                     | Index    |
| 🗞 🤻 🞺                                     | ¢ 🐝            |                                          |                                     |                    |                     |                 | -                   | (None) 💌 |
|                                           |                | สียะ ข้ามขึ                              | ด้วงต้อง ออดวายวารให้เรือหรือหว้าระ | เฉรร์ไปเอ้าสับอ่าย | ຍແລະຈັນອີດ, ລ້ວຍຕື້ | สมอล่ายชาวราหรื | ต.ค. ค้าหรือง เหลือ |          |
|                                           | 00E00000001    | บริษัท กรงเทพอดาทกรรมเมล็ดพันธ์ จำกัด    | ¥I00560000105                       | PV00560000375      | 870.00              | 870.00          | 0.00                | -        |
| 2                                         | 00E00000001    | บริษัท กรุงเทพอธาทกรรบเบล็ดพัฒธ์ จำกัด   | VI0056000067                        | PV00560000374      | 290.00              | 290.00          | 0.00                |          |
| 3                                         | 00E00000001    | บริษัท กรุงเทพอุลาทกรรบเบล็ดพัฒธ์ จำกัด  | CT0056000083                        | PW00560000373      | 290.00              | 290.00          | 0.00                |          |
| 4                                         | 00E00000001    | บริษัท กรุงเทพอุลาทกรรมเมล็ดพันธ์ จำกัด  | CT00560000082                       | P¥00560000372      | 870.00              | 870.00          | 0.00                |          |
| 5                                         | 00E00000001    | บริษัท กรุงเทพอุสาทกรรมเบล็ดหลัเฮ จำกัด  | CT0056000081                        | PV00560000371      | 2,900.00            | 2,900.00        | 0.00                |          |
| 6                                         | 00E00000001    | บริษัท กรุงเทพอุลาทกรรมเบล็ดพัฒธ์ จำกัด  | CT0056000080                        | PV00560000370      | 290.00              | 290.00          | 0.00                |          |
| 7                                         | 00E00000001    | บริษัท กรุงเทพอุลาทกรรมเมล็ดพันธ์ จำกัด  | CT00560000079                       | P¥00560000369      | 870.00              | 870.00          | 0.00                |          |
| 8                                         | 00E0000003     | ดีเคเอซเอส (ประเทคไทย) จำกัด (ไปไข้)     | CT00560000011                       | PV00560000164      | 1,317.38            | 1,317.38        | 0.00                |          |
| 9                                         | 00E0000003     | ดีเคเอซเอส (ประเทคโทย) จำกัด (ไปไซ้)     | CT0056000009                        | PV00560000163      | 10,625.06           | 10,625.06       | 0.00                |          |
| 10                                        | 00E00000003    | ดีเคยอชเอต (ประเทศไทย) จำกัด (ไม่ไซ้)    | CT0056000008                        | PV00560000112      | 13,775.61           | 13,775.61       | 0.00                |          |
| 11                                        | 00E0000003     | ดีเคเอซเอส (ประเทศไทย) จำกัด (ไม่ไซ้)    | CT0056000007                        | PV00560000111      | 39,747.42           | 39,747.42       | 0.00                |          |
| 12                                        | 00E00000003    | ดีเคเอซเอส (ประเทคไทย) จำกัด (ไม่ไซ้)    | CT00560000010                       | PV00560000059      | 56,389.35           | 56,389.35       | 0.00                |          |
| 13                                        | 00E00000003    | ดีเคยอชเอต (ประเทศไทย) จำกัด (ไม่ไซ้)    | CT0056000006                        | PV0056000019       | 4,900.00            | 4,900.00        | 0.00                |          |
| 14                                        | 00E00000003    | ดีเคเอซเอส (ประเทศไทย) จำกัด (ไม่ไซ้)    | CT0056000005                        | PV0056000018       | 4,431.72            | 4,431.72        | 0.00                |          |
| 15                                        | 00E00000005    | ร้านส้าวตารพ่อกำหลัง                     | VI00570003253                       |                    | 53,250.00           | 0.00            | 679,920.00          |          |
| 16                                        | 00E00000005    | ร้านข้าวดารพ่อก้านใน                     | ¥I00570003252                       |                    | 18,850.00           | 0.00            | 626,670.00          |          |
| 17                                        | 00E00000005    | ร้านข้าวตารพ่อกำหนัน                     | VI00570003251                       |                    | 37,200.00           | 0.00            | 607,820.00          |          |
| 18                                        | 00E00000005    | ร้านส้าวสารพ่อกำหลัง                     | VI00570003130                       | PV00570001262      | 31,935.00           | 31,935.00       | 570,620.00          |          |
| 19                                        | 00E00000005    | ร้านข้าวดารพ่อก้านใน                     | ¥I00570003129                       | P¥00570001261      | 33,700.00           | 33,700.00       | 570,620.00          |          |
| 20                                        | 00E00000005    | ร้านข้าวสารพ่อกำหนั                      | VI00570003127                       | PV00570001260      | 21,650.00           | 21,650.00       | 570,620.00          |          |
| 21                                        | 00E00000005    | ร้านส้าวสารพ่อกำหลัง                     | VI00570003193                       |                    | 36,200.00           | 0.00            | 570,620.00          |          |
| 22                                        | 00E00000005    | ร้านข้าวดารพ่อก้านใน                     | VI00570003192                       |                    | 24,100.00           | 0.00            | 534,420.00          |          |
| 23                                        | 00E00000005    | ร้านข้าวสารพ่อกำหนั                      | VI00570003191                       |                    | 8,000.00            | 0.00            | 510,320.00          |          |
| 24                                        | 00E00000005    | ร้านส้าวสารพ่อกำหลัง                     | VI00570003128                       |                    | 33,700.00           | 0.00            | 502,320.00          |          |
| 25                                        | 00E00000005    | ร้านข้าวดารพ่อก้านใน                     | VI00570003020                       | PV00570001211      | 76,750.00           | 76,750.00       | 468,620.00          |          |
| 26                                        | 00E00000005    | ร้านข้าวตารพ่อกำหมัน                     | VI00570003019                       | PV00570001210      | 45,590.00           | 45,590.00       | 468,620.00          |          |
| 27                                        | 00E00000005    | ร้านส้าวสารพ่อกำหลัง                     | VI00570002948                       | PV00570001168      | 52,125.00           | 52,125.00       | 468,620.00          |          |
| 28                                        | 00E00000005    | ร้านข้าวดารพ่อก้านใน                     | VI00570002947                       | P¥00570001169      | 23,375.00           | 23,375.00       | 468,620.00          |          |
| 29                                        | 00E00000005    | ร้านข้าวสารพ่อกำหมัน                     | VI00570002946                       | P¥00570001167      | 12,740.00           | 12,740.00       | 468,620.00          |          |
| 30                                        | 00E00000005    | ร้านส้าวตารพ่อกำหลัน                     | VI00570002883                       | PV00570001166      | 55,250.00           | 55,250.00       | 468,620.00          |          |
| 31                                        | 00E00000005    | ร้านข้าวดารพ่อกำเนิน                     | VI00570002882                       | P¥00570001165      | 37,450.00           | 37,450.00       | 468,620.00          |          |
| 32                                        | 00E00000005    | ร้านข้าวสารพ่อก้านใน                     | VI00570002799                       | P¥00570001141      | 42,800.00           | 42,800.00       | 468,620.00          |          |
| 33                                        | 00E00000005    | ร้านส้าวสารพ่อกำหนัน                     | VI00570002798                       | PV00570001140      | 24,750.00           | 24,750.00       | 468,620.00          |          |
| 34                                        | 00E00000005    | ร้านข้าวดารพ่อก้านใน                     | VI00570002797                       | PV00570001139      | 31,400.00           | 31,400.00       | 468,620.00          |          |
| 35                                        | 00E00000005    | ร้านข้าวตารพ่อถ้านใน                     | VI00570002795                       | PV00570001138      | 26,280.00           | 26,280.00       | 468,620.00          |          |
| 36                                        | UUE00000005    | ร้านสาวสารพ่อก็านใน                      | V1005/0002794                       |                    | 24,750.00           | 0.00            | 468,620.00          |          |
|                                           |                |                                          |                                     |                    |                     |                 |                     |          |
| Default_Ylow 41                           |                |                                          |                                     |                    |                     | 4 Þ             |                     |          |
| PS200519                                  | 2.304          | + Records                                |                                     |                    |                     |                 | 12                  |          |
|                                           |                |                                          |                                     |                    |                     |                 |                     |          |

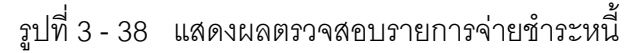

# 2. ระบบการตรวจสอบจุดควบคุมระบบจำหน่ายสินค้าและลูกหนี้การค้า

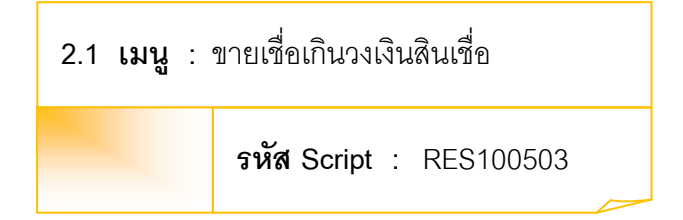

## วัตถุประสงค์การตรวจสอบ

เพื่อพิสูจน์ว่ามีการขายสินค้าให้ลูกค้าภายในวงเงินสินเชื่อที่กำหนด ตามวงเงินที่กรรมการ อนุมัติหรือไม่

# หลักฐานที่ใช้ประกอบการตรวจสอบ

ระเบียบ ข้อกำหนดของสหกรณ์เกี่ยวกับการให้วงเงินสินเชื่อแก่ลูกหนี้การค้า

| Item | Table                 | Field Name                     |
|------|-----------------------|--------------------------------|
| 1    | inv_debtor            | debtor_id,inv_debtor_no,       |
|      |                       | debtor_date,inv_debtor_ref,    |
|      |                       | inv_debtor_amount              |
| 2    | inv_pay_debtor        | debtor_id, rd,debt_remains,    |
|      |                       | date_pay_debtor,               |
|      |                       | cancel_status                  |
| 3    | inv_pay_debtor_detail | debtor_id, rd,sell_billing_no, |
|      |                       | amount_remain,debtor_id        |
| 4    | cad_inventory_debtor  | debtor_id,debter_mem_limit,    |
|      |                       | debtor_mem_stat,               |
|      |                       | debtor_name                    |

### Table & Field ที่ใช้ในการตรวจสอบ

### วิธีการตรวจสอบ

- 1. คำสั่ง OPEN เพื่อเปิดตารางข้อมูลที่ต้องการตรวจสอบ
- 2. คำสั่ง EXTRACT เพื่อคัดลอกข้อมูลตามงวดการตรวจสอบ
- คำสั่ง SORT ON เพื่อจัดเรียงข้อมูล ตามรหัสลูกหนี้ วันที่เริ่มต้น รหัสรายการ และ เลขที่อ้างอิง
- คำสั่ง JOIN ระหว่างข้อมูลรับชำระหนี้ลูกหนี้การค้า(ส่วนหัว) กับข้อมูลรับชำระหนี้ ลูกหนี้การค้า(ส่วนรายละเอียด) ด้วยรหัสจ่ายชำระหนี้ลูกหนี้
- คำสั่ง SORT ON เพื่อจัดเรียงข้อมูล ตามรหัสลูกหนี้ วันที่ชำระ และรหัส รายละเอียด โดยมีเงื่อนไขว่าสถานะการยกเลิกต้องเป็นสถานะที่ยังไม่ยกเลิก รายการ
- คำสั่ง JOIN ระหว่างข้อมูลรับชำระหนี้ลูกหนี้การค้า กับข้อมูลลูกหนี้การค้า ด้วยรหัสลูกหนี้
- 7. คำสั่ง EXTRACT เพื่อคัดลอกข้อมูลผลลัพธ์ตามที่ต้องการ

เลือกเมนูตรวจสอบจุดควบคุม ระบบจำหน่ายสินค้าและลูกหนี้การค้า ≻ ขายเชื่อเกิน วงเงินสินเชื่อดังรูปที่ 3 - 39 เมนูขายเชื่อเกินวงเงินสินเชื่อ

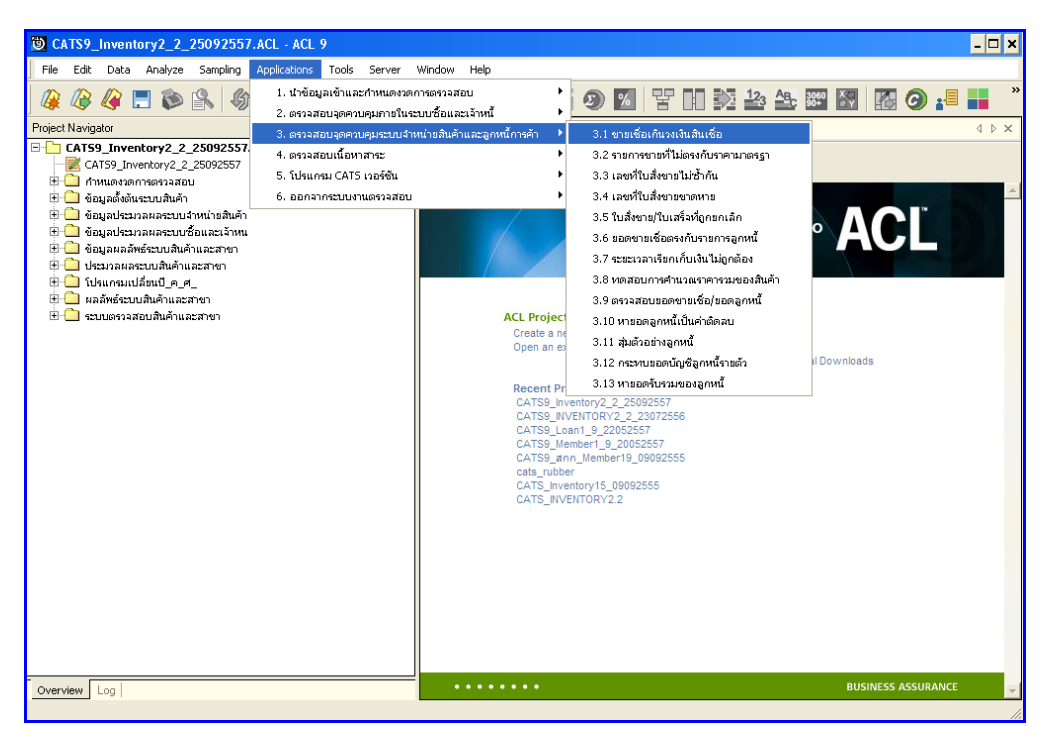

รูปที่ 3 - 39 เมนูขายเชื่อเกินวงเงินสินเชื่อ
### ผลลัพธ์จากการประมวลผล

## ก. วิธีการดูผลลัพธ์

แสดงยอดเจ้าหนี้คงเหลือ ดังรูปที่ 3 – 40 แสดงยอดเจ้าหนี้คงเหลือ

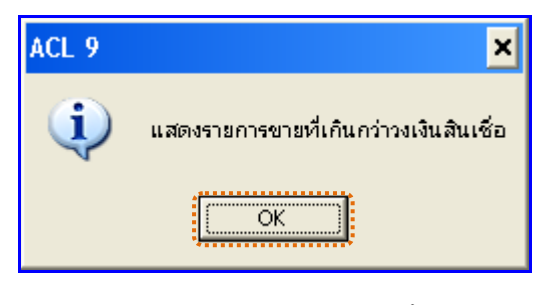

รูปที่ 3 - 40 แสดงยอดเจ้าหนี้คงเหลือ

#### ข. การแสดงผลลัพธ์

ผลลัพธ์แสดงข้อมูลกระทบยอดเจ้าหนี้รายตัวที่ตาราง RES100503 โดยประกอบด้วย ลำดับที่ รหัสลูกหนี้ ชื่อลูกหนี้ สถานะสมาชิก อ้างอิงเลขที่ใบบันทึกลูกหนี้ วันที่เกิดรายการ จำนวน เงินที่ทำรายการ จำนวนเงินคงเหลือ และวงเงินสินเชื่อ ดังรูปที่ 3 - 41 แสดงรายการขายเชื่อเกิน วงเงินสินเชื่อ

| 🕲 CATS9_I      | nventory2_2_25092557.A    | CL - ACL 9                                         |                      |                              |                  |                      |                  | - 🗆 🗙          |
|----------------|---------------------------|----------------------------------------------------|----------------------|------------------------------|------------------|----------------------|------------------|----------------|
| Ele Edit       | Data Analyze Sampling A   | gplications <u>T</u> ools Ser <u>v</u> er <u>V</u> | andow <u>H</u> elp   |                              |                  |                      |                  |                |
| i 🕼 🕼 i        | 🥝 🗔 📚 🔒 🕼 🛛               |                                                    |                      | 🔺 🕌 🧿 📶 🖞                    | Y 🖬 🔀 🋂          | 🕰 🕮 🛃 🌆 G            | ) 📲 📕 ?          |                |
| Welcome        | + TT RES100503            |                                                    |                      |                              |                  |                      |                  | 4 D X          |
|                | Elen.                     |                                                    |                      |                              |                  |                      |                  | Index          |
|                | Filter:                   |                                                    |                      |                              |                  |                      |                  | index.         |
| 🕆 🕹 🔌          | . 🗶 anonionaoines > ooron | 94183                                              |                      |                              |                  |                      |                  | ▼ [None] ▼     |
|                | ลำดับที่รท้ออกหนึ         | ช่อลูกหนึ                                          | <u>ตถานะต</u> บาชิก  | อ้างอิงเฉขที่ใบบันทึกลูกหนึ่ | วันที่เกิดรายการ | จำนวนเงินที่ทำรายการ | จำนวนเงินคงเหลือ | วงเงินสำนะชื่อ |
| 8              | 1 00M00001399             | นายดุชีพ อำบฤทธิ์                                  | Т                    | \$¥00570080000085            |                  | 8900.00              | 8900.00          | 0.00           |
| 21             | 2 00M00002227             | รเายประพัฒธ์ จำหรื่ม                               | т                    | SV00570080000035             |                  | 5900.00              | 25150.00         | 24850.00       |
| 23             | 1 00M00002286             | รายชาบะแอล หุ้ยนึ่ง                                | т                    | \$¥00560080000030            |                  | 38500.00             | 38500.00         | 11500.00       |
| 27             | 2 00M00002537             | นางรู้สพร จันทนศีรินทร์                            | Т                    | \$¥00560080000011            |                  | 19590.00             | 28190.00         | 21810.00       |
| 28             | 3 00M00002537             | นางรูลพร ขันทนศีรินทร์                             | т                    | SV00560080000012             |                  | 19590.00             | 47780.00         | 21810.00       |
| 38             | 1 00M00002964             | รายสุรกร วรรณเลิศ                                  | Т                    | SV005600800000044            |                  | 19250.00             | 19250.00         | 15050.00       |
| 39             | 2 00M00002964             | นายคุณทร วรรณเดิศ                                  | Т                    | \$¥005700800000049           |                  | 15700.00             | 34950.00         | 15050.00       |
| 51             | 1 00M00003142             | ระายพุฒิพงศัตาปาระ                                 | Т                    | SV00560080000006             |                  | 24550.00             | 24550.00         | 6200.00        |
| 52             | 2 00M00003142             | รายพยพงศ์ ดาปาร                                    | т                    | SV00560080000018             |                  | 19250.00             | 43800.00         | 6200.00        |
| 59             | 1 00M00003256             | นางรุ่งรัพน์ คลีเกษร                               | Т                    | \$700560080000009            |                  | 28500.00             | 28500.00         | 21500.00       |
| 65             | 1 00M00003432             | นางสุขาดา สอนจิตต์                                 | Т                    | \$700560080000028            |                  | 38500.00             | 38500.00         | 11500.00       |
| 67             | 2 00M00003438             | មារណ៍ទ្វាប់ន ដន់រទាន                               | Т                    | \$7005700800000041           |                  | 11080.00             | 30330.00         | 19670.00       |
| 74             | 2 00M00003727             | นางดูรียินิลงาย                                    | T                    | \$7005700800000081           |                  | 24500.00             | 49000.00         | 25500.00       |
| 80             | 1 00M00004170             | นางธาวรุ่งพิวา ได้ขอาดำ                            | Т                    | \$700560080000015            |                  | 19250.00             | 19250.00         | 11500.00       |
| 81             | 2 00M00004170             | หางดาวรุ่งพิวา ได้ะอาดำ                            | Т                    | \$700560080000060            |                  | 19250.00             | 38500.00         | 11500.00       |
| 90             | 2 00M00004528             | หางดาวกรวิการ คำระทงษ                              | T                    | \$7005700800000032           |                  | 21190.00             | 39690.00         | 28810.00       |
| 95             | 1 00M00004769             | นางสาวไดรีน มีสตุนสงพิ                             | T                    | \$4005700800000053           |                  | 30480.00             | 30480.00         | 19520.00       |
| 101            | 2 0000004946              | รางดาวรรมทรรมกา ธรรมมา                             | T                    | \$4005700800000079           |                  | 11900.00             | 27100.00         | 22900.00       |
| 105            | 1 0000005069              | ระายหว่าเอยกยล                                     | T                    | SV00560080000017             |                  | 19250.00             | 19250.00         | 11500.00       |
| 106            | 2 00000000000             | sides teanse                                       | 1                    | 54005600800000020            |                  | 38500.00             | 57750.00         | 11500.00       |
| 111            | 3 0000005207              | จางสาวอยู่ขอ คอเกสร                                | 1                    | 54005700800000068            |                  | 4/600.00             | 4/600.00         | 22070.00       |
| 117            | 2 00000005227             |                                                    | T                    | SV00570090000007             |                  | 24690.00             | 40290.00         | 35590.00       |
| 110            | 4 0000005227              |                                                    | T                    | SV00570090000000             |                  | 22090.00             | 62380.00         | 35590.00       |
| 120            | 5 00M00005227             |                                                    | T                    | SV00570080000015             |                  | -2600.00             | 62280.00         | 35590.00       |
| 121            | 6 00M00005227             |                                                    | Т                    | \$7005700800000015           |                  | 2000.00              | 101480.00        | 35590.00       |
| 122            | 7 0000005227              | Paresseries and the set                            | т                    | SV005700900000070            |                  | -22090.00            | 79390.00         | 35590.00       |
| 130            | 1 0000005566              | นายประสา บาร์ทองใน                                 | т                    | \$1005700500000000           |                  | 38500.00             | 38500.00         | 11500.00       |
| 134            | 1 0000005584              | ขางความราลี ส้างเคียก                              | т                    | \$1005600800000042           |                  | 19250.00             | 19250.00         | 6250.00        |
| 135            | 2 00000005584             | รางความราดี ส้วงเลือก                              | T                    | SV00570080000072             |                  | 24500.00             | 43750.00         | 6250,00        |
| 137            | 1 0000005587              | นายจัดดัดนี้ โลส้า                                 | T                    | \$100560080000032            |                  | 19250-00             | 19250.00         | 15650.00       |
| 138            | 2 00M00005587             | นายพิษัณน์ โลส้า                                   | т                    | \$7005700800000066           |                  | 15100.00             | 34350.00         | 15650.00       |
| 160            | 1 00M00005617             | ระายอาตร ชั่วเช่งอิว                               | т                    | \$100560080000019            |                  | 19250.00             | 19250.00         | 11800.00       |
| 161            | 2 00M00005617             | รายอาคร ชั่วเช่งอิว                                | T                    | SV005700800000029            |                  | 3900.00              | 23150.00         | 11800.00       |
| 162            | 3 00M00005617             | นายอาดร ชั่วเช่งอิว                                | т                    | \$¥00570080000030            |                  | 3900.00              | 27050.00         | 11800.00       |
| 166            | 7 00M00005617             | นายอาตร ชั่วเช่งอิว                                | т                    | SV005700800000078            |                  | 38200.00             | 38200.00         | 11800.00       |
|                |                           | •                                                  | +                    |                              |                  | -                    |                  |                |
| Dof ault View  |                           |                                                    |                      |                              |                  |                      |                  |                |
| L Dei auk_view | <u></u>                   |                                                    |                      |                              |                  |                      |                  | 4 P            |
| RES100503      | ?/186                     | Global Filter: สำนวนเงินคงเ                        | เหลือ > วงเงินสินเข็ | 50                           |                  |                      |                  |                |

รูปที่ 3 - 41 แสดงรายการขายเชื่อเกินวงเงินสินเชื่อ

| 2.2 เมนู | • 4 | งายการขายที่ไม่ตรงกับราคามาตรฐาน |
|----------|-----|----------------------------------|
|          |     | <b>รหัส Script</b> : RES101004   |

เพื่อพิสูจน์ราคาในใบสั่งขายจะต้องเป็นราคามาตรฐานที่ได้รับอนุมัติแล้วเท่านั้น

## หลักฐานที่ใช้ประกอบการตรวจสอบ

- กฏ ระเบียบ และเงื่อนไขของสหกรณ์ที่เกี่ยวข้องกับการบันทึกและปรับปรุงราคา มาตรฐานของสินค้า รวมถึงการอนุมัติราคามาตรฐานโดยผู้มีอำนาจ
- 2. รายงานราคาสินค้ามาตรฐาน

| Item | Table               | Field Name                    |
|------|---------------------|-------------------------------|
| 1    | inv_sell            | sell_billing_no,debtor_id,    |
|      |                     | sell_stat,sell_date,due_date, |
|      |                     | cancel_status                 |
| 2    | inv_sell_detail     | sell_billing_no,goods_code,   |
|      |                     | goods_ref,price_per_unit,     |
|      |                     | price_amount                  |
| 3    | inv_use_goods       | goods_code,goods_ref,price    |
| 4    | cad_inventory_goods | goods_code,goods_name         |

#### วิธีการตรวจสอบ

- 1. คำสั่ง OPEN เพื่อเปิดตารางข้อมูลที่ต้องการตรวจสอบ
- 2. คำสั่ง EXTRACT เพื่อคัดลอกข้อมูลตามงวดการตรวจสอบ
- 3. คำสั่ง SORT ON เพื่อจัดเรียงข้อมูล ตามรหัสใบเสร็จ
- คำสั่ง JOIN ระหว่างข้อมูลการขายสินค้า(ส่วนหัว) กับข้อมูลการขายสินค้า (ส่วนรายละเอียด) ด้วยรหัสใบเสร็จ

- คำสั่ง JOIN ระหว่างข้อมูลการขายสินค้า กับข้อมูลรหัสสินค้า ด้วยรหัสสินค้าและ รหัสอ้างอิงสินค้า
- 6. คำสั่ง JOIN ระหว่างข้อมูลการขายสินค้า กับข้อมูลกำหนดสินค้า ด้วยรหัสสินค้า
- คำสั่ง SORT ON เพื่อจัดเรียงข้อมูล ตามรหัสสินค้า รหัสอ้างอิงสินค้า และวันที่ ขายสินค้า
- คำสั่ง SUMMARIZE ON เพื่อสรุปยอดรวมราคาต้นทุนสินค้าต่อหน่วย สรุปยอด รวมราคาต่อหน่วย และสรุปยอดรวมราคาต่อหน่วยที่หักส่วนลดและภาษีแล้ว ตามรหัสสินค้า และรหัสอ้างอิงสินค้า
- 9. คำสั่ง DEFINE FIELD เพื่อกำหนดราคาเฉลี่ย
- 10.คำสั่ง DEFINE FIELD เพื่อกำหนดสถานะการขายสินค้า
- 11.คำสั่ง EXTRACT เพื่อคัดลอกข้อมูลผลลัพธ์ตามที่ต้องการ

เลือกเมนูตรวจสอบจุดควบคุมระบบจำหน่ายสินค้าและลูกหนี้การค้า ≻ รายการขาย ที่ไม่ตรงกับราคามาตรฐานดังรูปที่ 3 - 42 เมนูรายการขายที่ไม่ตรงกับราคามาตรฐาน

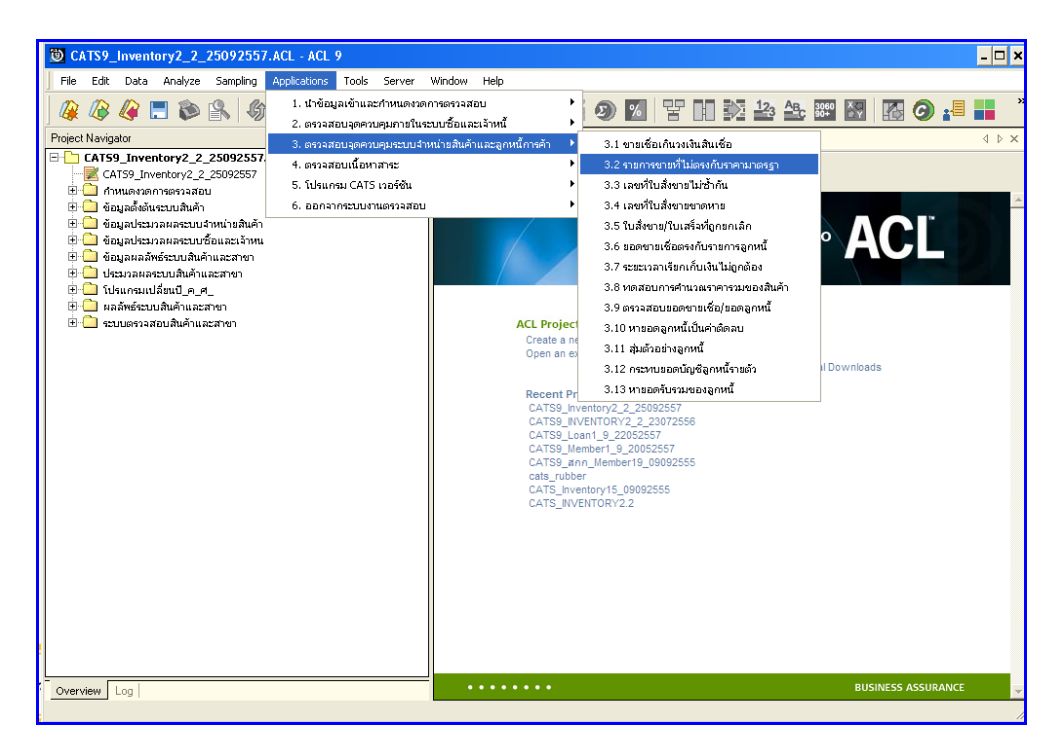

รูปที่ 3 - 42 เมนูรายการขายที่ไม่ตรงกับราคามาตรฐาน

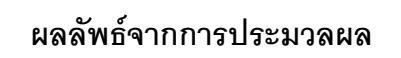

## ก. วิธีการดูผลลัพธ์

แสดงยอดเจ้าหนี้คงเหลือ ดังรูปที่ 3 – 43 แสดงยอดเจ้าหนี้คงเหลือ

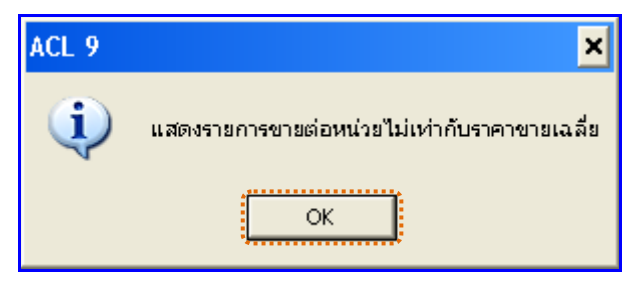

รูปที่ 3 - 43 แสดงยอดเจ้าหนี้คงเหลือ

### ข. การแสดงผลลัพธ์

ผลลัพธ์แสดงรายการขายที่ไม่ตรงกับราคามาตรฐาน ที่ตาราง RE100104 โดยประกอบด้วย เลขที่ใบขายหรือใบเสร็จ รหัสลูกค้าหรือลูกหนี้ วันที่ขาย ประเภทการขาย สถานะยกเลิก รหัสสินค้า 1 รหัสสินค้า 2 ชื่อสินค้า รหัสคลังสินค้า ราคาขายต่อหน่วย และราคาขายเฉลี่ย ดังรูปที่ 3 - 44 แสดงรายการขายที่ไม่ตรงกับราคามาตรฐาน

| TO CATES I   | nventory2 2 250925                            | 57 ACL - ACL 9       |              |                   |             |             |               |             |                     |               |                 |              |
|--------------|-----------------------------------------------|----------------------|--------------|-------------------|-------------|-------------|---------------|-------------|---------------------|---------------|-----------------|--------------|
|              |                                               |                      |              | and the sector    |             |             |               |             |                     |               |                 |              |
| HIB EOK      | Data Analyze Sampling                         | g Applications To    | ols Server   | window Help       |             |             |               |             |                     |               |                 |              |
| 🛛 🕼 🖉 i      | 🥝 🖪 📚 🔒 🔍                                     | ያ 🔳 🤜 🚺              | ) 🖌 🛽        | 🛯 🛛 🗔 🖉           | ) 🔬 🖁       | i 🕗 🕺       | Y D 🔊         | 123 4       | b 🔐 🛃 🔣 🥝           | ) 📲 📲         | ?               |              |
| Welcome      | # RE100104                                    |                      |              |                   |             |             |               |             |                     |               |                 | 4 Þ ×        |
|              | Filter                                        |                      |              |                   |             |             |               |             |                     |               |                 | Index        |
| S. X         |                                               | รวดวยวงม กลิ่ง       |              |                   |             |             |               |             |                     |               |                 |              |
| V V V        | 306   + HI III III III III III III III III II | * 171101204482       |              |                   |             |             |               |             |                     |               |                 | • I(none) •  |
|              | เฉขที่ใบขายหรือใบเตร็จ                        | รทัดลูกคำหรือลูกหนึ่ | วันที่ขาย    | ประเภทการขาย      | สถานะยกเล็ก | รทัดสำเล็จไ | รทัดสารกำ2    | ร่งสำคว     |                     | รศัสกลังสินคา | ราคาขายต่อหน่วย | ราคาขายเฉลีย |
| 1953         | \$C005701000000132                            | 00E00000000          | 29082556     | ขายสด             |             | 000041      | 8856753000826 | ໂມຍິສ ຊີປີ  | PER2000 TBS 10W-30  | 0004          | 140.00          | 141.18       |
| 1954         | SC005701000000150                             | 00E00000000          | 30082556     | ชายะด             |             | 000041      | 8856753000826 | ໂມຍິສ ຊີບັ  | PER2000 TBS 10W-30  | 0004          | 140.00          | 141.18       |
| 1955         | SC005701000000156                             | 00M00003126          | 30082556     | 31869             |             | 000041      | 8856753000826 | 1.68 301    | PER2000 TBS 100-30  | 0004          | 140.00          | 141.18       |
| 1956         | SC005701000000190                             | 00E00000000          | 19092556     | 21069             |             | 000041      | 8856753000826 | 1.000 300   | PER2000 TBS 100-30  | 0004          | 140.00          | 141.18       |
| 1957         | 3C005701000000221                             | 00E00000000          | 27092556     | ชายธด             |             | 000041      | 8856753000826 | ໂມນິລ ຊີບັ  | PER2000 TBS 100-30  | 0004          | 140.00          | 141.18       |
| 1958         | SC005701000000228                             | 00M00003126          | 28092556     | 31869             |             | 000041      | 8856753000826 | 1.68 301    | PER2000 TBS 10W-30  | 0004          | 140.00          | 141.18       |
| 1959         | \$C005701000000254                            | 00E00000000          | 28092556     | ขายสด             |             | 000041      | 8856753000826 | 1.000 300   | PER2000 TBS 10W-30  | 0004          | 140.00          | 141.18       |
| 1960         | SC005701000000278                             | 00E00000000          | 30092556     | ชายะด             |             | 000041      | 8856753000826 | ໂມຍິສ ຊີບັ  | PER2000 TBS 10W-30  | 0004          | 140.00          | 141.18       |
| 1961         | SC005701000000284                             | 00E00000000          | 24102556     | 101069            |             | 000041      | 8856753000826 | ไม่ยัด SUI  | PER2000 TBS 100-30  | 0004          | 140.00          | 141.18       |
| 1962         | \$C005701000000337                            | 00E00000000          | 28102556     | ขายสด             |             | 000041      | 8856753000826 | ໂມຍິສ ຊີປີ  | PER2000 TBS 10W-30  | 0004          | 140.00          | 141.18       |
| 1963         | SC005701000000352                             | 00E00000000          | 29102556     | ชายะด             |             | 000041      | 8856753000826 | ໂມຍິສ ຊີປີ  | PER2000 TBS 10W-30  | 0004          | 140.00          | 141.18       |
| 1964         | SC005701000000385                             | 00M00003148          | 27112556     | 101069            |             | 000041      | 8856753000826 | ไม่ยัด SUI  | PER2000 TBS 100-30  | 0004          | 140.00          | 141.18       |
| 1965         | SC005701000000459                             | 00E00000000          | 30112556     | ขายสด             |             | 000041      | 8856753000826 | ໂມຍິສ ຊີປີ  | PER2000 TBS 10W-30  | 0004          | 140.00          | 141.18       |
| 1966         | SC005701000000522                             | 00E00000000          | 29012557     | ชายะด             |             | 000041      | 8856753000826 | ໂມນິສ ຊີປີ  | PER2000 TBS 100-30  | 0004          | 140.00          | 141.18       |
| 1967         | SC005701000000530                             | 00E00000000          | 30012557     | 31869             |             | 000041      | 8856753000826 | 1.68 \$01   | PER2000 TBS 100-30  | 0004          | 140.00          | 141.18       |
| 1968         | SC005701000000541                             | 00E00000000          | 30012557     | 21069             |             | 000041      | 8856753000826 | LuGa SU     | PER2000 TBS 100-30  | 0004          | 140.00          | 141.18       |
| 1969         | SC005701000000729                             | 00E00000000          | 27032557     | ชายะด             |             | 000041      | 8856753000826 | ໂມນິສ ຊີປີ  | PER2000 TBS 100-30  | 0004          | 160.00          | 141.18       |
| 2547         | SC00570100000083                              | 00E00000000          | 30072556     | 31869             |             | 000064      | 8856753000925 | ដែលខេ នុហ   | PER 1400 15W40 6079 | 0004          | 650.00          | 678.00       |
| 2548         | SC005701000000202                             | 00E00000000          | 19092556     | 31069             |             | 000064      | 8856753000925 | ไมษ์ต SUI   | PER 1400 15W40 6079 | 0004          | 650.00          | 678.00       |
| 2549         | SC005701000000237                             | 00E00000000          | 28092556     | ชายะด             |             | 000064      | 8856753000925 | ໂມຍິສ ຊີປີ  | PER 1400 15W40 6079 | 0004          | 650.00          | 678.00       |
| 2550         | SC005701000000293                             | 00E00000000          | 28102556     | 101069            |             | 000064      | 8856753000925 | ដែលខេ នុំបា | PER 1400 15W40 6079 | 0004          | 650.00          | 678.00       |
| 2551         | \$C005701000000332                            | 00E00000000          | 28102556     | 31069             |             | 000064      | 8856753000925 | ไมบิต SUI   | PER 1400 15W40 6079 | 0004          | 650.00          | 678.00       |
| 2552         | SC005701000000394                             | 00E00000000          | 28112556     | 21569             |             | 000064      | 8856753000925 | ໂມນິສ ຊີປີ  | PER 1400 15W40 6079 | 0004          | 650.00          | 678.00       |
| 2553         | SC005701000000402                             | 00E00000000          | 28112556     | 31869             |             | 000064      | 8856753000925 | រៃសំគ នុបា  | PER 1400 15W40 6079 | 0004          | 650.00          | 678.00       |
| 2554         | SC005701000000410                             | 00E00000000          | 28112556     | 31069             |             | 000064      | 8856753000925 | luûn SUI    | PER 1400 15W40 6079 | 0004          | 650.00          | 678.00       |
| 2555         | 3C005701000000469                             | 00E00000000          | 28122556     | 31059             |             | 000064      | 8856753000925 | រៃចិន នំហ   | PER 1400 15W40 6079 | 0004          | 650.00          | 678.00       |
| 2556         | 3C005701000000474                             | 00E00000000          | 28122556     | ชายสด             |             | 000064      | 8856753000925 | ໂມຍິສ ຊື່ປີ | PER 1400 15W40 6079 | 0004          | 650.00          | 678.00       |
| 2557         | SC005701000000522                             | 00E00000000          | 29012557     | 31069             |             | 000064      | 8856753000925 | ែមចន នំហ    | PER 1400 15W40 6079 | 0004          | 650.00          | 678.00       |
| 2558         | SC005701000000528                             | 00E00000000          | 30012557     | ชายสด             |             | 000064      | 8856753000925 | ໂມຣິສ ຊື່ປີ | PER 1400 15W40 6079 | 0004          | 700.00          | 678.00       |
| 2559         | SC005701000000530                             | 00E00000000          | 30012557     | ชายสด             |             | 000064      | 8856753000925 | ໂມຍິສ ຊື່ປີ | PER 1400 15W40 6079 | 0004          | 700.00          | 678.00       |
| 2560         | SC005701000000534                             | 00E00000000          | 30012557     | 31069             |             | 000064      | 8856753000925 | โมษิต รู้บิ | PER 1400 15W40 6079 | 0004          | 700.00          | 678.00       |
| 2561         | SC005701000000550                             | 00E00000000          | 30012557     | ชายสด             |             | 000064      | 8856753000925 | ໂມຍິສ ຊື່ມີ | PER 1400 15W40 6079 | 0004          | 700.00          | 678.00       |
| 2562         | 3C005701000000609                             | 00E00000000          | 27022557     | ชายธด             |             | 000064      | 8856753000925 | ໂມຍິສ ຊື່ປີ | PER 1400 15W40 6079 | 0004          | 700.00          | 678.00       |
| 2563         | SC005701000000610                             | 00E00000000          | 27022557     | 21069             |             | 000064      | 8856753000925 | ไมยิด รู้บา | PER 1400 15W40 6079 | 0004          | 700.00          | 678.00       |
| 2564         | SC005701000000671                             | 00E00000000          | 11032557     | ชายสด             |             | 000064      | 8856753000925 | ໄມຣິສ ຊື່ປີ | PER 1400 15W40 6079 | 0004          | 700.00          | 678.00       |
| 2565         | 3C005701000000676                             | 00E00000000          | 12032557     | ชายธด             |             | 000064      | 8856753000925 | ໂມຍິສ ຊື່ປີ | PER 1400 15W40 6079 | 0004          | 700.00          | 678.00       |
| •            |                                               |                      |              |                   |             | 1           |               |             |                     |               |                 | •            |
| Default_View | v .                                           |                      |              |                   |             |             |               |             |                     |               |                 | 4 6          |
| DE LODI DA   | 2/200 400                                     | distant en           |              |                   |             |             |               |             |                     |               |                 |              |
| NE100104     | 1/260,408                                     | Giobal H             | เลา: ราคาชาช | ผยหน่วย <> ราคาขา | มเลสร       |             |               |             |                     |               |                 |              |

รูปที่ 3 - 44 แสดงรายการขายที่ไม่ตรงกับราคามาตรฐาน

| 2.3 เมนู : | เลขที่ใบสั่งขายไม่ซ้ำกัน          |
|------------|-----------------------------------|
|            | <b>รหัส Script</b> : RES101501_01 |

เพื่อพิสูจน์ว่าเลขที่ใบสั่งขายสินค้าไม่ซ้ำกัน

# หลักฐานที่ใช้ประกอบการตรวจสอบ

- กฏ ระเบียบ และเงื่อนไขของสหกรณ์ที่เกี่ยวข้องกับการขายสินค้า และการให้ เลขที่ใบสั่งขาย
- 2. รายงานที่เกี่ยวข้องกับการบันทึกรายการขายสินค้า

## Table & Field ที่ใช้ในการตรวจสอบ

| Item | Table    | Field Name                 |
|------|----------|----------------------------|
| 1    | inv_sell | debtor_id,sell_billing_no, |
|      |          | sell_name,sell_stat,       |
|      |          | vat_amount,vat_n_amount,   |
|      |          | cancel_status              |

#### วิธีการตรวจสอบ

- 1. คำสั่ง OPEN เพื่อเปิดตารางข้อมูลที่ต้องการตรวจสอบ
- 2. คำสั่ง DUPLICATE ON sell\_billing\_no เพื่อวิเคราะห์เลขที่ใบสั่ง ขายสินค้า ซ้ำซ้อนกันหรือไม่

เลือกเมนูตรวจสอบจุดควบคุมระบบจำหน่ายสินค้าและลูกหนี้การค้า ≻ เลขที่ใบสั่ง ขายไม่ซ้ำกันดังรูปที่ 3 - 45 เมนูเลขที่ใบสั่งขายไม่ซ้ำกัน

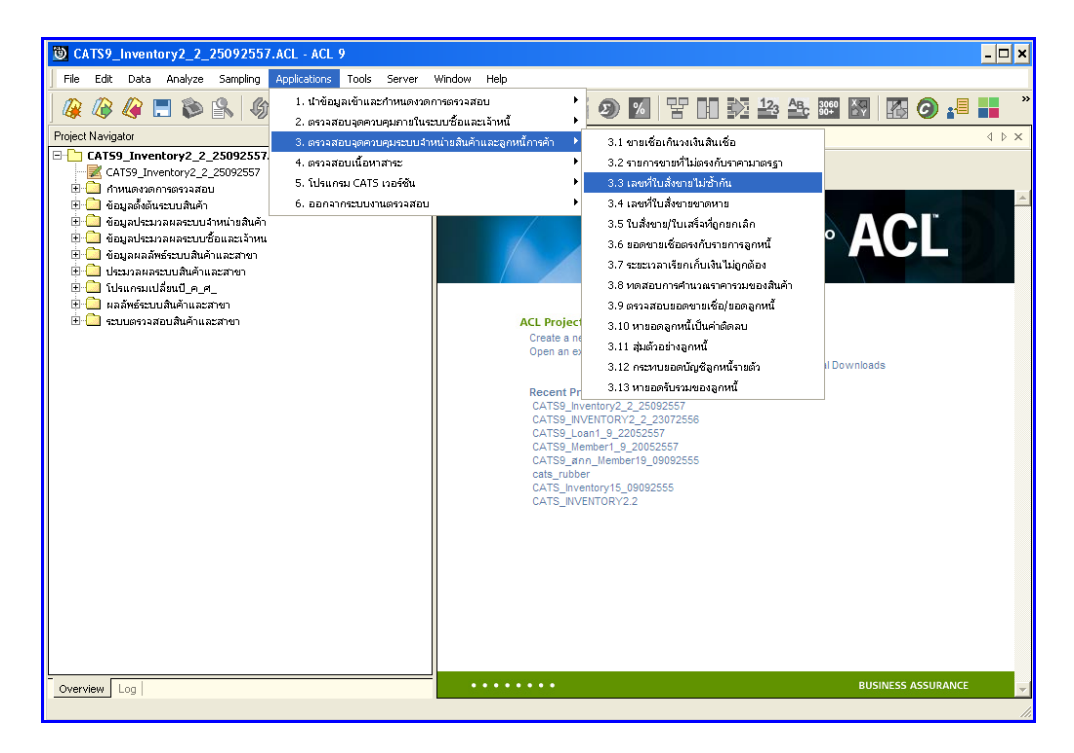

รูปที่ 3 - 45 เมนูเลขที่ใบสั่งขายไม่ซ้ำกัน

## ผลลัพธ์จากการประมวลผล

### ก. วิธีการดูผลลัพธ์

- ผลลัพธ์แสดงที่หน้า Log ซึ่งจะแสดงรายละเอียดประกอบด้วย เลขที่ใบสั่ง ขายหรือ ใบเสร็จ รหัสลูกค้าหรือลูกหนี้ และชื่อลูกค้าหรือลูกหนี้
- 2. กรณีต้องการดูผลสรุปให้เลือก TAB Log เพื่อดูผลลัพธ์จำนวนเลขที่ใบสั่งขายไม่ซ้ำกัน
- 3. Double Click ที่คำสั่ง Duplicates ดังรูปที่ 3 46 แสดงจำนวนเลขที่ใบสั่งขายไม่ซ้ำกัน

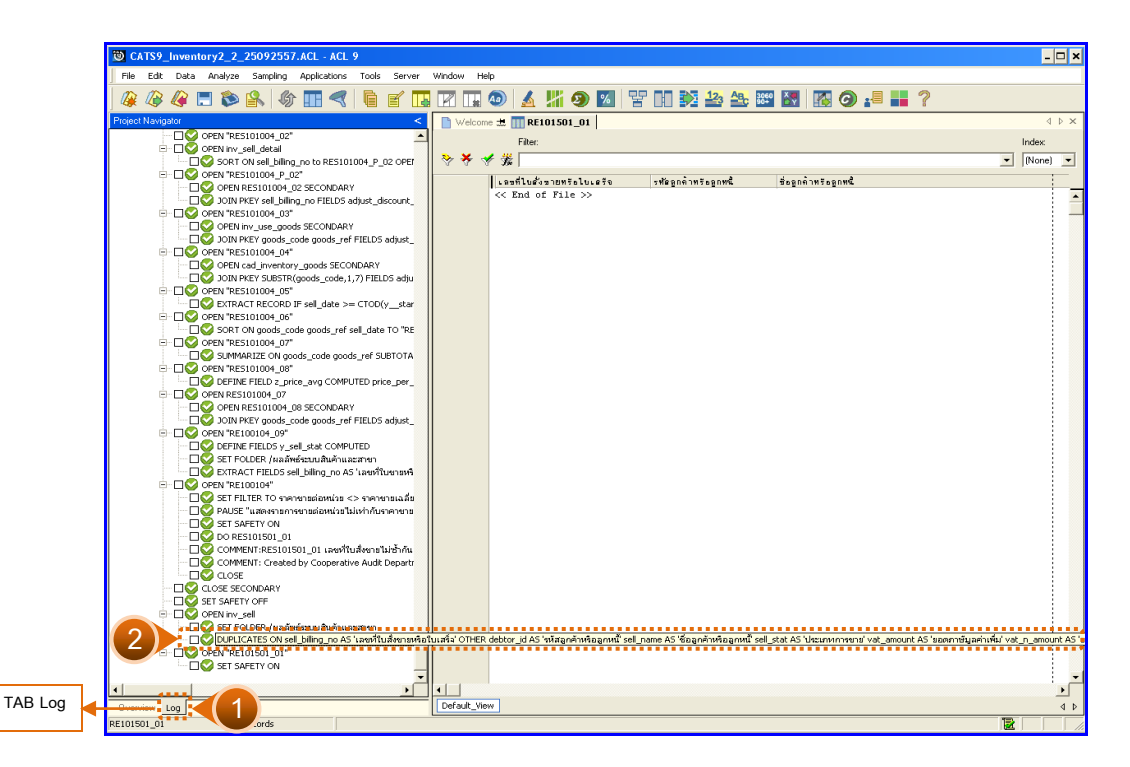

รูปที่ 3 - 46 แสดงจำนวนเลขที่ใบสั่งขายไม่ซ้ำกัน

#### ข. การแสดงผลลัพธ์

- ผลลัพธ์แสดงจำนวนเลขที่ใบสั่งซื้อซ้ำกัน โดยตรวจสอบจากเลขที่ใบสั่งขายหรือใบเสร็จที่ เกิดขึ้นในระบบสินค้าทั้งหมด จะมีรายละเอียดแจ้งว่า มีการตรวจสอบจากจำนวนใบสั่ง ขายหรือใบเสร็จทั้งสิ้นกี่รายการ และแสดงผลลัพธ์จำนวนรายการที่มีเลขที่ใบสั่ง ขายหรือ ใบเสร็จที่มีเลขซ้ำกัน
- กรณีไม่พบเลขที่ใบสั่งขาย หรือใบเสร็จซ้ำกัน จะปรากฏรายละเอียด จำนวน 0 duplicates detected ดังรูปที่ 3 - 47 แสดงจำนวนเลขที่ใบสั่งซื้อขายไม่ซ้ำกัน

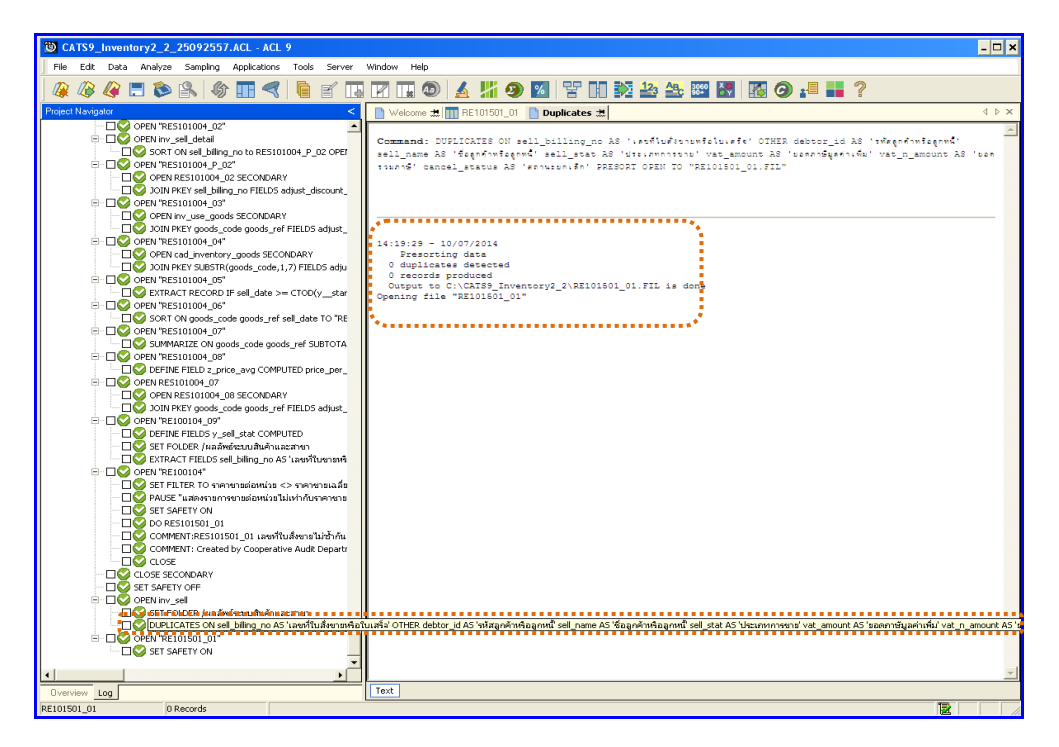

รูปที่ 3 - 47 แสดงจำนวนเลขที่ใบสั่งขายไม่ซ้ำกัน

| 2.4 เมนู : | เลขที่ใบสั่งขายขาดหาย      |
|------------|----------------------------|
|            | รหัส Script : RES101501_02 |

เพื่อตรวจสอบว่ามีการให้เลขที่ใบสั่งขายสินค้ามีการจัดเรียงลำดับต่อเนื่องกันหรือไม่

## หลักฐานที่ใช้ประกอบการตรวจสอบ

- กฏ ระเบียบ และเงื่อนไขของสหกรณ์ที่เกี่ยวข้องกับการขายสินค้า และการให้ เลขที่ใบสั่งขาย
- 2. รายงานที่เกี่ยวข้องกับการบันทึกรายการขายสินค้า

## Table & Field ที่ใช้ในการตรวจสอบ

| Item | Table    | Field Name                |
|------|----------|---------------------------|
| 1    | inv_sell | sell_billing_no,sell_stat |

#### วิธีการตรวจสอบ

- 1. คำสั่ง OPEN เพื่อเปิดตารางข้อมูลที่ต้องการตรวจสอบ
- คำสั่ง GAPS ON sell\_billing\_no เพื่อวิเคราะห์เลขที่ใบสั่งขายสินค้าต่อเนื่องกัน หรือไม่

เลือกเมนูตรวจสอบจุดควบคุมระบบจำหน่ายสินค้าและลูกหนี้การค้า ≻ เลขที่ใบสั่ง ขายขาดหาย ดังรูปที่ 3 - 48 เมนูเลขที่ใบสั่งขายขาดหาย

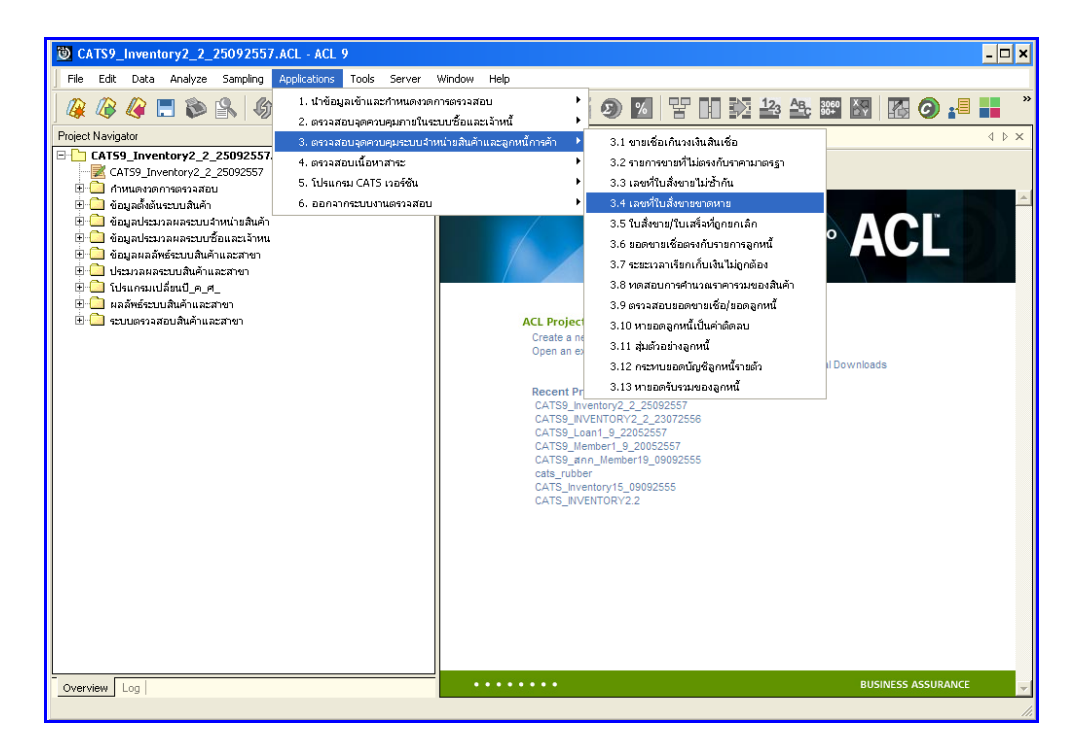

รูปที่ 3 - 48 เมนูเลขที่ใบสั่งขายขาดหาย

#### ผลลัพธ์จากการประมวลผล

### ก. วิธีการดูผลลัพธ์

- 1. ผลลัพธ์เลขที่ใบสั่งซื้อที่ขาดหายแสดงที่หน้า Log RE101501\_2
- 2. กรณีต้องการดูผลสรุปให้เลือก TAB Log เพื่อดูผลลัพธ์จำนวนเลขที่ใบสั่งขายขาดหาย
- 3. Double Click ที่คำสั่ง Gaps ดังรูปที่ 3 49 แสดงจำนวนเลขที่ใบสั่งขายขาดหาย

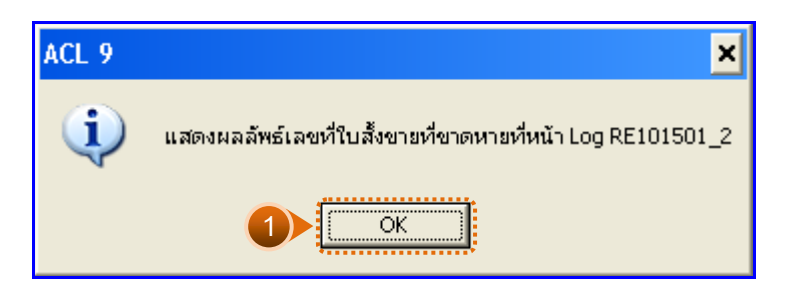

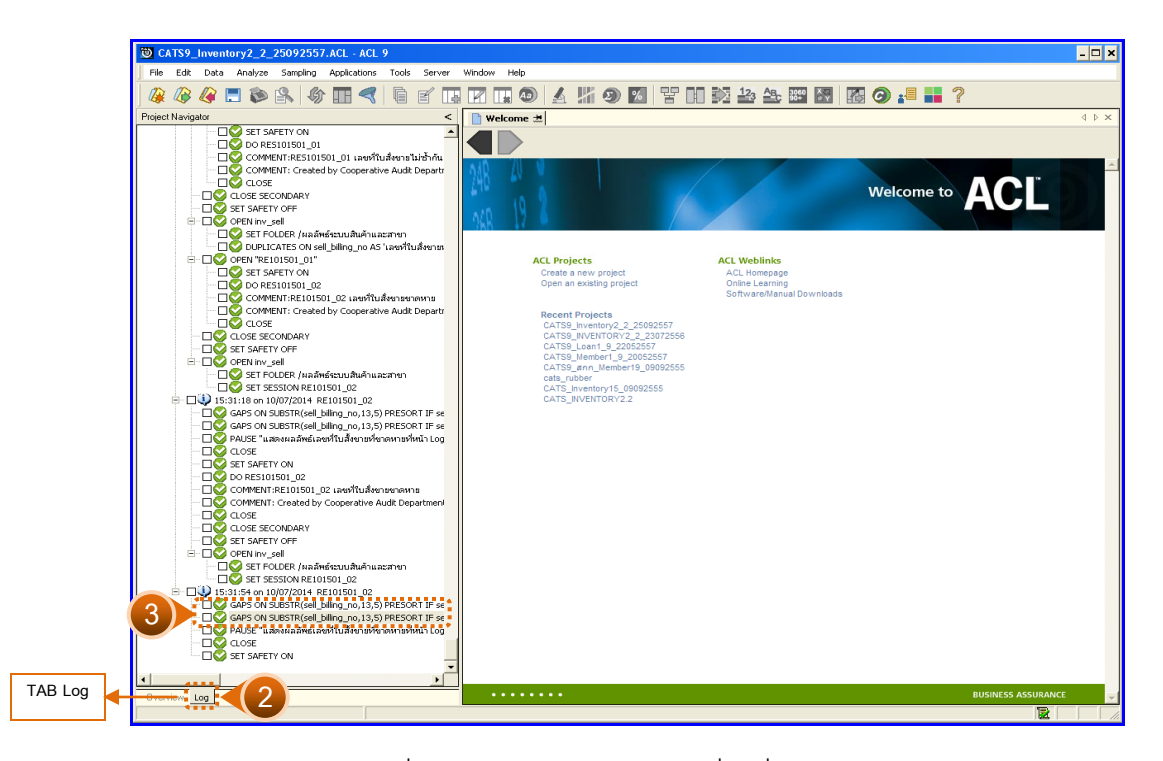

รูปที่ 3 - 49 แสดงจำนวนเลขที่ใบสั่งขายขาดหาย

### ข. การแสดงผลลัพธ์

- ผลลัพธ์แสดงข้อมูลเลขที่ใบสั่งขายขาดหาย(ขายสด) กรณีพบเลขที่ใบสั่งขายหรือใบเสร็จ ขาดหาย จะปรากฏรายละเอียด เลขที่ใบสั่งขายขาดหาย 2 ช่วง จำนวน 1995 missing items ดังรูปที่ 3 - 50 แสดงจำนวนเลขที่ใบสั่งขายขาดหาย(ขายสด)
  - โร่มต้นที่ 1000 สิ้นสุดที่ 0 จำนวนที่ขาดหายไป 997 รายการ
    โร่มต้นที่ 2 สิ้นสุดที่ 999 จำนวนที่ขาดหายไป 998 รายการ

กรณีนี้ เลขที่ใบสั่งขายขาดหาย เนื่องจาก การ Running ของระบบเลขที่ใบสั่งขายไม่ ต่อเนื่อง จึงทำให้การตรวจสอบ พบว่ามีเลขที่ใบสั่งขาย ขาดหายจำนวนมาก ทั้งนี้ผู้สอบ บัญชีสามารถตรวจสอบเอกสารใบสั่งขายจริงได้

| 間 CATS9 Inventory2 2 25092557 ACL - ACL 9                                                                                                    |                                                                                 |                                                                                                    |             |               |             |       |  |  |  |  |  |  |
|----------------------------------------------------------------------------------------------------|---------------------------------------------------------------------------------|----------------------------------------------------------------------------------------------------|-------------|---------------|-------------|-------|--|--|--|--|--|--|
| File Edit Date Analyze Sampling Anglications Tools Server                                                                                                    | Window Help                                                                     |                                                                                                    |             |               |             |       |  |  |  |  |  |  |
|                                                                                                    |                                                                                 |                                                                                                    |             |               |             |       |  |  |  |  |  |  |
| <u> @@@@</u> ■\$>B\$ \$70⊞<< 68∐                                                                                                    |                                                                                 |                                                                                                    |             |               | 🔤 🖪 🥥 📲 🖬 🤶 |       |  |  |  |  |  |  |
| Project Navigator <                                                                                                    | 📄 Welcome 🗶 🛅 🕻                                                                 | japs 🏛                                                                                                    |             |               |             | ∢ ≬ × |  |  |  |  |  |  |
| COMMENT RESIDUATION COMMENT RESIDUATION COMMENT RESIDUATION COMMENT RESIDUATION COMMENT RESIDUATION COMMENT RESIDUATION COMMENT RESIDUATION COMMENT RESIDUATION COMMENT RESIDUATION COMMENT RESIDUATION COMMENT RESIDUATION COMMENT RESIDUATION COMMENT RESIDUATION COMMENT RESIDUATION RESIDUATION RE | As of: 10/07/2<br>Command: GAPS<br>Table: inv_sel<br>If Cond<br>1995 missing it | As of: 10/07/2014 18:31:88<br>Command: AAS OF SUBTR(sell_biling_no,13,8) PRESONT IF sell_stat = "1" NISSING & TO SORIEN<br>Table: inv_sell<br>If Condition: <u>sell stat = "1" (246921 records matches)</u><br>1995 missing items |             |               |             |       |  |  |  |  |  |  |
| DO RESIDISOL_02                                                                                                    | Gaps Foun                                                                       | d:                                                                                                    |             |               | 1           |       |  |  |  |  |  |  |
| COMMENT RETUINI_D2 Transmission and the party Cooperative Audit Departy CLOSE                                                                                                    | *Expressionu                                                                    | Gap Start                                                                                                    | Gap End     | Number of     |             |       |  |  |  |  |  |  |
| CLOSE SECONDARY                                                                                                    |                                                                                 | (Inclusive)                                                                                                    | (Inclusive) | Missing Items |             |       |  |  |  |  |  |  |
|                                                                                                    | [                                                                               | 1,000                                                                                                    | 0           | 997           |             |       |  |  |  |  |  |  |
| SET FOLDER /ผลลัพธ์ระบบสินค้าและสาชา                                                                                                    |                                                                                 | 2                                                                                                    | 999         | 998           | 1 1         |       |  |  |  |  |  |  |
| COMPENT SET SESSION RE (1) 60, 02  Compensation of the compensation of the com         | **************************************                                          | REEN                                                                                                    |             |               |             | 2     |  |  |  |  |  |  |
| Overview Log                                                                                                    | Text                                                                            |                                                                                                    |             |               |             |       |  |  |  |  |  |  |
|                                                                                                    |                                                                                 |                                                                                                    |             |               |             |       |  |  |  |  |  |  |

รูปที่ 3 - 50 แสดงจำนวนเลขที่ใบสั่งขายขาดหาย(ขายสด)

 ในกรณีที่ต้องการทราบรายละเอียดของเลขที่ใบสั่งขายขาดหาย(ขายสด) .ให้ Click ที่ sell\_stat = 1 ที่แสดงอักษรสีฟ้าเป็น Hyperlink โปรแกรมจะแสดงรายละเอียดเลขที่ ใบสั่งขาย(ขายสด)ทั้งหมด ดังรูปที่ 3 – 51 แสดงรายการเลขที่ใบสั่งขาย

| <u>ම</u> C | ATS9_Ir   | nventor  | y2_2     | _2509    | 92557./   | ICL -  | ACL 9    |        |          |          |        |        |      |       |           |               |            |           |              |     |         |        |        |      |       |        |      |             |          | - 🗆 ×                                 |
|------------|-----------|----------|----------|----------|-----------|--------|----------|--------|----------|----------|--------|--------|------|-------|-----------|---------------|------------|-----------|--------------|-----|---------|--------|--------|------|-------|--------|------|-------------|----------|---------------------------------------|
| File       | Edit      | Data /   | Analyze  | Sam      | npling A  | pplica | ations   | Tools  | Ser      | ver W    | indow  | Help   |      |       |           |               |            |           |              |     |         |        |        |      |       |        |      |             |          |                                       |
| 100        | TA I      | />       |          | rQ.      |           |        |          | R      |          |          |        |        |      |       |           | %             | Q.P.       | DΠ        | 25           | 122 | AB. 500 |        |        |      |       |        | 2    |             |          |                                       |
|            | . UP 4    |          |          |          | 1         | ΗП     | ~        | •      | 1        |          | EL LI  | 1      |      | 1 81  | 9         | /0            | E.         | Ш         |              | -   | 90+     | ΩY     | H L    | 9    | -     |        | ų.   |             |          |                                       |
|            | Welcome   | # 🎹 i    | nv_se    |          |           |        |          |        |          |          |        |        |      |       |           |               |            |           |              |     |         |        |        |      |       |        |      |             |          | $\triangleleft \triangleright \times$ |
|            |           | Filh     | er:      |          |           |        |          |        |          |          |        |        |      |       |           |               |            |           |              |     |         |        |        |      |       |        |      |             | In       | idex:                                 |
| 2          | ×         | AR 100   | di abata | - 1910 1 |           |        |          |        |          |          |        |        |      |       |           |               |            |           |              |     |         |        |        |      |       |        |      |             |          | Name) -                               |
| 1 🖤        | 4 Y       | 28%  [26 | al_stat  |          |           |        |          |        |          |          |        |        |      |       |           |               |            |           |              |     |         |        |        |      |       |        |      |             | <u> </u> | None) 💌                               |
|            | 1         | erieri   | sell_    | billi    | ing_no    | de     | ebtor_i  | d.     | bus_     | id war   | e_hous | e_id v | at_s | tatus | sell_     | name          |            |           |              | sel | i_addre | ss sel | ll_sta | t va | nt_n_ | anoun  | t ve | at_y_amount | disco    | unt_anc                               |
| 8          |           | 00007    | SCOOS    | 560010   | 0010000   | 7 00   | 0N00004  | 606    |          | 000      | 1      | á      |      |       | M-148     | าวปรีดเ       | n est      | คานาย     |              |     |         | 1      |        |      |       | 0.0    | 0    | 5.00        |          | C .                                   |
| 9          |           | 80000    | SCOOS    | 560010   | 0010000   | 8 00   | DE00000  | 000    |          | 000      | 1      | 2      |      |       | นคคล      | ອີ່ຄະວິຈະອ    | ra         |           |              |     |         | 1      |        |      |       | 0.0    | 0    | 5.00        |          | C                                     |
| 10         |           | 00009    | scoos    | 560010   | 0010000   | 9 00   | DE00000  | 000    |          | 000      | 1      | 2      |      |       | บุคคลร์   | ชื่อเจินต์    | 19         |           |              |     |         | 1      |        |      |       | 0.0    | 0    | 514.00      |          | C                                     |
| 11         |           | 00010    | scoos    | 560010   | 0010001   | 0 00   | 000002   | 864    |          | 000      | 1      | 2      |      |       | นายปร     | 5201%         | Levil      | nens      |              |     |         | 1      |        |      |       | 0.0    | 0    | 66.00       |          | C                                     |
| 12         |           | 00011    | scoos    | 560010   | 0010001   | 1 00   | 000003   | 442    |          | 000      | 1      | 2      |      |       | นายสุร    | tella s       | าคหญ       |           |              |     |         | 1      |        |      |       | 0.0    | 0    | 130.00      |          | C                                     |
| 13         |           | 00012    | 3C003    | 560010   | 010001    | 2 00   | 000001   | 112    |          | 000      | 1      | 2      |      |       | นายไร     | พไรษณ์        | . august.  | 106       |              |     |         | 1      |        |      |       | 0.0    | 0    | 177.00      |          | C                                     |
| 14         |           | 00013    | scoos    | 60010    | 0010001   | 3 00   | DEOOOOO  | 000    |          | 000      | 1      | 2      |      |       | บุคคลร์   | ອີກເຈົາເຮັ    | 89         |           |              |     |         | 1      |        |      |       | 0.0    | 0    | 10.00       |          | C                                     |
| 15         |           | 00014    | scoos    | 560010   | 0010001   | 4 00   | 000002   | 378    |          | 000      | 1      | 2      |      |       | นางตะ     | บ้าย          | នទ័តដ      | ครี       |              |     |         | 1      |        |      |       | 0.0    | 0    | 181.00      |          | C                                     |
| 16         |           | 00015    | scoos    | 560010   | 0010001   | 5 00   | DE00000  | 000    |          | 000      | 1      | 2      |      |       | บุคคลร์   | ອີ່ຄະຈິຈເຮ    | 89         |           |              |     |         | 1      |        |      |       | 0.0    | 0    | 8.00        |          | C                                     |
| 17         |           | 00016    | \$C003   | 560010   | 010001    | 6 00   | 000005   | 244    |          | 000      | 1      | 1      |      |       | 11-198.   | 12812.        | าทิพย์     | 49 L B    | វិលិ្តមន     |     |         | 1      |        |      |       | 0.0    | 0    | 100.00      |          | C                                     |
| 18         |           | 00017    | scoos    | 560010   | 0010001   | 7 00   | 0M00004  | 1791   |          | 000      | 1      | 2      |      |       | %1891     | ะสักดิ        | ระจั       |           |              |     |         | 1      |        |      |       | 0.0    | 0    | 123.00      |          | C                                     |
| 19         |           | 00018    | scoos    | 560010   | 0010001   | 8 00   | 000002   | 673    |          | 000      | 1      | 2      |      |       | 11.148    | าววัฒา        | ทรังเ      | L Meiu    |              |     |         | 1      |        |      |       | 0.0    | 0    | 115.00      |          | C                                     |
| 20         |           | 00019    | scoos    | 560010   | 0010001   | 9 00   | DE00000  | 000    |          | 000      | 1      | 2      | 2    |       | บุคคลร    | նեւ մասն<br>՝ | 89         |           |              |     |         | 1      |        | _    |       | 0.0    | 0    | 10.00       |          | C                                     |
| 21         |           | 00020    | scoos    | 560010   | 0010002   | 0 00   | DE00000  | 000    |          | 000      | 11     | 1      |      |       | บุคคล     | ข้อเจ้าเร     | 19         |           |              |     |         | 1      |        |      |       | 0.0    | 0    | 20.00       |          | C                                     |
| 22         |           | 00021    | scoos    | 560010   | 0010002   | 1 00   | DE00000  | 000    |          | 000      | 1      | 2      | 2    |       | บุคคลร    | ອີກເຈົາເຮັ    | 89         |           |              |     |         | 1      |        | _    |       | 0.0    | 0    | 53.00       |          | C                                     |
| 23         |           | 00022    | scoos    | 560010   | 0010002   | 2 00   | 0100004  | 791    |          | 000      | 11     | 1      |      |       | 14-10141  | รศักดิ        | s:1        |           |              |     |         | 1      |        |      |       | 0.0    | 0    | 59.00       |          | C                                     |
| 24         |           | 00023    | scoos    | 560010   | 0010002   | 3 00   | 000004   | 1791   |          | 000      | 1      | 2      | 2    |       | 9618915   | รศักดิ์       | ระจั       |           |              |     |         | 1      |        | _    |       | 0.0    | 0    | 66.00       |          | C                                     |
| 25         |           | 00024    | scoos    | 560010   | 0010002   | 4 00   | DE00000  | 000    |          | 000      | 11     | 1      |      |       | บุคคลร    | ข้อเจ้าเร     | 19         |           |              |     |         | 1      |        |      |       | 0.0    | 0    | 48.00       |          | C                                     |
| 26         |           | 00025    | scoos    | 560010   | 0010002   | 5 00   | 0100005  | 350    |          | 000      | 1      | 2      | 2    |       | 111081    | 12222         | រតា ប៉ុ    | บรินทร์   |              |     |         | 1      |        | _    |       | 510.00 | 0    | 0.00        |          | C                                     |
| 27         |           | 00026    | SC003    | 560010   | 0010002   | 6 00   | DE00000  | 000    |          | 000      | 11     | 1      |      |       | บุคคล     | มีอะจำแส      | 19         |           |              |     |         | 1      |        |      |       | 0.0    | 0    | 38.00       |          | C                                     |
| 28         |           | 00027    | scoos    | 560010   | 0010002   | 7 00   | DE00000  | 000    |          | 000      | 1      | 2      | 2    |       | บุคคลร    | ອີກເຈົາເຮັ    | 89         |           |              |     |         | 1      |        | _    |       | 0.0    | 0    | 23.00       |          | C                                     |
| 29         |           | 00028    | SC003    | 560010   | 0010002   | 8 00   | 000003   | 315    |          | 000      | 11     | 2      |      |       | นางต์     | รินาต         | 10239      | ٦.        |              |     |         | 1      |        |      |       | 0.0    | 0    | 100.00      |          | c                                     |
| 30         |           | 00029    | scoos    | 60010    | 0010002   | 9 00   | DE00000  | 000    |          | 000      | 1      | 2      | 2    |       | บุคคลร    | 8 ու Տ Կեն    | 89         |           |              |     |         | 1      |        | _    |       | 0.0    | 0    | 10.00       |          | C                                     |
| 31         |           | 00030    | SC003    | 560010   | 0010003   | 0 00   | 000005   | 360    |          | 000      | 11     | 2      |      |       | 14-10 5 6 | งอื่ม เ       | 19218      | 1:1       |              |     |         | 1      |        |      |       | 0.0    | 0    | 42.00       |          | c                                     |
| 32         |           | 00031    | SCOOS    | 560010   | 0010003   | 1 00   | DE00000  | 000    |          | 000      | 1      | 2      |      |       | บุคคลร    | նու Տաւմ      | 89         |           |              |     |         | 1      |        | _    |       | 0.0    | 0    | 24.00       |          | C                                     |
| 33         |           | 00032    | SC005    | 560010   | 0010003   | 2 00   | 00000000 | 267    |          | 000      | 11     | 2      | 2    |       | หายยุง    | ាញ នើ         | រ ទ័ណ៌រ៉េត | 7         |              |     |         | 1      |        |      |       | 145.0  | 0    | 0.00        |          | c                                     |
| 34         |           | 00033    | SCOOS    | 560010   | 0010003   | 3 00   | 0100002  | 924    |          | 000      | 11     | 2      | 2    |       | 1.1.1.1   | กลาย          | eneu       | ฉ         |              |     |         | 1      |        |      |       | 0.0    | 0    | 66.00       |          | C                                     |
| 35         |           | 00034    | scoos    | 560010   | 0010003   | 4 00   | 000004   | 1551   |          | 000      | 11     | 2      | 2    |       | 14.701    | r:∜n⊾         | แห่งยั     | 4         |              |     |         | 1      |        | _    |       | 0.0    | 0    | 24.00       |          | C                                     |
| 36         |           | 00035    | SCOOS    | 560010   | 0010003   | 5 00   | DE00000  | 000    |          | 000      | 11     | 2      |      |       | บุคคล     | նու Տում      | ra .       |           |              |     |         | 1      |        |      |       | 0.0    | 0    | 7.00        |          | C                                     |
| 37         |           | 00036    | SC005    | 60010    | 010003    | 6 00   | 000002   | 778    |          | 000      | 1      | 2      | :    |       | 141091    | , gar         | รอดตั้น    |           |              | -   | -       | 1      |        | _    |       | 535.00 | 0    | 0.00        |          | C                                     |
| 38         |           | 00037    | 30003    | bU010    | 1010003   | 7 00   | 1200000  | 000    |          | 000      | 11     | 2      | 4    |       | บคคล      | 5013416       | ra<br>-    |           |              | -   |         | 1      |        | _    |       | 24.0   | U    | 0.00        |          | C                                     |
| 39         |           | 00038    | SC005    | ь0010    | 0010003   | 8 00   | JN00002  | 195    |          | 000      | 1      | 2      | 4    |       | 14-1010   | 11101         | េ បុផ្ល    | 4.2 U     |              | -   | -       | 1      |        | _    |       | 0.0    | 0    | 256.00      |          | C                                     |
| 40         |           | 00039    | acu03    | 00010    | 010003    | 9 00   | 1200000  | 000    |          | 000      | 11     | 2      |      |       | บุคคล     | anr 2,476     | r 91       |           |              | -   | -       | 1      |        | _    |       | U.0    | U    | 20.00       |          | C                                     |
| 41         |           | 00040    | 30003    | 00010    | 010004    | 0 00   | JNUU002  | 110    |          | 000      | 11     | 2      | s    |       | นางข่     | 1.407         | - YQN      | ٦<br>١    |              | -   |         | 1      |        | -    |       | 185.0  | 0    | 50.00       |          |                                       |
| 42         |           | 00041    | acu03    | 00010    | 010004    | T 00   | JnUUU02  | 000    |          | 000      | 11     | 2      |      |       | 101001    | s এক শ        | เรือง<br>- |           |              | -   | -       | 1      |        | _    |       | 0.0    | U    | 50.00       |          | C                                     |
| 43         |           | 00042    | ac003    | 00010    | 0010004   | 2 UC   | JNUUU03  | 192    |          | 000      | 11     | 2      |      |       | #148.     | 176323        | rul 181    | a a 5 1%4 | <b>14</b> 11 | -   | i       | 1      |        | -    |       | 0.0    | U    | /5.00       |          |                                       |
|            |           | -        |          |          |           |        |          |        |          |          |        |        |      |       |           |               |            |           |              |     |         |        |        |      |       |        |      |             |          | •                                     |
| Def        | ault_View |          |          |          |           |        |          |        |          |          |        |        |      |       |           |               |            |           |              |     |         |        |        |      |       |        |      |             |          | 4 Þ                                   |
| inv_se     | 1         |          | 7        | /247,09  | 98 Indexe | d      | Global   | Filter | : (sell_ | stat = " | 1")    |        |      |       | _         | _             |            | _         |              |     |         |        | _      |      |       |        |      |             |          |                                       |

รูปที่ 3 - 51 แสดงรายการเลขที่ใบสั่งขาย

 ผลลัพธ์แสดงข้อมูลเลขที่ใบสั่ง ขายขาดหาย (ขายเชื่อ) กรณีไม่พบเลขที่ใบสั่ง ขายหรือ ใบเสร็จขาดหาย จะปรากฏรายละเอียด เลขที่ใบสั่งขายขาดหาย จำนวน 0 missing items ดังรูปที่ 3 - 52 แสดงจำนวนเลขที่ใบสั่งขายขาดหาย(ขายเชื่อ)

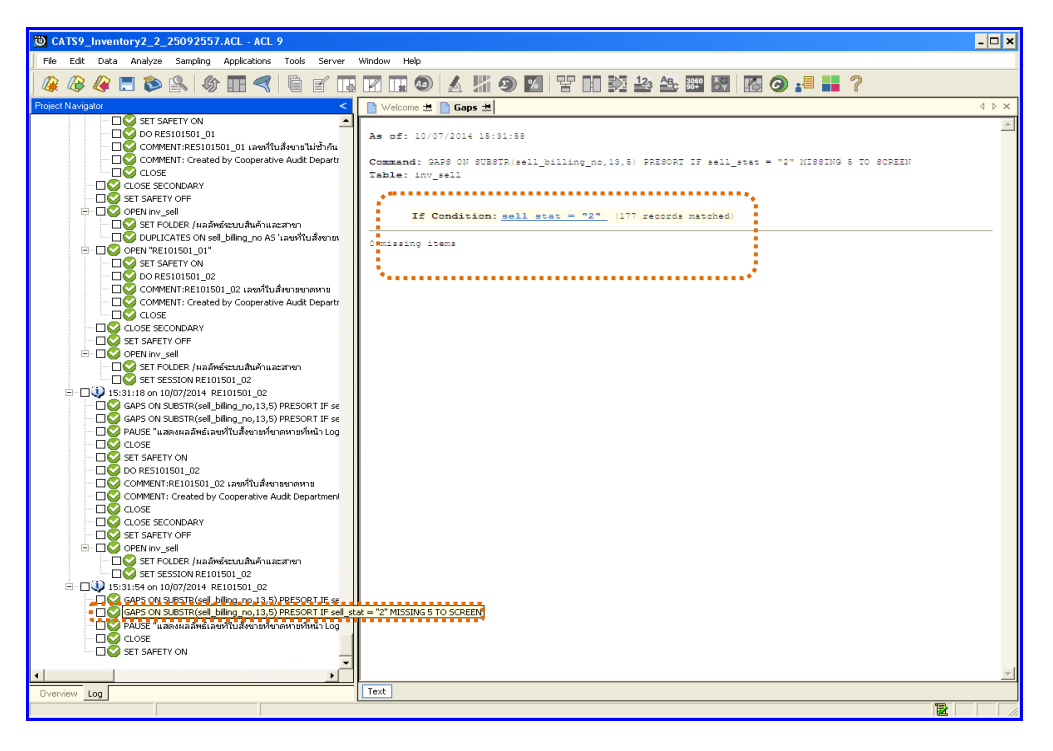

รูปที่ 3 - 52 แสดงจำนวนเลขที่ใบสั่งขายขาดหาย(ขายเชื่อ)

 ในกรณีที่ต้องการทราบรายละเอียดของเลขที่ใบสั่งขายขาดหาย(ขายเชื่อ) .ให้ Click ที่ sell\_stat = 2 ที่แสดงอักษรสีฟ้าเป็น Hyperlink โปรแกรมจะแสดงรายละเอียดเลขที่ ใบสั่งขาย(ขายเชื่อ)ทั้งหมด ดังรูปที่ 3 – 53 แสดงรายการเลขที่ใบสั่งขาย

| 过 CAT   | `\$9_I       | nventory2_2_25092557./  | ICL - ACL 9                             |             |                                 |            |                          |              |           |              |              | - 🗆 ×           |
|---------|--------------|-------------------------|-----------------------------------------|-------------|---------------------------------|------------|--------------------------|--------------|-----------|--------------|--------------|-----------------|
| Ele     | <u>E</u> dit | Data Analyze Sampling A | oplications <u>T</u> o                  | ols Ser     | ∠er <u>W</u> indow <u>H</u> elp |            |                          |              |           |              |              |                 |
| no i    |              | 💫 🔲 🏡 🔕 🧥               |                                         |             |                                 |            |                          | 12, AB. 106  | 0 🗶 🕅     |              | 2            |                 |
| 100     | <u>ب</u>     | 🤍 🗖 🖍 🔛 🔊               |                                         |             |                                 | ा छ। आ     | 🧶 🔤 📄 🖬 🛰                | <b>111</b>   |           |              | r .          |                 |
| 📄 We    | elcome       | 🛣 🎹 inv_sell            |                                         |             |                                 |            |                          |              |           |              |              | 4 Þ ×           |
|         |              | Filter:                 |                                         |             |                                 |            |                          |              |           |              |              | Index:          |
| 🛛 🛼 🔉   | e 🥜          | 🦀 [call_stat = "2"]     |                                         |             |                                 |            |                          |              |           |              |              | Things T        |
| ~ ~     | r *          | 358 [(sea_sear = 1 )    |                                         |             |                                 |            |                          |              |           |              |              | - I(roue) -     |
|         |              | www.sell_billing_no     | debtor_id                               | bus_        | id ware_house_id                | vat_status | sell_name                | sell_address | sell_stat | vat_n_amount | vat_y_amount | discount_amour_ |
| 24692   | 2            | 00001 \$70056008000000  | 1 00M0000522                            | 6 0302      | 0005                            | 1          | นายคนิท วรรณศรี          | 40574 u.5 -  | 2         | 0.00         | 17900.00     | 0.(_            |
| 24692   | 3            | 00002 3000560080000000  | 2 00M0000502                            | 0 0304      | 0005                            | 1          | ขางกิมกลับ ส่วยทุกจั     | 69 u.5 -     | 2         | 0.00         | 9700.00      | 0.0             |
| 24692   | 4            | 00003 \$70056008000000  | 3 00M0000559                            | 3 0304      | 0005                            | 1          | งกางอสุทร ผู้วรรมสบบ     | 16 ม.4. สำ   | 2         | 0.00         | 25000.00     | 0.0             |
| 24692   | 5            | 00004 2000560080000000  | 4 00M0000253                            | 7 0304      | 0005                            | 1          | นางรู้สิทร จันทนศีรินทร์ | 40787 1.5 -  | 2         | 0.00         | 8600.00      | 0.0             |
| 24692   | 6            | 00005 \$70056008000000  | 5 00M0000562                            | 7 0304      | 0005                            | 1          | นายดุรินทริ ยินบูชา      | 105 ม 1 ส    | 2         | 0.00         | 21900.00     | 0.0             |
| 24692   | 7            | 00006 3000560080000000  | 6 00M0000314                            | 2 0304      | 0005                            | T          | าเวยรงอิหงศิตาปาน        | 16316 0.13 - | 2         | 0.00         | 24550.00     | 0.0             |
| 24692   | 8            | 00007 \$70056008000000  | 7 00M0000560                            | 8 0304      | 0005                            | 1          | 110.004.00 10.0012       | 71.0.4 81    | 2         | 0.00         | 8250.00      | 0.0             |
| 24692   | 9            | 00008 3000560080000000  | 8 00M0000562                            | 6 0304      | 0005                            | T          | ามางต่าวไขนี้ ที่รมยัดรั | 62 ม.8 สำ    | Z         | 0.00         | 22990.00     | 0.0             |
| 24693   |              | 00009 \$00560080000000  | 9 00M0000325                            | 6 0304      | 0005                            | 1          | ข่างรุงรพจ. คละกษร       | 32/1 0.7 -   | 2         | 0.00         | 28500.00     | 0.0             |
| 24693   | 1            | 00010 3000560080000001  | 0 00M0000294                            | 9 0304      | 0005                            | 1          | ามายวระเดช นะระอิบ       | 88 u.13 -    | Z         | 0.00         | 8250.00      | 0.0             |
| 24693   | 2            | 00011 SV00560080000001  | 1 00M0000253                            | 7 0304      | 0005                            | 1          | นใจรูสทร อินทนศรนทร      | 40787 6.5 -  | 2         | 0.00         | 19590.00     | 0.0             |
| 24693   | 3            | 00012 5000560080000001  | 2 00M0000253                            | 0304        | 0005                            | 1          | ามางรุงพร อนทางครามทร    | 40787 1.5 -  | 2         | 0.00         | 19590.00     | 0.0             |
| 24693   | 4            | 00013 500560080000001   | 3 00M0000473                            | 0 0304      | 0005                            | 1          | านายหม่องณ์ เหลงบาทหล    | 10 0.15 -    | 2         | 0.00         | 3490.00      | 0.0             |
| 24693   | 5            | 00014 5000560080000001  | 4 00M0000319                            | 0304        | 0005                            | 1          | นายสมหมาย มูลาทมด        | 148 13 -     | 2         | 10250.00     | 8250.00      | 0.0             |
| 24693   | 2            | 00015 500560080000001   | 6 00M000041                             | 0 0304      | 0005                            | 1          | จะางชาวรุงหว่า เพรธาตา   | 40546 0.6 -  | 2         | 19250.00     | 0.00         | 0.0             |
| 24693   | <i>′</i>     | 00016 5000560080000001  | 6 00M0000540                            | 0 0304      | 0005                            | 1          | าเวงสาวกาญจาเว ศรสารรณ   | 40560 9.12 - | 6         | 19250.00     | 0.00         | 0.0             |
| 24693   | °            | 00017 500550080000001   | 9 00M0000308                            | 9 0304      | 0005                            | 1          | SCIENT CODIES            | 16216 1.13 - | 2         | 19250.00     | 0.00         | 0.0             |
| 24093   | 2            | 00018 5000560080000001  | 8 00M0000314                            | 2 0304      | 0005                            | 1          |                          | 10310 0.13 - | 6         | 19250.00     | 0.00         | 0.0             |
| 24694   | ,            | 00019 5000560080000001  | 9 00M0000581                            | 0 0304      | 0005                            | 1          | 1100195 0310303          | 100 11,4 W   | 2         | 19250.00     | 0.00         | 0.0             |
| 24094   |              | 00020 5000560080000002  | 0 00M0000308                            | 9 0304      | 0005                            | 1          | 101011 080100            | 30740 1.13 - | 6         | 38300.00     | 0.00         | 0.0             |
| 24694   | 2            | 00021 5000560080000002  | 2 0000000555                            | 0 0304      | 0005                            | 1          |                          | 202 114 4    | 2         | 19250.00     | 0.00         | 0.0             |
| 24034   | 3            | 00022 500560080000002   | 2 0000000561                            | 9 0304      | 0005                            | 1          | 12102130801 0285152010   | 0/24 p 12    | 6         | 19250.00     | 0.00         | 0.0             |
| 24694   | 4            | 00023 500560080000002   | 3 00M0000562                            | 0 0304      | 0005                            | 1          | schartoscen unove        | 9734 0.13    | 2         | 19250.00     | 0.00         | 0.0             |
| 24094   | 5            | 00024 5000560080000002  | 4 00M0000364                            | 0 0304      | 0005                            | 1          | 101001000110001          | 000.15       | 6         | 19250.00     | 0.00         | 0.0             |
| 24034   | 2            | 00025 50005000000002    | 6 00M0000556                            | 0 0304      | 0005                            | 1          |                          | 41/2 4 12    | 2         | 19250.00     | 0.00         | 0.0             |
| 24694   | ,            | 00028 500560080000002   | 2 00M0000538                            | 9 0304      | 0005                            | 1          |                          | 41/6 0.16    | 2         | 19250.00     | 0.00         | 0.0             |
| 24694   | 0            | 00027 3000360080000002  | 9 00M0000303                            | 2 0204      | 0005                            | 1          | ามาอยู่บรรณ อาเหญต       | 129 116 -    | 2         | 29250.00     | 0.00         | 0.0             |
| 24694   | 0            | 00020 3100360080000002  | 9 000000343                             | 8 0304      | 0005                            | 1          | หางสุมาหา สอรอดด         | 27 1 23 -    | 2         | 19250.00     | 0.00         | 0.0             |
| 24695   | 1            | 00030 \$10056008000002  | 0 0000000000000000000000000000000000000 | 6 0304      | 0005                            | 1          | นารอยู่กอง อัตร์ง        | 130 1 3 -    | 2         | 38500.00     | 0.00         | 0.0             |
| 24695   | 2            | 00031 3000560080000003  | 1 000000220                             | 4 0304      | 0005                            | 1          | นายศักดิ์ครี ยังควัดดิ์  | 154 1/16 -   | 2         | 19250.00     | 0.00         | 0.0             |
| 24695   | 3            | 00032 5700560080000003  | 2 0.010000558                           | 2 0304      | 0005                            | 1          | มาสมัญชัญชัญ ได้ส่ว      | 162 1 5      | 2         | 19250.00     | 0.00         | 0.0             |
| 24695   | 4            | 00033 3000560080000003  | 3 0000000521                            | 9 0304      | 0005                            | 1          | ระวศะติดงดีตรี เวณรองพิศ | 177 1/9 -    | 2         | 19250.00     | 0.00         | 0.0             |
| 24695   | 5            | 00034 \$V00560080000003 | 4 00M0000501                            | 6 0304      | 0005                            | 1          | นางวรรณา ฟนิโรคนี        | 12 4.10 -    | 2         | 19250.00     | 0.00         | 0.0             |
| 24695   | 6            | 00035 SV00560080000003  | 5 00M0000298                            | 5 0304      | 0005                            | 1          | ระายองวันที่ หลุ่มีระาชี | 60 u.10 -    | 2         | 19250.00     | 0.00         | 0.0             |
| 24695   | 7            | 00036 \$200560080000003 | 6 0000000113                            | 4 0304      | 0005                            | 1          | 3-10-040 move08          | 79/1 n.10 -  | 2         | 19250.00     | 0.00         | 0.0             |
|         |              |                         |                                         |             | +                               | 1          |                          | +            |           |              |              |                 |
|         |              | 7                       |                                         |             |                                 |            |                          |              |           |              |              | <u> </u>        |
| LDerau  | c_view       |                         |                                         |             |                                 |            |                          |              |           |              |              | 4 Þ             |
| inv_sel |              | 7/247,098 Indexe        | d 🔤 Global Fil                          | ter: (sell_ | stat = "2" )                    |            |                          |              |           |              |              |                 |

รูปที่ 3 - 53 แสดงรายการเลขที่ใบสั่งขาย

| 2.5 <b>เมนู</b> : ใ | บสั่งขาย / ใบเสร็จที่ถูกยกเลิก |  |
|---------------------|--------------------------------|--|
|                     | <b>รหัส Script</b> : RES101503 |  |

เพื่อพิสูจน์ว่าการบันทึกข้อมูลใบสั่งขาย/ใบเสร็จที่ถูกยกเลิกมีความถูกต้องและ ครบถ้วน

# หลักฐานที่ใช้ประกอบการตรวจสอบ

- 1. กฎ ระเบียบ และเงื่อนไขของสหกรณ์ที่เกี่ยวข้องกับการยกเลิกการขาย
- 2. เอกสารเกี่ยวกับการยกเลิกการขายและการอนุมัติจากผู้มีอำนาจ

Table & Field ที่ใช้ในการตรวจสอบ

| Item | Table           | Field Name                  |
|------|-----------------|-----------------------------|
| 1    | inv_sell        | sell_billing_no,debtor_id,  |
|      |                 | sell_stat,sell_date,        |
|      |                 | due_date,cancel_status      |
| 2    | inv_sell_detail | sell_billing_no,goods_code, |
|      |                 | goods_ref,price_per_unit,   |
|      |                 | price_amount                |

#### วิธีการตรวจสอบ

- 1. คำสั่ง OPEN เพื่อเปิดตารางข้อมูลที่ต้องการตรวจสอบ
- 2. คำสั่ง EXTRACT เพื่อคัดลอกข้อมูลตามงวดการตรวจสอบ
- คำสั่ง JOIN ระหว่างข้อมูลการขายสินค้า(ส่วนหัว) และข้อมูลการขายสินค้า (ส่วนรายละเอียด) ด้วยรหัสใบเสร็จ
- 4. คำสั่ง DEFINE FIELD เพื่อกำหนดสถานะการขายสินค้า
- 5. คำสั่ง DEFINE FIELD เพื่อกำหนดสถานะการยกเลิกการขายสินค้า
- 6. คำสั่ง EXTRACT เพื่อคัดลอกข้อมูลตามที่ต้องการ

เลือกเมนูตรวจสอบจุดควบคุมระบบจำหน่ายสินค้าและลูกหนี้การค้า >> ใบสั่งขาย / ใบเสร็จที่ถูกยกเลิก ดังรูปที่ 3 - 54 เมนูใบสั่งขาย / ใบเสร็จที่ถูกยกเลิก

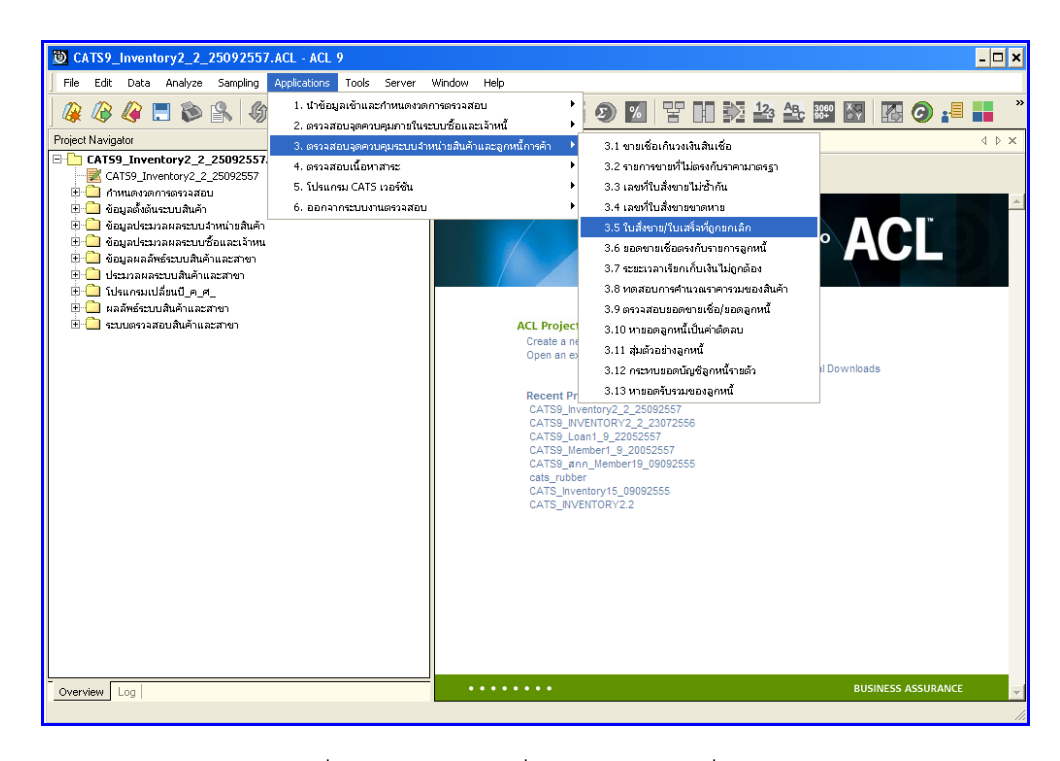

รูปที่ 3 - 54 เมนูใบสั่งขาย / ใบเสร็จที่ถูกยกเลิก

# ผลลัพธ์จากการประมวลผล

# ก. วิธีการดูผลลัพธ์

เลือกที่ Folder ผลลัพธ์ระบบ ระบบสินค้าและสาขา และ Double Click ตาราง RE101503\_04 ดังรูปที่ 3 - 55 วิธีการดูผลลัพธ์ใบสั่งขาย / ใบเสร็จที่ถูกยกเลิก

| CATS9_Inventory2_2_25092557.ACL - ACL 9                   |                    |                        |                      |            |               |             |                        | - 🗆 ×             |
|-----------------------------------------------------------|--------------------|------------------------|----------------------|------------|---------------|-------------|------------------------|-------------------|
| Elle Edit Data Analyze Sampling Applications Tools Server | ₩indow <u>H</u> el | p                      |                      |            |               |             |                        |                   |
|                                                           |                    |                        |                      | 12 AB      | 3060 × 20 112 |             |                        |                   |
| ▏ᄲᆞᄻᆞᄻᆞᇦᇦᇦᅇᇏᆝᄵᄪᅐᆝᆿᅤᆸᇤ                                     |                    | 🧶 🔝 🔊 I                |                      |            | 90+ <u>P</u>  |             | <b>.</b>               |                   |
| Project Navigator <                                       | Velcome            | # TRE101503_04         |                      |            |               |             |                        | 4 Þ 🗙             |
| CAT59_Inventory2_2_25092557.ACL                           |                    | Filter:                |                      |            |               |             |                        | Index.            |
| CAT59_Inventory2_2_25092557                               | 3 × ×              |                        |                      |            |               |             |                        |                   |
| 🖽 🛄 กำหนดงวดการตรวลสอบ                                    | 1 2 2 3            | 354                    |                      |            |               |             |                        | • (None) •        |
| 1 รอบสุดสาสตระบบสนา)                                      |                    | เลขที่ในขายหรือในเสร็จ | รทัสลุกคาทรัธลูกหนึ  | วันที่ราย  | ประเภทการชาย  | สถานะยกเล็ก | ลำดับที่ราย รหัสสาเค่า | รทัศสารกา2        |
| 19 🤤 ของสารามสารายสารามาร้อนสาราวาท                       | 1                  | SC005700100000078      | 00M00003218          | 07/01/2556 | ชายะด         | ພາະຈິກ      | 239730 004173          | 9556001132093     |
| 🗄 🦳 ข้อมูลผลลัพธ์ระบบสินค้าและสาขา                        | 2                  | SC005700100000078      | 00M00003218          | 07/01/2556 | 101069        | យ⊓⊾ដាំព     | 239731 009401          | 8850006592557     |
| 🗄 🦲 โปรแกรมเปลี่ยนปี ค.ศ.                                 | 3                  | SC005700100000078      | 00M00003218          | 07/01/2556 | 1069          | យ⊓⊾ធិព      | 239732 009673          | 8850046111060     |
| 🗄 🔄 ผลส์พย์ระบบสินค้าและสาขา                              | 4                  | SC005700100000078      | 00 <b>H</b> 00003218 | 07/01/2556 | ชายะด         | យក⊾ដាក      | 239733 102809          | 8851111400317     |
| RE101503_04                                               | 5                  | SC005700100000078      | 00M00003218          | 07/01/2556 | 1069          | យក ណីក      | 239734 001564          | 8851932187671     |
| 🗄 🔛 ระบบตรวจสอบสินค้าและสาขา                              | 6                  | \$C005700100000078     | 00M00003218          | 07/01/2556 | 101069        | យក-សិក      | 239735 103043          | 4902430411776     |
|                                                           | 7                  | \$C005700100000078     | 00M00003218          | 07/01/2556 | ขายอด         | ພາະຈາ       | 239736 007288          | 8851111103034     |
|                                                           | 8                  | SC005700100000078      | 00M00003218          | 07/01/2556 | 1069          | យក៖ជិក      | 239737 004065          | 9300807032633     |
|                                                           | 9                  | \$C005700100000078     | 00M00003218          | 07/01/2556 | 101069        | យក-សិក      | 239738 011196          | 8850360091475     |
|                                                           | 10                 | SC005700100000239      | 00E00000000          | 07/01/2556 | ชายอด         | ຍກະສິກ      | 240190 103053          | 4902430411783     |
|                                                           | 11                 | SC005700100000239      | 00E00000000          | 07/01/2556 | 1069          | ២០. ទ័ព     | 240191 003149          | 8854302211044     |
|                                                           | 12                 | SC005700100001105      | 00800003799          | 07/06/2556 | ขายสด         | Unian       | 246405 007834          | 8851753098835     |
|                                                           | 13                 | 30005700100001105      | 0000003799           | 07/06/2556 | ชายอด         | ຍກະສກ       | 246406 007135          | 8850987367045     |
|                                                           | 14                 | SC005700100001105      | 00M00003799          | 07/06/2556 | 1069          | ២១. មិន     | 246407 103349          | 8857105820055     |
|                                                           | 15                 | SC005700100001117      | 00E00000000          | 07/07/2556 | ชาชะด         | ยกเล็ก      | 246456 009871          | 8850123110108     |
|                                                           | 16                 | 30005700100001117      | UUEUUUUUUUUU         | 07/07/2556 | ชายธด         | ຍາເຈກ       | 246457 103729          | 8859050600005     |
|                                                           | 17                 | SC005700100001303      | 0000000776           | 07/07/2556 | 31069         | ຍາະຈາ       | 24/3/6 0081/1          | 6111920210        |
|                                                           | 10                 | 50005700100001404      | 00200000000          | 07/08/2556 | อาธรด         | en san      | 247724 008254          | 700000066         |
|                                                           | 19                 | 50005700100001496      | 00200000000          | 07/08/2556 | 31864         | entan       | 240106 004107          | 9415007025025     |
|                                                           | 20                 | SC005700100001496      | 00200000000          | 07/08/2556 | 1069          | en san      | 248107 004114          | 9415007026037     |
|                                                           | 21                 | 50005700100001498      | 00200000000          | 07/08/2556 | อาธรร         | en an       | 248113 004107          | 9415007025825     |
|                                                           | 22                 | SC005700100001498      | 00200000000          | 07/00/2556 | a iden        | 8116 M 11   | 240114 004114          | 9415007020037     |
|                                                           | 24                 | 30003700100001506      | 00200000000          | 07/08/2556 | D IDEM        | 80.50       | 248151 005926          | 19415007020037    |
|                                                           | 25                 | SC005700100001506      | 008000001718         | 07/00/2556 | 2000          | 80.50       | 248797 010022          | 8850124088643     |
|                                                           | 26                 | \$0005200100001660     | 0000001718           | 07/09/2556 | 1000          | 80.50       | 248798 009544          | 8850024101524     |
|                                                           | 27                 | SC005700100001766      | 0000001713           | 07/09/2556 | 2000          | 805 80      | 249081 008290          | 710000029101020   |
|                                                           | 28                 | SC005700100001766      | 0000002190           | 07/09/2556 | 7788          | 20.50       | 249082 008258          | 700000023         |
|                                                           | 29                 | SC005700100001766      | 00800002190          | 07/09/2556 | 20000         | 80 80       | 249083 010481          | 8850175019556     |
|                                                           | 30                 | SC005700100001766      | 0000002190           | 07/09/2556 | 20060         | 801-80      | 249084 003966          | 8992727004145     |
|                                                           | 31                 | SC005700100001766      | 0000002190           | 07/09/2556 | 10000         | 20.0        | 249085 008120          | 42172581          |
|                                                           | 32                 | SC005700100001959      | 00100001049          | 07/10/2556 | 10069         | ND-80       | 250005 103142          | 8850114322015     |
|                                                           | 33                 | SC005700100001959      | 00100001049          | 07/10/2556 | รายสด         | 80 B        | 250006 002297          | 8851973051467     |
|                                                           | 34                 | SC005700100001959      | 00100001049          | 07/10/2556 | 21069         | យាមមិល      | 250007 009624          | 8850029816128     |
|                                                           | 35                 | SC005700100001959      | 00H00001049          | 07/10/2556 | ขายสด         | យាមពិព      | 250008 001977          | 8851932264327     |
|                                                           | 36                 | SC005700100001959      | 0000001049           | 07/10/2556 | ชายสต         | ຍກະສິກ      | 250009 007835          | 8851806000297 _ 1 |
|                                                           | •                  |                        | +                    |            | 1             | 1           |                        | · · · · · ·       |
| Querview Log                                              |                    |                        |                      |            |               |             |                        |                   |
| RE101503 04 2.017 Records                                 |                    |                        |                      |            |               |             |                        |                   |
|                                                           |                    |                        |                      |            |               |             |                        |                   |

รูปที่ 3 - 55 วิธีการดูผลลัพธ์ใบสั่งขาย / ใบเสร็จที่ถูกยกเลิก

## ข. การแสดงผลลัพธ์

ผลลัพธ์แสดง รายการใบสั่งขาย / ใบเสร็จที่ถูกยกเลิก ที่ตาราง RE101503 \_04 โดย ประกอบด้วย เลขที่ใบขายหรือใบเสร็จรหัสลูกค้าหรือลูกหนี้ วันที่ขาย ประเภทการขาย สถานะยณลิก ลำดับที่ขาย รหัสสินค้า รหัสสินค้า2 ราคาขายต่อหน่วย ราคาขายต่อหน่ว**ย** ยอดภาษีมูลค่าเพิ่ม และ ยอดรวมก่อนภาษีมูลค่าเพิ่มดังรูปที่ 3 - 56 แสดงรายการใบสั่งขาย / ใบเสร็จที่ถูกยกเลิก

| CATS9_      | Inventory2_2_250925  | i57.ACL - ACL 9     |             |              |           |                 |             |               |                 |                  |                   | - 🗆 ×        |
|-------------|----------------------|---------------------|-------------|--------------|-----------|-----------------|-------------|---------------|-----------------|------------------|-------------------|--------------|
| File Edit   | Data Analyze Samplin | g Applications To   | ools Server | Window Help  |           |                 |             |               |                 |                  |                   |              |
| D D         |                      |                     |             |              |           |                 |             | 1 ENT 12. An  | 2060 X          |                  | \$                |              |
| ] 🕼 🕼       | 🦛 🗔 🔊 🖳 🔒            | W 🎹 \prec   🕯       | E E L4      |              | 🔬 🏅       | 1 🥑 🔟           | Y UL        |               | 90+             | 🎱 🍋 🖬 🕴          | r                 |              |
| Welcon      | e 🖽 🎹 RE101503_04    |                     |             |              |           |                 |             |               |                 |                  |                   | 4 Þ ×        |
| 1 -         | Elun - I             |                     |             |              |           |                 |             |               |                 |                  |                   | Indexe       |
|             | Filter:              |                     |             |              |           |                 |             |               |                 |                  |                   | Index.       |
| V 🕈 🕈       | 1 Ja                 |                     |             |              |           |                 |             |               |                 |                  |                   | ▼ (None) ▼   |
|             |                      | รทัสลกค้าทรีอลกหนึ่ | วันที่ขาย   | ประเภทการขาย |           | ลิก ดำดับที่ขาย | รศัสด์จะคำไ | รศัสสานทำ2    | ราคาขายส่อหน่วย | ราคาขายสุดพระวย2 | ขอดภาษีบลล่าเพิ่ม | ยะครวมก่อนภา |
| 1           | SC005700100000078    | 00800003218         | 07/01/2556  | รายสด        | យក-សិក    | 239730          | 004173      | 9556001132093 | 75.00           | 1.00             | 4.91              |              |
| 2           | SC005700100000078    | 00M00003218         | 07/01/2556  | รายสด        | យក⊾ដាក    | 239731          | 009401      | 8850006592557 | 99.00           | 1.00             | 6.48              |              |
| 3           | SC005700100000078    | 00M00003218         | 07/01/2556  | 11069        | យក⊾តិក    | 239732          | 009673      | 8850046111060 | 45.00           | 1.00             | 2.94              |              |
| 4           | SC005700100000078    | 00M00003218         | 07/01/2556  | 31069        | យ⊓⊾លិក    | 239733          | 102809      | 8851111400317 | 35.00           | 1.00             | 2.29              |              |
| 5           | SC005700100000078    | 00M00003218         | 07/01/2556  | 21069        | យក-សិក    | 239734          | 001564      | 8851932187671 | 180.00          | 1.00             | 11.78             |              |
| 6           | SC005700100000078    | 00M00003218         | 07/01/2556  | 31069        | យក-សិក    | 239735          | 103043      | 4902430411776 | 152.00          | 1.00             | 9.94              |              |
| 7           | SC005700100000078    | 00M00003218         | 07/01/2556  | 11069        | យ⊓⊾ណីព    | 239736          | 007288      | 8851111103034 | 22.00           | 2.00             | 2.88              |              |
| 8           | SC005700100000078    | 00M00003218         | 07/01/2556  | 21069        | យក-សិក    | 239737          | 004065      | 9300807032633 | 120.00          | 1.00             | 7.85              |              |
| 9           | SC005700100000078    | 00M00003218         | 07/01/2556  | 31069        | យក-សិក    | 239738          | 011196      | 8850360091475 | 55.00           | 1.00             | 3.60              |              |
| 10          | SC005700100000239    | 00E00000000         | 07/01/2556  | ขายสด        | យ⊓⊾ឆឹ⊓    | 240190          | 103053      | 4902430411783 | 75.00           | 1.00             | 4.91              |              |
| 11          | \$C005700100000239   | 00E00000000         | 07/01/2556  | 21059        | យក⊾ដាក    | 240191          | 003149      | 8854302211044 | 23.00           | 1.00             | 1.50              |              |
| 12          | SC005700100001105    | 00M00003799         | 07/06/2556  | 21869        | យ⊓េសិព    | 246405          | 007834      | 8851753098835 | 92.00           | 1.00             | 6.02              |              |
| 13          | SC005700100001105    | 00M00003799         | 07/06/2556  | 31069        | យ⊓េះដឹព   | 246406          | 007135      | 8850987367045 | 22.00           | 2.00             | 2.88              |              |
| 14          | SC005700100001105    | 001100003799        | 07/06/2556  | 21069        | យក-សិក    | 246407          | 103349      | 8857105820055 | 37.00           | 2.00             | 4.84              |              |
| 15          | SC005700100001117    | 00E00000000         | 07/07/2556  | 21869        | យ⊓េសិព    | 246456          | 009871      | 8850123110108 | 33.00           | 3.00             | 6.48              |              |
| 16          | SC005700100001117    | 00E00000000         | 07/07/2556  | 31069        | យ⊓េះដឹព   | 246457          | 103729      | 8859050600003 | 60.00           | 1.00             | 0.00              |              |
| 17          | SC005700100001303    | 00H00000776         | 07/07/2556  | 21069        | យ⊓េសិក    | 247376          | 008171      | 6111920210    | 4.00            | 40.00            | 10.47             |              |
| 18          | SC005700100001404    | 00E00000000         | 07/08/2556  | 31069        | យក-សិក    | 247724          | 008254      | 700000066     | 235.00          | 1.00             | 0.00              |              |
| 19          | SC005700100001496    | 00E00000000         | 07/08/2556  | 31069        | យ⊓េះណីព   | 248106          | 004107      | 9415007025825 | 43.00           | 6.00             | 16.88             |              |
| 20          | SC005700100001496    | 00E00000000         | 07/08/2556  | 21069        | យ⊓⊾ដា     | 248107          | 004114      | 9415007026037 | 60.00           | 2.00             | 7.85              |              |
| 21          | SC005700100001498    | 00E00000000         | 07/08/2556  | 31869        | យក-សិក    | 248113          | 004107      | 9415007025825 | 43.00           | 6.00             | 16.88             |              |
| 22          | SC005700100001498    | 00E00000000         | 07/08/2556  | 31069        | យ⊓⊾ណីព    | 248114          | 004114      | 9415007026037 | 60.00           | 2.00             | 5.23              |              |
| 23          | \$C005700100001506   | 00E00000000         | 07/08/2556  | 21059        | យ⊓េសិក    | 248150          | 004114      | 9415007026037 | 60.00           | 2.00             | 7.85              |              |
| 24          | SC005700100001506    | 00E00000000         | 07/08/2556  | 31869        | យក សិក    | 248151          | 005826      | 1941500702582 | 560.00          | 1.00             | 16.88             |              |
| 25          | SC005700100001660    | 00M00001718         | 07/09/2556  | 31069        | យ⊓⊾ណីព    | 248797          | 010022      | 8850124088642 | 5.00            | 2.00             | 0.65              |              |
| 26          | \$2005700100001660   | 00M00001718         | 07/09/2556  | 21059        | យ⊓⊾ដាំព   | 248798          | 009566      | 8850024101526 | 285.00          | 1.00             | 18.64             |              |
| 27          | SC005700100001766    | 00M00002190         | 07/09/2556  | 21889        | យក ណា     | 249081          | 008290      | 7100000203    | 110.00          | 1.00             | 0.00              |              |
| 28          | sco05700100001766    | 0000002190          | 07/09/2556  | 31869        | យាមណ៍ព    | 249082          | 008258      | 7000000071    | 310.00          | 1.00             | 0.00              |              |
| 29          | scu05700100001766    | UUM00002190         | 07/09/2556  | รายสด        | យា⊾ធិព    | 249083          | U10481      | 8850175019558 | 135.00          | 1.00             | 8.83              |              |
| 30          | SC005700100001766    | 00M00002190         | 07/09/2556  | 21869        | យារណា     | 249084          | 003966      | 8992727004145 | 25.00           | 1.00             | 1.64              |              |
| 31          | SC005700100001766    | 00M00002190         | 07/09/2556  | 21069        | 0 N - N N | 249085          | 008120      | 42172581      | 39.00           | 1.00             | 2.55              |              |
| 32          | scu05700100001959    | UUM00001049         | 07/10/2556  | ขายสด        | យក-លិក    | 250005          | 103142      | 8850114322015 | 42.00           | 1.00             | 2.75              |              |
| 33          | SCU05700100001959    | UUM00001049         | 07/10/2556  | 21869        | យារណ៍     | 250006          | 002297      | 8851973051467 | 10.00           | 1.00             | 0.65              |              |
| 34          | scu05700100001959    | 00800001049         | 07/10/2556  | 21069        | យក-សឹក    | 250007          | 009624      | 8850029816128 | 39.00           | 1.00             | 2.55              |              |
| 35          | aco05700100001959    | 00800001049         | 07/10/2556  | 21029        | យក-សិក    | 250008          | 001977      | 0051932264327 | 39.00           | 1.00             | 2.55              |              |
| 36          | L 2002/00100001959   | 00000001049         | 07/10/2556  | 31089        | 80.80     | 250009          | 007835      | 0051806000297 | 20.00           | 1.00             | 1.31              | <u> </u>     |
|             | _                    |                     |             |              |           |                 |             |               |                 |                  |                   | <u> </u>     |
| Default_Vie | 944                  |                     |             |              |           |                 |             |               |                 |                  |                   | 4 Þ          |
| RE101503_04 | 2,017 Recor          | rds                 |             |              |           |                 |             |               |                 |                  |                   |              |
| _           |                      |                     |             |              |           |                 |             |               |                 |                  |                   |              |

รูปที่ 3 - 56 แสดงรายการใบสั่งขาย / ใบเสร็จที่ถูกยกเลิก

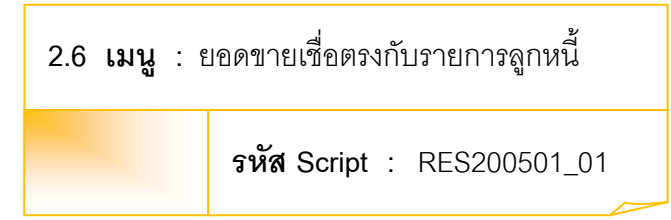

เพื่อวิเคราะห์หาความแตกต่างระหว่างยอดรวมการบันทึกเพิ่มลูกหนี้ระหว่างปีกับ ยอดรวมการบันทึกส่งสินค้าระหว่างปี

## หลักฐานที่ใช้ประกอบการตรวจสอบ

- 1. กฎ ระเบียบ และเงื่อนไขของสหกรณ์ที่เกี่ยวข้องกับการบันทึกยอดลูกหนึ่
- 2. รายงานที่เกี่ยวข้องกับการบันทึกรายการบันทึกยอดลูกหนี้

## Table & Field ที่ใช้ในการตรวจสอบ

| ltem | Table           | Field Name                    |
|------|-----------------|-------------------------------|
| 1    | inv_sell        | sell_billing_no,debtor_id,    |
|      |                 | sell_stat,sell_date,due_date, |
|      |                 | cancel_status                 |
| 2    | inv_sell_detail | sell_billing_no,goods_code,   |
|      |                 | goods_ref,price_per_unit,     |
|      |                 | price_amount                  |
| 3    | inv_debtor      | sell_billing_no,debtor_id,    |
|      |                 | inv_debtor_amount             |

#### วิธีการตรวจสอบ

- 1. คำสั่ง OPEN เพื่อเปิดตารางข้อมูลที่ต้องการตรวจสอบ
- 2. คำสั่ง EXTRACT เพื่อคัดลอกข้อมูลตามงวดการตรวจสอบ
- คำสั่ง JOIN ระหว่างข้อมูลการขายสินค้า(ส่วนหัว) และข้อมูลการขายสินค้า (ส่วนรายละเอียด) ด้วยรหัสใบเสร็จ
- 4. คำสั่ง DEFINE FIELD เพื่อกำหนดสถานะการขายสินค้า

- 5. คำสั่ง DEFINE FIELD เพื่อกำหนดสถานะการยกเลิกการขายสินค้า
- 6. คำสั่ง SORT ON เพื่อจัดเรียงข้อมูลตามรหัสใบเสร็จ และรหัสลูกหนึ่
- 7. คำสั่ง SUMMARIZE ON เพื่อสรุปยอดเงินคงเหลือตาม รหัสใบเสร็จ และ รหัส ลูกหนี้
- 8. คำสั่ง JOIN ระหว่างข้อมูล การขายสินค้า และข้อมูลลูกหนี้การค้า ด้วยรหัส ใบเสร็จ
- 9. คำสั่ง DEFINE FIELD เพื่อกำหนดสถานะการตรวจสอบ
- 10.คำสั่ง EXTRACT เพื่อคัดลอกข้อมูลผลลัพธ์ตามที่ต้องการ

เลือกเมนูตรวจสอบจุดควบคุมระบบจำหน่ายสินค้าและลูกหนี้การค้า ≻ ยอดขายเชื่อ ตรงกับรายการลูกหนี้ ดังรูปที่ 3 - 57 เมนูยอดขายเชื่อตรงกับรายการลูกหนี้

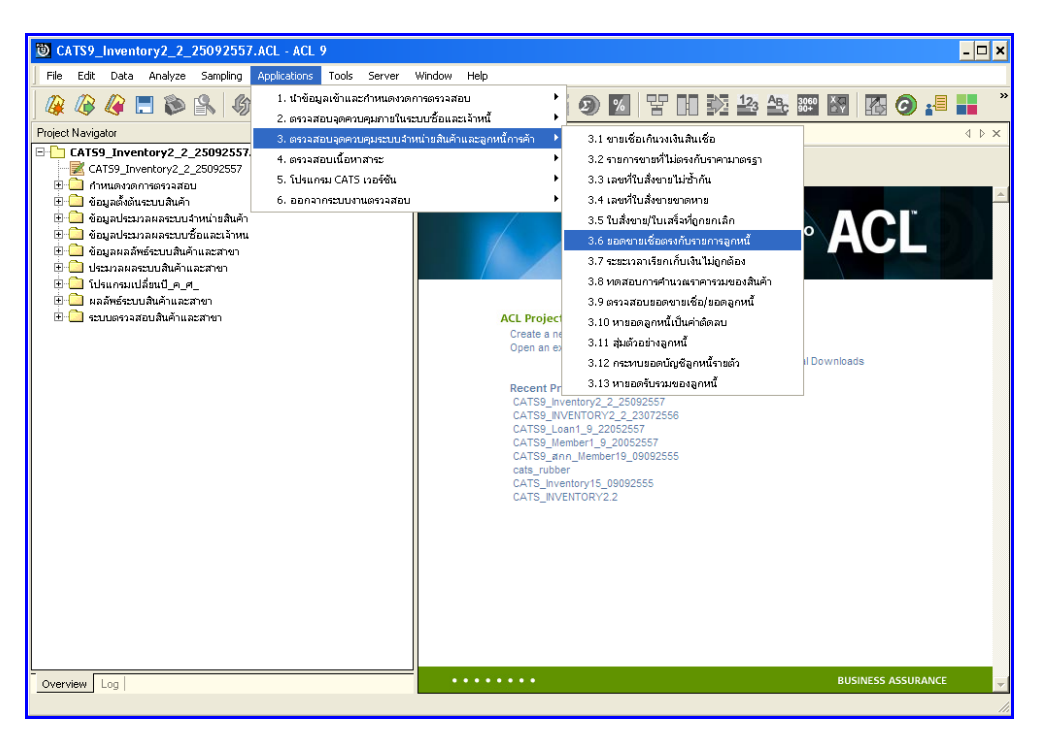

รูปที่ 3 - 57 เมนูยอดขายเชื่อตรงกับรายการลูกหนึ่

# ผลลัพธ์จากการประมวลผล

## ก. วิธีการดูผลลัพธ์

เลือกที่ Folder ผลลัพธ์ระบบระบบสินค้าและสาขา และ Double Click ตาราง RE2005\_01 ดังรูปที่ 3 - 58 วิธีการดูผลลัพธ์ยอดขายเชื่อตรงกับรายการลูกหนี้

| TATS9_Inventory2_2_25092557.ACL - ACL 9                   |                           |                        |                   |                |                        |                    | - 🗆 ×              |
|-----------------------------------------------------------|---------------------------|------------------------|-------------------|----------------|------------------------|--------------------|--------------------|
| Elle Edit Data Analyze Sampling Applications Tools Server | <u>₩</u> indow <u>H</u> e | lp                     |                   |                |                        |                    |                    |
|                                                           |                           |                        |                   | 12. An         | 3060 🗶                 |                    |                    |
| ] 🦛 🐗 🕼 🕞 🗫 🖭 🔍 🔟 🤜 🖷 🖺 🗗                                 |                           | 🧶 🔝 🗶 I                |                   |                | 🔤 🔯   🌆 🥥 📲            |                    |                    |
| Project Navigator <                                       | Velcom                    | 进 🎹 RE2005 01          |                   |                |                        |                    | 4 Þ 🗙              |
| E CAT59_Inventory2_2_25092557.ACL                         |                           | Filter                 |                   |                |                        |                    | Index              |
| CAT59_Inventory2_2_25092557                               | - × -                     | e 38                   |                   |                |                        |                    |                    |
| 🗄 🛄 กำหนดงวดการตรวจสอบ                                    | N 4 4 4                   | . 3%                   |                   |                |                        |                    |                    |
| ເສ 🛄 ປອນູລສາສາມາວນອອກສາດ້ອນກ່ອນສິ້ນ                       |                           | เลขที่ใบขายหรือใบเตร็จ | รทัสลูกคำทรังลูกท | นี้วันที่อาย เ | Jระเภทการชาย สถานะยกเร | in ราคาขายเชื้อรวม | ยอดอูกหนึ่งวย สถาน |
| 🗄 🔄 ขอมูลของสารแหน่งอย่างหน้ามหนาง                        | 1                         | 3V005700800000001      | 00M00002105       | 07/06/2556 🛛   | ราชเชื่อ ปกติ          | 5850.00            | 5850.00 0000       |
| 🗄 🦳 ข้อมอผออัพธ์ระบบสินค้าและสาขา                         | 2                         | SV005700800000002      | 00M00005645       | 07/10/2556 -   | รายเชื่อ ปกติ          | 21900.00           | 21900.00 8690      |
| 🗄 🦳 โปรแกรมเปลี่ยนปี ค.ศ                                  | 3                         | \$7005700800000003     | 00M00004700       | 07/18/2556 1   | ราชเชื่อ ปกสิ          | 21900.00           | 21900.00 0000      |
| 🕞 🔄 ผลลัพธ์ระบบสินค้าและสาขา                              | 4                         | SV005700800000004      | 00M00003141       | 09/16/2556 1   | ายเชื่อ ปกติ           | 10900.00           | 10900.00 0000      |
| T RE2005_01                                               | 5                         | \$7005700800000005     | 0000003199        | 09/21/2556 1   | ายเชื่อ ปกติ           | 8190.00            | 8190.00 8090       |
| 🗄 🔄 ระบบตรวจสอบสีนคาและสาขา                               | 6                         | \$7005700800000006     | 00M00005631       | 09/23/2556 1   | ราชเชื่อ ปกสิ          | 17900.00           | 17900.00 0000      |
|                                                           | 7                         | \$700570080000007      | 00H00004139       | 10/04/2556 2   | รายเชื่อ ปกติ          | 5900.00            | 5900.00 0000       |
|                                                           | 8                         | \$700570080000008      | 00M00002811       | 10/04/2556 -   | ายเชือ ปกติ            | 15900.00           | 15900.00 0.00      |
|                                                           | 9                         | \$7005700800000009     | 00M00004179       | 10/04/2556 1   | ายเชื่อ ปกสิ           | 5900.00            | 5900.00 0000       |
|                                                           | 10                        | 37005700800000010      | 00M00001996       | 10/04/2556 2   | รายเชื่อ ปกติ          | 5900.00            | 5900.00 0000       |
|                                                           | 11                        | SV005700800000011      | 00M00002574       | 10/11/2556 -   | รายเชื่อ ปกติ          | 8190.00            | 8190.00 0000       |
|                                                           | 12                        | \$7005700800000013     | 00100002454       | 10/14/2556 -   | ายเชื่อ ปกสิ           | 8990.00            | 8990.00 0000       |
|                                                           | 13                        | \$7005700800000015     | 00M00005227       | 10/17/2556 1   | ายเชื่อ ปกติ           | 2600.00            | 2600.00 0000       |
|                                                           | 14                        | \$7005700800000016     | 00M00005591       | 10/17/2556 -   | รายเชื่อ ปกติ          | 2600.00            | 2600.00 0000       |
|                                                           | 15                        | \$7005700800000017     | 00100005646       | 10/17/2556 *   | ายเชื่อ ปกติ           | 10900.00           | 10900.00 0000      |
|                                                           | 16                        | SV005700800000018      | 00100003010       | 10/19/2556 1   | ายเชื่อ ปกติ           | 9400.00            | 9400.00 0000       |
|                                                           | 17                        | SV005700800000019      | 00M00005647       | 10/20/2556 +   | รายเชื่อ ปกติ          | 25550.00           | 25550.00 0.00      |
|                                                           | 18                        | \$7005700800000020     | 00100005596       | 10/21/2556 -   | ายเขีย ปกติ            | 15900.00           | 15900.00 0000      |
|                                                           | 19                        | SV005700800000024      | 001100003003      | 10/21/2556 -   | ายเชื่อ ปกติ           | 7390.00            | 7390.00 0000       |
|                                                           | 20                        | \$4005700800000025     | 00M00002704       | 10/21/2556 1   | รายเชื่อ ปกติ          | 11900.00           | 11900.00 0090      |
|                                                           | 21                        | 30005700800000026      | 00800005216       | 10/21/2556 1   | ราชเชีอ ปกลี           | 10400.00           | 10400.00 0699      |
|                                                           | 22                        | SV005700800000027      | 0000005551        | 10/24/2556 1   | ายเชอ ยกต              | 20190.00           | 20190.00 8698      |
|                                                           | 23                        | SYUUS/UU80000028       | 0000005606        | 10/24/2556 1   | ายิเซอ ปกลี            | 11700.00           | 11/00.00 0044      |
|                                                           | 24                        | 5Y00570080000029       | 0000005617        | 10/25/2556 1   | ายเขอ ปกติ             | 3900.00            | 3900.00 864+       |
|                                                           | 20                        | STUDS/0080000030       | 00000005517       | 10/25/2556 1   | ายเขอ ปกต              | 3900.00            | 3900.00 8698       |
|                                                           | 20                        | ST00570080000032       | 0000004528        | 11/11/2556     | าเอเซอ ปกต             | 21190.00           | 10800.00 0000      |
|                                                           | 21                        | ST005700800000033      | 00100005600       | 11/11/2556 1   | 101108 UNM             | 19090.00           | 5180.00 BAR        |
|                                                           | 20                        | \$7005700600000034     | 00800004337       | 11/11/2000 1   | ายเขอ ปกติ             | 5100.00            | 5100.00 8698       |
|                                                           | 30                        | SV005700800000035      | 0000002227        | 11/15/2556 -   | ายเรื่อ ปกลิ           | 10500.00           | 10500.00 0000      |
|                                                           | 31                        | SV005700800000036      | 00000003377       | 11/16/2556 -   |                        | 10500.00           | 10500.00 0000      |
|                                                           | 32                        | ST005700800000037      | 00800002413       | 11/26/2556     | ากรอย ปกติ             | 10500.00           | 10500.00 0000      |
|                                                           | 33                        | SV00570080000038       | 00000003762       | 11/27/2556     | านเรื่อ ปกลิ           | 5900.00            | 5900.00 0000       |
|                                                           | 34                        | \$2005700800000039     | 00000005636       | 11/28/2556     | าสะระ ปกติ             | 16500.00           | 16500.00 0.00      |
|                                                           | 35                        | \$200570080000040      | 00800003438       | 11/28/2556     | าสะรัก ปกลิ            | 11080.00           | 11080.00 0000      |
|                                                           | 36                        | SV005700800000042      | 00000005611       | 11/29/2556     | าวยะชื่อ ปกติ          | 19980.00           | 19980.00 000       |
|                                                           |                           |                        |                   |                |                        | 1000.00            |                    |
|                                                           |                           |                        |                   |                |                        |                    | <u> </u>           |
| Overview Log                                              | Overview Log 4 b          |                        |                   |                |                        |                    |                    |
| RE2005_01  86 Records                                     |                           |                        |                   |                |                        |                    |                    |

รูปที่ 3 - 58 วิธีการดูผลลัพธ์ยอดขายเชื่อตรงกับรายการลูกหนึ่

### ข. การแสดงผลลัพธ์

ผลลัพธ์แสดงรายการ ยอดขายเชื่อตรงกับรายการลูกหนี้ ที่ตาราง RE2005 \_01 โดย ประกอบด้วย เลขที่ใบขายหรือใบเสร็จ รหัสลูกค้าหรือลูกหนี้ วันที่ขาย ประเภทการขาย สถานะยกเลิก ราคาขายเชื่อรวม ยอดลูกหซี้วม และสถานะการตรวจสอบดังรูปที่ 3 - 59 แสดงรายการยอดขายเชื่อ ตรงกับรายการลูกหนี้

| D CATS9_I    | nventory2_2_25092557./  | ACL - ACL 9               |             |                               |             |                   |              |                                                 | - 🗆 🗙                                        |
|--------------|-------------------------|---------------------------|-------------|-------------------------------|-------------|-------------------|--------------|-------------------------------------------------|----------------------------------------------|
| File Edit    | Data Analyze Sampling A | Applications Tools Server | Window Help |                               |             |                   |              |                                                 |                                              |
|              |                         |                           |             |                               |             |                   | TATAL CARD   | A                                               |                                              |
| 🕼 🕼 4        | 🥰 🚍 🐌 🕌 🕼               |                           | 🖌 📊 🕗       | 🔬 🔡                           | 1 🥑 💆  🖀    | UU 🕺 🕹 😩          | : 🚟 🛃 🚻      | O 📲 🖬 🏹                                         |                                              |
| Welcome      | # TRE2005_01            |                           |             |                               |             |                   |              |                                                 | 4 D X                                        |
| 1            |                         |                           |             |                               |             |                   |              |                                                 |                                              |
|              | Filter:                 |                           |             |                               |             |                   |              |                                                 | Index                                        |
| 🛛 📎 🤻 🞺      | · 🔆                     |                           |             |                               |             |                   |              |                                                 | V (None) V                                   |
|              | เอาที่ในการหรักในเตรีอ  | ะห้ออกด้วยรัดอกหนึ่       | S. dam      | desi mon                      |             | รวดวาวณ ชั่ง รว้น | สะออกหนึ่งวน | 6039-03-09-09-09-09-09-09-09-09-09-09-09-09-09- |                                              |
|              | SV005700800000001       | 00000002105               | 07/06/2556  | ขายเชื่อ                      | ปกติ        | 5850.00           | 5850.00      | และสารเป็น                                      |                                              |
| 2            | SV005700800000002       | 00000005645               | 07/10/2556  | ขายเชื่อ                      | ปกติ        | 21900.00          | 21900.00     | ยอดตรงกัน                                       |                                              |
| 3            | SV00570080000003        | 00M00004700               | 07/18/2556  | ขายเชื่อ                      | ปกล์        | 21900.00          | 21900.00     | ยะคตรงกัน                                       |                                              |
| 4            | SV005700800000004       | 00M00003141               | 09/16/2556  | ขายเชื่อ                      | ปกลิ        | 10900.00          | 10900.00     | ยะคลรงกัน                                       |                                              |
| 5            | 3V005700800000005       | 00M00003199               | 09/21/2556  | ขายเชื่อ                      | ปกติ        | 8190.00           | 8190.00      | ยอดตรงกัน                                       |                                              |
| 6            | SV00570080000006        | 00M00005631               | 09/23/2556  | ขายเชื่อ                      | ปกลั        | 17900.00          | 17900.00     | ខេត្តតាល ស្រី                                   |                                              |
| 7            | SV005700800000007       | 00M00004139               | 10/04/2556  | ขายเชื่อ                      | ปกส์        | 5900.00           | 5900.00      | ខេត្តត ហើង                                      |                                              |
| 8            | SV00570080000008        | 00M00002811               | 10/04/2556  | ขายเชื่อ                      | ปกติ        | 15900.00          | 15900.00     | ยอดตรงกัน                                       |                                              |
| 9            | SV005700800000009       | 00M00004179               | 10/04/2556  | ขายเชื่อ                      | ปกติ        | 5900.00           | 5900.00      | ยอดตรงกัน                                       |                                              |
| 10           | SV005700800000010       | 00M00001996               | 10/04/2556  | ขายเชื่อ                      | ปกส์        | 5900.00           | 5900.00      | ខេត្តតក្រស់                                     |                                              |
| 11           | SV005700800000011       | 00M00002574               | 10/11/2556  | รายเรื่อ                      | ปกติ        | 8190.00           | 8190.00      | ខេត្តតទេស ស៊ីដ                                  |                                              |
| 12           | SV005700800000013       | 00M00002454               | 10/14/2556  | ขายเชื่อ                      | ปกลั        | 8990.00           | 8990.00      | ยอดตรงกัน                                       |                                              |
| 13           | \$7005700800000015      | 00M00005227               | 10/17/2556  | ขายเชื่อ                      | ปกลิ        | 2600.00           | 2600.00      | ยอดสรงกัน                                       |                                              |
| 14           | SV005700800000016       | 00M00005591               | 10/17/2556  | รายเรือ                       | ปกติ        | 2600.00           | 2600.00      | ២ សមត្ថ ទេ ហើង                                  |                                              |
| 15           | SV005700800000017       | 00M00005646               | 10/17/2556  | ขายเชิง                       | Unë         | 10900.00          | 10900.00     | ខេត្តតាម សំដែ                                   |                                              |
| 16           | SV005700800000018       | 00000003010               | 10/19/2556  | ขายเชือ                       | ปกลี        | 9400.00           | 9400.00      | ២៦% តករ ដែ                                      |                                              |
| 17           | 50005700800000019       | 00M00005647               | 10/20/2556  | รายเริง                       | ปกติ        | 25550.00          | 25550.00     | ยอดสรงกิน                                       |                                              |
| 18           | SV005700800000020       | 00000005596               | 10/21/2556  | ขายเช่ง                       | ปกต         | 15900.00          | 15900.00     | 20000500%                                       |                                              |
| 19           | SV005700800000024       | 00000003003               | 10/21/2556  | 10.10                         | ula<br>de d | 11000.00          | 11000.00     | DEMETO IN.                                      |                                              |
| 20           | \$100570080000025       | 00000002704               | 10/21/2556  | 9 10 1 9 6<br>                | dia<br>dož  | 10400.00          | 10400.00     | BENNESS IN.                                     |                                              |
| 22           | \$7005700800000022      | 00800005651               | 10/21/2556  | 9 10 1 9 0<br>9 7 8 9 9 9 9 9 | dia<br>dia  | 20190.00          | 20190.00     | ยะพรรงกระ                                       |                                              |
| 23           | SV00570080000027        | 00000005606               | 10/24/2556  | รายเรื่อ                      | 104         | 11700.00          | 11700.00     | Regerante                                       |                                              |
| 24           | 3900570080000029        | 0000005617                | 10/25/2556  | ขายเชื่อ                      | 104         | 3900.00           | 3900.00      | Reserve                                         |                                              |
| 25           | \$700570080000030       | 0000005617                | 10/25/2556  | ขายเชื่อ                      | ปกติ        | 3900.00           | 3900.00      | ของตรงเป็น                                      |                                              |
| 26           | 3V005700800000032       | 00M00004528               | 10/26/2556  | ขายเชื่อ                      | ปกติ        | 21190.00          | 21190.00     | ยอดตรงกัน                                       |                                              |
| 27           | SV005700800000033       | 0000005600                | 11/11/2556  | ขายเชื่อ                      | ปกติ        | 19890.00          | 19890.00     | ยอดตรงกัน                                       |                                              |
| 28           | SV005700800000034       | 00M00004337               | 11/11/2556  | ขายเชื่อ                      | ปกลิ        | 5180.00           | 5180.00      | ยะคลรงกัน                                       |                                              |
| 29           | SV00570080000035        | 00M00002227               | 11/14/2556  | ขายเชื่อ                      | ปกติ        | 5900.00           | 5900.00      | ยะครรงกัน                                       |                                              |
| 30           | SV00570080000036        | 00M00003377               | 11/15/2556  | ขายเชื่อ                      | ปกติ        | 10500.00          | 10500.00     | ยอดตรงเพีย                                      |                                              |
| 31           | SV005700800000037       | 00M00002413               | 11/16/2556  | ขายเชื่อ                      | ปกลิ        | 10500.00          | 10500.00     | ខេត្តតាល ស្រី                                   |                                              |
| 32           | SV005700800000038       | 00M00003762               | 11/26/2556  | ขายเชื่อ                      | ปกติ        | 10500.00          | 10500.00     | ยะครรงกัน                                       |                                              |
| 33           | SV005700800000039       | 00M00002769               | 11/27/2556  | ขายเชื่อ                      | ปกติ        | 5900.00           | 5900.00      | ยอดตรงเป็น                                      |                                              |
| 34           | SV005700800000040       | 00M00005636               | 11/28/2556  | ขายเชื่อ                      | ปกลิ        | 16500.00          | 16500.00     | ยอดตรงกัน                                       |                                              |
| 35           | SV005700800000041       | 00M00003438               | 11/28/2556  | รายเรือ                       | ปกติ        | 11080.00          | 11080.00     | ยอดตรงกัน                                       |                                              |
| 36           | SV005700800000042       | 00M00005611               | 11/29/2556  | ขายเชื่อ                      | ปกติ        | 19980.00          | 19980.00     | ยอดตรงกัน                                       | <b>_</b>                                     |
|              |                         |                           |             |                               |             |                   |              |                                                 | •                                            |
| Default_View | /                       |                           |             |                               |             |                   |              |                                                 | 4 Þ                                          |
| RE2005 01    | 86 Records              |                           |             |                               |             |                   |              |                                                 |                                              |
| _            | ,                       |                           |             |                               |             |                   |              |                                                 | , <b>, , , , , , , , ,</b> , , , , , , , , , |

รูปที่ 3 - 59 แสดงรายการยอดขายเชื่อตรงกับรายการลูกหนึ่

| 2.7 เมนู : ร | ะยะเวลาเรียกเก็บเงินไม่ถูกต้อง    |
|--------------|-----------------------------------|
|              | <b>รหัส Script</b> : RES200501_02 |

เพื่อพิสูจน์ว่าราคาสินค้าและระยะเวลาการเรียกเก็บเงินในใบกำกับสินค้ามีความ ถูกต้อง และสอดคล้องตรงกับใบสั่งขาย

## หลักฐานที่ใช้ประกอบการตรวจสอบ

- 1. กฎ ระเบียบ และเงื่อนไขของสหกรณ์ที่เกี่ยวข้องกับการจัดทำใบกำกับสินค้า
- 2. รายงานที่เกี่ยวข้องกับการออกใบกำกับสินค้าและใบสั่งขาย

Table & Field ที่ใช้ในการตรวจสอบ

| Item | Table           | Field Name                    |
|------|-----------------|-------------------------------|
| 1    | inv_sell        | sell_billing_no,debtor_id,    |
|      |                 | sell_stat,sell_date,due_date, |
|      |                 | cancel_status                 |
| 2    | inv_sell_detail | sell_billing_no,goods_code,   |
|      |                 | goods_ref,price_amount        |
| 3    | inv_debtor      | sell_billing_no,debtor_id,    |
|      |                 | debtor_date,due_date,         |
|      |                 | inv_debtor_amount             |

#### วิธีการตรวจสอบ

- 1. คำสั่ง OPEN เพื่อเปิดตารางข้อมูลที่ต้องการตรวจสอบ
- 2. คำสั่ง EXTRACT เพื่อคัดลอกข้อมูลตามงวดการตรวจสอบ
- คำสั่ง JOIN ระหว่างข้อมูลการขายสินค้า(ส่วนหัว) และข้อมูลการขายสินค้า (ส่วนรายละเอียด) ด้วยรหัสใบเสร็จ
- 4. คำสั่ง DEFINE FIELD เพื่อกำหนดสถานะการขายสินค้า

- 5. คำสั่ง DEFINE FIELD เพื่อกำหนดสถานะการยกเลิกการขายสินค้า
- คำสั่ง SORT ON เพื่อจัดเรียงข้อมูลตามรหัสใบเสร็จ รหัสลูกหนี้ และวันที่ขาย สินค้า โดยมีเงื่อนไขว่าสถานะการยกเลิกการขายสินค้าต้องไม่เป็นค่าว่าง และ สถานะการขายต้องเป็นการขายเชื่อ
- 7. คำสั่ง SUMMARIZE ON เพื่อสรุปยอดเงินคงเหลือตามรหัสใบเสร็จ และรหัส ลูกหนี้
- 8. คำสั่ง JOIN ระหว่าง ข้อมูลการขายสินค้า และข้อมูลลูกหนี้การค้า ด้วยรหัส ใบเสร็จ
- 9. คำสั่ง DEFINE FIELD เพื่อกำหนดยอดจำนวนวันที่ชำระ
- 10.คำสั่ง SUMMARIZE ON เพื่อสรุปยอดจำนวนวันที่ชำระ ตามรหัสลูกหนี้
- 11.คำสั่ง DEFINE FIELD เพื่อกำหนดสถานะการตรวจสอบ
- 12.คำสั่ง EXTRACT เพื่อคัดลอกข้อมูลผลลัพธ์ตามที่ต้องการ

เลือกเมนูตรวจสอบจุดควบคุมระบบจำหน่ายสินค้าและลูกหนี้การค้า >> ระยะเวลา เรียกเก็บเงินไม่ถูกต้องดังรูปที่ 3 - 60 เมนูระยะเวลาเรียกเก็บเงินไม่ถูกต้อง

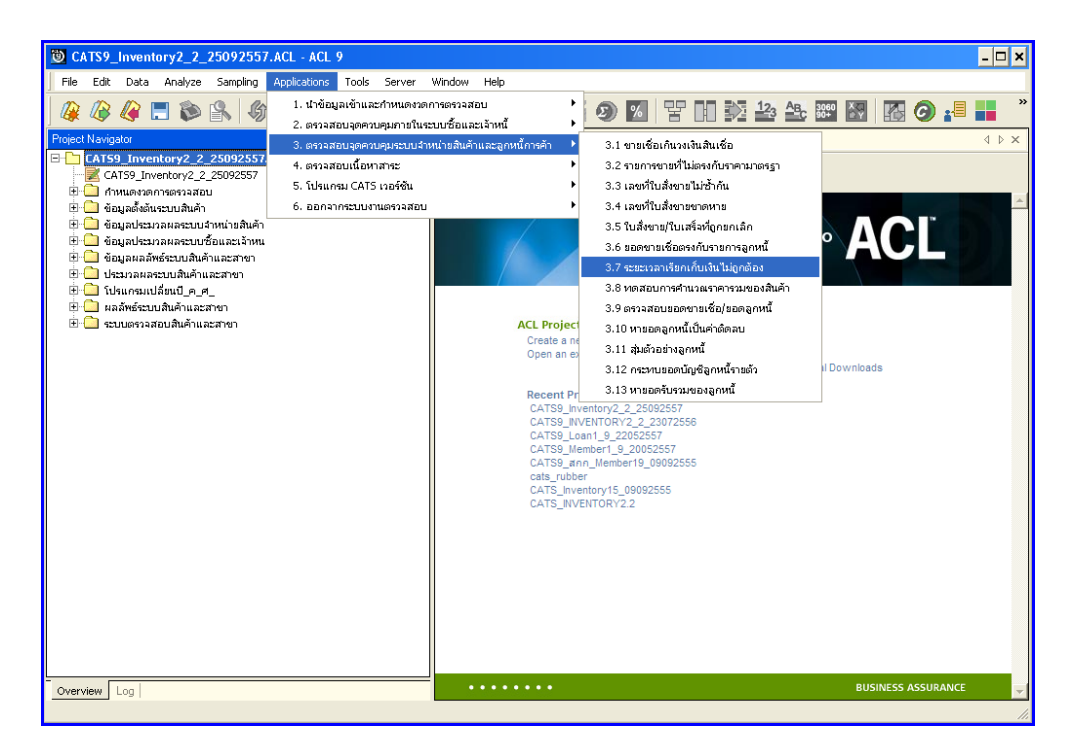

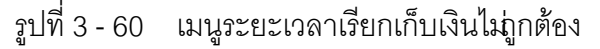

# ผลลัพธ์จากการประมวลผล

## ก. วิธีการดูผลลัพธ์

เลือกที่ Folder ผลลัพธ์ระบบระบบสินค้าและสาขา และ Double Click ตาราง RE2005\_02 ดังรูปที่ 3 - 61 วิธีการดูผลลัพธ์ระยะเวลาเรียกเก็บเงินไม่ถูกต้อง

| CATS9_Inventory2_2_25092557.ACL - ACL 9                   |                                                                       |                        |                      |                    |                         |                       | - 🗆 ×                     |
|-----------------------------------------------------------|-----------------------------------------------------------------------|------------------------|----------------------|--------------------|-------------------------|-----------------------|---------------------------|
| Elle Edit Data Analyze Sampling Applications Tools Server | Elle Edit Data Analyze Sampling Applications Tools Server Window Help |                        |                      |                    |                         |                       |                           |
|                                                           |                                                                       |                        |                      | 12. AB             | 3060 🗶                  |                       |                           |
| ] @ @ @ □ ♥ ⋑   ♥ Ⅲ ¬<   ៕ 目 Ŀ                            |                                                                       | 🤍 🙇 📶 🐲 I              |                      |                    | 90+1 🗠 🖤                |                       |                           |
| Project Navigator <                                       | Welcome                                                               | # TRE200501_02         |                      |                    |                         |                       | $4 \triangleright \times$ |
| CAT59_Inventory2_2_25092557.ACL                           | ]                                                                     | Filter                 |                      |                    |                         |                       | Index                     |
| CAT59_Inventory2_2_25092557                               | . · · ·                                                               |                        |                      |                    |                         |                       |                           |
| 🗄 🛄 กำหนดงวดการตรวจสอบ                                    | 🕆 🚣 🔬                                                                 | . 28                   |                      |                    |                         |                       | ▼ (None) ▼                |
| 🗄 🛄 ขอมูลดังดินระบบสนคา                                   |                                                                       | เฉลที่ในอายหรือในเสร็จ | รทัสลูกคำทรังลูกหนึ่ | ว้นที่บันทึกลูกหนึ | วันที่ถึงกำหนดข้าระหนึ่ | ระพะแวลาเรียกเกียเงิน | ยอดอุกทนี้รวม ต่อ-        |
| 🖶 🛄 ขอมูลประมวลผลระบบจาหนายสนคา                           | 1                                                                     | SV005600800000070      | 000000038            | 06/15/2556         | 10/14/2556              | 121                   | 5890.00 7:8 -             |
| 🗇 🛄 ขอมูลประมาสหสระบบรอนสะเจ เหน                          | 2                                                                     | \$7005700800000067     | 00N00000375          | 03/19/2557         | 10/15/2557              | 210                   | 9900.00 718               |
| 🗄 🦲 ประกระบบได้ขนใ ค.ศ.                                   | 3                                                                     | \$700560080000065      | 00H00000704          | 05/28/2556         | 05/28/2557              | 365                   | 19250.00 7:0              |
| 🖃 🔄 ผลลัพธ์ระบบสินค้าและสาขา                              | 4                                                                     | SV005600800000039      | 00H00000778          | 04/30/2556         | 04/30/2557              | 365                   | 19250.00 7:1              |
| RE200501 02                                               | 5                                                                     | SV005600800000068      | 00M00001048          | 06/08/2556         | 02/03/2557              | 240                   | 11900.00 718              |
| 🗄 🔜 ระบบตรวจสอบสินค้าและสาขา                              | 6                                                                     | \$\$00560080000036     | 00H00001134          | 04/30/2556         | 04/30/2557              | 365                   | 19250.00 7:2              |
|                                                           | 7                                                                     | SV005700800000052      | 00H00001279          | 01/17/2557         | 05/21/2557              | 124                   | 6480.00 512               |
|                                                           | 8                                                                     | SV005700800000085      | 00N00001399          | 04/24/2557         | 10/21/2557              | 180                   | 8900.00 718               |
|                                                           | 9                                                                     | SV005600800000059      | 00H00001621          | 05/28/2556         | 05/28/2557              | 365                   | 19250.00 7:1              |
|                                                           | 10                                                                    | SV005600800000038      | 00H00001635          | 04/30/2556         | 04/30/2557              | 365                   | 19250.00 718              |
|                                                           | 11                                                                    | SV005600800000057      | 00M00001726          | 05/28/2556         | 05/28/2557              | 365                   | 19250.00 718              |
|                                                           | 12                                                                    | SV005700800000062      | 00H00001818          | 02/24/2557         | 09/24/2557              | 212                   | 16900.00 7:2              |
|                                                           | 13                                                                    | SV005700800000010      | 00N00001996          | 10/04/2556         | 02/03/2557              | 122                   | 5900.00 718               |
|                                                           | 14                                                                    | SV005700800000001      | 00M00002105          | 07/06/2556         | 11/04/2556              | 121                   | 5850.00 718               |
|                                                           | 15                                                                    | 3V005600800000051      | 00H00002205          | 05/17/2556         |                         | -41410                | 20900.00 7:1              |
|                                                           | 16                                                                    | SV005600800000037      | 00H00002223          | 04/30/2556         | 04/30/2557              | 365                   | 19250.00 718              |
|                                                           | 17                                                                    | SV005600800000040      | 00H00002227          | 04/30/2556         | 04/30/2557              | 365                   | 19250.00 718              |
|                                                           | 18                                                                    | SV005700800000035      | 00H00002227          | 11/14/2556         | 03/14/2557              | 120                   | 5900.00 vet               |
|                                                           | 19                                                                    | SV005700800000051      | 00N00002238          | 01/16/2557         | 09/15/2557              | 242                   | 11900.00 718              |
|                                                           | 20                                                                    | SV005600800000030      | 00M00002286          | 04/29/2556         | 04/29/2557              | 365                   | 38500.00 718              |
|                                                           | 21                                                                    | SV005700800000037      | 00H00002413          | 11/16/2556         | 06/16/2557              | 212                   | 10500.00 7:2              |
|                                                           | 22                                                                    | SV005700800000013      | 001100002454         | 10/14/2556         | 08/11/2557              | 301                   | 8990.00 718               |
|                                                           | 23                                                                    | \$700560080000004      | 00H00002537          | 03/01/2556         | 09/02/2556              | 185                   | 8600.00 7:8               |
|                                                           | 24                                                                    | SV00560080000012       | 00H00002537          | 03/30/2556         | 03/31/2557              | 366                   | 19590.00 7:2              |
|                                                           | 25                                                                    | SV005600800000054      | 00H00002570          | 05/28/2556         | 05/28/2557              | 365                   | 19250.00 718              |
|                                                           | 26                                                                    | \$7005700800000011     | 00H00002574          | 10/11/2556         | 04/09/2557              | 180                   | 8190.00 718               |
|                                                           | 27                                                                    | SV005700800000025      | 00H00002704          | 10/21/2556         | 10/21/2557              | 365                   | 11900.00 5:8              |
|                                                           | 28                                                                    | SV00570080000082       | 00H00002758          | 04/22/2557         | 08/20/2557              | 120                   | 5490.00 718               |
|                                                           | 29                                                                    | \$7005700800000039     | 00H00002769          | 11/27/2556         | 03/27/2557              | 120                   | 5900.00 118               |
|                                                           | 30                                                                    | SV005700800000008      | 00M00002811          | 10/04/2556         | 10/06/2557              | 367                   | 15900.00 7:2              |
|                                                           | 31                                                                    | \$7005700900000012     | 00N00002850          | 02/28/2557         | 08/27/2557              | 180                   | 8900.00 718               |
|                                                           | 32                                                                    | \$7005600800000010     | 00H00002949          | 03/15/2556         | 09/16/2556              | 185                   | 8250.00 1:0               |
|                                                           | 33                                                                    | 3V005600800000044      | 0000002964           | 04/30/2556         | 04/30/2557              | 365                   | 19250.00 718              |
|                                                           | 34                                                                    | \$7005700800000049     | 00N00002964          | 12/21/2556         | 09/17/2557              | 270                   | 15700.00 718              |
|                                                           | 35                                                                    | \$7005700900000011     | 00H00002972          | 11/18/2556         | 06/16/2557              | 210                   | 10160.00 7:2              |
|                                                           | 36                                                                    | SV005600800000035      | 001100002985         | 04/30/2556         | 04/30/2557              | 365                   | 19250.00 7:8 -            |
|                                                           |                                                                       |                        |                      |                    |                         |                       | · •                       |
| Overview Log                                              | Default_View                                                          | •                      |                      |                    |                         |                       | 4 Þ                       |
| RE200501_02 162 Records                                   |                                                                       |                        |                      |                    |                         |                       |                           |

รูปที่ 3 - 61 วิธีการดูผลลัพธ์ระยะเวลาเรียกเก็บเงินไม่ถูกต้อง

## ข. การแสดงผลลัพธ์

ผลลัพธ์แสดงรายการ ระยะเวลาเรียกเก็บเงินไม่ถูกต้อ งที่ตาราง RE2005 01\_02 โดยประกอบด้วย เลขที่ใบขายหรือใบเสร็จ รหัสลูกค้าหรือลูกหนี้เที่บันทึกลูกหนี้ วันที่ถึงกำหนดชำระ ระยะเวลาเรียกเก็บเงิน ยอดลูกหนี้รวม และสถานะการตรวจสอบ ดังรูปที่ 3 - 62 แสดงรายการ ระยะเวลาเรียกเก็บเงินไม่ถูกต้อง

| CATS9_       | inventory2_2_25092557   | ACL - ACL 9               |                     |                         |                        |             |                                         | - 🗆 ×                                 |
|--------------|-------------------------|---------------------------|---------------------|-------------------------|------------------------|-------------|-----------------------------------------|---------------------------------------|
| File Edit    | Data Analyze Sampling / | Applications Tools Server | Window Help         |                         |                        |             |                                         | _                                     |
| mm           |                         |                           |                     |                         | IN 12 AD 1751          |             |                                         |                                       |
| ] 🕼 🖉 -      | 🧳 🗔 🔊 🖳 🛝               |                           |                     | 1 🔊 🔟 🗄 H               |                        | 🔝 🥥 📲       |                                         |                                       |
| Welcome      | # TRE200501 02          |                           |                     |                         |                        |             |                                         | $\triangleleft \triangleright \times$ |
|              | Eitor                   |                           |                     |                         |                        |             | Ind                                     | ar.                                   |
|              | Filter.                 |                           |                     |                         |                        |             | ino                                     | ex.                                   |
| 🗇 🕈 🤻        | - Ja                    |                           |                     |                         |                        |             | (N                                      | one) 💌                                |
|              | เลขที่ใบขายหรือใบเตร็จ  | รทัสลูกค้าหรือลูกหนึ      | วันที่บันทึกลูกหนึ่ | วันที่ถึงกำหนดข้าระหนึ่ | ระยะเวลว่เรียกเกียเงิน | ยะคอกหน้าวม | 801%2015853980U                         |                                       |
| 1            | \$700560080000070       | 00M0000038                | 06/15/2556          | 10/14/2556              | 121                    | 5890.00     | ระพะเวลาการเรียกเก็บเงินปกลิ            | -                                     |
| 2            | 3700570080000067        | 00M00000375               | 03/19/2557          | 10/15/2557              | 210                    | 9900.00     | ระยะเวลาการเรียกเก็บเงินปกติ            |                                       |
| 3            | \$700560080000065       | 00M00000704               | 05/28/2556          | 05/28/2557              | 365                    | 19250.00    | ระยะเวลาการเรียกเก็บเงินปกลิ            |                                       |
| 4            | \$700560080000039       | 00M00000778               | 04/30/2556          | 04/30/2557              | 365                    | 19250.00    | ระพะเวลาการเรียกเก็บเงินปกลิ            |                                       |
| 5            | SV00560080000068        | 00M00001048               | 06/08/2556          | 02/03/2557              | 240                    | 11900.00    | ระยะเวลาการเรียกเก็บเงินปกติ            |                                       |
| 6            | \$700560080000036       | 00M00001134               | 04/30/2556          | 04/30/2557              | 365                    | 19250.00    | ระยะเจลาการเรียกเก็บเงินปกลิ            |                                       |
| 7            | \$7005700800000052      | 00M00001279               | 01/17/2557          | 05/21/2557              | 124                    | 6480.00     | ระพะเจลาการเรียกเก็บเจินปกลิ            |                                       |
| 8            | SV00570080000085        | 00M00001399               | 04/24/2557          | 10/21/2557              | 180                    | 8900.00     | ระพะเวลาการเรียกเก็บเงินปกติ            |                                       |
| 9            | \$700560080000059       | 00M00001621               | 05/28/2556          | 05/28/2557              | 365                    | 19250.00    | ระยะเวลาการเรียกเก็บเงินปกลิ            |                                       |
| 10           | \$700560080000038       | 00M00001635               | 04/30/2556          | 04/30/2557              | 365                    | 19250.00    | ระพะเวลาการเรียกเก็บเงินปกลิ            |                                       |
| 11           | \$7005600800000057      | 00M00001726               | 05/28/2556          | 05/28/2557              | 365                    | 19250.00    | ระพะเวลาการเรียกเก็บเงินปกติ            |                                       |
| 12           | \$700570080000062       | 00M00001818               | 02/24/2557          | 09/24/2557              | 212                    | 16900.00    | ระยะเวลาการเรียกเก็บเงินปกติ            |                                       |
| 13           | 57005700800000010       | 00M00001996               | 10/04/2556          | 02/03/2557              | 122                    | 5900.00     | ระพะเวลาการเรียกเก็บเงินปกลั            |                                       |
| 14           | 3700270080000001        | 0000002105                | 07/06/2556          | 11/04/2556              | 121                    | 5850.00     | 518113010151580100134006                |                                       |
| 15           | SV005600800000051       | 0000002205                | 05/17/2556          | 0.4.100.105570          | -41410                 | 20900.00    | 100103010151500100134000                |                                       |
| 16           | 57005600800000037       | 00M00002223               | 04/30/2556          | 04/30/2557              | 365                    | 19250.00    | 110111001000000000000000000000000000000 |                                       |
| 17           | 57005600800000040       | 00M00002227               | 04/30/2556          | 04/30/2557              | 365                    | 19250.00    | 5282130101515801001346040               |                                       |
| 10           | SV005700800000035       | 00000002227               | 11/14/2000          | 00/15/2557              | 120                    | 3900.00     |                                         |                                       |
| 20           | 27003700800000031       | 0000002236                | 01/10/2557          | 09/13/233/              | 246                    | 28500.00    | TEBEL SWIN ITCTBIL NULACUN              |                                       |
| 20           | 97005200800000030       | 0000002200                | 11/16/2556          | 04/25/2557              | 303                    | 10500.00    | STOLES IN INCOMENCE AND                 |                                       |
| 22           | \$2005700800000012      | 0000002415                | 10/14/2556          | 09/11/2552              | 201                    | 20000.00    | sener and his solution and              |                                       |
| 23           | \$100570000000015       | 0000002434                | 03/01/2556          | 09/02/2556              | 185                    | 8600.00     | sense and an internet of the second     |                                       |
| 24           | 5700560080000012        | 0000002537                | 03/30/2556          | 03/31/2557              | 365                    | 19590.00    | TARAL SOCIAL FROM DU SUBOUR             |                                       |
| 25           | \$700560080000054       | 00000025570               | 05/28/2556          | 05/28/2557              | 365                    | 19250.00    | TABLE SECOND FROM DU ANIDE              |                                       |
| 26           | SV005700800000011       | 0000002574                | 10/11/2556          | 04/09/2557              | 180                    | 8190.00     | ระยะเออาการเรียกเกินเลิงปกติ            |                                       |
| 27           | SV00570080000025        | 0000002204                | 10/21/2556          | 10/21/2557              | 365                    | 11900.00    | ระยะเวลาการเรียกเก็บเลิ่มปกติ           |                                       |
| 28           | \$700570080000082       | 0000002758                | 04/22/2557          | 08/20/2557              | 120                    | 5490.00     | ระพะเวลาการเรียกเก็บเจิษปกล์            |                                       |
| 29           | \$700570080000039       | 00M00002769               | 11/27/2556          | 03/27/2557              | 120                    | 5900.00     | ระพะเวลาการเรียกเก็บเงินปกติ            |                                       |
| 30           | \$700570080000008       | 00M00002811               | 10/04/2556          | 10/06/2557              | 367                    | 15900.00    | ระยะเวลาการเรียกเก็บเงินปกติ            |                                       |
| 31           | \$700570090000012       | 00M00002850               | 02/28/2557          | 08/27/2557              | 180                    | 8900.00     | ระพะเฉลาการเรียกเก็บเงินปกลิ            |                                       |
| 32           | \$7005600800000010      | 00M00002949               | 03/15/2556          | 09/16/2556              | 185                    | 8250.00     | ระพะเวลาการเรียกเก็บเงินปกติ            |                                       |
| 33           | SV005600800000044       | 00M00002964               | 04/30/2556          | 04/30/2557              | 365                    | 19250.00    | ระยะเวลาการเรียกเก็บเงินพิดปลิ          |                                       |
| 34           | \$7005700800000049      | 00M00002964               | 12/21/2556          | 09/17/2557              | 270                    | 15700.00    | ระพะเวลาการเรียกเก็บเงินติดปลิ          |                                       |
| 35           | SV005700900000011       | 00M00002972               | 11/18/2556          | 06/16/2557              | 210                    | 10160.00    | ระพะเวลาการเรียกเก็บเงินปกติ            |                                       |
| 36           | SV005600800000035       | 00M00002985               | 04/30/2556          | 04/30/2557              | 365                    | 19250.00    | ระยะเวลาการเรียกเก็บเงินปกติ            | -                                     |
| •            |                         |                           |                     |                         |                        |             |                                         |                                       |
| Default_Viev | v                       |                           |                     |                         |                        |             |                                         | 4 Þ                                   |
| RE200501 02  | 162 Records             |                           |                     |                         |                        |             | 1                                       |                                       |
|              | Jack Rocolds            | 1                         |                     |                         |                        |             | 62.                                     | 1 1/4                                 |

รูปที่ 3 - 62 แสดงรายการระยะเวลาเรียกเก็บเงินไม่ถูกต้อง

| 2.8 l | มนู | : | ทดสอบการคำนวณราคารวมของสินค้า |
|-------|-----|---|-------------------------------|
|       |     |   | รหัส Script : RES200503       |

เพื่อตรวจสอบราคาสินค้าของใบกำกับสินค้ามีความถูกต้องและสอดคล้องตรงกับ ใบสั่งขาย

# หลักฐานที่ใช้ประกอบการตรวจสอบ

- 1. กฎ ระเบียบ และเงื่อนไขของสหกรณ์ที่เกี่ยวข้องกับการจัดทำใบกำกับสินค้า
- 2. รายงานที่เกี่ยวข้องกับการออกใบกำกับสินค้าและใบสั่งขาย

# Table & Field ที่ใช้ในการตรวจสอบ

| Item | Table               | Field Name                     |
|------|---------------------|--------------------------------|
| 1    | inv_sell            | sell_billing_no,debtor_id,     |
|      |                     | sell_stat,sell_date,sell_type, |
|      |                     | net_amount,pay_amount,         |
|      |                     | discount_amount,               |
|      |                     | cancel_status                  |
| 2    | inv_sell_detail     | sell_billing_no,goods_code,    |
|      |                     | bus_id,price_amount,           |
|      |                     | price_per_unit,qty,            |
|      |                     | cost_amount,vat_amount,        |
|      |                     | ware_house_id                  |
| 3    | Cad_inventory_goods | Goods_code,goods_tax           |

#### วิธีการตรวจสอบ

- 1. คำสั่ง OPEN เพื่อเปิดตารางข้อมูลขายสินค้าที่ต้องการตรวจสอบ
- คำสั่ง EXTRACT เพื่อคัดลอกข้อมูล เฉพาะรายการขายสินค้าที่มี ตามงวดการ ตรวจสอบ
- 3. คำสั่ง JOIN เพื่อเลขที่ใบสั่งขายหรือใบเสร็จ และายการสินค้าใบสั่งขายหรือใบเสร็จ
- 4. คำสั่ง DEFINE FIELDS เพื่อสร้างฟิลด์เก็บผลลัพธ์การคำนวณราคาขาย และ ราคาภาษี
- 5. คำสั่ง SUMMARIZE ON เพื่อสรุปจำนวนสถานะการตรวจสอบ

เลือกเมนูตรวจสอบจุดควบคุมภายในระบบจำหน่ายสินค้าและลูกหนี้การค้า ≻ ทดสอบการคำนวณราคารวมของสินค้า ดังรูปที่3 - 63 เมนูทดสอบการคำนวณราคารวมของสินค้า

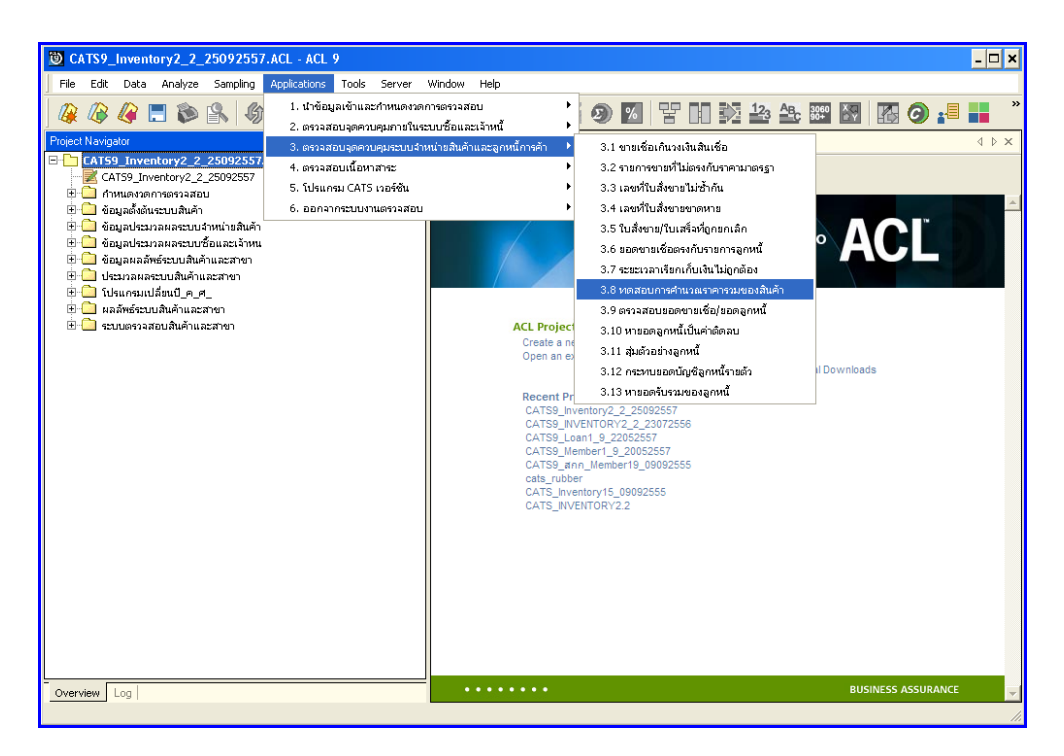

รูปที่ 3 - 63 เมนูทดสอบการคำนวณราคารวมของสินค้า

### ผลลัพธ์จากการประมวลผล

#### ก. วิธีการดูผลลัพธ์

- 1. ผลลัพธ์เลขที่ใบสั่งซื้อที่ขาดหายแสดงที่หน้า Log RES200503\_01
- 2. กรณีต้องการดูผลสรุปให้เลือก TAB Log เพื่อดูผลลัพธ์ราคารวมของสินค้า
- Bouble Click ที่คำสั่ง Summarize ดังรูปที่ 3 64 แสดงผลลัพธ์สรุปจำนวนตาม สถานะการตรวจสอบ

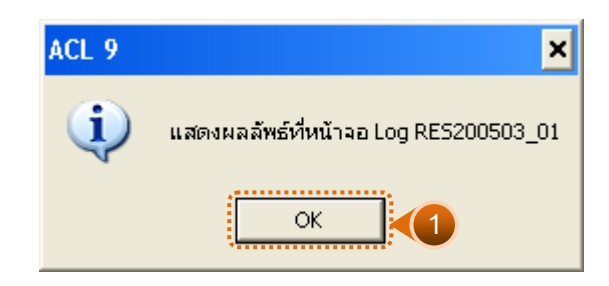

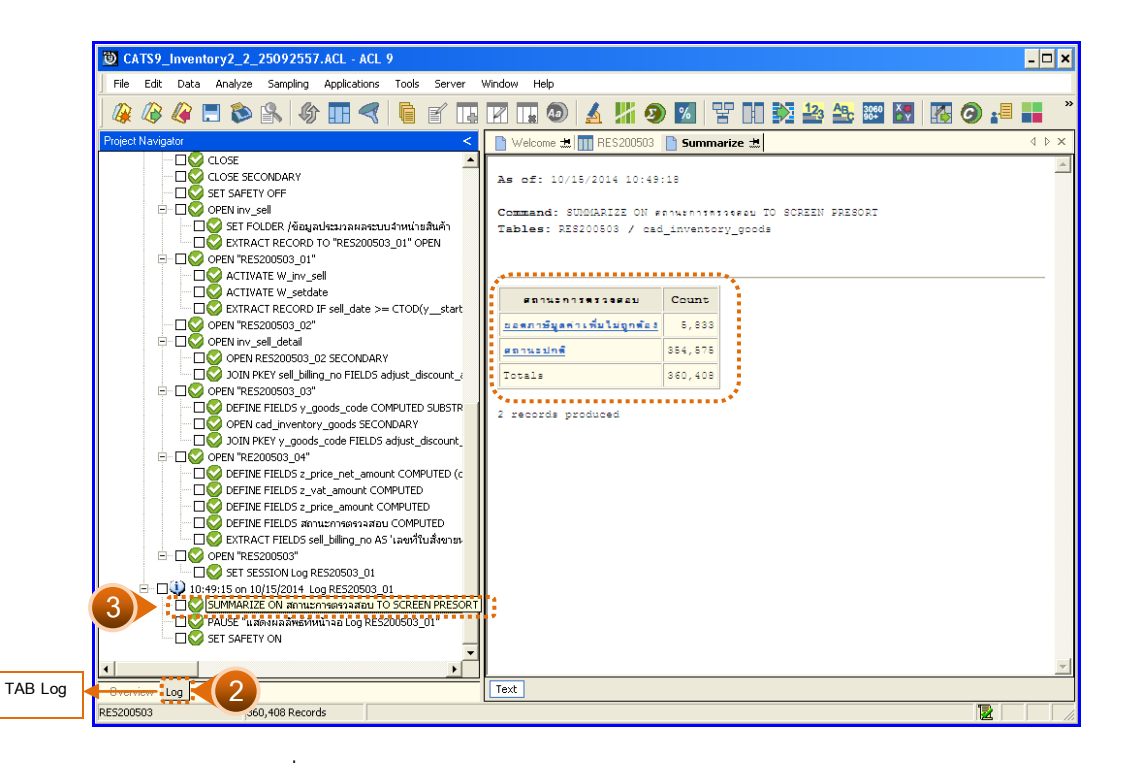

รูปที่ 3 - 64 แสดงผลลัพธ์สรุปจำนวนตามสถานะการตรวจสอบ

ในกรณีที่ต้องการทราบรายละเอียดของยอดรวมตามสถานะการตรวจสอบ ให้ Click ที่ สถานะการตรวจสอบที่แสดงอักษรสีฟ้าเป็น Hyperlink โปรแกรมจะแสดงรายละเอียดสถานะการ ตรวจสอบนั้น ดังรูปที่ 3 - 65

## ข. การแสดงผลลัพธ์

ผลลัพธ์แสดงรายละเอียดการคำนวณราคารวมของสินค้าในปีการตรวจสอบ แสดงที่ตาราง RES200503 โดยแสดงรายละเอียดสถานะ การตรวจสอบการคำนวณราคาสินค้า ประกอบด้วย เลขที่ใบสั่งขายหรือใบเสร็จ วันที่ขาย รหัสสินค้า สินค้ามีภาษี รหัสคลังสินค้า ปริมาณขาย ราคา ต่อหน่วย ส่วนลด และจำนวนเงินหลังหักส่วนลด ดังรูปที่ 3 – 65 แสดงรายการสถานะการ ตรวจสอบการคำนวณราคารวมสินค้า

| D CATS9          | _Inventory2_2_25092557                                                         | .ACL - ACL   | 9                |                                |                |                   |           |                |         |               |            | - 🗆 ×                                 |
|------------------|--------------------------------------------------------------------------------|--------------|------------------|--------------------------------|----------------|-------------------|-----------|----------------|---------|---------------|------------|---------------------------------------|
| Eile Edit        | Data Analyze Sampling                                                          | Applications | Tools Ser        | ver <u>Wi</u> ndow <u>H</u> ei | lp.            |                   |           |                |         |               |            |                                       |
|                  |                                                                                |              |                  |                                |                |                   |           | 12. Ap         | 3060    |               |            | »                                     |
| J 👫 🕼            | 🦓 🗖 🔊 🔛 🖓                                                                      |              |                  |                                | ۷ 🖉            | <b>XI Y</b> 🛛     | 9   X U   |                | 90+     | 🔯   🌆 🤇       | / 📲        |                                       |
| Welcor           | me 🔝 🎹 RE5200503 📄 Su                                                          | ımmarize 보   |                  |                                |                |                   |           |                |         |               |            | $\triangleleft \triangleright \times$ |
| 1                | Filter                                                                         |              |                  |                                |                |                   |           |                |         |               | Index      |                                       |
|                  |                                                                                |              | <u> </u>         | 10                             |                |                   |           |                |         |               |            | _                                     |
| V 🕹 (            | 🔬 🎉 (เสยาหะบางของงสตก =                                                        | ยอดภาษมูลคาเ | พมเมอกตอง        | -j                             |                |                   |           |                |         |               | ▼ [[Non    | ə] 💌                                  |
|                  | เฉขที่ใบตั้งขายทรับใบเตร็จ                                                     | วันที่ชาย    | รทัดสนุกาป       | รทัดสันคำ2                     | สาเกายีภาษี    | รท้อดลังอันดา     | ปริยาณชาย | ราคาขายสะหน่วย | 6.3%.89 | จำนวนเงินหลัง | หลักธ่วนธด |                                       |
| 56024            | \$C005700100039527                                                             | 18122556     | 002961           | 8852197110022                  | N              | 0001              | 1.00      | 10.00          | 0.00    |               | 10.00      | -                                     |
| 56025            | SC005700100039755                                                              | 19122556     | 002961           | 8852197110022                  | N              | 0001              | 1.00      | 10.00          | 0.00    |               | 10.00      |                                       |
| 56026            | \$C005700100042944                                                             | 06012557     | 002961           | 8852197110022                  | N              | 0001              | 1.00      | 10.00          | 0.00    |               | 10.00      |                                       |
| 56033            | \$\$2005700200029478                                                           | 13112556     | 002961           | 8852197110022                  | N              | 0001              | 1.00      | 10.00          | 0.00    |               | 10.00      |                                       |
| 59249            | SC005700100014754                                                              | 27082556     | 003007           | 8852810184522                  | N              | 0001              | 1.00      | 10.00          | 0.00    |               | 10.00      |                                       |
| 59250            | \$\$2005700100015247                                                           | 29082556     | 003007           | 8852810184522                  | N              | 0001              | 2.00      | 10.00          | 0.00    |               | 20.00      |                                       |
| 59251            | SC005700100015927                                                              | 31082556     | 003007           | 8852810184522                  | N              | 0001              | 1.00      | 10.00          | 0.00    |               | 10.00      |                                       |
| 59252            | \$\$\$\$\$\$\$\$\$\$\$\$\$\$\$\$\$\$\$\$\$\$\$\$\$\$\$\$\$\$\$\$\$\$\$\$\$\$\$ | 01092556     | 003007           | 8852810184522                  | N              | 0001              | 1.00      | 10.00          | 0.00    |               | 10.00      |                                       |
| 59253            | SC005700100018661                                                              | 10092556     | 003007           | 8852810184522                  | N              | 0001              | 1.00      | 10.00          | 0.00    |               | 10.00      |                                       |
| 59254            | SC005700100021899                                                              | 24092556     | 003007           | 8852810184522                  | N              | 0001              | 1.00      | 10.00          | 0.00    |               | 10.00      |                                       |
| 59255            | SC005700100022289                                                              | 26092556     | 003007           | 8852810184522                  | N              | 0001              | 1.00      | 10.00          | 0.00    |               | 10.00      |                                       |
| 59256            | SC005700100022456                                                              | 27092556     | 003007           | 8852810184522                  | N              | 0001              | 1.00      | 10.00          | 0.00    |               | 10.00      |                                       |
| 59257            | \$\$\$2005700100022516                                                         | 27092556     | 003007           | 8852810184522                  | N              | 0001              | 1.00      | 10.00          | 0.00    |               | 10.00      |                                       |
| 59258            | SC005700100022560                                                              | 27092556     | 003007           | 8852810184522                  | N              | 0001              | 2.00      | 10.00          | 0.00    |               | 20.00      |                                       |
| 59259            | SC005700100022578                                                              | 27092556     | 003007           | 8852810184522                  | N              | 0001              | 1.00      | 10.00          | 0.00    |               | 10.00      |                                       |
| 59260            | SC005700100024408                                                              | 06102556     | 003007           | 8852810184522                  | N              | 0001              | 2.00      | 10.00          | 0.00    |               | 20.00      |                                       |
| 59261            | SC005700100024775                                                              | 07102556     | 003007           | 8852810184522                  | N              | 0001              | 1.00      | 10.00          | 0.00    |               | 10.00      |                                       |
| 59262            | \$C005700100025253                                                             | 10102556     | 003007           | 8852810184522                  | N              | 0001              | 1.00      | 10.00          | 0.00    |               | 10.00      |                                       |
| 59263            | SC005700100026026                                                              | 13102556     | 003007           | 8852810184522                  | N              | 0001              | 1.00      | 10.00          | 0.00    |               | 10.00      |                                       |
| 59264            | \$\$\$\$\$\$\$\$\$\$\$\$\$\$\$\$\$\$\$\$\$\$\$\$\$\$\$\$\$\$\$\$\$\$\$\$\$\$\$ | 15102556     | 003007           | 8852810184522                  | N              | 0001              | 3.00      | 10.00          | 0.00    |               | 30.00      |                                       |
| 59265            | SC005700100026333                                                              | 15102556     | 003007           | 8852810184522                  | N              | 0001              | 1.00      | 10.00          | 0.00    |               | 10.00      |                                       |
| 59266            | SC005700100027802                                                              | 21102556     | 003007           | 8852810184522                  | N              | 0001              | 1.00      | 10.00          | 0.00    |               | 10.00      |                                       |
| 59267            | \$C005700100028026                                                             | 21102556     | 003007           | 8852810184522                  | N              | 0001              | 2.00      | 10.00          | 0.00    |               | 20.00      |                                       |
| 59268            | SC005700100028326                                                              | 23102556     | 003007           | 8852810184522                  | N              | 0001              | 1.00      | 10.00          | 0.00    |               | 10.00      |                                       |
| 59269            | \$C005700100028675                                                             | 26102556     | 003007           | 8852810184522                  | N              | 0001              | 2.00      | 10.00          | 0.00    |               | 20.00      | -                                     |
|                  |                                                                                |              |                  |                                |                |                   |           |                |         |               |            |                                       |
| Default_view 4 b |                                                                                |              |                  |                                |                |                   |           |                |         |               |            |                                       |
| RES200503        | ?/360,408                                                                      | Glol         | oal Filter: (สถา | นะการตรวจสอบ = "ย              | อดภาษัมูลค่าเห | ลื่มไม่ถูกต้อง ") |           |                |         |               |            |                                       |
|                  |                                                                                |              |                  |                                |                |                   |           |                |         |               |            |                                       |

รูปที่ 3 - 65 แสดงรายการสถานะการตรวจสอบการคำนวณราคารวมสินค้า

| 2.9 เมนู | : | ตรวจสอบยอดขายเชื่อ/ยอดลูกหนึ่  |  |  |  |  |
|----------|---|--------------------------------|--|--|--|--|
|          |   | <b>รหัส Script</b> : RES203001 |  |  |  |  |

เพื่อตรวจสอบขอดขายรวมเพื่อเปรียบเทียบกับยอดลูกหนี้ที่บันทึก

# หลักฐานที่ใช้ประกอบการตรวจสอบ

- กฎ ระเบียบ และเงื่อนไขของสหกรณ์ที่เกี่ยวข้องกับการ บันทึกรายการบันทึก ยอดลูกหนี้
- 2. รายงานที่เกี่ยวข้องกับการบันทึกรายการบันทึกยอดลูกหนี้

## Table & Field ที่ใช้ในการตรวจสอบ

| Item | Table           | Field Name                     |
|------|-----------------|--------------------------------|
| 1    | inv_sell        | sell_billing_no,debtor_id,     |
|      |                 | sell_stat,sell_date,sell_type, |
|      |                 | net_amount,pay_amount,         |
|      |                 | discount_amount,               |
|      |                 | cancel_status                  |
| 2    | inv_sell_detail | sell_billing_no,goods_code,    |
|      |                 | bus_id,price_amount,           |
|      |                 | price_per_unit,qty,            |
|      |                 | cost_amount,vat_amount,        |
|      |                 | ware_house_id                  |

#### วิธีการตรวจสอบ

- 1. คำสั่ง OPEN เพื่อเปิดตารางข้อมูลที่ต้องการตรวจสอบ
- คำสั่ง EXTRACT เพื่อคัดลอกข้อมูลเฉพาะ รายการขายสินค้าที่มี ตามงวดการ ตรวจสอบ

- 3. คำสั่ง JOIN เพื่อเลขที่ใบสั่งขายหรือใบเสร็จ และรายการสินค้าใบสั่งขายหรือใบเสร็จ
- 4. คำสั่ง DEFINE FIELDS เพื่อสร้างฟิลด์เก็บผลลัพธ์การขายเป็นเงินสด หรือเงินเชื่อ
- 5. คำสั่ง SUMMARIZE ON เพื่อสรุปยอดเงิน จำนวนเงินรวมภาษี จำนวนภาษี จำนวนส่วนลด จำนวนเงินรวมหลังหักภาษี ตามประเภทการขาย

เลือกเมนูตรวจสอบจุดควบคุมภายในระบบจำหน่ายสินค้าและลูกหนี้การค้า ≻ ตรวจสอบยอดขายเชื่อ/ยอดลูกหนี้ ดังรูปที่ 3 - 66 เมนูตรวจสอบยอดขายเชื่อ/ยอดลูกหนี้

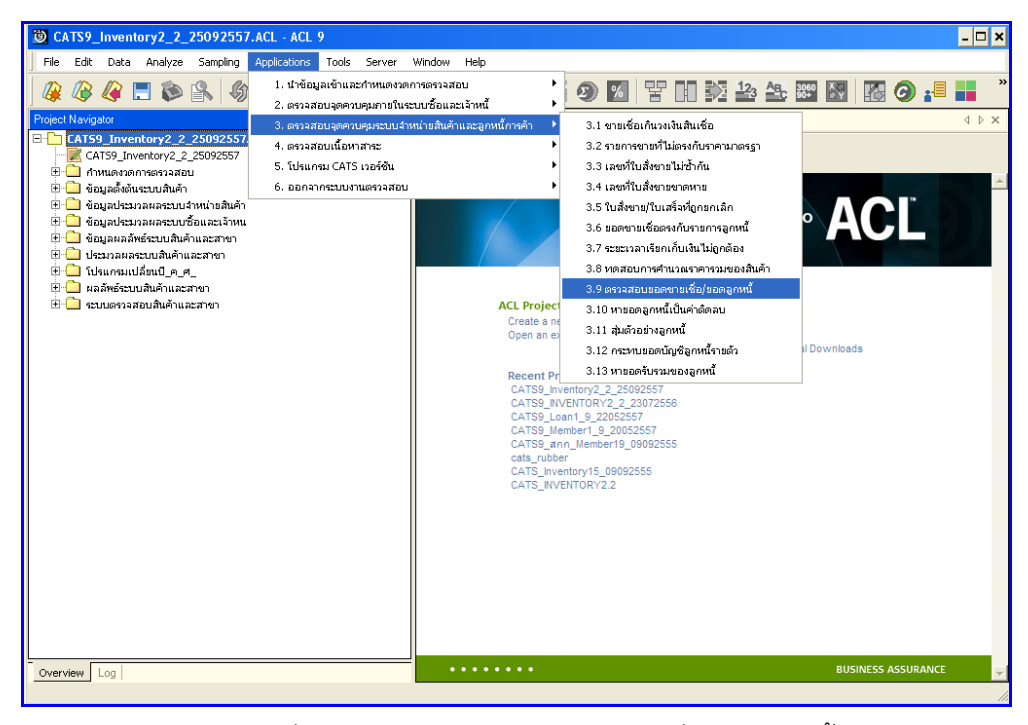

รูปที่ 3 - 66 เมนูตรวจสอบยอดขายเชื่อ/ยอดลูกหนึ่

กำหนดช่วงเวลาเรียกดูข้อมูลการตรวจสอบยอดขายเชื่อ /ยอดลูกหนี้ ตามรูปที่ 3 – 67

กำหนดช่วงเวลาการเรียกดูข้อมูล

| ก้ำหนดช่วงเว | ลาการเรียกดูข้อมูล |         |          | ×      |
|--------------|--------------------|---------|----------|--------|
| วันที่ทำราย  | การ                |         |          |        |
| เริ่มต้น     | 01072556           | สิ้นสุด | 30062557 |        |
|              |                    |         |          |        |
|              |                    |         |          |        |
|              |                    |         |          |        |
|              |                    |         |          | ОК     |
|              |                    |         |          | Cancel |

รูปที่ 3 - 67 กำหนดช่วงเวลาการเรียกดูข้อมูล

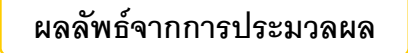

### ก. วิธีการดูผลลัพธ์

 แสดง ยอดขายเชื่อเพื่อเปรียบเทียบกับยอดลูกหนี้ตามช่วงเวลา ที่หน้าจอ Log RES200301

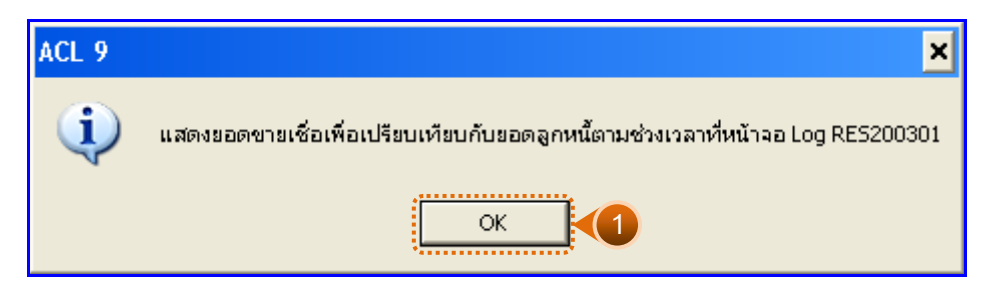

รูปที่ 3 - 68 แสดงยอดขายเชื่อเพื่อเปรียบเทียบกับยอดลูกหนี้ตามช่วงเวลาที่หน้าจอ Log RES200301

- กรณีต้องการดูผลสรุปให้เลือก TAB Log เพื่อดูผลลัพธ์ยอดขายเชื่อเพื่อเปรียบเทียบกับ ยอดลูกหนี้ตามช่วงเวลา
- 3. Double Click ที่คำสั่ง Summarize ดังรูปที่ 3 69 แสดงผลลัพธ์ยอดขายเชื่อ

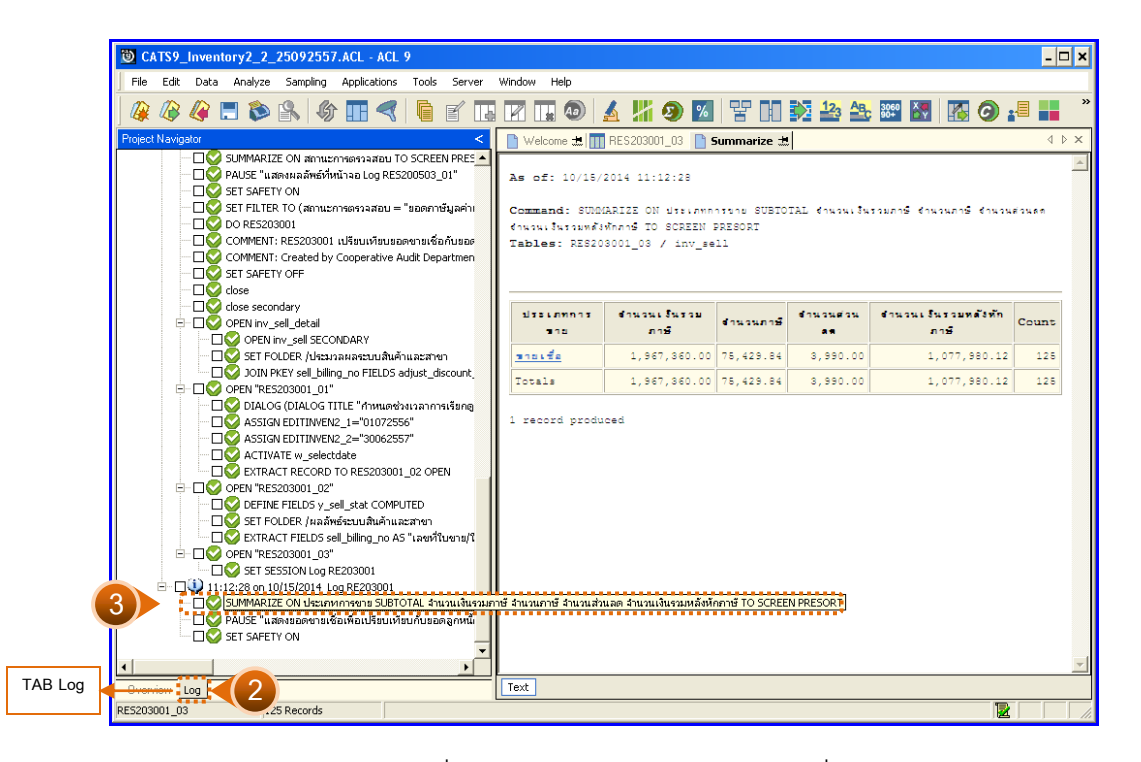

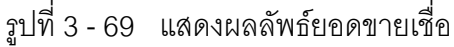

ในกรณีที่ต้องการทราบรายละเอียดการตรวจสอบยอดขายเชื่อ ให้คลิกที่ประเภทการขาย ที่แสดงอักษรสีฟ้าเป็น Hyperlink โปรแกรมจะแสดงรายละเอียดยอดขายเชื่อ โดยแสดง รายละเอียดประกอบด้วย ประเภทการขาย จำนวนเงินรวมภาษี คำนวณภาษี คำนวณส่วนลด จำนวนเงินรวมหลังหักภาษี ดังรูปที่ 3 – 70 แสดงรายละเอียดผลลัพธ์ตรวจสอบยอดขายเชื่อ

#### ข. การแสดงผลลัพธ์

ผลลัพธ์แสดงรายละเอียดตรวจสอบยอดขายเชื่อ ในที่กำหนดช่วงเวลาการเรียกดูข้อมูล แสดงที่ตาราง RES200301\_03 โดยแสดงรายละเอียดตรวจสอบยอดขายเชื่อ ประกอบด้วย เลขที่ ใบขายหรือใบเสร็จ ลำดับที่ รหัสธุรกิจ รหัสคลังสินค้า ชื่อลูกหนี้ ประเภทการขาย จำนวนเงินรวม หลังหักภาษี จำนวนเงินรวมภาษี จำนวนภาษี จำนวนส่วนลด สถานะการยกเลิก ดังรูปที่ 3 – 70 แสดงรายการตรวจสอบยอดขายเชื่อ

| <b>③</b> CATS | 9 Inventory2 2 250925                    | 57.ACL - ACL 9       |                 |                                 |                   |                                           | - 🗆 X                 |  |  |
|---------------|------------------------------------------|----------------------|-----------------|---------------------------------|-------------------|-------------------------------------------|-----------------------|--|--|
|               | dit Data Analuna Canalina                | - Anglianting Tagla  | Courses Wies    | danı titala                     |                   |                                           |                       |  |  |
| L Die E       | uic Dara Anaixse Sambini                 | y Applications Tools | perver wind     | nom Geih                        |                   |                                           |                       |  |  |
| 🕼 🖉           | 🖗 🦉 🚍 🗞 🖗                                | ያ 🔢 < 🗍              | 🖌 🖪 🖪           | 3 🗔 🔕   🔬 🕌 🧕                   | 8 P I             | ) 🏂 🍰 🏤 👐                                 | 🛃 🔀 🥥 📲 📕 🦈           |  |  |
| Wel           | Melcome 🗄 🔟 RE5203001_03 🗈 Summaize 🖽    |                      |                 |                                 |                   |                                           |                       |  |  |
| Filter. Index |                                          |                      |                 |                                 |                   |                                           |                       |  |  |
| 🛛 🗞 😽         | 😽 🏂 (ประเภทการขาย = "ข                   | ายเชื้อ ")           |                 |                                 |                   |                                           | ▼ (None) ▼            |  |  |
|               | l addunan (lu afa                        | and distances        | - North Carlie  | de a cont                       |                   | An an an an an an an an an an an an an an |                       |  |  |
| $\parallel$ , |                                          | 3 1411 59825113      | 24649996491     | 20211978-<br>2022 - 2022 - 2022 | 052631911155818   | The success supravanishing                | 1 NC 34C 14C 5 301 NS |  |  |
| 1             | 50003700800000001                        | 245410 0304          | 0005            |                                 | 310105            | 5407.29                                   | 3650.00               |  |  |
| 4             | \$400370080000002                        | 250434 0304          | 0005            | นางดาวชมยพร ขงจตร               | 318156            | 20467.29                                  | 21900.00              |  |  |
| 3             | \$9005700800000003                       | 260022 0304          | 0005            | นายนอบ สุวรรณสาย                | 318.30            | 20467.29                                  | 21900.00              |  |  |
| 4             | \$100570080000004                        | 335544 0304          | 0005            | ระายประสบ ปารแรงภา              | 315.50            | 10186.92                                  | 10900.00              |  |  |
| 5             | \$7005700800000005                       | 341020 0304          | 0005            | นายศุภโชค วอทอง                 | ขายเขีย           | 7654.21                                   | 8190.00               |  |  |
| 6             | \$700570080000006                        | 343365 0304          | 0005            | หางดาวอุษณีย์ โดยเจริญ          | ขายเขีย           | 16728.97                                  | 17900.00              |  |  |
| 7             | \$700570080000007                        | 358937 0304          | 0005            | นางรับนี้ภรณี ดูทธิเตริย        | ขายเขีย           | 5514.02                                   | 5900.00               |  |  |
| 8             | \$100570080000008                        | 358999 0304          | 0005            | หางปรีดา ขอจูลข้วน              | ขายเชื่อ          | 14859.81                                  | 15900.00              |  |  |
| 9             | \$700570080000009                        | 359025 0304          | 0005            | นางนฤยล ครื่องเร็               | ขายเชื่อ          | 5514.02                                   | 5900.00               |  |  |
| 10            | \$7005700800000010                       | 359084 0304          | 0005            | นายใหญรย์ สมเนียม               | ขายเชื่อ          | 5514.02                                   | 5900.00               |  |  |
| 11            | \$7005700800000011                       | 367363 0304          | 0005            | นายพิศาล ดุชถาวร                | ขายเชื่อ          | 7654.21                                   | 8190.00               |  |  |
| 12            | \$7005700800000013                       | 371069 0304          | 0005            | นางรัสนา ยบจินดา                | ขายเชื่อ          | 8401.87                                   | 8990.00               |  |  |
| 13            | SV005700800000015                        | 374466 0304          | 0005            | หมางดาวอบราวดี แดงครี           | ขายเชื่อ          | 2429.91                                   | 2600.00               |  |  |
| 14            | \$\$00570080000016                       | 374477 0304          | 0005            | นางอาวพิณญา รักษ์พรทบ           | ขายเชื่อ          | 2429.91                                   | 2600.00               |  |  |
| 15            | \$\$00570080000017                       | 374502 0304          | 0005            | นางธาวนั้นที่นลิน แต่งธกล       | ขายเชื่อ          | 7757.01                                   | 10900.00              |  |  |
| 16            | \$7005700800000017                       | 374503 0304          | 0005            | นางอาวนั้นที่นลิน แดงอกล        | ขายเชื่อ          | 2429.91                                   | 10900.00              |  |  |
| 17            | \$700570080000018                        | 377301 0304          | 0005            | นางอาวภานิชดา บุญอังแก้ว        | ขายเชื่อ          | 8785.05                                   | 9400.00               |  |  |
| 18            | \$7005700800000019                       | 378564 0304          | 0005            | นายชณานิค ปัจฉิมมา              | จายเชื่อ          | 23878.50                                  | 25550.00              |  |  |
| 19            | \$\$00570080000020                       | 380024 0304          | 0005            | นายวันชัย ดาปาน                 | ขายเชื่อ          | 14859.81                                  | 15900.00              |  |  |
| 20            | \$\$00570080000024                       | 380046 0304          | 0005            | นางด้าวมณีพา แลงพบ              | จายเชื่อ          | 5514.02                                   | 7390.00               |  |  |
| 21            | 37005700800000024                        | 380047 0304          | 0005            | นางด้าวมณฑา แลงทก               | ขายเชื่อ          | 1392.52                                   | 7390.00               |  |  |
| 22            | SV00570080000025                         | 380048 0304          | 0005            | นายชลด ศิริชจร                  | จายเรื่อ          | 11121.50                                  | 11900.00              |  |  |
| 23            | \$\$00570080000026                       | 380049 0304          | 0005            | ษายประสิทธิ ตาลี                | ขายะชื่อ          | 9719.63                                   | 10400.00              |  |  |
| 24            | \$10001000000000000000000000000000000000 | 383686 0304          | 0005            | พวงควารีสารสยา ซึ่งเพือง        | 210250<br>2001 Ře | 1859.81                                   | 20190_00              |  |  |
| 25            | \$100570080000027                        | 383687 0304          | 0005            | ขางควาดีรารรณ์ ยังเมือง         | รายเชื่อ          | 17009.35                                  | 20190.00              |  |  |
|               |                                          |                      |                 |                                 |                   |                                           |                       |  |  |
| Default View  |                                          |                      |                 |                                 |                   |                                           |                       |  |  |
| RE5203001     | 03 ?/125                                 | Global Filter        | : (ประเภทการขาย | = "ขายเชื้อ ")                  |                   |                                           |                       |  |  |
|               | 17120                                    | Jaiobarriicoi        |                 | ,                               |                   |                                           |                       |  |  |

รูปที่ 3 - 70 แสดงรายการตรวจสอบยอดขายเชื่อ

| 3.10 เมนู | : เ | หายอดลูกหนี้เป็นค่าติดลบ       |  |
|-----------|-----|--------------------------------|--|
|           |     | <b>รหัส Script</b> : RES203006 |  |

เพื่อตรวจสอบยอดลูกหนี้ที่มียอดคงเหลือเป็นเครดิต

# หลักฐานที่ใช้ประกอบการตรวจสอบ

- กฎ ระเบียบ และเ งื่อนไขของสหกรณ์ที่เกี่ยวข้องกับ ยอดคงเหลือ ลูกหนี้เป็น เครดิต
- 2. รายงานที่เกี่ยวข้องกับยอดคงเหลือลูกหนี้

## Table & Field ที่ใช้ในการตรวจสอบ

| Item | Table                 | Field Name                  |
|------|-----------------------|-----------------------------|
| 1    | inv_debtor            | debtor_id, debtor_date      |
|      |                       | inv_debtor_no,mem_stat      |
|      |                       | inv_debtor_ref,rd,due_date  |
| 2    | inv_pay_debtor        | debt_remains,debtor_id,     |
|      |                       | date_pay_debtor,discount,   |
|      |                       | fine_money,rd,cancel_status |
|      | inv_pay_debtor_detail | rd,debtor_id,inv_debtor_no, |
|      |                       | pay_money,sell_billing_no   |
|      | cad_inventory_debtor  | debtor_id,debtor_mem_limit, |
|      |                       | debtor_mem_stat,            |
|      |                       | debtor_name                 |
#### วิธีการตรวจสอบ

- 1. คำสั่ง OPEN เพื่อเปิดตารางข้อมูลที่ต้องการตามงวดการตรวจสอบ
- 2. คำสั่ง EXTRACT เพื่อคัดลอกข้อมูลเฉพาะลูกหนี้การค้าที่มีตามงวดการตรวจสอบ
- 3. คำสั่ง SORT ON เพื่อจัดเรียงข้อมูลตามรหัสลูกหนี้และวันที่เป็นหนึ้
- 4. คำสั่ง JOIN เพื่อเลขที่ใบสั่งขายหรือใบเสร็จ และายการสินค้าใบสั่งขายหรือใบเสร็จ
- 5. คำสั่ง DEFINE FIELDS เพื่อสร้างฟิลด์เก็บผลลัพธ์การรับชำระเงินของลูกหนี้ เพื่อตรวจสอบยอดเครดิตติดลบ

เลือกเมนูตรวจสอบจุดควบคุมภายในระบบจำหน่ายสินค้าและลูกหนี้การค้า ≻ หายอดลูกหนี้เป็นค่าติดลบ ดังรูปที่ 3 - 71 เมนูหายอดลูกหนี้เป็นค่าติดลบ

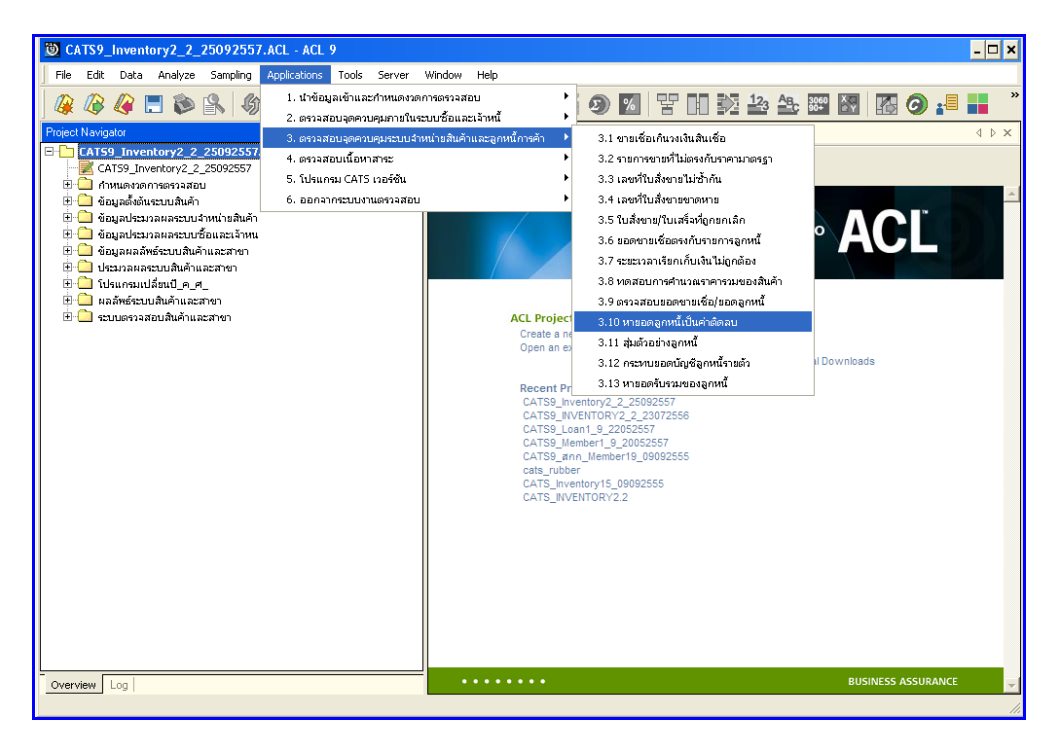

รูปที่ 3 - 71 เมนูหายอดลูกหนี้เป็นค่าติดลบ

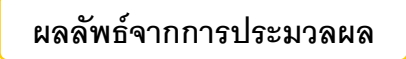

#### ก. วิธีการดูผลลัพธ์

 แสดงรายการขอดลูกหนี้ที่มีขอดเป็นเครดิตหรือค่าติดลบ ตามรูปที่ 3 – 72 แสดงรายการ ขอดลูกหนี้เป็นขอดเครดิตหรือค่าติดลบ

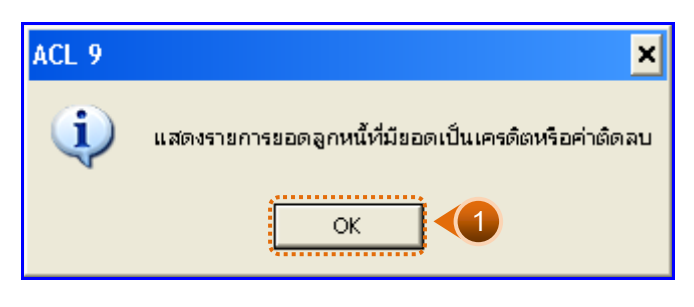

รูปที่ 3 - 72 แสดงรายการยอดลูกหนี้ที่มียอดเครดิตหรือค่าติดลบ

- กรณีต้องการดูผลสรุป ให้เลือก TAB Log เพื่อดูผลลัพธ์รายการขอดลูกหนี้เป็นขอด เครดิตหรือค่าติดลบ
- Double Click ที่คำสั่ง Extract Fields ดังรูปที่ 3 73 แสดงดูผลลัพธ์รายการขอดลูกหนี้ เป็นขอดเครดิตหรือค่าติดลบ

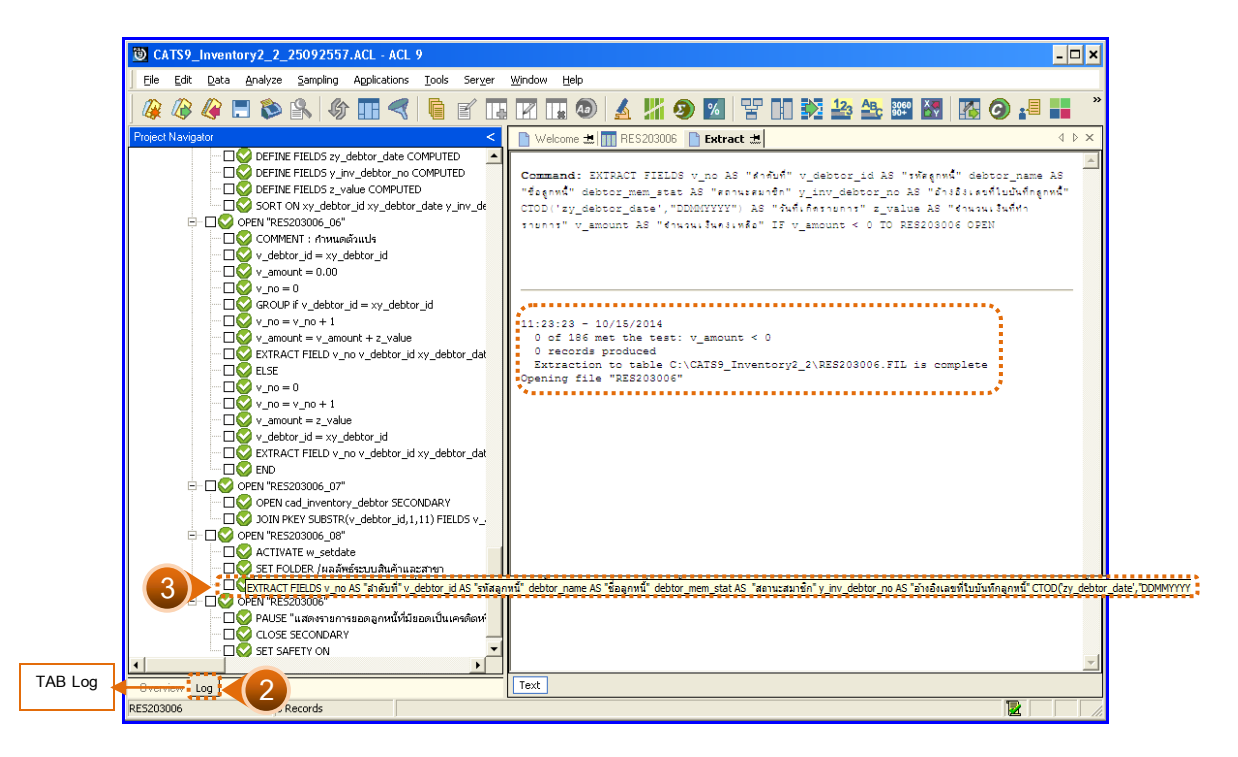

รูปที่ 3 - 73 แสดงการคัดลอกรายการ สู่ตาราง RES203006

### ข. การแสดงผลลัพธ์

ผลลัพธ์แ สดงรายการยอดลูกหนี้เป็นยอดเครดิตหรือค่าติดลบ ตามช่วงเวลางวดการ ตรวจสอบ แสดงที่ตาราง RES203006 โดยแสดงรายละเอียด ประกอบด้วย ลำดับที่ รหัสธุรกิจ รหัสลูกหนี้ ชื่อลูกหนี้ สถานการณ์ขาย อ้างอิงเลขที่ใบบันทึกลูกหนี้ วันที่เกิดรายการ จำนวนเงินที่ ทำรายการ จำนวนเงินค งเหลือ ซึ่งตารางผลลัพธ์นี้ไม่มียอดลูกหนี้ที่มีค่าติดลบ ดังรูปที่ 3 – 74 แสดงรายการยอดลูกหนี้เป็นยอดเครดิตหรือค่าติดลบ

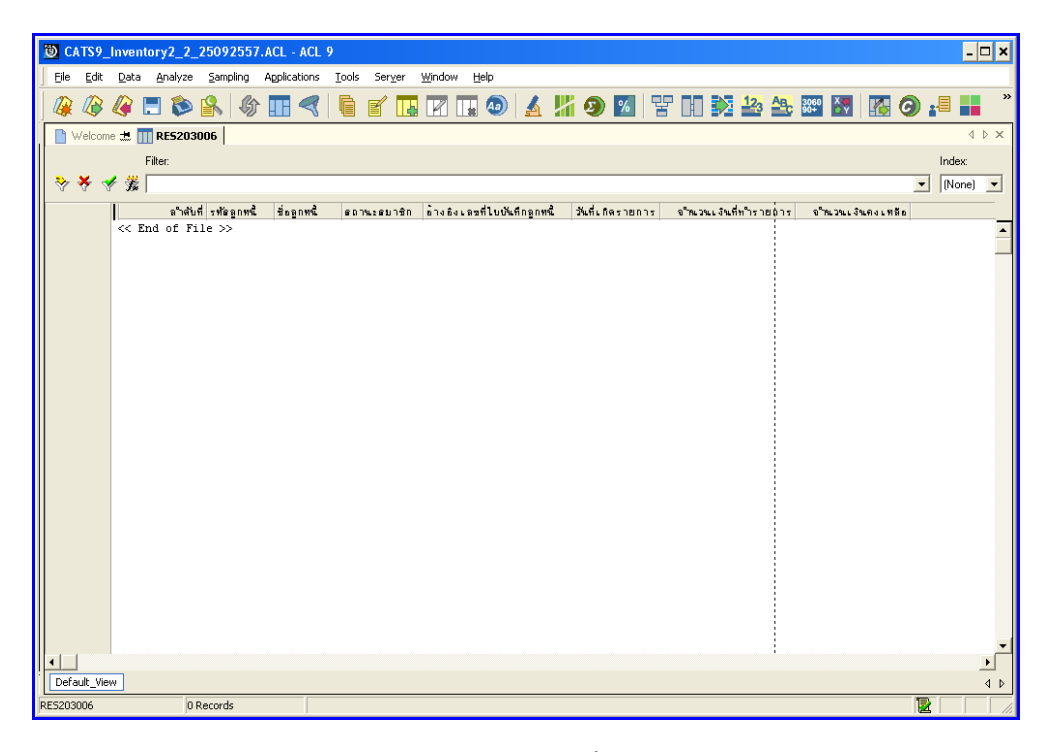

รูปที่ 3 - 74 แสดงรายการยอดลูกหนี้เป็นยอดเครดิตหรือค่าติดลบ

| 3.11 เมนู : | สุ่มตัวอย่างลูกหนี้            |  |
|-------------|--------------------------------|--|
|             | <b>รหัส Script</b> : RES203008 |  |

# วัตถุประสงค์การตรวจสอบ

เพื่อพิสูจน์ว่าการบันทึกรายการลูกหนี้การค้าอย่างถูกต้อง ครบถ้วนและลูกหนี้มีตัวตน อยู่จริง

# หลักฐานที่ใช้ประกอบการตรวจสอบ

- รายงานสรุปยอดคงเหลือของลูกหนี้การค้า ณ วันที่ตรวจสอบ เพื่อให้ทราบค่า ประชากร และนำมาใช้เป็นแนวทางในการกำหนดระดับความเชื่อมั่น และค่า นัยสำคัญ ซึ่งเป็นตัวแปรที่สำคัญในการสุ่มตัวอย่าง
- 2. หนังสือตอบกลับการยืนยันยอดลูกหนี้การค้า
- รายงานสรุปเกี่ยวกับการจัดส่งหนังสือยืนยันยอดลูกหนี้การค้าที่ผ่านมา เพื่อทราบ การตอบกลับมายังสหกรณ์ เพื่อเป็นแนวทางในการกำหนดกลุ่มตัวอย่าง บัญชีลูกหนี้การค้าในงวดปัจจุบัน

| Item | Table          | Field Name                |
|------|----------------|---------------------------|
| 1    | inv_debtor     | debtor_id,debtor_date,    |
|      |                | inv_debtor_no,            |
|      |                | inv_debtor_ref            |
| 2    | inv_pay_debtor | rd,debt_remains,          |
|      |                | date_pay_debtor,          |
|      |                | cancel_status,debtor_id,  |
|      |                | discount,discount_detail, |
|      |                | fine_money,return_money   |

| Item | Table                 | Field Name                   |
|------|-----------------------|------------------------------|
| 3    | inv_pay_debtor_detail | rd cancel_status             |
|      |                       | cy_date_pay_debtor           |
|      |                       | date_pay_debtor debt_remains |
|      |                       | debtor_id                    |
| 4    | cad_inventory_debtor  | debtor_id,debtor_mem_stat,   |
|      |                       | detor_address,debtor_amphur, |
|      |                       | debtor_tumbon,               |
|      |                       | debtor_province              |
| 5    | amphur                | province_id, amphur_id,      |
|      |                       | amphur_name                  |
| 6    | province              | province_id, rovince_name    |

#### วิธีการตรวจสอบ

- 1. คำสั่ง OPEN เพื่อเปิดตารางข้อมูลที่ต้องการตามงวดการตรวจสอบ
- 2. คำสั่ง EXTRACT เพื่อคัดลอกข้อมูลเฉพาะลูกหนี้การค้าที่มีตามงวดการตรวจสอบ
- คำสั่ง SORT ON เพื่อเรียงลำดับรายการตามรหัสลูกหนี้ วันที่เป็นหนี้ อ้างอิงเลขที่ ใบบันทึกลูกหนี้
- วิเคราะห์ค่าตัวเลขเชิงสถิ ติของข้อมูลโดยใช้ Statistics command เพื่อหา ค่าสูงสุด ต่ำสุด ค่าเฉลี่ย และค่าเบี่ยงเบนมาตรฐาน ที่จะนำไปใช้ประกอบการ สุ่มตัวอย่าง
- 5. วิเคราะห์ค่าตัวเลขของข้อมูลโดยใช้ Profile command เพื่อกำหนดช่วงของข้อมูล (Interval) ในการนำไปกำหนดจุด Cut-off ของประชากร
- 6. สุ่มตัวอย่างของลูกหนี้การค้า โดยใช้ Sampling command ซึ่งโปรแกรมจะนำค่า ตัวเลขเชิงสถิติมาใช้เป็นตัวแปรในการสุ่มตัวอย่าง
- หำผลลัพธ์ที่ได้มาใช้ในการจัดส่งหนังสือยืนยันยอดบัญชี ลูกหนี้ โดยคัดลอกข้อมูล ที่เป็นผลลัพธ์จากการสุ่มตัวอย่างทั้งหมดในรูปแบบของแฟ้มฐานข้อมูล (Database File) หรือ Spread Sheet (Excel File)

- จัดทำ Mail merge โดยใช้โปรแกรม Word Processing เตรียมรูปแบบจดหมายที่ จะใช้ส่งยืนยันยอดบัญชีลูกหนี้ และ merge รวมกับแฟ้มข้อมูลที่เป็นผลลัพธ์จาก การสุ่มตัวอย่าง
- จัดทำรายงานสรุปเกี่ยวกับการจัดส่งหนังสือยืนยันยอดบัญชี เจ้าหนี้ เพื่อใช้เป็น ข้อมูลสำหรับการสุ่มตัวอย่างในงวดถัดไป

เลือกเมนูตรวจสอบจุดควบคุมระบบจำหน่ายสินค้าและลูกหนี้การค้า ≻ สุ่มตัวอย่าง ลูกหนี้ ดังรูปที่ 3 – 75 เมนูสุ่มตัวอย่างลูกหนี้

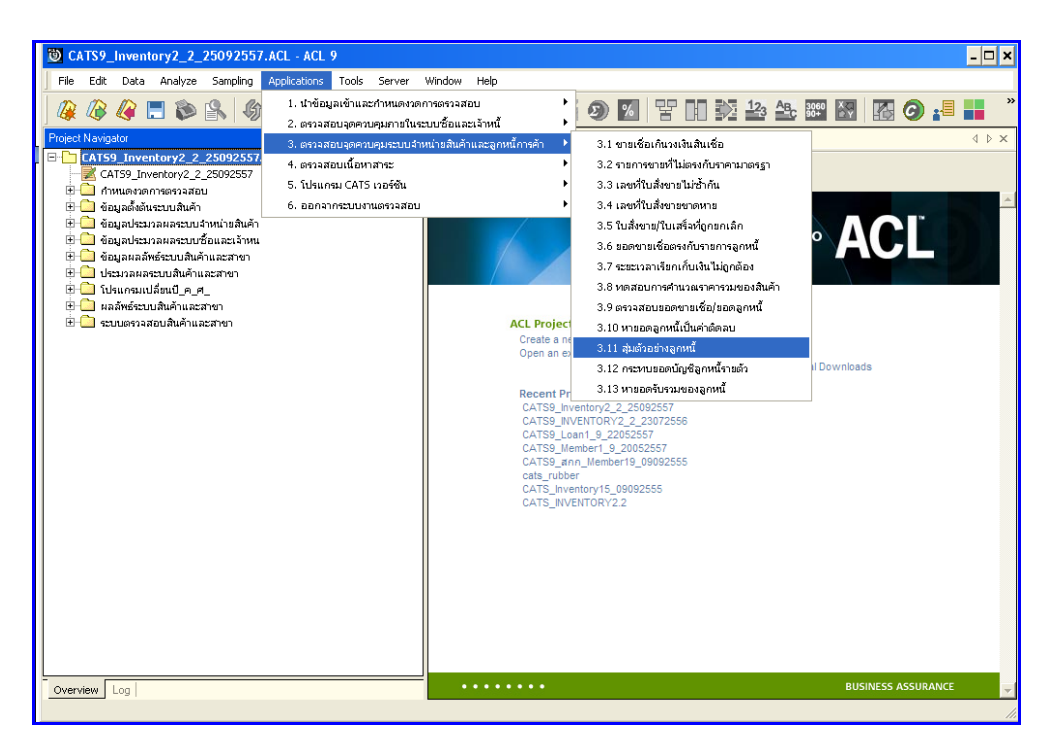

รูปที่ 3 - 75 เมนูสุ่มตัวอย่างลูกหนึ้

การเลือกวิธีการสุ่มตัวอย่างลูกหนี้ มี 3 วิธี คือ

- วิธีที่ 1 สุ่มตัวอย่างแบบ MUS
- วิธีที่ 2 ระบุมูลค่าสนใจเป็นพิเศษ
- วิธีที่ 3 สุ่มตัวอย่างแบบ MUS และระบุมูลค่าที่สนใจเป็นพิเศษ

### ผลลัพธ์จากการประมวลผล

# วิธีที่ 1 สุ่มตัวอย่างแบบ MUS ก. วิธีการดูผลลัพธ์

เลือกวิธีการสุ่มตัวอย่างลูกหนี้ ตัวอย่างเช่น สุ่มตัวอย่างแบบ MUS ดังรูปที่ 3 – 76 เลือก
วิธีการสุ่มตัวอย่าง

| ×                           |
|-----------------------------|
|                             |
|                             |
|                             |
|                             |
| <u>DK</u><br><u>C</u> ancel |
|                             |

รูปที่ 3 - 76 เลือกวิธีการสุ่มตัวอย่าง

- กำหนดค่าทางสถิติเพื่อสุ่มตัวอย่าลูกหนี้ การกำหนดค่าระดับความเชื่อมั่น และค่า นัยสำคัญ
  - ระบุค่าความเชื่อมั่น และค่านัยสำคัญ ซึ่งค่า Default เท่ากับ 95 และ 5 เปอร์เซ็นต์ ตามลำดับ
  - ตัวอย่างเช่น สุ่มตัวอย่างลูกหนี้ โดยกำหนดระดับความเชื่อมั่น : 95 และค่า นัยสำคัญ : 5 ดังรูปที่ 3 – 77 กำหนดค่าทางสถิติ

| ก้ำหนดค่าทางสถิติเพื่อสุ่มตัวอย่าง | งลูกหนี้ |            | ×            |
|------------------------------------|----------|------------|--------------|
| กำหนดค่าระดับความเชื่อมั่น         | 95       | เปอร์เซนต์ |              |
| ค่านัยสำคัญ                        | 5        | เปอร์เซนต์ |              |
|                                    |          |            |              |
|                                    |          |            |              |
|                                    |          |            | OK<br>Cancel |

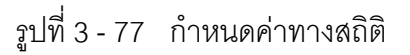

 แสดงรายการสุ่มตัวอย่าง ลูกหนี้แบบ MUS ดังรูปที่ 3 – 78 แสดงรายการสุ่มตัวอย่าง ลูกหนี้แบบ MUS

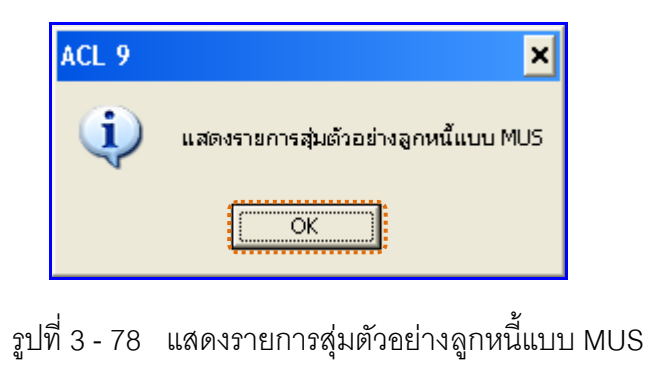

### ข. การแสดงผลลัพธ์

ผลลัพธ์แสดงข้อมูลการสุ่มตัวอย่างลูกหนี้ที่ตาราง RES203008 โดยประกอบด้วย ลำดับที่ รหัสลูกหนี้ ชื่อลูกหนี้ สถานะสมาชิก ที่อยู่ อำเภอ จังหวัด รหัสไปรษณีย์ และยอดลูกหนี้คงเหลือ ดังรูปที่ 3 - 79 แสดงรายการสุ่มตัวอย่างลูกหนี้

| CATS9 I                                 | nventory2 2 25092557.ACL - ACL 9                |             |                         |           |                  |                  | - 0              |
|-----------------------------------------|-------------------------------------------------|-------------|-------------------------|-----------|------------------|------------------|------------------|
| File Edit                               | Data Analyza Sampling Applications Tools Server | Window Help |                         |           |                  |                  |                  |
|                                         | Dara Analyze Sampling Applications Tools beige  |             |                         |           |                  |                  |                  |
| ] 保 🕼 i                                 | 🕼 🗖 🐌 🔒   🌮 🎹 🔫   🖨 💕 🗔                         |             | )  🔬 🕌 🧐 🔟   😤          |           | 2 <sub>3</sub> A | c 3060<br>90+ ≚₹ | 🚹 🕝 📲 📕          |
| Welcome                                 | # 111 RE5203008                                 |             |                         |           |                  |                  | ₫ ▷ 3            |
|                                         | Filter Index                                    |             |                         |           |                  |                  |                  |
| 🛛 🗞 🤻 🍕                                 | · 羰 📃                                           |             |                         |           |                  |                  | ▼ (None) ▼       |
|                                         | ล้ำสับที่รทัดลอทนี้ ชื่อลอทนี้                  | สถานะสมาชิก | ที่อย่                  | ถ้าเภอ จ้ | ้งหวัด           | รทัดไปรษณีย์     | ยะคลกหนี้คงเหลีย |
| l i i i i i i i i i i i i i i i i i i i | 1 00M00000375 นายสมพล สมบญ                      | Т           | 116 ม.13 - บ้านจิตม     | ห่านชะ ช  | บพร              | 86140            | 9900.00          |
| 2                                       | 1 00M00000778 นายโพคาล น้อยอกุล                 | Т           | 69 ม.10 - บ้านพื้นกั    | ห่านชะ ช  | 11945            | 86140            | 19250.00         |
| 3                                       | 1 00M00001399 นายสุมีพ อำบฤทธิ์                 | Т           | 9 ม.6 - บ้านช่วยอ       | ห่านชะ ช  | บพร              | 86140            | 8900.00          |
| 4                                       | 1 00M00001726 นางธาวธบใจ ชาวแดง                 | Т           | 64.ย.5 - บ้านปากด่      | ห่านชะ ช  | บพร              | 86140            | 19250.00         |
| 5                                       | 2 00M00001818 นายไหซูรย์ ครีอัมพร               | Т           | 47 ม.6 - บ้านช่วยอ      | ห่านชะ ช  | 11945            | 86140            | 32800.00         |
| 6                                       | 1 00M00002205 นางประเทียง น้อยภักดี             | Т           | 104 ย.6 - บ้านหลังเ     | ท่านชะ ช  | บพร              | 86140            | 20900.00         |
| 7                                       | 2 001400002227 นายประพันธ์ คำหร่ม               | Т           | 72 ม.6 - บ้านช่วยอ      | ห่านชะ ช  | 10945            | 86140            | 25150.00         |
| 8                                       | 1 00M00002286 นายชามะแอล นัยนิ่ง                | Т           | 130 ม.3 - บ้านวังมะ     | ท่านชะ ช  | บพร              | 86140            | 38500.00         |
| 9                                       | 3 00M00002537 นางรู้สิพร จันทนที่รินทร์         | Т           | 40787 ม.5 - บ้านหุ่งก   | ห่านชะ รู | 11945            | 86140            | 47780.00         |
| 10                                      | 1 001400002570 นายอันดุลเลาะพี่ปวงดี            | Т           | 41/1 ม.12 - บ้านศาลาป   | ห่านชะ ช  | บพร              | 86140            | 19250.00         |
| 11                                      | 1 001400002811 นางปรีดา ขอจูลข้าน               | Т           | 71 ม.9 - บ้านกรายพ      | ห่านซะ จุ | 11945            | 86140            | 15900.00         |
| 12                                      | 2 00M00002964 นายสุนทร วรรณเลิศ                 | Т           | 47 ย.8 - บ้านนาทู่      | ห่านชะ ชุ | บพร              | 86140            | 34950.00         |
| 13                                      | 1 001400002985 นายะนันท์ หณ้สนาชี               | Т           | 60 ม.10 - บ้านดินกั     | ห่านชะ รู | 11945            | 86140            | 19250.00         |
| 14                                      | 1 001400003015 นายวิวัณณ์ หณ้อนาชี              | Т           | 188 ย.7 - บ้านทั่วว่    | ห่านชะ ชุ | บพร              | 86140            | 19250.00         |
| 15                                      | 1 00M00003064 นายศักด์ครี ยังธวัดด์             | Т           | 154 ม.16 - บ้านรัชดา    | ห่านชะ รู | 11945            | 86140            | 19250.00         |
| 16                                      | 1 001400003141 นายประทีป ปานนพภา                | Т           | 50 / 54 ม.13 - บ้านนิคม | ห่านชะ ชุ | บพร              | 86140            | 10900.00         |
| 17                                      | 2 00M00003142 นายพูมิพงศัตาปาน                  | Т           | 16316 ม.13 - บ้านนิคม   | ท่านชะ จุ | บพร              | 86140            | 43800.00         |
| 18                                      | 1 001400003204 นางธาวธรินทร์พิพย์ โดนาทาญ       | Т           | 40576 ม.5 - บ้านทุ่งก   | ห่านชะ รู | 10%15            | 86140            | 15500.00         |
| 19                                      | 1 001400003256 นางรุ่งรัตน์ คลี่เกษร            | Т           | 32/1 ย.7 - บ้านทั่วว่   | ท่านชะ จุ | บพร              | 86140            | 28500.00         |
| 20                                      | 1 001400003377 นายวีระวัฒน์ ประพัดคร            | Т           | 67/1 ม.2 - บ้านไหม่อ    | ห่านชะ รู | 10945            | 86140            | 10500.00         |
| 21                                      | 1 001400003418 นายอุเทพ คิลาชันทร์              | Т           | 47 ม.4 - บ้านคลองบ      | ท่านชะ ชุ | บพร              | 86140            | 24900.00         |
| 22                                      | 1 001400003432 นางสุชาดา ละนจิตต์               | Т           | 128 ม.6 - บ้านช่วยอ     | ห่านชะ รู | 10945            | 86140            | 38500.00         |
| 23                                      | 1 001400003456 นางสาวประไพ เฟื่องรอด            | Т           | 37 ม.13 - บ้านนิคม      | ท่านชะ ชุ | บพร              | 86140            | 10500.00         |
| 24                                      | 1 00M00003560 นางเซ็มทอง ไขจัน                  | Т           | 80/14 u.18 u.19         | ห่านชะ รู | 11945            | 86140            | 10500.00         |
| 25                                      | 2 00M00003727 นางตรีย์ นิลงาม                   | Т           | 50 ม.13 - บ้านนิคม      | ห่านซะ ซ  | บพร              | 86140            | 49000.00         |
|                                         | _                                               |             |                         |           |                  |                  | Þ                |
| Default_View                            | •                                               |             |                         |           |                  |                  | 4                |
| RE5203008                               | 58 Records                                      |             |                         |           |                  |                  |                  |

รูปที่ 3 - 79 แสดงรายการสุ่มตัวอย่างลูกหนึ่

# วิธีที่ 2 ระบุมูลค่าสนใจเป็นพิเศษ ก. วิธีการดูผลลัพธ์

 เลือกวิธีการสุ่มตัวอย่างเจ้าหนี้ ตัวอย่างเช่น ระบุมูลค่าสนใจเป็นพิเศษ ดังรูปที่ 3 – 80 ระบุมูลค่าสนใจเป็นพิเศษ

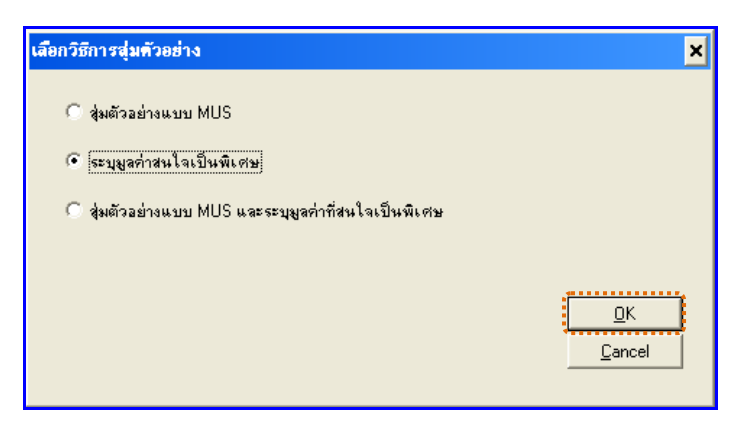

รูปที่ 3 - 80 เลือกวิธีการสุ่มตัวอย่าง

 กำหนดค่าทางสถิติเพื่อสุ่มตัวอย่างลูกหนี้ กำหนดมูลค่าของตัวอย่างที่ให้สนใจเป็น พิเศษ (Cut-Off Value) ตัวอย่างเช่น มูลค่าตัวอย่างที่ให้ความสนใจเป็นพิเศษ : 20000 ดังรูปที่ 3 – 81 กำหนดค่าทางสถิติ

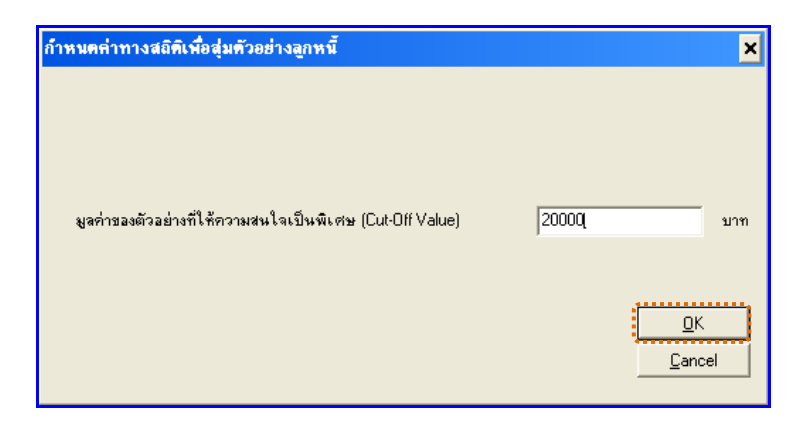

รูปที่ 3 - 81 กำหนดค่าทางสถิติ

แสดงรายการสุ่มตัวอย่างลูกหนี้เฉพาะยอดคงเหลือที่เท่ากับค่าใส่ใจพิเศษ ดังรูปที่ 3 –
82 แสดงรายการสุ่มตัวอย่างลูกหนี้เฉพาะยอดคงเหลือที่เท่ากับค่าใส่ใจพิเศษ

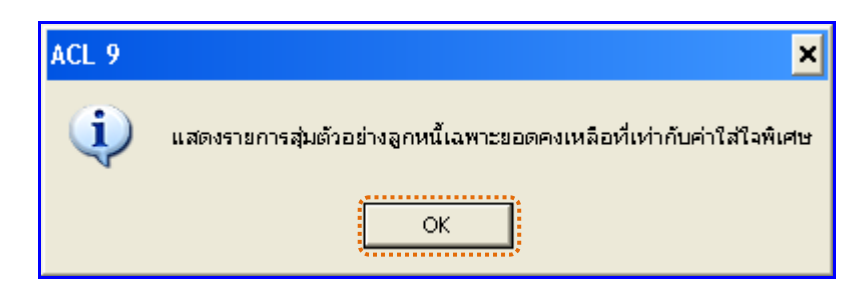

รูปที่ 3 - 82 แสดงรายการสุ่มตัวอย่างลูกหนี้เฉพาะยอดคงเหลือที่เท่ากับค่าใส่ใจพิเศษ

### ข. การแสดงผลลัพธ์

ผลลัพธ์แสดงข้อมูลการสุ่มตัวอย่างเจ้าหนี้ที่ตาราง RES203008 โดยประกอบด้วย ลำดับที่ รหัสลูกหนี้ ชื่อลูกหนี้ สถานะสมาชิก ที่อยู่ อำเภอ จังหวัด รหัสไปรษณีย์ และยอดลูกหนี้คงเหลือ ดังรูปที่ 3 - 83 แสดงรายการสุ่มตัวอย่างลูกหนี้

| D CATS9_     | nventory2_2_2509255   | 57.ACL - ACL 9            |             |              |            |        |                 |              | _ 🗆              | ×   |
|--------------|-----------------------|---------------------------|-------------|--------------|------------|--------|-----------------|--------------|------------------|-----|
| File Edit    | Data Analyze Sampling | Applications Tools Server | Window Help |              |            |        |                 |              |                  |     |
| 🕼 🕼 ·        | 🥝 🚍 📚 🕵 🍕             | ) 🖪 🤜 🖣 🖬 🖪               |             | ) 🖌 🕌        | 🧿 🙍 🚏      |        | 12 <sub>3</sub> | ABC 3060 🔀   | 🖪 🕝 📲 👪          | »   |
| Welcome      | # TRE5203008          |                           |             |              |            |        |                 |              | 4 Þ              | ×   |
|              |                       |                           |             |              |            |        |                 |              |                  |     |
|              | Filter:               |                           |             |              |            |        |                 |              | index:           |     |
| 🦻 🤻 🤘        | · 🕉                   |                           |             |              |            |        |                 |              | (None)           | -   |
|              | ลำดับที่ รทัดฉกหนึ    | ชื่อลกหนึ                 | ອດາພະອນາສິກ | ที่อย่       |            | อำเภอ  | จังหวัด         | รพัดไปรษณีเย | ยอดฉกหนี้คงเหลือ |     |
| 1            | 2 00M00001818         | นายไหคูรย์ ครีอับพร       | Т           | 47 u.6 -     | บ้านช่วยอ  | ท่านซะ | ชุมพร           | 86140        | 32800.00         | -   |
| 2            | 1 00M00002205         | นางประเทียง น้อยภักดี     | Т           | 1046 -       | บ้านหลังเ  | ท่าแซะ | ជុំអាក          | 86140        | 20900.00         |     |
| 3            | 2 00M00002227         | นายประหันธ์ คำทริ่ม       | Т           | 72 u.6 -     | บ้านช่วยอ  | ท่านชะ | ชมพร            | 86140        | 25150.00         |     |
| 4            | 1 00M00002286         | นายชายะแอล นัยนิ่ง        | Т           | 130 u.3 -    | บ้านวังยะ  | ท่าแซะ | ชมพร            | 86140        | 38500.00         |     |
| 5            | 3 00M00002537         | นางรู้สพร จันทนศีรินทร์   | Т           | 40787 u.5 -  | บ้านหุ่งก  | ท่าแซะ | ជួយមាន          | 86140        | 47780.00         |     |
| 6            | 2 00M00002964         | นายคุณทร วรรณเลิศ         | Т           | 47 u.8 -     | บ้านนาทู่  | ท่านซะ | ชมพร            | 86140        | 34950.00         |     |
| 7            | 1 00M00003038         | นางรัตนา ดูชีพ            | Т           | 176 u.7 -    | บ้านทั่วว่ | ท่าแซะ | វាមកទ           | 86140        | 24500.00         |     |
| 8            | 2 00M00003142         | นายหณีพงพัดาปาน           | Т           | 16316 u.13 - | บ้านนิคม   | ท่านซะ | ชมพร            | 86140        | 43800.00         |     |
| 9            | 1 00M00003256         | นางรุงรัสน์ คลีเกษร       | Т           | 32/1 u.7 -   | บ้านทั่วว่ | ท่าแซะ | វាមកទ           | 86140        | 28500.00         |     |
| 10           | 1 00M00003380         | นายแลวง ศิลาจันทร์        | Т           | 40 u.13 -    | บ้านนิคย   | ท่านซะ | ชมพร            | 86140        | 24900.00         |     |
| 11           | 1 00M00003418         | นายดุเทพ พิลาจันทร์       | Т           | 47 u.4 -     | บ้านคลองบ  | ท่าแซะ | ជុំរោមទ         | 86140        | 24900.00         |     |
| 12           | 1 00M00003432         | นางธุชาดา ออนจิตส์        | Т           | 128 u.6 -    | บ้านช่วยอ  | ท่านซะ | ชมพร            | 86140        | 38500.00         |     |
| 13           | 2 00M00003438         | นางณัฐกบล แต่งตกล         | Т           | 27 u.13 -    | บ้านกับพร  | ท่าแซะ | ឃុំរោមទ         | 86140        | 30330.00         |     |
| 14           | 2 00M00003727         | นางธุรียี นิลงาบ          | Т           | 50 u.13 -    | บ้านนิคม   | ท่าแซะ | ជុំអាក          | 86140        | 49000.00         |     |
| 15           | 2 00M00004170         | นางดาวรุ่งพิวา ได้ะอาดำ   | Т           | 40546 u.6 -  | บ้านช่วยอ  | ท่าแซะ | ជុំដាក់ទ        | 86140        | 38500.00         |     |
| 16           | 1 00M00004515         | นายเกรียงกรัด เจริญจริง   | Т           | 40551 u.16 - | บ้านรัชดา  | ท่าแซะ | ជុំអាក          | 86140        | 24500.00         |     |
| 17           | 2 00M00004528         | นางดาวกรวิการี คำระทงษี   | Т           | 18 u.2 -     | บ้านไทย่อ  | ท่าแซะ | ជុំដាក់ទ        | 86140        | 39690.00         |     |
| 18           | 1 00M00004700         | นายนอบ สุวรรณสาย          | Т           | 1260 u.12 -  | บ้านบางบา  | ท่าแซะ | ជុំអាក          | 86140        | 21900.00         |     |
| 19           | 1 00M00004769         | นางดาวไอริน บิตอุนสงพั    | Т           | 71/1 u.3 -   | บ้านวังบะ  | ท่านซะ | ชุมพร           | 86140        | 30480.00         |     |
| 20           | 2 00M00004946         | นางดาวรินทรันภา ธรรมบา    | Т           | 124 u.2 -    | บ้านนาทวา  | ท่าแซะ | ជុំអាក          | 86140        | 27100.00         |     |
| 21           | 2 00M00005069         | นายทวี เอยกบล             | Т           | 50/48 u.13 - | บ้านนิคม   | ท่านซะ | ชุมพร           | 86140        | 57750.00         |     |
| 22           | 3 00M00005207         | นางดาวอัญชลี คลี่เกตร     | Т           | 594 u.18 -   | บางฝนุตก   | ท่าแซะ | ជុំអាក          | 86140        | 47600.00         |     |
| 23           | 7 00M00005227         | นางอาวอบราวดี แองครี      | Т           | 51/19 u.13 - | บ้านนิคม   | ท่านซะ | ชมพร            | 86140        | 79390.00         |     |
| 24           | 2 00M00005435         | นางดาวอบรรัสน์ อินทรวิดัย | Т           | 66 u.17 -    | บ้านในเรา  | ท่าแซะ | ឃុំរោមទ         | 86140        | 31580.00         |     |
| 25           | 1 00M00005566         | นายประชา บาลัยอนั้น       | Т           | 33/1 1.10    |            | ท่าแซะ | ឃុំរោមទ         | 86140        | 38500.00         | -   |
|              | _                     |                           |             |              |            |        |                 |              | <u>•</u>         |     |
| Default_View | 4                     |                           |             |              |            |        |                 |              | 4                | ₽   |
| RE5203008    | 39 Records            |                           |             |              |            |        |                 |              |                  | 11. |

รูปที่ 3 - 83 แสดงรายการสุ่มตัวอย่างลูกหนี้

# วิธีที่ 3 สุ่มตัวอย่างแบบ MUS และระบุมูลค่าที่สนใจเป็นพิเศษ ก. วิธีการดูผลลัพธ์

 เลือกวิธีการสุ่มตัวอย่างลูกหนี้ ตัวอย่างเช่น สุ่มตัวอย่างแบบ MUS และระบุมูลค่าที่ สนใจ

เป็นพิเศษ ดังรูปที่ 3 – 84 สุ่มตัวอย่างแบบ MUS และระบุมูลค่าที่สนใจเป็นพิเศษ

| เ <b>ลือกว</b> ีซีการสุ่ม <b>ต</b> ัวอย่าง          | ×              |
|-----------------------------------------------------|----------------|
| 🤇 สู่มตัวอย่างแบบ MUS                               |                |
| 🔿 ระบุมูลก่าสนใจเป็นพิเศษ                           |                |
| 💿 สุ่มตัวอย่างแบบ MUS และระบุมูลก่าที่สนใจเป็นพิเศษ |                |
|                                                     |                |
|                                                     | <u>о</u> к     |
|                                                     | <u>C</u> ancel |
|                                                     |                |

รูปที่ 3 - 84 เลือกวิธีการสุ่มตัวอย่าง

- กำหนดค่าทางสถิติเพื่อสุ่มตัวอย่างลูกหนี้ การกำหนดค่าระดับความเชื่อมั่น และค่า นัยสำคัญ
  - ระบุค่าความเชื่อมั่น และค่านัยสำคัญ ซึ่งค่า Default เท่ากับ 95 และ 5 เปอร์เซ็นต์ ตามลำดับ
  - ตัวอย่างเช่น สุ่มตัวอย่างลูกหนี้ โดยกำหนดระดับความเชื่อมั่น : 95 และค่า นัยสำคัญ : 5 ดังรูปที่ 3 – 85 กำหนดค่าทางสถิติ

| ก้ำหนดค่าทางสถิติเพื่อสุ่มด้วอย่าง | <b>งลูกหน</b> ี้ |            | ×              |
|------------------------------------|------------------|------------|----------------|
| กำหนดค่าระดับความเชื่อมั่น         | 95               | เปอร์เซนต์ |                |
| ค่านัยสำคัญ                        | 5                | เปอร์เซนต์ |                |
|                                    |                  |            |                |
|                                    |                  |            |                |
|                                    |                  |            | <u>0</u> K     |
|                                    |                  |            | <u>C</u> ancel |

รูปที่ 3 - 85 กำหนดค่าทางสถิติ

 แสดงรายการสุ่มตัวอย่างลูกหนี้แบบ MUS และระบุค่าใส่ใจเป็นพิเศษ ดังรูปที่ 3 – 86 แสดงรายการสุ่มตัวอย่างลูกหนี้แบบ MUS และระบุค่าใส่ใจเป็นพิเศษ

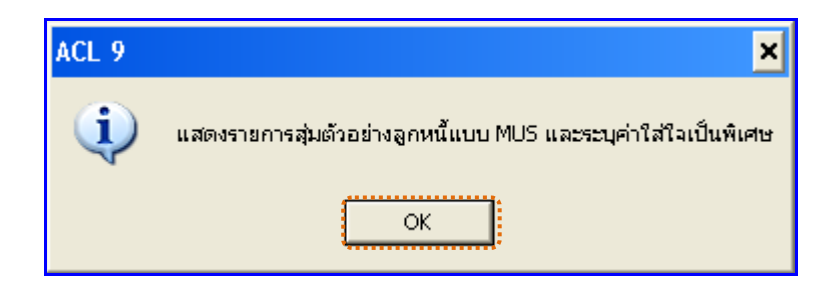

รูปที่ 3 - 86 แสดงรายการสุ่มตัวอย่างเจ้าหนี้แบบ MUS และระบุค่าใส่ใจเป็นพิเศษ

#### ข. การแสดงผลลัพธ์

ผลลัพธ์แสดงข้อมูลการสุ่มตัวอย่างลูกหนี้ที่ตาราง RES203008 โดยประกอบด้วย ลำดับที่ รหัสลูกหนี้ ชื่อลูกหนี้ สถานะสมาชิก ที่อยู่ อำเภอ จังหวัด รหัสไปรษณีย์ และยอดลูกหนี้คงเหลือ ดังรูปที่ 3 - 87 แสดงรายการสุ่มตัวอย่างลูกหนี้

| 🔯 CATS9_I    | nventory2_2_25092557  | ACL - ACL 9                |             |                   |            |            |         |              | - 🗆 ×             |
|--------------|-----------------------|----------------------------|-------------|-------------------|------------|------------|---------|--------------|-------------------|
| File Edit    | Data Analyze Sampling | Applications Tools Server  | Window Help |                   |            |            |         |              |                   |
| 🕼 🕼 i        | 🥝 🗔 🗞 🕼               | • 🖪 🤜 🖣 🖬 🖬                |             | ) 🔬 🔢 🤇           | ۳ 🖸 💽      |            | 123 ABC | 060 XV       | s 🕝 📲 📕 🏾         |
| Welcome      | 🗄 🔟 RE5203008         |                            |             |                   |            |            |         |              | 4 Þ 🗙             |
|              | Citer (               |                            |             |                   |            |            |         |              | la deve           |
|              | rikei.                |                            |             |                   |            |            |         |              | Index.            |
| 🗇 💑 🍕        | · 36                  |                            |             |                   |            |            |         |              | ▼ (None) ▼        |
|              | ลำดับที่รทัดลูกหนึ    | ชื่อลูกหนึ                 | ดถานะดบาชิก | ที่อยู่           |            | อ้ำเภอ     | ข้งหวัด | รทัดไปรษณีย์ | ยอดลูกหนี้คงเหลือ |
| 1            | 1 00M00005219         | นายเมืองมิตรี เวณเรอบพิศ   | Т           | 177 u.9 -         |            | เมืองชุมพร | ฐมพร    | 86000        | 19250.00          |
| 2            | 1 00M00000704         | นายธลาม 6นมูชา             | т           | 105 u.1 -         | บ้านตามไก  | ท่านซะ     | ฐบทร่   | 86140        | 19250.00          |
| 3            | 1 00M00001048         | ขายบาดาเอบ เดวิเลาะที่     | Т           | 62 u.13 -         | บ้านนิคม   | ท่าแซะ     | ฐมพร    | 86140        | 11900.00          |
| 4            | 1 00M00001621         | นายชูชัย ครีดุวรรณีเ       | т           | 173 u.8 -         | บ้านนาทู่  | ท่านซะ     | ฐมพร่   | 86140        | 19250.00          |
| 5            | 1 00M00001726         | ขางอาวอบใจ ขาวแดง          | Т           | 64 <b>u.</b> 5 -  | บ้านปากด่  | ท่าแซะ     | ฐมพร่   | 86140        | 19250.00          |
| 6            | 2 00M00001818         | นายไหคูรย์ ครีอับพร        | т           | 47 u.6 -          | บ้านช่วยอ  | ท่านซะ     | ชุมพร่  | 86140        | 32800.00          |
| 7            | 1 00M00002205         | ขางประเทียง น้อยภักดี      | Т           | 104 u.6 -         | บ้านหลังเ  | ท่าแซะ     | ฐมพร่   | 86140        | 20900.00          |
| 8            | 1 00M00002223         | นายนคร ปราชผู้นคร          | т           | 40575 u.5 -       | บ้านหุ่งก  | ท่านซะ     | ชุมพร่  | 86140        | 19250.00          |
| 9            | 2 00M00002227         | ขายประหันธ์ คำหรับ         | Т           | 72 u.6 -          | บ้านว่ายอ  | ท่าแซะ     | ฐบพร่   | 86140        | 25150.00          |
| 10           | 1 00M00002286         | นายชาบะแอล นุ้ยนิ่ง        | т           | 130 u.3 -         | บ้านวังบะ  | ท่านซะ     | ชุมพร   | 86140        | 38500.00          |
| 11           | 3 00M00002537         | นางรู้สพร จันทนศีรินทร์    | т           | 40787 u.5 -       | บ้านหุ่งก  | ท่าแซะ     | ฐมพร    | 86140        | 47780.00          |
| 12           | 1 00M00002570         | ขายอับดุลเลาะที่บ่วงดี     | т           | 41/1 u.12 -       | บ้านสาลาป  | ท่านซะ     | ชุมพร   | 86140        | 19250.00          |
| 13           | 1 00M00002811         | นางปรีดา ขอจูลข้วน         | Т           | 71 u.9 -          | บ้านกรายท  | ท่านซะ     | ฐบาหร่  | 86140        | 15900.00          |
| 14           | 2 00M00002964         | นายอุนทร วรรณเลิศ          | т           | 47 u.8 -          | บ้านนาทู่  | ท่าแซะ     | ชุมพร   | 86140        | 34950.00          |
| 15           | 1 00M00002972         | นายดาวุธ แลนดุข            | т           | 76 u.3 -          | บ้านวังบะ  | ท่านซะ     | ฐบพร    | 86140        | 10160.00          |
| 16           | 1 00M00003010         | ขางอาวภานิชดา บุญส่งแก้ว   | Т           | 63 <b>ม.</b> 3 -  | บ้านวังบะ  | ท่าแซะ     | ฐมพร    | 86140        | 9400.00           |
| 17           | 1 00M00003038         | นางรัตนา ดูชีพ             | т           | 176 u.7 -         | บ้านทั่วว่ | ท่านซะ     | ฐมพร่   | 86140        | 24500.00          |
| 18           | 1 00M00003066         | %⊾ายดุฑิทย์ ดุขช่วย        | Т           | 40815 u.13 -      | บ้านนิคม   | ท่าแซะ     | ฐมพร่   | 86140        | 19250.00          |
| 19           | 2 00M00003142         | นายพูชิพงศี ดาปาน          | т           | 16316 u.13 -      | บ้านนิคม   | ท่านซะ     | ชุมพร่  | 86140        | 43800.00          |
| 20           | 1 00M00003165         | ขางดาวแคหลียา การะพิทักษ์  | т           | 82 u.1 -          | บ้านตามไก  | ท่าแซะ     | ฐมพร    | 86140        | 8900.00           |
| 21           | 1 00M00003204         | นางดาวชรินทร์พิพธิ ไดนาทาญ | т           | 40576 u.5 -       | บ้านหุ่งก  | ท่านซะ     | ชุมพร   | 86140        | 15500.00          |
| 22           | 1 00M00003256         | นางรุ่งรัสน์ คลีเกษร       | т           | 32/1 u.7 -        | บ้านทั่วว่ | ท่าแซะ     | ฐมพร    | 86140        | 28500.00          |
| 23           | 1 00M00003287         | นางนิตยา มีายนาพิมล        | т           | 565 <b>u.</b> 5 - | บ้านปากด่  | ท่านซะ     | ชุมพร   | 86140        | 19250.00          |
| 24           | 1 00M00003380         | ขายแลวง ศิลาจันทร์         | т           | 40 u.13 -         | บ้านนิคม   | ท่าแซะ     | ฐบพร    | 86140        | 24900.00          |
| 25           | 1 00M00003418         | นายอุเทพ ศิลาจันทร์        | Т           | 47 u.4 -          | บ้านคลองบ  | ท่านซะ     | สบพร    | 86140        | 24900.00          |
| <b>Ⅰ</b>     |                       |                            |             |                   |            |            |         |              | •                 |
| Default_View | ¥.                    |                            |             |                   |            |            |         |              | 4 Þ               |
| RE5203008    | 69 Records            | J                          |             |                   |            |            |         |              |                   |

รูปที่ 3 - 87 แสดงรายการสุ่มตัวอย่างลูกหนี้

| 3.12 เมนู : | กระทบยอดบัญชีลูกหนี้รายตัว     |
|-------------|--------------------------------|
|             | <b>รหัส Script</b> : RES203010 |

# วัตถุประสงค์การตรวจสอบ

เพื่อพิสูจน์ว่าการบันทึกรายการลูกหนี้อย่างถูกต้อง ครบถ้วน มีการกระทบยอดบัญชี ย่อยลูกหนี้กับบัญชีแยกประเภททั่วไป

# หลักฐานที่ใช้ประกอบการตรวจสอบ

รายงานบัญชีย่อยลูกหนี้ รายงานการขายเชื่อ และรายงานการชำระหนี้ เพื่อตรวจสอบความเคลื่อนไหวของบัญชีย่อยลูกหนี้การค้า มีการบันทึกครบถ้วน ถูกต้อง

| Item | Table                 | Field Name                   |
|------|-----------------------|------------------------------|
| 1    | inv_debtor            | debtor_id,debtor_date,       |
|      |                       | inv_debtor_no,               |
|      |                       | inv_debtor_ref               |
| 2    | inv_pay_debtor        | rd,debt_remains,             |
|      |                       | date_pay_debtor,             |
|      |                       | cancel_status,debtor_id,     |
|      |                       | discount,discount_detail,    |
|      |                       | fine_money,return_money      |
| 3    | inv_pay_debtor_detail | Rd,cancel_status,            |
|      |                       | cy_date_pay_debtor,          |
|      |                       | date_pay_debtor,             |
|      |                       | debt_remains,debtor_id       |
| 4    | cad_inventory_debtor  | debtor_id,debtor_mem_stat,   |
|      |                       | detor_address,debtor_amphur, |
|      |                       | debtor_tumbon,               |
|      |                       | debtor_province              |

# Table & Field ที่ใช้ในการตรวจสอบ

### วิธีการตรวจสอบ

- 1. คำสั่ง OPEN เพื่อเปิดตารางข้อมูลที่ต้องการตามงวดการตรวจสอบ
- 2. คำสั่ง EXTRACT เพื่อคัดลอกข้อมูลเฉพาะลูกหนี้การค้าที่มีตามงวดการตรวจสอบ
- 3. คำสั่ง SORT ON เพื่อจัดเรียงข้อมูลตามรหัสลูกหนี้และวันที่เป็นหนึ่
- 4. คำสั่ง JOIN เพื่อเลขที่ใบสั่งขายหรือใบเสร็จ และายการสินค้าใบสั่งขายหรือใบเสร็จ
- 5. คำสั่ง DEFINE FIELDS เพื่อสร้างฟิลด์เก็บผลลัพธ์ ยอดลูกหนี้ที่ทำรายการล่าสุด ยอดลูกหนี้คงเหลือ ยอดลูกหนี้คงเหลือ
- 6. คำสั่ง SUMMERIZE ON เพื่อสรุปยอดลูกหนี้ที่ทำรายการล่าสุด ยอดลูกหนี้ คงเหลือ TOTAL FIELDS ยอดลูกหนี้คงเหลือ ตามรหัสลูกหนี้

เลือกเมนูตรวจสอบจุดควบคุมภายในจำหน่ายสินค้าและลูกหนี้การค้า ≻ กระทบยอด บัญชีลูกหนี้รายตัว ดังรูปที่ 3 - 88 เมนูกระทบยอดบัญชีลูกหนี้รายตัว

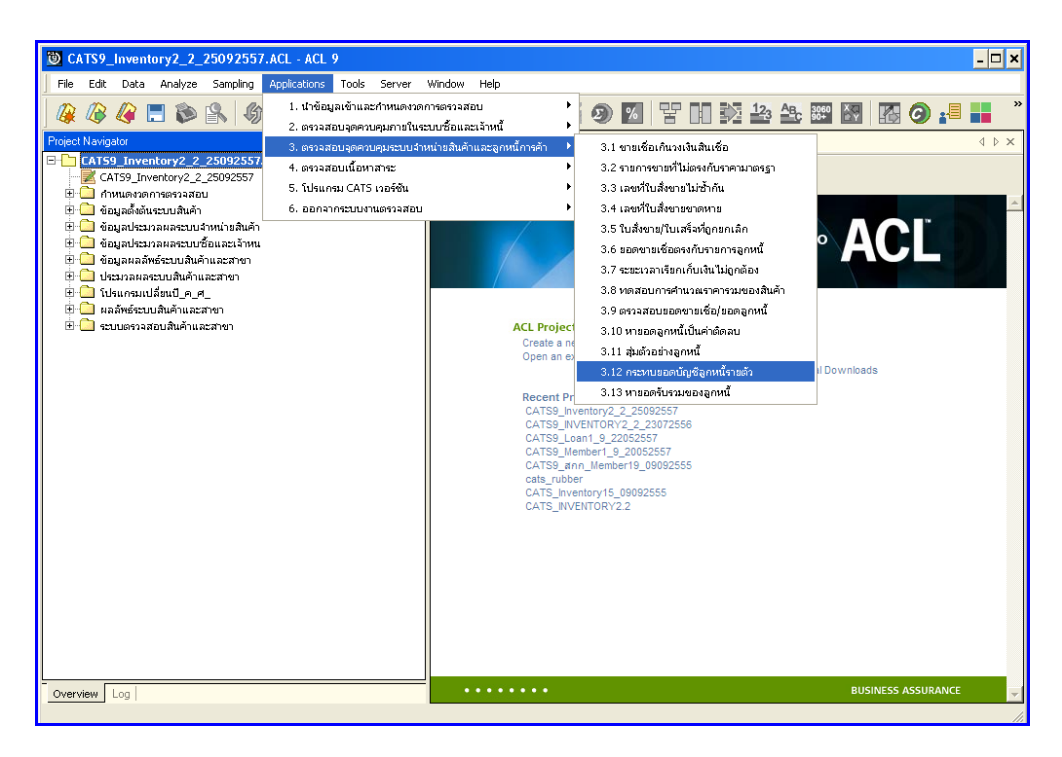

รูปที่ 3 - 88 เมนูกระทบยอดลูกหนี้รายตัว

### ผลลัพธ์จากการประมวลผล

#### ก. วิธีการดูผลลัพธ์

 แสดงรายการยอดลูกหนี้คงเหลือ ณ วันที่ตรวจสอบ ตามรูปที่ 3 – 89 แสดงรายการ ยอดลูกหนี้คงเหลือ ณ วันที่ตรวจสอบ

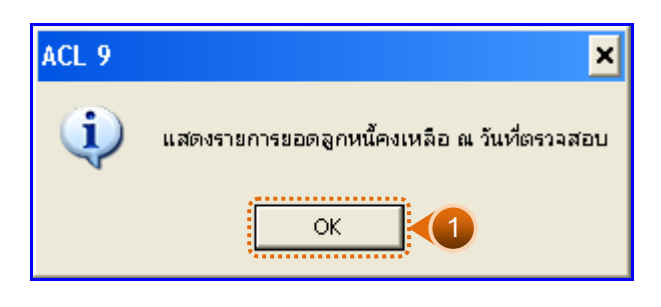

รูปที่ 3 - 89 แสดงรายการยอดลูกหนี้คงเหลือ ณ วันที่ตรวจสอบ

- กรณีต้องการดูผลสรุปให้เลือก TAB Log เพื่อดูผลลัพธ์ยอดลูกหนี้คงเหลือ ณ วันที่ ตรวจสอบ
- Bouble Click ที่คำสั่ง TOTAL FIELDS ดังรูปที่ 3 90 แสดงผลลัพธ์ยอดลูกหนี้คงเหลือ ณ วันที่ตรวจสอบ

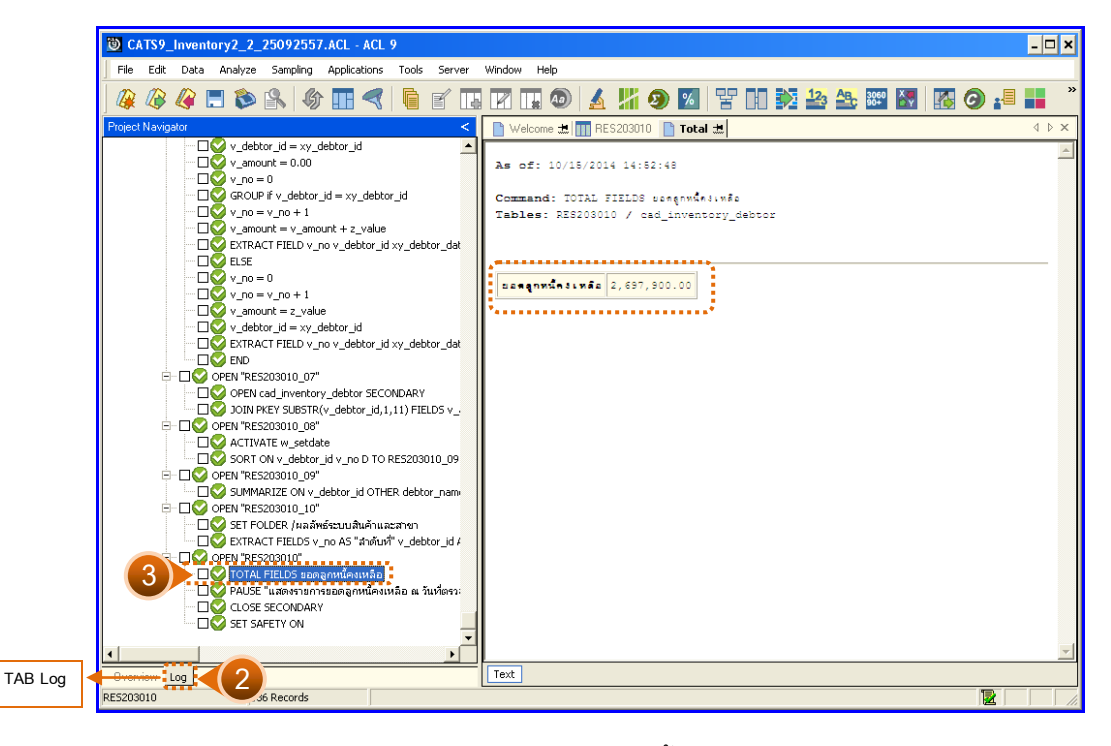

รูปที่ 3 - 90 แสดงรายการยอดลูกหนี้คงเหลือ ณ วันที่ตรวจสอบ

### ข. การแสดงผลลัพธ์

แสดงรายการขอดลูกหนี้คงเหลือ ณ วันที่ตรวจสอบ ที่ตารางRES203010 โดยประกอบด้วย ลำดับที่ รหัสลูกหนี้ ชื่อลูกหนี้ สถานะสมาชิก อ้างอิงเลขที่ใบบันทึกลูกหนี้ล่าสุด วันที่เกิดรายการ ล่าสุด ยอดลูกหนี้ที่ทำรายการล่าสุด ยอดลูกหนี้คงเหลือ ดังรูปที่ 3 – 91 แสดงผลลัพธ์รายการยอด ลูกหนี้คงเหลือ ณ วันที่ตรวจสอบ

| D CATS9_     | © CATS9_Inventory2_2_25092557.ACL - ACL 9 |                |                                  |                     |                                    |                          |                            |                  |  |
|--------------|-------------------------------------------|----------------|----------------------------------|---------------------|------------------------------------|--------------------------|----------------------------|------------------|--|
| Eile Edit    | Data ,                                    | Analyze Sampli | ng Applications <u>T</u> ools Se | r⊻er <u>W</u> indow | Help                               |                          |                            |                  |  |
| 🕼 🕼 .        | 🧳 🔚                                       | 🔊 🔒            | \$ II <   C f                    |                     | I 💿 🖌 🕌 🧿 🗹                        | V N 🕅 🎦                  | 3 📇 3060 🐺 🌆               | 🧿 📲 📕 🏾 »        |  |
| Welcome      | ■ Welcome +                               |                |                                  |                     |                                    |                          |                            |                  |  |
|              |                                           |                |                                  |                     |                                    |                          |                            |                  |  |
|              | Fild                                      | er:            |                                  |                     |                                    |                          |                            | index:           |  |
| 🗞 🚣 🔌        | ◆ 予 ◆ 第                                   |                |                                  |                     |                                    |                          |                            |                  |  |
|              | ลำดับที่                                  | รท้ออกหนึ่     | ชื่ออูกหนึ่                      | ອດາານະອນາສິກ        | อ้างอิงเลขที่ใบบันทึกลูกหนึ่ล่าสุด | วันที่เกิดรายการล่าดูด ย | อดลู่กหน้ที่หารายการล่าอุด | ยะดอกหนึ่ดงเหลือ |  |
| 1            | 1                                         | 0000000038     | นายประไพ นรินทร                  | Т                   | SV005600800000070                  | 06/15/2556               | 5890.00                    | 5890.00          |  |
| 2            | 1                                         | 00M00000375    | นายสมพูล สมบุญ                   | Т                   | SV00570080000067                   | 03/19/2557               | 9900.00                    | 9900.00          |  |
| 3            | 1                                         | 00M00000704    | นายธลาม บินบูชา                  | Т                   | \$¥00560080000065                  | 05/28/2556               | 19250.00                   | 19250.00         |  |
| 4            | 1                                         | 00M00000778    | นายไพศาล น้อยอกูล                | Т                   | SV005600800000039                  | 04/30/2556               | 19250.00                   | 19250.00         |  |
| 5            | 1                                         | 00M00001048    | นายบาดาเอบ เดวิเลาะที่           | Т                   | \$¥00560080000068                  | 06/08/2556               | 11900.00                   | 11900.00         |  |
| 6            | 1                                         | 00M00001134    | นายเกษม ทองติกูล                 | Т                   | SV005600800000036                  | 04/30/2556               | 19250.00                   | 19250.00         |  |
| 7            | 1                                         | 00M00001279    | นายเพียร แจกดินธุ์               | Т                   | SV005700800000052                  | 01/17/2557               | 6480.00                    | 6480.00          |  |
| 8            | 1                                         | 00M00001399    | นายอุชีพ อำบฤทธิ์                | Т                   | SV005700800000085                  | 04/24/2557               | 8900.00                    | 8900.00          |  |
| 9            | 1                                         | 00M00001621    | นายฐชัย ครีดุวรรณ์               | Т                   | SV005600800000059                  | 05/28/2556               | 19250.00                   | 19250.00         |  |
| 10           | 1                                         | 00M00001635    | นายธมศักดิ์ เกลุศิริ             | Т                   | SV005600800000038                  | 04/30/2556               | 19250.00                   | 19250.00         |  |
| 11           | 1                                         | 00M00001726    | นางธาวอยใจ ชาวแดง                | Т                   | SV005600800000057                  | 05/28/2556               | 19250.00                   | 19250.00         |  |
| 12           | 2                                         | 00M00001818    | นายใหญรย์ สรีอับพร               | Т                   | \$¥00570080000062                  | 02/24/2557               | 16900.00                   | 32800.00         |  |
| 13           | 3                                         | 00M00001996    | นายไหกรย์ อมเนียม                | Т                   | SV005700800000014                  | 10/14/2556               | 5900.00                    | 17700.00         |  |
| 14           | 1                                         | 00M00002105    | นายวันชัย แช่เอียว               | Т                   | \$700570080000001                  | 07/06/2556               | 5850.00                    | 5850.00          |  |
| 15           | 1                                         | 00M00002205    | ขางประเทียง ข้อยภักดี            | Т                   | SV005600800000051                  | 05/17/2556               | 20900.00                   | 20900.00         |  |
| 16           | 1                                         | 00M00002223    | นายนคร ปราชผู้นคร                | Т                   | \$700560080000037                  | 04/30/2556               | 19250.00                   | 19250.00         |  |
| 17           | 2                                         | 00M00002227    | นายประหันธ์ คำทริบ               | Т                   | SV005700800000035                  | 11/14/2556               | 5900.00                    | 25150.00         |  |
| 18           | 1                                         | 00100002238    | นางบิเด้าะ ทะละเลีย              | Т                   | \$700570080000051                  | 01/16/2557               | 11900.00                   | 11900.00         |  |
| 19           | 1                                         | 00100002286    | นายช้ามะแอล นุ้ยนึง              | Т                   | \$700560080000030                  | 04/29/2556               | 38500.00                   | 38500.00         |  |
| 20           | 1                                         | 00M00002413    | นางเป้าะ พูลทรัพย์               | Т                   | \$700570080000037                  | 11/16/2556               | 10500.00                   | 10500.00         |  |
| 21           | 1                                         | 00M00002454    | นางรัสนา ยอจินดา                 | Т                   | \$700570080000013                  | 10/14/2556               | 8990.00                    | 8990.00          |  |
| 22           | 3                                         | 00M00002537    | นางจูลิพร อินทนคิรินทร           | T                   | SV00560080000012                   | 03/30/2556               | 19590.00                   | 47780.00         |  |
| 23           | 1                                         | 00M00002570    | นายอับดูลเลาะที่บ่วงดี           | Т                   | 3700560080000054                   | 05/28/2556               | 19250.00                   | 19250.00         |  |
| 24           | 1                                         | 00M00002574    | นายพิศาล ดุขถาวร                 | T                   | SV005700800000011                  | 10/11/2556               | 8190.00                    | 8190.00          |  |
| 1            | 1 1                                       | 00400002704    | ามแขมพอ พีรขจร                   | 1                   | avous /00800000025                 | 10/21/2556               | ; 11300.00                 | 11900.00 V       |  |
| Default_View | 1                                         |                |                                  |                     |                                    |                          |                            | 4 Þ              |  |
| RE5203010    |                                           | 136 Record     | ls                               |                     |                                    |                          |                            |                  |  |

รูปที่ 3 - 91 แสดงรายการยอดลูกหนี้คงเหลือ ณ วันที่ตรวจสอบ

| 3.13 เมนู | : | หายอดรับรวมของลูกหนี้          |  |
|-----------|---|--------------------------------|--|
|           |   | <b>รหัส Script</b> : RES301004 |  |

# วัตถุประสงค์การตรวจสอบ

เพื่อพิสูจน์ว่าการบันทึกรายการลูกหนี้อย่างถูกต้อง ครบถ้วน มีการกระทบยอดบัญชี ย่อยลูกหนี้กับบัญชีแยกประเภททั่วไป

# หลักฐานที่ใช้ประกอบการตรวจสอบ

รายงานบัญชีย่อยลูกหนี้ รายงานการขายเชื่อ และรายงานการชำระหนี้เพื่อตรวจสอบ ความเคลื่อนไหวของบัญชีย่อยลูกหนี้การค้า มีการบันทึกครบถ้วน ถูกต้อง

| Item | Table                 | Field Name                |
|------|-----------------------|---------------------------|
| 1    | inv_debtor            | debtor_id,debtor_date,    |
|      |                       | inv_debtor_no,            |
|      |                       | inv_debtor_ref            |
| 2    | inv_pay_debtor        | rd,debt_remains,          |
|      |                       | date_pay_debtor,          |
|      |                       | cancel_status,debtor_id,  |
|      |                       | discount,discount_detail, |
|      |                       | fine_money,return_money   |
| 3    | inv_pay_debtor_detail | rd,cancel_status,         |
|      |                       | cy_date_pay_debtor,       |
|      |                       | date_pay_debtor,          |
|      |                       | debt_remains,debtor_id    |

# Table & Field ที่ใช้ในการตรวจสอบ

#### วิธีการตรวจสอบ

- 1. กำหนดช่วงเวลาเรียกดูข้อมูลเพื่อทำการตรวจสอบ
- 2. คำสั่ง OPEN เพื่อเปิดตารางข้อมูลที่ต้องการตามงวดการตรวจสอบ
- 3. คำสั่ง EXTRACT เพื่อคัดลอกข้อมูลเฉพาะลูกหนี้การค้าที่มีตามงวดการตรวจสอบ
- 4. คำสั่ง SORT ON เพื่อจัดเรียงข้อมูลตามรหัสลูกหนี้และวันที่เป็นหนึ่
- 5. คำสั่ง JOIN เพื่อเลขที่ใบสั่งขายหรือใบเสร็จ และายการสินค้าใบสั่งขายหรือใบเสร็จ
- คำสั่ง DEFINE FIELDS เพื่อสร้างฟิลด์เก็บผลลัพธ์ วันที่เกิดรายการ ยอดบันทึก เพิ่มลูกหนี้ ยอดรับชำระหนี้
- 7. คำสั่ง SUMMARIZE ON ตามวันที่เกิดรายการ ยอดบันทึกเพิ่มลูกหนี้ ยอดรับ ชำระหนี้

เลือกเมนูตรวจสอบจุดควบคุม ภายในจำหน่ายสินค้าและลูกหนี้การค้า ≻ หายอดรับ รวมของลูกหนี้ ดังรูปที่ 3 - 92 เมนูหายอดรับรวมของลูกหนี้

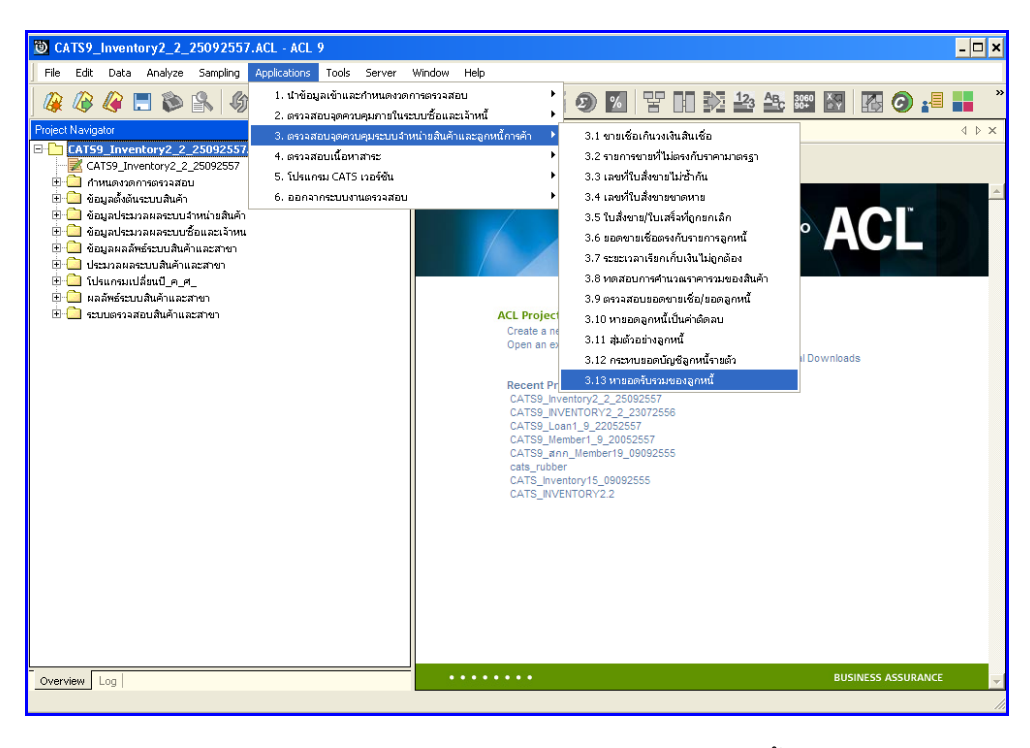

รูปที่ 3 - 92 เมนูหายอดรับรวมของลูกหนี้

กำหนดช่วงเวลาเรียกดู ข้อมูลหายอดรับรวมของลูกหนี้ เพื่อ วิเคราะห์การขายเชื่อเกิน กว่าวงเงินที่กำหนด ตามรูปที่ 3 – 93 กำหนดช่วงเวลาการเรียกดูข้อมูล

| ก้ำหนดช่วงเวล | ลาการเรียกคูช้อมูล |         |          | ×        |
|---------------|--------------------|---------|----------|----------|
| วันที่ทำราย   | การ                |         |          |          |
| เริ่มต้น      | 01072556           | สิ้นสุด | 30062557 |          |
|               |                    |         |          |          |
|               |                    |         |          |          |
|               |                    |         |          |          |
|               |                    |         |          | <u> </u> |
|               |                    |         |          |          |

รูปที่ 3 - 93 กำหนดช่วงเวลาการเรียกดูข้อมูล

ผลลัพธ์จากการประมวลผล

# ก. วิธีการดูผลลัพธ์

เลือกที่ Folder ผลลัพธ์ระบบ ระบบสินค้าและสาขา และ Double Click ตาราง RES301004\_07 ดังรูปที่ 3 - 94 วิธีการดูผลลัพธ์หายอดรับรวมของลูกหนี้

| CATS9_Inventory2_2_25092557.ACL - ACL 9                   |              |                  |                      |                |             |                                       |  |  |  |  |
|-----------------------------------------------------------|--------------|------------------|----------------------|----------------|-------------|---------------------------------------|--|--|--|--|
| File Edit Data Analyze Sampling Applications Tools Server | Window Helj  |                  |                      |                |             |                                       |  |  |  |  |
| ) & & = = > + + + + = = = = = = = = + + + + +             | R 🖬 (        | D 🖌 🔏 🤇          | ) 🛛 🖓 🖬              | D 123 AB       | 3060<br>90+ | 🖪 🕘 📲 📒 ?                             |  |  |  |  |
| Project Navigator <                                       | Welcom       | 进 🎹 RE530100-    | 4_07                 |                |             | $\triangleleft \triangleright \times$ |  |  |  |  |
| 🖃 🛅 CAT59_Inventory2_2_25092557.ACL                       |              | Filter           |                      |                |             | ludau                                 |  |  |  |  |
| -Z CATS9_Inventory2_2_25092557                            |              | Fillei.          |                      |                |             | inuex.                                |  |  |  |  |
| 🗄 🧰 กำหนดงวดการตรวจสอบ                                    | 🗞 🚣 👌        | 5                |                      |                |             | Vice (None)                           |  |  |  |  |
| 🕀 🛄 ข้อมูลดั้งต้นระบบสินค้า                               |              | วันที่เกิดรายการ | ยะดบันทึกเพิ่มลกหนึ่ | ยอดรับชำระหนึ่ | COUNT       |                                       |  |  |  |  |
|                                                           | 1            | 07/06/2556       | 5,850.00             | 0.00           | 1           |                                       |  |  |  |  |
| 🗄 🛄 ขอมูลประมวลผลระบบช่อและเจาหน                          | 2            | 07/10/2556       | 21,900.00            | 0.00           | 1           |                                       |  |  |  |  |
| 🤠 🛄 ขอมูลผลสหรระบบสนคาและสาขา                             | 3            | 07/18/2556       | 21,900.00            | 0.00           | 1           |                                       |  |  |  |  |
| 🕀 🛄 โปะแกรมปลี่ยนปี ๑ ศ                                   | 4            | 09/05/2556       | 7,900.00             | 0.00           | 1           |                                       |  |  |  |  |
| 🖻 🥅 แอลัพธ์ระบบเสียค้าและสาคา                             | 5            | 09/12/2556       | 12,500.00            | 0.00           | 1           |                                       |  |  |  |  |
| [1] RE5301004 07                                          | 6            | 09/16/2556       | 10,900.00            | 0.00           | 1           |                                       |  |  |  |  |
| 🗄 🎦 ระบบตรวจสอบสนค้าและสาขา                               | 7            | 09/21/2556       | 8,190.00             | 0.00           | 1           |                                       |  |  |  |  |
|                                                           | 8            | 09/23/2556       | 17,900.00            | 0.00           | 1           |                                       |  |  |  |  |
|                                                           | 9            | 09/30/2556       | 72,780.00            | 0.00           | 6           |                                       |  |  |  |  |
|                                                           | 10           | 10/04/2556       | 33,600.00            | 0.00           | 4           |                                       |  |  |  |  |
|                                                           | 11           | 10/11/2556       | 8,190.00             | 0.00           | 1           |                                       |  |  |  |  |
|                                                           | 12           | 10/14/2556       | 20,790.00            | 0.00           | 3           |                                       |  |  |  |  |
|                                                           | 13           | 10/17/2556       | 16,100.00            | 0.00           | 3           |                                       |  |  |  |  |
|                                                           | 14           | 10/19/2556       | 9,400.00             | 0.00           | 1           |                                       |  |  |  |  |
|                                                           | 15           | 10/20/2556       | 25,550.00            | 0.00           | 1           |                                       |  |  |  |  |
|                                                           | 16           | 10/21/2556       | 92,130.00            | 0.00           | 7           |                                       |  |  |  |  |
|                                                           | 17           | 10/24/2556       | 45,080.00            | 0.00           | 3           |                                       |  |  |  |  |
|                                                           | 18           | 10/25/2556       | 7,800.00             | 0.00           | 2           |                                       |  |  |  |  |
|                                                           | 19           | 10/26/2556       | 39,690.00            | 0.00           | 2           |                                       |  |  |  |  |
|                                                           | 20           | 11/11/2556       | 25,070.00            | 0.00           | 2           |                                       |  |  |  |  |
|                                                           | 21           | 11/14/2556       | 5,900.00             | 0.00           | 1           |                                       |  |  |  |  |
|                                                           | 22           | 11/15/2556       | 21,000.00            | 0.00           | 2           |                                       |  |  |  |  |
|                                                           | 23           | 11/16/2556       | 10,500.00            | 0.00           | 1           |                                       |  |  |  |  |
|                                                           | 24           | 11/18/2556       | 10,160.00            | 0.00           | 1           |                                       |  |  |  |  |
|                                                           | 25           | 11/26/2556       | 10,500.00            | 0.00           | 1           | -                                     |  |  |  |  |
|                                                           | •            |                  |                      |                |             | Þ                                     |  |  |  |  |
| Overview Log                                              | Default_Vier | v                |                      |                |             | 4 Þ                                   |  |  |  |  |
| RE5301004_07 56 Records                                   |              |                  |                      |                |             |                                       |  |  |  |  |

รูปที่ 3 - 94 วิธีการดูผลลัพธ์หายอดรับรวมของลูกหนึ่

# ข. การแสดงผลลัพธ์

แสดงรายการยอดรับรวมของลูกหนี้ เพื่อวิเคราะห์การขายเชื่อเกินกว่าวงเงินที่กำหนด ที่ตาราง RES310004\_07 โดยประกอบด้วย วันที่เกิดรายการ ยอดบันทึกเพิ่มลูกหนี้ ยอดรับชำระ หนี้ ดังรูปที่ 3 – 95 แสดงรายการยอดรับรวมของลูกหนี้

| 🕲 CAT    | FS9_Ir    | nventory2_2_    | 250925   | 57.AC | CL - ACL   | 9       |          |        |      |   |   |   |   |   |   |            |                 |                                              |             |   |   |   |         | - 🗆 ×    |
|----------|-----------|-----------------|----------|-------|------------|---------|----------|--------|------|---|---|---|---|---|---|------------|-----------------|----------------------------------------------|-------------|---|---|---|---------|----------|
| Eile     | Edit      | Data Analyze    | ∑amplinç | ) Ap  | plications | ⊺ools   | Server   | Window | Help |   |   |   |   |   |   |            |                 |                                              |             |   |   |   |         |          |
| 1 🕼 1    | <i></i> 🖉 | 🏈 🖪 💫           | <u>8</u> | 分 🛛   |            |         | e .      |        | . 🕢  | 4 | 8 | 9 | % | 맣 |   | $\diamond$ | 12 <sub>3</sub> | ABC                                          | 3060<br>90+ | X |   | 0 |         | »        |
| N We     | elcome    | 🛨 🎹 RE5301      | 004 07   |       |            |         |          |        |      |   |   |   |   |   |   |            |                 |                                              |             |   |   |   |         | d ⊳ x    |
|          |           | Elhan           | - 1      |       |            |         |          |        |      |   |   |   |   |   |   |            |                 |                                              |             |   |   |   | ور ما م |          |
|          |           | aaa             |          |       |            |         |          |        |      |   |   |   |   |   |   |            |                 |                                              |             |   |   |   | T Los   |          |
| V 3      | 7         | <i>3</i> %      |          |       |            |         |          |        |      |   |   |   |   |   |   |            |                 |                                              |             |   |   | - | [Non    | a) 🔽     |
|          | 1         | วันที่เกิดรายกา |          | Минпи | พื่มลูกหนึ | ยอดรับร | การะหนึ่ | COUNT  |      |   |   |   |   |   |   |            |                 | 1                                            |             |   |   |   |         |          |
| 1        |           | 07/06/2556      |          | 5,    | 850.00     |         | 0.00     | 1      |      |   |   |   |   |   |   |            |                 | 1                                            |             |   |   |   |         |          |
| 2        | [         | 07/10/2556      |          | 21,   | 900.00     |         | 0.00     | 1      |      |   |   |   |   |   |   |            |                 | 1                                            |             |   |   |   |         |          |
| 3        |           | 07/18/2556      |          | 21,   | 900.00     |         | 0.00     | 1      |      |   |   |   |   |   |   |            |                 | 1                                            |             |   |   |   |         |          |
| 4        |           | 09/05/2556      |          | 7,    | 900.00     |         | 0.00     | 1      |      |   |   |   |   |   |   |            |                 |                                              |             |   |   |   |         |          |
| 5        |           | 09/12/2556      |          | 12,   | 500.00     |         | 0.00     | 1      |      |   |   |   |   |   |   |            |                 |                                              |             |   |   |   |         |          |
| 6        |           | 09/16/2556      |          | 10,   | 900.00     |         | 0.00     | 1      |      |   |   |   |   |   |   |            |                 |                                              |             |   |   |   |         |          |
| 7        |           | 09/21/2556      |          | 8,    | 190.00     |         | 0.00     | 1      |      |   |   |   |   |   |   |            |                 |                                              |             |   |   |   |         |          |
| 8        |           | 09/23/2556      |          | 17,   | 900.00     |         | 0.00     | 1      |      |   |   |   |   |   |   |            |                 |                                              |             |   |   |   |         |          |
| 9        |           | 09/30/2556      |          | 72,   | 780.00     |         | 0.00     | 6      |      |   |   |   |   |   |   |            |                 |                                              |             |   |   |   |         |          |
| 10       |           | 10/04/2556      |          | 33,   | 600.00     |         | 0.00     | 4      |      |   |   |   |   |   |   |            |                 | _                                            |             |   |   |   |         |          |
| 11       |           | 10/11/2556      |          | 8,    | 190.00     |         | 0.00     | 1      |      |   |   |   |   |   |   |            |                 | _                                            |             |   |   |   |         |          |
| 12       |           | 10/14/2556      |          | 20,   | 790.00     |         | 0.00     | 3      |      |   |   |   |   |   |   |            |                 | _                                            |             |   |   |   |         |          |
| 13       |           | 10/17/2556      |          | 16,   | 100.00     |         | 0.00     | 3      |      |   |   |   |   |   |   |            |                 | _                                            |             |   |   |   |         |          |
| 14       |           | 10/19/2556      |          | 9,    | 400.00     |         | 0.00     | 1      |      |   |   |   |   |   |   |            |                 | _                                            |             |   |   |   |         |          |
| 15       |           | 10/20/2556      |          | 25,   | 550.00     |         | 0.00     | 1      |      |   |   |   |   |   |   |            |                 | _                                            |             |   |   |   |         |          |
| 16       |           | 10/21/2556      |          | 92,   | 130.00     |         | 0.00     | 7      |      |   |   |   |   |   |   |            |                 | _                                            |             |   |   |   |         |          |
| 17       |           | 10/24/2556      | _        | 45,   | 080.00     |         | 0.00     | 3      |      |   |   |   |   |   |   |            |                 | -                                            |             |   |   |   |         |          |
| 18       |           | 10/25/2556      |          | 7,    | 800.00     |         | 0.00     | 2      |      |   |   |   |   |   |   |            |                 | -                                            |             |   |   |   |         |          |
| 19       |           | 10/26/2556      | _        | 39,   | 690.00     |         | 0.00     | 2      |      |   |   |   |   |   |   |            |                 | -                                            |             |   |   |   |         |          |
| 20       |           | 11/11/2556      |          | 25,   | 070.00     |         | 0.00     | 2      |      |   |   |   |   |   |   |            |                 | -                                            |             |   |   |   |         |          |
| 21       |           | 11/14/2556      | _        | 5,    | 900.00     |         | 0.00     | 1      |      |   |   |   |   |   |   |            |                 | <u>.                                    </u> |             |   |   |   |         | _        |
| 22       |           | 11/15/2556      | _        | 21,   | 000.00     |         | 0.00     | 2      |      |   |   |   |   |   |   |            |                 | -                                            |             |   |   |   |         | _        |
| 23       |           | 11/16/2556      | _        | 10,   | 500.00     |         | 0.00     | 1      |      |   |   |   |   |   |   |            |                 | <u>.                                    </u> |             |   |   |   |         |          |
| 24       |           | 11/18/2556      | _        | 10,   | 160.00     |         | 0.00     | 1      |      |   |   |   |   |   |   |            |                 | -                                            |             |   |   |   |         |          |
| 25       | 1         | 11/26/2556      |          | 10,   | 500.00     |         | 0.00     | 1      |      |   |   |   |   |   |   |            |                 | 1                                            |             |   |   |   |         | Ň        |
|          | 6 1 P     | 7               |          |       |            |         |          |        |      |   |   |   |   |   |   |            |                 |                                              |             |   |   |   |         | <u> </u> |
| Deraul   | r_view    |                 |          | _     |            |         |          |        |      | _ |   |   | _ | _ | _ | _          |                 | _                                            |             | _ | _ |   |         | 4 0      |
| RES30100 | 04_07     | 56              | Records  |       |            |         |          |        |      |   |   |   |   |   |   |            |                 |                                              |             |   |   |   | 2       |          |

รูปที่ 3 - 95 แสดงรายการยอดรับรวมของลูกหนึ่

# 3. ระบบการตรวจสอบเนื้อหาสาระ

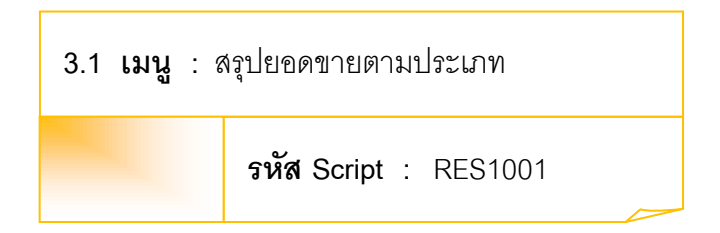

### วัตถุประสงค์การตรวจสอบ

เพื่อพิสูจน์ว่าการบันทึกรายการขายสินค้า เป็นไปอย่างถูกต้อง ครบถ้วน

# หลักฐานที่ใช้ประกอบการตรวจสอบ

- กฎ ระเบียบ และเงื่อนไขของสหกรณ์ที่เกี่ยวข้องกับการกระทบยอดรายการขาย สินค้า
- 2. รายงานการกระทบยอดรายการ
- 3. รายงานที่เกี่ยวข้องกับการบันทึกรายการขายสินค้า

## Table & Field ที่ใช้ในการตรวจสอบ

| Item | Table           | Field Name              |
|------|-----------------|-------------------------|
| 1    | inv_sell        | sell_billing_no,bus_id, |
|      |                 | sell_date,sell_name,    |
|      |                 | sell_stat,vat_y_amount, |
|      |                 | cancel_status           |
| 2    | inv_sell_detail | sell_billing_no,        |
|      |                 | sell_billing_id,        |
|      |                 | price_amount,           |
|      |                 | discount_amount,        |
|      |                 | vat_amount,             |
|      |                 | ware_house_id           |

#### วิธีการตรวจสอบ

- 1. คำสั่ง OPEN เพื่อเปิดตารางข้อมูลที่ต้องการตรวจสอบ
- คำสั่ง JOIN ระหว่างข้อมูลการขายสินค้า(ส่วนหัว) และข้อมูลการขายสินค้า (ส่วนรายละเอียด) ด้วยรหัสใบเสร็จ
- 3. ระบุวันที่ทำรายการเริ่มต้น และวันที่สิ้นสุดเพื่อเลือกช่วงข้อมูลที่ต้องการตรวจสอบ
- 4. คำสั่ง DEFINE FIELD เพื่อกำหนดสถานะการขายสินค้า
- 5. คำสั่ง EXTRACT เพื่อคัดลอกข้อมูลตามที่ต้องการ
- คำสั่ง SUMMARIZE ON เพื่อสรุปยอดจำนวน รวมหลังหักภาษี จำนวนภาษี จำนวนเงินรวมภาษี และจำนวนส่วนลด ตามประเภทการขาย

เลือกเมนูตรวจสอบ เนื้อหาสาระ ≻ สรุปยอดขายตามประเภท ดังรูปที่ 3 - 96 เมนูสรุปยอดขายตามประเภท

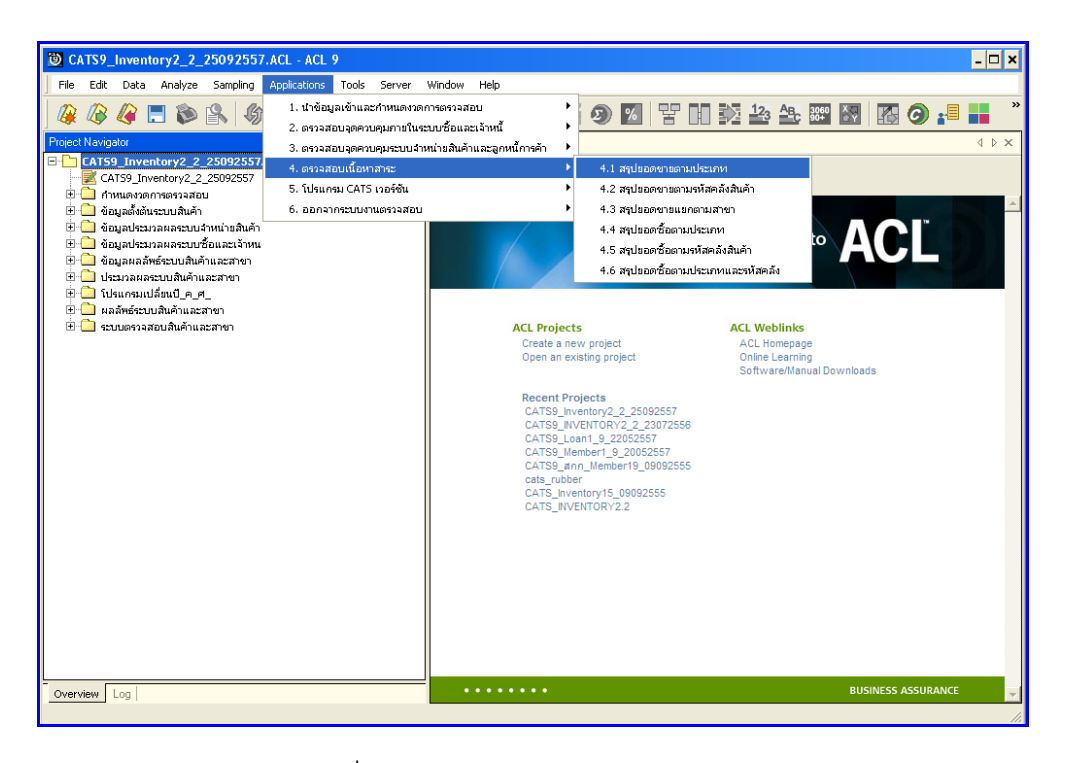

รูปที่ 3 - 96 เมนูสรุปยอดขายตามประเภท

กำหนดช่วงเวลากา รเรียกดูข้อมูล วันที่ทำรายการเริ่มต้นและสิ้นสุด ตัวอย่างเช่น เริ่มต้น : 01072556 และสิ้นสุด : 30062557 ดังรูปที่ 3 – 97 กำหนดช่วงเวลาการเรียกดูข้อมูล

| ก้ำหนดช่วงเวล | ลาการเรียกดูข้อมูล |         |          | ×  |
|---------------|--------------------|---------|----------|----|
| วันที่ทำราย   | การ                |         |          |    |
| เริ่มต้น      | 01072556           | สิ้นสุด | 30062557 |    |
|               |                    |         |          |    |
|               |                    |         |          |    |
|               |                    |         |          |    |
|               |                    |         |          | ОК |
|               |                    |         |          |    |

รูปที่ 3 - 97 กำหนดช่วงเวลาการเรียกดูข้อมูล

## ผลลัพธ์จากการประมวลผล

#### ก. วิธีการดูผลลัพธ์

- ผลลัพธ์แสดงที่หน้า Log ซึ่งจะแสดงรายละเอียดประกอบด้วย ประเภทการขาย จำนวน เงินรวมหลังหักภาษี จำนวนภาษี จำนวนเงินรวมภาษี และจำนวนส่วนลด
- 2. กรณีต้องการดูผลสรุปให้เลือก TAB Log เพื่อดูผลลัพธ์สรุปยอดขายตามประเภท
- 3. Double Click ที่คำสั่ง Summarize ดังรูปที่ 3 98 แสดงผลสรุปยอดขายตามประเภท

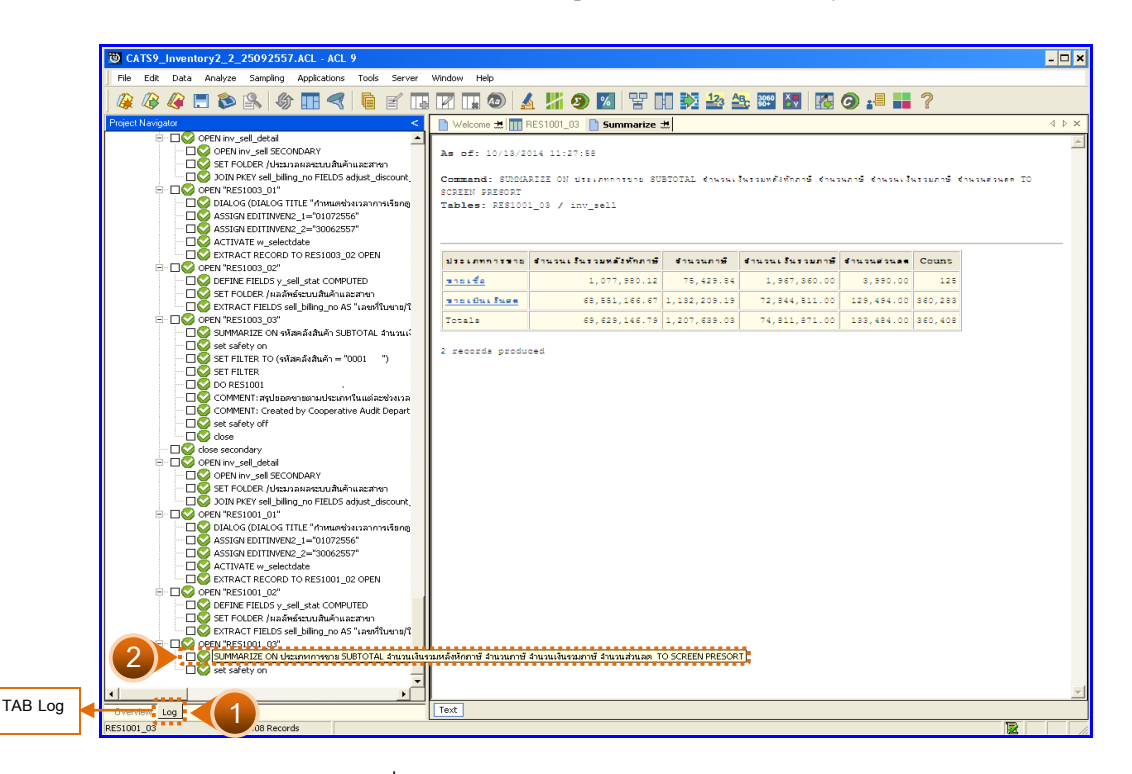

รูปที่ 3 - 98 แสดงผลสรุปยอดขายตามประเภท

ในกรณีที่ต้องการทราบรายละเอียดของยอดขายแต่ละประเภท ให้ Click ที่ประเภทการขาย นั้นที่แสดงอักษรสีฟ้าเป็น Hyperlink โปรแกรมจะแสดงรายละเอียดประเภทการขายนั้น ดังรูปที่ 3 – 99

#### ข. การแสดงผลลัพธ์

ผลลัพธ์แสดงรายการ สรุปยอดขายตามประเภท ที่ตาราง RES1001\_03 โดยประกอบด้วย เลขที่ใบขาย/ใบเสร็จ ลำดับที่ รหัสธุรกิจ รหัสคลังสินค้า ชื่อลูกหนี้ ประเภทการขาย จำนวนเงินรวม หลังหักภาษี จำนวนเงินรวมภาษี จำนวนภาษี จำนวนส่วนลด และสถานะการยกเลิก ดังรูปที่ 3 - 99 แสดงรายการสรุปยอดขายตามประเภท

| D CATS9_I    | nventory2_2_25092                                                              | 557.ACL    | ACL 9                                |                             |               |                         |                    |              |             |                    | - 🗆 ×                     |
|--------------|--------------------------------------------------------------------------------|------------|--------------------------------------|-----------------------------|---------------|-------------------------|--------------------|--------------|-------------|--------------------|---------------------------|
| Eile Edit    | Data Analyze Sampl                                                             | ing Applic | ations <u>T</u> ools Ser <u>v</u> er | <u>W</u> indow <u>H</u> elp |               |                         |                    |              |             |                    |                           |
| m m          | //> == 🐟 🙆                                                                     | 0.         |                                      |                             |               |                         |                    |              |             |                    |                           |
| ] 🕼 🐗 🖉      | 🐗 🗔 🔊 🖹                                                                        | 1 III      |                                      |                             | <b>*** **</b> | 🗄 🕕 🛃 🚟 🗄               | 🚉 🔤 🔯   🌆          | <b>()</b>    |             |                    |                           |
| Melcome      | # TRES1001 03                                                                  |            |                                      |                             |               |                         |                    |              |             |                    | $4 \triangleright \times$ |
|              | Elver -                                                                        |            |                                      |                             |               |                         |                    |              |             | Le des             |                           |
|              | Filter:                                                                        |            |                                      |                             |               |                         |                    |              |             | Indes              | ¢                         |
| 🕆 🐥 🔨        | ◆ 关 ダ 鯊                                                                        |            |                                      |                             |               |                         |                    |              |             | ne) 💌              |                           |
|              | เลขที่ในขาย/ในเสรีย                                                            | ลำสับที่   | าทัดรากิจ าทัดกลังสนกำ               | ชื่อฉุกหนึ่                 | ประเภทการขาย  | จำนวนเงินรวยหลังทักภาษี | จ้านวนเจ้าเรวมภาษี | ด้าน วามการ์ | จำนวนต่วนออ | ะ ถางแะ กา รทกเจ็ก |                           |
|              | SC005700000001                                                                 | 382915     | 0004                                 | บกคลซ้อเงินสด               | ขายเป็นเงินตด | 560.75                  | 600.00             | 39.25        | 0.00        |                    | -                         |
| 2            | SC005700100000001                                                              | 239052     | 0001                                 | บุคคลช้อเงินสด              | ขายเป็นเงินอด | 28.04                   | 498.00             | 1.96         | 0.00        |                    |                           |
| 3            | SC005700100000001                                                              | 239053     | 0001                                 | บุคคลชื่อเงินตด             | ขายเป็นเงินอด | 70.09                   | 498.00             | 4.91         | 0.00        |                    |                           |
| 4            | SC005700100000001                                                              | 239054     | 0001                                 | บุคคลซ้อเงินสด              | ขายเป็นเงินสด | 137.38                  | 498.00             | 9.62         | 0.00        |                    |                           |
| 5            | SC005700100000001                                                              | 239055     | 0001                                 | บุคคมชื้อเงินสด             | ขายเป็นเงินธด | 28.04                   | 498.00             | 1.96         | 0.00        |                    |                           |
| 6            | SC005700100000001                                                              | 239056     | 0001                                 | บุคคลซ้อเงินตด              | ขายเป็นเงินตด | 183.18                  | 498.00             | 12.82        | 0.00        |                    |                           |
| 7            | SC005700100000001                                                              | 239057     | 0001                                 | บุคคลซ้อเงินสด              | ขายเป็นเงินสด | 18.69                   | 498.00             | 1.31         | 0.00        |                    |                           |
| 8            | SC005700100000002                                                              | 239485     | 0001                                 | บุคคมชื้อเงินสด             | ขายเป็นเงินธด | 11.21                   | 36.00              | 0.79         | 0.00        |                    |                           |
| 9            | SC00570010000002                                                               | 239486     | 0001                                 | บุคคลซ้อเงินตด              | ขายเป็นเงินตด | 10.00                   | 36.00              | 0.00         | 0.00        |                    |                           |
| 10           | SC00570010000002                                                               | 239487     | 0001                                 | บุคคลซ้อเงินสด              | ขายเป็นเงินสด | 11.21                   | 36.00              | 0.79         | 0.00        |                    |                           |
| 11           | SC005700100000002                                                              | 239488     | 0001                                 | บุคคมชื้อเงินสด             | ขายเป็นเงินธด | 11.22                   | 36.00              | 0.79         | 0.00        |                    |                           |
| 12           | SC005700100000003                                                              | 239490     | 0001                                 | บุคคลซ้อเงินตด              | ขายเป็นเงินอด | 18.69                   | 60.00              | 1.31         | 0.00        |                    |                           |
| 13           | SC005700100000003                                                              | 239491     | 0001                                 | บุคคลซ้อเงินสด              | ขายเป็นเงินอด | 18.69                   | 60.00              | 1.31         | 0.00        |                    |                           |
| 14           | SC005700100000003                                                              | 239492     | 0001                                 | บุคคมชื้อเงินสด             | ขายเป็นเงินอด | 18.69                   | 60.00              | 1.31         | 0.00        |                    |                           |
| 15           | SC005700100000004                                                              | 239493     | 0001                                 | นายดุธรรม พรทบจันทร์        | ขายเป็นเงินอด | 9.35                    | 405.00             | 0.65         | 0.00        |                    |                           |
| 16           | SC005700100000004                                                              | 239494     | 0001                                 | นายดุธรรม พรทมจันทร์        | ขายเป็นเงินอด | 18.69                   | 405.00             | 1.31         | 0.00        |                    |                           |
| 17           | SC005700100000004                                                              | 239495     | 0001                                 | นายสุธรรม พรทมสันทร์        | ขายเป็นเงินอด | 350.46                  | 405.00             | 24.53        | 0.00        |                    |                           |
| 18           | SC005700100000005                                                              | 239500     | 0001                                 | บุคคลซ้อเงินตด              | ขายเป็นเงินอด | 32.71                   | 94.00              | 2.29         | 0.00        |                    |                           |
| 19           | SC005700100000005                                                              | 239501     | 0001                                 | บุคคลซ้อเงินสด              | ขายเป็นเงินอด | 55.14                   | 94.00              | 3.86         | 0.00        |                    |                           |
| 20           | SC005700100000006                                                              | 239502     | 0001                                 | บุคคมช้อเงินสด              | ขายเป็นเงินอด | 380.00                  | 0.00               | 0.00         | 0.00        |                    |                           |
| 21           | SC005700100000007                                                              | 239503     | 0001                                 | นายอบควร พุ่มตะไก           | ขายเป็นเงินอด | 89.00                   | 18.00              | 0.00         | 11.00       |                    |                           |
| 22           | SC005700100000007                                                              | 239504     | 0001                                 | หาขอยควร พุ่มสะไก           | ขายเป็นเงินอด | 16.82                   | 18.00              | 1.18         | 0.00        |                    |                           |
| 23           | SC00570010000008                                                               | 239509     | 0001                                 | นาขอบพร อวัอดี              | ขายเป็นเงินอด | 190.00                  | 0.00               | 0.00         | 0.00        |                    |                           |
| 24           | SC00570010000009                                                               | 239511     | 0001                                 | บุคคลซ้อเงินอด              | ขายเป็นเงินอด | 45.00                   | 0.00               | 0.00         | 0.00        |                    |                           |
| 25           | SC005700100000010                                                              | 239526     | 0001                                 | นางหนูรัตน์ ไจทับพืบ        | ขายเป็นเงินอด | 70.09                   | 120.00             | 4.91         | 0.00        |                    |                           |
| 26           | SC005700100000010                                                              | 239527     | 0001                                 | นางหนูรัตน์ ใจกับพืบ        | ขายเป็นเงินธด | 42.06                   | 120.00             | 2.94         | 0.00        |                    |                           |
| 27           | SC005700100000011                                                              | 239555     | 0001                                 | หางดาววารี ซอเซีน           | ขายเป็นเงินสด | 54.21                   | 73.00              | 3.79         | 0.00        |                    |                           |
| 28           | SC005700100000011                                                              | 239556     | 0001                                 | นางดาววารี ซอเซิน           | ขายเป็นเงินอด | 14.01                   | 73.00              | 0.98         | 0.00        |                    |                           |
| 29           | \$\$\$\$\$\$\$\$\$\$\$\$\$\$\$\$\$\$\$\$\$\$\$\$\$\$\$\$\$\$\$\$\$\$\$\$\$\$\$ | 239557     | 0001                                 | นางทัศนีย์ ชาญสะบุตร        | ขายเป็นเงินสด | 980.00                  | 5.00               | 0.00         | 0.00        |                    |                           |
| 30           | \$0005700100000012                                                             | 239558     | 0001                                 | นางทัศนีย์ ชาญสะหนุตร       | ขายเป็นเงินธด | 4.67                    | 5.00               | 0.33         | 0.00        |                    |                           |
| 31           | SC005700100000013                                                              | 239559     | 0001                                 | หางดาวปะพิมาษาพร            | ขายเป็นเงินอด | 310.00                  | 0.00               | 0.00         | 0.00        |                    |                           |
| 32           | SC005700100000014                                                              | 239560     | 0001                                 | นางพรทบเบตร ฐกลิน           | ขายเป็นเงินสด | 37.38                   | 73.00              | 2.62         | 0.00        |                    |                           |
| 33           | SC005700100000014                                                              | 239561     | 0001                                 | นางพรทยเยตร ชูกมิน          | ขายเป็นเงินอด | 12.15                   | 73.00              | 0.85         | 0.00        |                    |                           |
| 34           | SC005700100000014                                                              | 239562     | 0001                                 | นางพรทยเยศร ฐกลิ่น          | ขายเป็นเงินอด | 18.69                   | 73.00              | 1.31         | 0.00        |                    |                           |
| 35           | \$\$\$\$\$\$\$\$\$\$\$\$\$\$\$\$\$\$\$\$\$\$\$\$\$\$\$\$\$\$\$\$\$\$\$\$\$\$\$ | 239565     | 0001                                 | นางดำเนียง ณธุวรรณ          | ขายเป็นเงินตด | 2392.52                 | 2560.00            | 167.48       | 0.00        |                    |                           |
| 36           | \$2005700100000016                                                             | 239566     | 0001                                 | บุคคลซ้อเงินธด              | ขายเป็นเงินธด | 9.35                    | 16.00              | 0.65         | 0.00        |                    | -                         |
|              |                                                                                |            |                                      |                             |               |                         |                    |              |             |                    | •                         |
| Default_View | -                                                                              |            |                                      |                             |               |                         |                    |              |             |                    | 4 Þ                       |
| RE51001 03   | 360,408 R                                                                      | ecords     |                                      |                             |               |                         |                    |              |             | 12                 |                           |
|              | Jeee) 100 11                                                                   |            | 1                                    |                             |               |                         |                    |              |             | (046.)             | 1 1/1                     |

รูปที่ 3 - 99 แสดงรายการสรุปยอดขายตามประเภท

| 3.2 เมนู : ส | งรุปยอดขายตามรหัสคลังสินค้า  |
|--------------|------------------------------|
|              | <b>รหัส Script</b> : RES1003 |

## วัตถุประสงค์การตรวจสอบ

เพื่อพิสูจน์ว่าการบันทึกรายการขายสินค้า เป็นไปอย่างถูกต้อง ครบถ้วน

# หลักฐานที่ใช้ประกอบการตรวจสอบ

- 1. กฎ ระเบียบ และเงื่อนไขของสหกรณ์ที่เกี่ยวข้องกับกรกระทบยอดรายการขายสินค้า
- 2. รายงานการกระทบยอดรายการ
- 3. รายงานที่เกี่ยวข้องกับการบันทึกรายการขายสินค้า

### Table & Field ที่ใช้ในการตรวจสอบ

| Item | Table           | Field Name                       |
|------|-----------------|----------------------------------|
| 1    | inv_sell        | sell_billing_no,bus_id,          |
|      |                 | sell_date,sell_name,             |
|      |                 | sell_stat,vat_y_amount,          |
|      |                 | cancel_status                    |
| 2    | inv_sell_detail | sell_billing_no,sell_billing_id, |
|      |                 | price_amount,                    |
|      |                 | discount_amount,                 |
|      |                 | vat_amount,ware_house_id         |

### วิธีการตรวจสอบ

- 1. คำสั่ง OPEN เพื่อเปิดตารางข้อมูลที่ต้องการตรวจสอบ
- คำสั่ง JOIN ระหว่างข้อมูลการขายสินค้า(ส่วนหัว) และข้อมูลการขายสินค้า (ส่วนรายละเอียด) ด้วยรหัสใบเสร็จ
- 3. ระบุวันที่ทำรายการเริ่มต้น และวันที่สิ้นสุดเพื่อเลือกช่วงข้อมูลที่ต้องการตรวจสอบ
- 4. คำสั่ง DEFINE FIELD เพื่อกำหนดสถานะการขายสินค้า

- 5. คำสั่ง EXTRACT เพื่อคัดลอกข้อมูลตามที่ต้องการ
- 6. คำสั่ง SUMMARIZE ON เพื่อสรุปยอดจำนวนรวมหลังหักภาษี จำนวนภาษี จำนวนเงินรวมภาษี และจำนวนส่วนลด ตามรหัสคลังสินค้า

เลือกเมนูตรวจสอบเนื้อหาสาระ ≻ สรุปยอดขายตามรหัสคลังสินค้า ดังรูปที่ 3 - 100 เมนูสรุปยอดขายตามรหัสคลังสินค้า

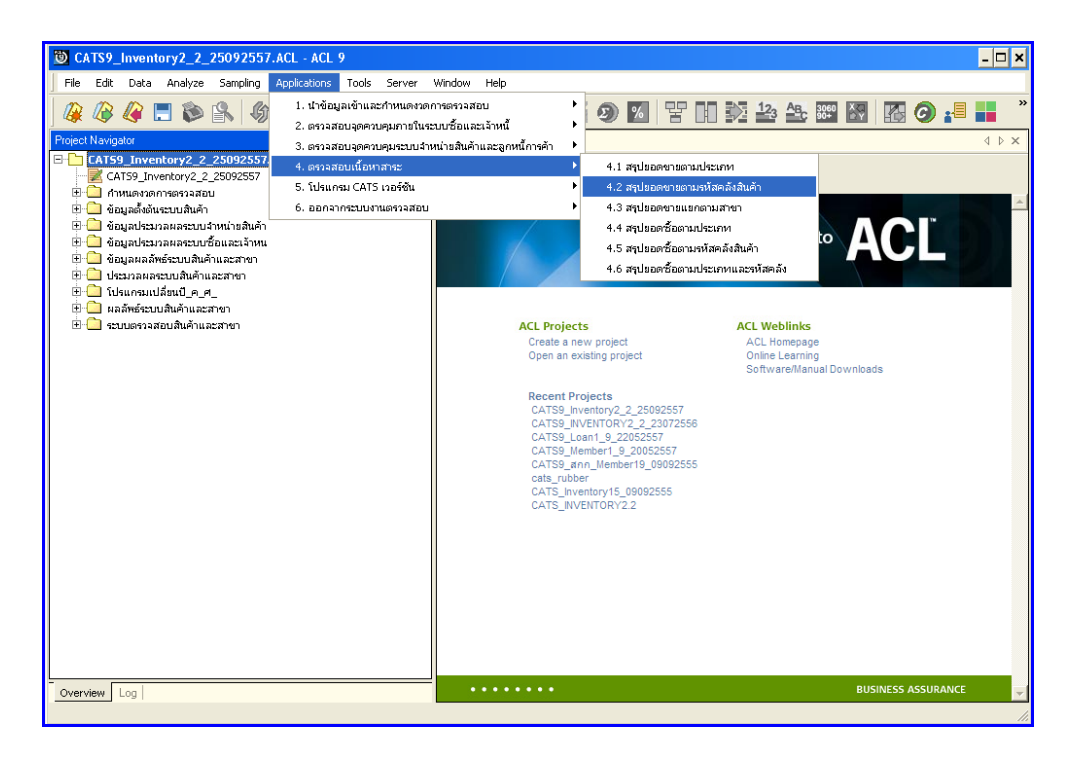

รูปที่ 3 - 100 เมนูสรุปยอดขายตามรหัสคลังสินค้า

กำหนดช่วงเวลาการเรียกดูข้อมูล วันที่ทำรายการเริ่มต้นและสิ้นสุด ตัวอย่างเช่น เริ่มต้น : 01072556 และสิ้นสุด : 30062557 ดังรูปที่ 3 – 101 กำหนดช่วงเวลาการเรียกดูข้อมูล

| กำหนดช่วงเวล | จาการเรียกคูข้อมูล |         |          | ×  |
|--------------|--------------------|---------|----------|----|
| วันที่ทำราย  | การ                |         |          |    |
| เริ่มต้น     | 01072556           | สิ้นสุด | 30062557 |    |
|              |                    |         |          |    |
|              |                    |         |          |    |
|              |                    |         |          |    |
|              |                    |         |          | OK |
|              |                    |         |          |    |

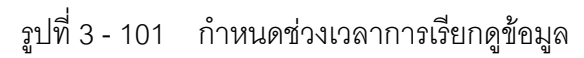

## ผลลัพธ์จากการประมวลผล

### ก. วิธีการดูผลลัพธ์

- ผลลัพธ์แสดงที่หน้า Log ซึ่งจะแสดงรายละเอียดประกอบด้วย รหัสคลังสินค้า จำนวน เงินรวมหลังหักภาษี จำนวนภาษี จำนวนเงินรวมภาษี และจำนวนส่วนลด
- 2. กรณีต้องการดูผลสรุปให้เลือก TAB Log เพื่อดูผลลัพธ์สรุปยอดขายตามรหัสคลังสินค้า
- Bouble Click ที่คำสั่ง Summarize ดังรูปที่ 3 102 แสดงผลสรุปยอดขายตามรหัส คลังสินค้า

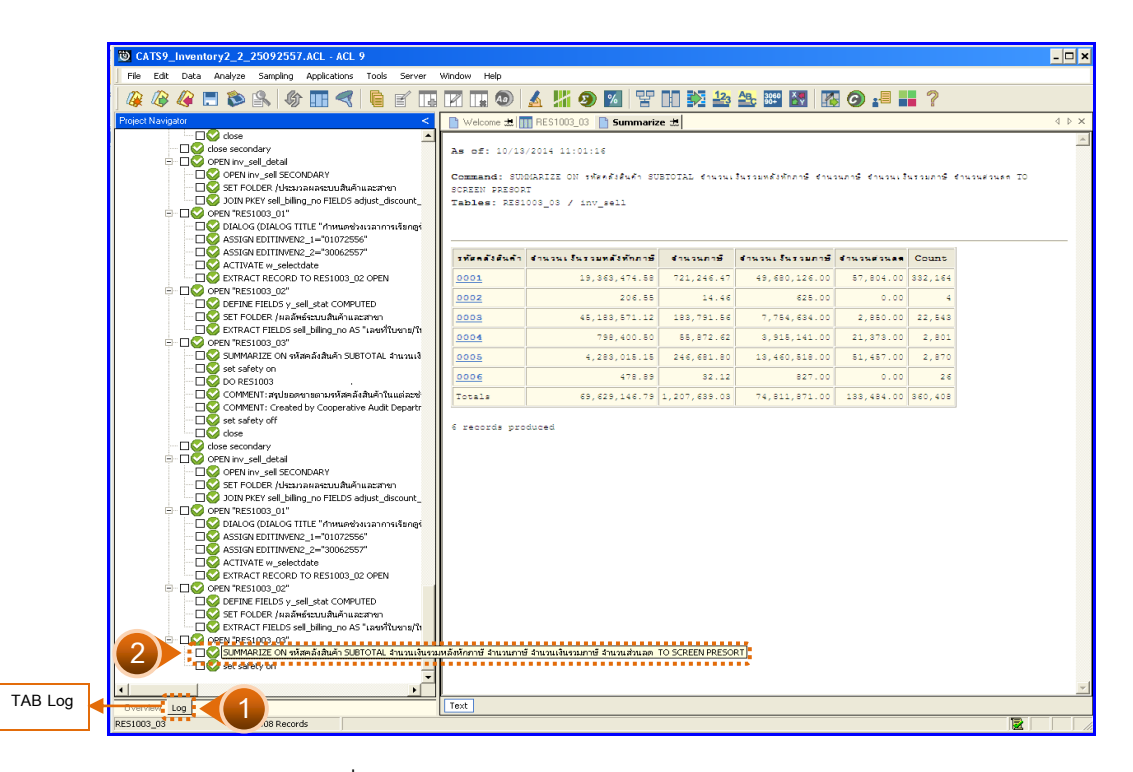

รูปที่ 3 - 102 แสดงผลสรุปยอดขายตามรหัสคลังสินค้า

ในกรณีที่ต้องการทราบรายละเอียดของยอดขายแต่ละคลังสินศ้า ให้ Click ที่รหัสคลังสินค้า นั้นที่แสดงอักษรสีฟ้าเป็น Hyperlink โปรแกรมจะแสดงรายละเอียดรหัสคลังสินค้านั้น ดังรูปที่ 3 -103

# ข. การแสดงผลลัพธ์

ผลลัพธ์แสดงรายการ สรุปยอดขายตามรหัสคลังสินค้า ที่ตาราง RES1003\_03 โดย ประกอบด้วย เลขที่ใบขาย/ใบเสร็จ ลำดับที่ รหัสธุ รกิจ รหัสคลังสินค้า ชื่อลูกหนี้ ประเภทการขาย จำนวนเงินรวมหลังหักภาษี จำนวนเงินรวมภาษี จำนวนภาษี จำนวนส่วนลด และสถานะการ ยกเลิก ดังรูปที่ 3 - 103 แสดงรายการสรุปยอดขายตามรหัสคลังสินค้า

| 🕲 CA    | TS9_In   | ventory2_2_25093    | 2557.ACL    | - ACL 9        |             |                                               |                                                |                         |                  |             |             |                | - 🗆 ×                                         |
|---------|----------|---------------------|-------------|----------------|-------------|-----------------------------------------------|------------------------------------------------|-------------------------|------------------|-------------|-------------|----------------|-----------------------------------------------|
| File    | Edit D   | ata Analyze Samp    | ling Applic | ations Tools   | Server      | Window Help                                   |                                                |                         |                  |             |             |                |                                               |
| 1 m     | 0 0      |                     | <i>D</i>    |                |             |                                               |                                                |                         |                  | <b>A B</b>  |             |                |                                               |
| ] 🐗 .   | U\$ 4    | F 🗔 🔊 🖳             | 1 III       |                | e 🖬         |                                               | XI 🥹 🔟                                         | TE III 🚧 🚔 🖹            |                  | <b>9</b> .= |             |                |                                               |
|         | elcome d | RES1003 03          |             |                |             |                                               |                                                |                         |                  |             |             |                | $4 \triangleright \times$                     |
| -       |          | Eler I              |             |                |             |                                               |                                                |                         |                  |             |             | 1              |                                               |
|         |          | Filter.             |             |                |             |                                               |                                                |                         |                  |             |             | ina            | ex                                            |
| 🕆 '     | 🕈 🤻      | 斎                   |             |                |             |                                               |                                                |                         |                  |             |             | • (N           | one) 💌                                        |
|         | 1.       | .ละที่ในราย/ในเตรีจ | ลำดับที     | รทัดธรกิจ รทัด | ะคลังสำเค้า | ชื่อลูกหนึ่                                   | ประเภทการขาย                                   | จำนวนเงินรวมหลังหักภวษี | จำนวนเงินรวยภาษี | จำนวนภาษี   | จำนวนส่วนตด | สถานะการยกเล็ก |                                               |
| 1       | 1        | C005700000001       | 382915      | 000            | 04          | บุคคลซ้อเงินสด                                | ขายเป็นเงินสด                                  | 560.75                  | 600.00           | 39.25       | 0.00        |                | -                                             |
| 2       | 1        | C005700100000001    | 239052      | 000            | 01          | บุคคลช้อเงินอด                                | ขายเป็นเงินอด                                  | 28.04                   | 498.00           | 1.96        | 0.00        |                |                                               |
| 3       | 1        | SC005700100000001   | 239053      | 000            | 01          | บุคคลชื่อเงินตด                               | ขายเป็นเงินอด                                  | 70.09                   | 498.00           | 4.91        | 0.00        |                |                                               |
| 4       | 1        | \$C005700100000001  | 239054      | 000            | 01          | บุคคลซ้อเงินสด                                | ขายเป็นเงินอด                                  | 137.38                  | 498.00           | 9.62        | 0.00        |                |                                               |
| 5       | 1        | SC005700100000001   | 239055      | 000            | 01          | บุคคลซ้อเงินสด                                | ชายเป็นเงินสด                                  | 28.04                   | 498.00           | 1.96        | 0.00        |                |                                               |
| 6       | 1        | SC005700100000001   | 239056      | 000            | 01          | บุคคลซ้อเงินอด                                | ขายเป็นเงินสด                                  | 183.18                  | 498.00           | 12.82       | 0.00        |                |                                               |
| 7       | 1        | \$C005700100000001  | 239057      | 000            | 01          | บุคคลซ้อเงินสด                                | ขายเป็นเงินสด                                  | 18.69                   | 498.00           | 1.31        | 0.00        |                |                                               |
| 8       | 1        | C00570010000002     | 239485      | 000            | 01          | บุคคลช้อเงินธด                                | ขายเป็นเงินตด                                  | 11.21                   | 36.00            | 0.79        | 0.00        |                |                                               |
| 9       | 5        | \$0005700100000002  | 239486      | 000            | 01          | บุคคลซ้อเงินตด                                | ขายเป็นเงินอด                                  | 10.00                   | 36.00            | 0.00        | 0.00        |                |                                               |
| 10      | 5        | \$C00570010000002   | 239487      | 000            | 01          | บุคคลซ้อเงินสด                                | ขายเป็นเงินอด                                  | 11.21                   | 36.00            | 0.79        | 0.00        |                |                                               |
| 11      | 1        | \$000570010000002   | 239488      | 000            | 01          | บุคคลซ้อเงินสด                                | รายเป็นเงินสด                                  | 11.22                   | 36.00            | 0.79        | 0.00        |                |                                               |
| 12      | 5        | 50005700100000003   | 3 239490    | 000            | 01          | บุคคลซึ่อเงินอด                               | ขายเป็นเงินอด                                  | 18.69                   | 60.00            | 1.31        | 0.00        |                |                                               |
| 13      | 1        | 50005700100000003   | 3 239491    | 000            | 01          | บุคคลซียะงินสด                                | ขายเป็นเงินอด                                  | 18.69                   | 60.00            | 1.31        | 0.00        |                |                                               |
| 14      | 1        | 30005700100000003   | 3 239492    | 000            | 01          | บุคคมชียเงินสด                                | รายเป็นเงินธด                                  | 18.69                   | 60.00            | 1.31        | 0.00        |                |                                               |
| 15      | 5        | scoos700100000004   | 1 239493    | 000            | 01          | นายตุธรรม พรทมจันทรี                          | ขายเป็นเงินอด                                  | 9.35                    | 405.00           | 0.65        | 0.00        |                |                                               |
| 16      | 1        | 50005700100000004   | 1 239494    | 000            | 01          | นายดุธรรม พรทมจันทรี                          | ขายเป็นเงินอด                                  | 18.69                   | 405.00           | 1.31        | 0.00        |                |                                               |
| 17      | 1        | 30005700100000004   | 1 239495    | 000            | 01          | นายอุธรรม พรทมจันทริ                          | รายเป็นเงินอด                                  | 350.46                  | 405.00           | 24.53       | 0.00        |                |                                               |
| 18      | 1        | 30005700100000005   | 5 239500    | 000            | 01          | บุคคลซิยเงินตด                                | ขายเป็นเงินตด                                  | 32.71                   | 94.00            | 2.29        | 0.00        |                |                                               |
| 19      |          | scoos70010000000    | 5 239501    | 000            |             | บุคคลชิยเงินตด                                | ขายเป็นเงินตด                                  | 55.14                   | 94.00            | 3.86        | 0.00        |                |                                               |
| 20      |          | 100570010000000     | 239502      | 000            | 11          | บุคคมชอเวินสด                                 | รายเป็นเงินอด                                  | 380.00                  | 0.00             | 0.00        | 0.00        |                |                                               |
| 21      |          | C00570010000000     | 239503      | 000            | 71          | ระายสมพวร พุยพระเท                            | S INCOME ONLY OF                               | 09.00                   | 10.00            | 1.10        | 11.00       |                |                                               |
| 20      |          | 200570010000000     | 239304      | 000            | 71          | ระเอสองการ พุ่มสะเม                           | S ISCULLARY                                    | 10.02                   | 10.00            | 0.00        | 0.00        |                |                                               |
| 24      |          | CO0570010000000     | 239309      | 000            |             | 1.00045 0.004                                 | STREAM SHOP                                    | 150.00                  | 0.00             | 0.00        | 0.00        |                |                                               |
| 25      |          | C00570010000000     | 239511      | 000            | 21          | นุทศตระยะจะมห<br>มาระหมุ่งครั้งเริ่มใจเป็นนิย | 9 18 18 19 19 19 19 19 19 19 19 19 19 19 19 19 | 20.00                   | 120.00           | 4 91        | 0.00        |                |                                               |
| 26      |          | C00570010000001     | 239527      | 000            | 11          | นางหน่งหน้า ไม่สังสะ                          | 9 101 0 10 1 10 10 10 10 10 10 10 10 10 1      | 10.09<br>22 he          | 120.00           | 2.94        | 0.00        |                | <u>+</u>                                      |
| 27      |          | C00570010000001     | 239555      | 000            | 11          | รางคาววารี พระสะ                              | 3181.841.5489                                  | 54 21                   | 73 00            | 3,79        | 0.00        |                | +                                             |
| 28      |          | scoo5700100000011   | 239556      | 000            | 11          | นางดาววารี ชุดเชิน                            | ขายเป็นเงินอด                                  | 14.01                   | 73.00            | 0.98        | 0.00        |                | <u>+                                     </u> |
| 29      |          | C005700100000012    | 239557      | 000            | 01          | นางทัศนีอ์ ชาตะสบสร                           | นายเป็นเงินสด                                  | 980.00                  | 5.00             | 0.00        | 0.00        |                | <u> </u>                                      |
| 30      |          | C005700100000012    | 239558      | 000            | 01          | นางทัศนีย์ ชาตะตนตร                           | ขายเป็นเงินตด                                  | 4.67                    | 5.00             | 0.33        | 0.00        |                | <u>+</u>                                      |
| 31      |          | C005700100000013    | 239559      | 000            | 01          | ษางดาวยะที่ เกษาพร                            | ขายเป็นเงินคด                                  | 310.00                  | 0.00             | 0.00        | 0.00        |                | <u> </u>                                      |
| 32      |          | C005700100000014    | 1 239560    | 000            | 01          | นางพรทมเมตร ชกลิ่น                            | ขายเป็นเงินตด                                  | 37.38                   | 73.00            | 2.62        | 0.00        |                |                                               |
| 33      | 1        | C00570010000014     | 1 239561    | 000            | 01          | นางพรทบเบคร ชกลิ่น                            | ขายเป็นเงินอด                                  | 12.15                   | 73.00            | 0.85        | 0.00        |                |                                               |
| 34      | 1 :      | 5C005700100000014   | 1 239562    | 000            | 01          | นางพรทบเบคร ชูกลิ่น                           | ขายเป็นเงินอด                                  | 18.69                   | 73.00            | 1.31        | 0.00        |                |                                               |
| 35      | 1        | scoo5700100000015   | 239565      | 000            | 01          | นางสำเนียง ณธุวรรณ                            | ขายเป็นเงินสด                                  | 2392.52                 | 2560.00          | 167.48      | 0.00        |                |                                               |
| 36      | 1        | C00570010000016     | 239566      | 000            | 01          | บุคคลช้อเงินธด                                | ขายเป็นเงินธด                                  | 9.35                    | 16.00            | 0.65        | 0.00        |                | -                                             |
| 4       |          |                     |             |                |             | · .                                           |                                                | • • •                   |                  |             |             |                | •                                             |
| Defa    | it View  |                     |             |                |             |                                               |                                                |                         |                  |             |             |                | d b                                           |
| DECLE   |          | 0.00                |             |                |             |                                               |                                                |                         |                  |             |             |                | 4 1                                           |
| RESIDUS | _03      | JODU, 408 H         | vecords     |                |             |                                               |                                                |                         |                  |             |             |                |                                               |

รูปที่ 3 - 103 แสดงรายการสรุปยอดขายตามรหัสคลังสินค้า

| 3.3 เมนู : | ଶ | รุปยอดขายแยกตามสาขา          |  |
|------------|---|------------------------------|--|
|            |   | <b>รหัส Script</b> : RES1004 |  |

# วัตถุประสงค์การตรวจสอบ

เพื่อพิสูจน์ว่าการบันทึกรายการขายสินค้า เป็นไปอย่างถูกต้อง ครบถ้วน

# หลักฐานที่ใช้ประกอบการตรวจสอบ

- 1. กฎ ระเบียบ และเงื่อนไขของสหกรณ์ที่เกี่ยวข้องกับกรกระทบยอดรายการขายสินค้า
- 2. รายงานการกระทบยอดรายการ
- 3. รายงานที่เกี่ยวข้องกับการบันทึกรายการขายสินค้า

# Table & Field ที่ใช้ในการตรวจสอบ

| Item | Table               | Field Name                        |
|------|---------------------|-----------------------------------|
| 1    | inv_sell            | sell_billing_no,bus_id,           |
|      |                     | sell_name,sell_stat,              |
|      |                     | vat_amount,vat_y_amount,          |
|      |                     | discount_amount,                  |
|      |                     | cancel_status,ware_house_id       |
| 2    | inv_sell_detail     | sell_billing_no, sell_billing_id, |
|      |                     | price_amount, iscount_amount,     |
|      |                     | ware_house_id,goods_code          |
| 3    | cad_inventory_goods | goods_code,goods_name,            |
|      |                     | type_id                           |
| 4    | cad_inventory_type  | type_id,type_name                 |

#### วิธีการตรวจสอบ

- 1. คำสั่ง OPEN เพื่อเปิดตารางข้อมูลที่ต้องการตรวจสอบ
- คำสั่ง JOIN ระหว่างข้อมูลการขายสินค้า(ส่วนหัว) และข้อมูลการขายสินค้า (ส่วนรายละเอียด) ด้วยรหัสใบเสร็จ
- 3. ระบุวันที่ทำรายการเริ่มต้น และวันที่สิ้นสุดเพื่อเลือกช่วงข้อมูลที่ต้องการตรวจสอบ
- 4. คำสั่ง DEFINE FIELD เพื่อกำหนดสถานะการขายสินค้า
- 5. คำสั่ง JOIN ระหว่างข้อมูลการขายสินค้า และข้อมูลกำหนดสินค้า ด้วยรหัสสินค้า
- 6. คำสั่ง JOIN ระหว่างข้อมูลการขายสินค้า และข้อมูลประเภทสินค้า ด้วยรหัสประเภท
- 7. คำสั่ง EXTRACT เพื่อคัดลอกข้อมูลตามที่ต้องการ
- 8. คำสั่ง SUMMARIZE ON เพื่อสรุปยอดจำนวนรวมหลังหักภาษี จำนวนภาษี จำนวนเงินรวมภาษี และจำนวนส่วนลด ตามรหัสคลังสินค้า และประเภทสินค้า

เลือกเมนูตรวจสอบเนื้อ หาสาระ ≻ สรุปยอดขายแยกตามสาขา ดังรูปที่ 3 – 104 เมนูสรุปยอดขายแยกตามสาขา

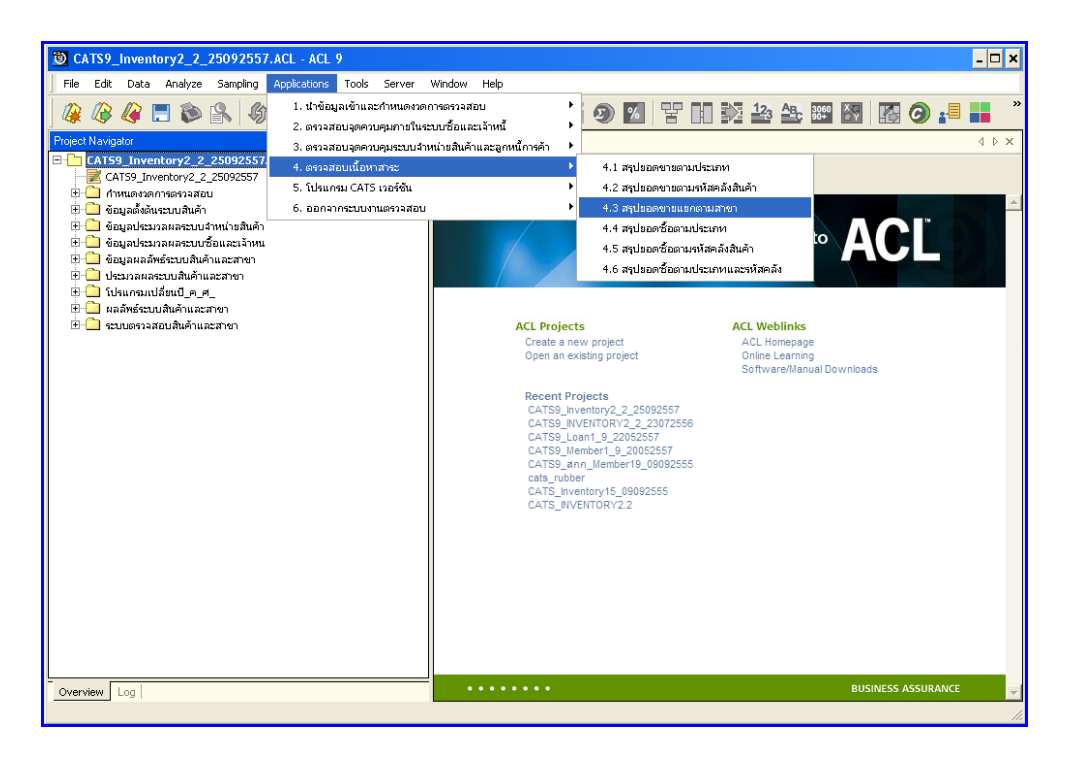

รูปที่ 3 - 104 เมนูสรุปยอดขายแยกตามสาขา

กำหนดช่วงเวลาการเรียกดูข้อมูล วันที่ทำรายการเริ่มต้นและสิ้นสุด ตัวอย่างเช่น เริ่มต้น : 01072556 และสิ้นสุด : 30062557 ดังรูปที่ 3 – 105 กำหนดช่วงเวลาการเรียกดูข้อมูล

| กำหนดช่วงเวล | าการเรียกคูข้อมูล |         |          | ×  |
|--------------|-------------------|---------|----------|----|
| วันที่ทำราย  | การ               |         |          |    |
| เริ่มต้น     | 01072556          | สิ้นสุด | 30062557 | _  |
|              |                   |         |          |    |
|              |                   |         |          |    |
|              |                   |         |          |    |
|              |                   |         |          | OK |
|              |                   |         |          |    |

รูปที่ 3 - 105 กำหนดช่วงเวลาการเรียกดูข้อมูล

### ผลลัพธ์จากการประมวลผล

### ก. วิธีการดูผลลัพธ์

- ผลลัพธ์แสดงที่หน้า Log ซึ่งจะแสดงรายละเอียดประกอบด้วย รหัสคลังสินค้า ประเภท สินค้า จำนวนเงินรวมหลังหักภาษี จำนวนภาษี จำนวนเงินรวมภาษี และจำนวนส่วนลด
- กรณีต้องการดูผลสรุป ให้เลือก TAB Log เพื่อดูผลลัพธ์ สรุปยอดขายตามสาขาแยก คลังสินค้า
- Bouble Click ที่คำสั่ง Summarize ดังรูปที่ 3 106 แสดงผลสรุปยอดขายตามสาขาแยก คลังสินค้า

| 😇 C/    | ATS9_Inventory2_             | 2_2509255                                                                                                    | 7.ACL - AC                                                                                               | L 9                                                              |                  |                                                   |                                                                                                   |                             |                   |                      |                   |          |
|---------|------------------------------|----------------------------------------------------------------------------------------------------|----------------------------------------------------------------------------------------------------|------------------------------------------------------------------|------------------|---------------------------------------------------|---------------------------------------------------------------------------------------------------|-----------------------------|-------------------|----------------------|-------------------|----------|
| File    | Edit Data Analy              | ze Sampling                                                                                                    | Application                                                                                              | s Tools S                                                        | erver            | Window Help                                       |                                                                                                   |                             |                   |                      |                   |          |
| 1       | / 🖉 🍂 📰 🕻                    | ه 🔉 🔌                                                                                                    | ) 🔳 🦪                                                                                                    | ( 🖣 e                                                            |                  |                                                   | ) 🔬 🕌 🥑 🔟 😤 🛛                                                                                     | 1 🂫 🎿 🏤 🎬                   | 🔄 🔣 🤇             | ) 📲 📕 ?              |                   |          |
| Project | t Navigator                  |                                                                                                    |                                                                                                    |                                                                  | <                | 📄 Welcome 🛨                                       | t 📊 RES1004_03 📄 Summarize                                                                        | *                           |                   |                      |                   |          |
|         |                              | SIGN EDITINVER<br>SIGN EDITINVER<br>TIVATE w_selec<br>TRACT RECORD<br>RES1001_02"<br>FINE FIELDS y_<br>T FOLDER / ###<br>TRACT FIELDS s<br>RES1001_03" | 42_1="01072<br>42_2="30062<br>tdate<br>) TO RES1001<br>sell_stat COM<br>insistuu ihuin<br>sell_biling_no | 556"<br>557"<br>_02 OPEN<br>IPUTED<br>และสาขา<br>A5 "เลขาวี่ใบชา | <b>▲</b><br>nu/î | As of: 10.<br>Command:<br>se TO SCRE<br>Tables: R | /19/2014 19:56:05<br>SUDGARIZE ON twienfisiufn dit:<br>EN PARSONT<br>ZB1004_05 / cad_inventory_ty | enđuđo SUBICIAL ຢານ:<br>gpe | เนเงินรวมหลังทักง | าาษี จำนวนภาษี จำนว  | งนเงินรวมภาษิ (   | lawawela |
|         |                              | MMARIZE ON U                                                                                                    | ระเภทการชาย                                                                                              | SUBTOTAL ≴າ                                                      | แวน              | รทัดคลัง<br>ดินค้า                                | ประเภทศันธ์า                                                                                      | สำนวนเงินรวมหลัง<br>ทักภาษี | จำนวนภาษี         | สำนวนเงินรวม<br>ภาษี | สำนวนส่วน<br>ล.ส. | Coun     |
|         |                              | MMENT:สรุปของ                                                                                                    | ลชายแยกตามส                                                                                              | สาขาในแต่ละช่                                                    | 2412             | 0001                                              | <u>กระดาษ</u>                                                                                     | 1,204.70                    | 84.30             | 6,780.00             | 0.00              |          |
|         | <u></u> co                   | MMENT: Create                                                                                                    | ad by Coopera                                                                                            | ative Audit Dep                                                  | art              | 0001                                              | ข้าวดารทอบบะดิ                                                                                    | 272,980.00                  | 0.00              | 54,324.00            | 0.00              | -        |
|         | - D Set                      | sahety off                                                                                                    |                                                                                                    |                                                                  |                  | 0001                                              | สาวตารเล้า                                                                                        | 165.00                      | 0.00              | 0.00                 | 0.00              |          |
|         | Close s                      | econdary                                                                                                    |                                                                                                    |                                                                  |                  |                                                   |                                                                                                   |                             |                   |                      |                   |          |
|         |                              | nv_sell_detail                                                                                                    |                                                                                                    |                                                                  |                  | 0001                                              | <u>31381718853</u>                                                                                | 43,/32.00                   | 0.00              | 24,340.00            | 0.00              |          |
|         | - LIV OP                     | EN INV_SELSEC<br>TEOLDER (Name                                                                                                    | ONDARY<br>DOMESMINIST                                                                                    | ເດັ່ວແລະສາຍາ                                                     |                  | 0001                                              | <u>ถ้วลัตง</u>                                                                                    | 1,085.00                    | 0.00              | 2,744.00             | 0.00              |          |
|         |                              | IN PKEY sell_bill                                                                                                    | ing_no FIELD!                                                                                            | 5 adjust_disco                                                   | unt,             | 0001                                              | <u>นมและผลิตภัณฑ์นมเนย</u>                                                                        | 1,645,595.87                | 108,679.96        | 4,557,342.00         | 15,307.00         | 23,      |
|         |                              | RES1004_01"                                                                                                    |                                                                                                    | . –                                                              |                  | 0001                                              | บรรจุภัณฑ์                                                                                        | 260.00                      | 0.00              | 0.00                 | 0.00              |          |
|         |                              | ALOG (DIALOG                                                                                                    | FITLE "กำหนด<br>No. 1—"01070                                                                             | ช่วงเวลาการเรีย<br>กระจะ                                         | BUI              | 0001                                              | นสิตภัณฑ์ทำจัดหนูและแบลง                                                                          | 169,325.78                  | 11,853.11         | 602,746.00           | 8.00              | з,       |
|         |                              | SIGN EDITINVE                                                                                                    | N2 2="30062                                                                                              | 550<br>557"                                                      |                  | 0001                                              | u de de de condicion en de du o                                                                   | 5 996 700 42                | 14 402 84         | 2 469 609 50         | 269.00            | 24       |
|         | - 🗆 💆 AC                     | TIVATE w_selec                                                                                                    | :tdate                                                                                                   |                                                                  |                  | 0001                                              |                                                                                                   | 0,000,000.42                |                   | 2,405,005.00         |                   |          |
|         | EX                           | TRACT RECORD                                                                                                    | ) TO RES1004                                                                                             | _02 OPEN                                                         |                  | 0001                                              | <u>8.8 8.0509 8 1 6 1</u>                                                                         | 612,181.11                  | 42,888.73         | 2,789,483.00         | 49.00             | 13,      |
|         |                              | FINE FIELDS V                                                                                                    | anads code (                                                                                             | OMPLITED SU                                                      | BST              | 0001                                              | <u>ผลิตภัณฑ์ปารุงผิว</u>                                                                          | 151,067.75                  | 10,568.31         | \$30,003.00          | 70.00             | 2,       |
|         | DE DE                        | FINE FIELDS y_                                                                                                    | sell_stat COM                                                                                            | PUTED                                                            |                  | 0001                                              | <u>ผลิตภัณฑ์ปารุงเด้นผม</u>                                                                       | 365,095.39                  | 25,558.18         | 1,801,954.00         | 206.00            | 9,       |
|         | - <b>- - - - - - - - - -</b> | EN cad_invento                                                                                                    | ry_goods SEC                                                                                             | ONDARY                                                           |                  | 0001                                              | นลิตภัณฑ์สาทรับเด็ก                                                                               | 562,696.53                  | 39,301.70         | 1,592,572.00         | 0.00              | ε,       |
|         |                              | IN PKEY y_good<br>'RES1004_03"                                                                                                    | is_code FIELD                                                                                            | /o adjust_disci                                                  | ount             | 0001                                              | แล็ตภัณฑ์อาหารเสริม                                                                               | 38,386.87                   | 2,687.30          | 104,991.00           | 0.00              |          |
|         |                              | EN cad_invento                                                                                                    | ry_type SECC                                                                                             | ONDARY                                                           |                  | 0001                                              | นอิตภัณฑ์เสียชาวอาวุญสากกร                                                                        | 202 167 01                  | 14 135 41         | 1 249 956 00         | 184.00            | 5        |
|         | - 🗆 💇 DE                     | FINE FIELD y_t;                                                                                                    | ype_id COMPL                                                                                             | JTED SUBSTR(                                                     | typ              | 0001                                              |                                                                                                   | 101,107.01                  |                   | -,                   |                   |          |
|         |                              | IN PKEY y_type<br>'RES1004_05"                                                                                                    | _id FIELDS ad                                                                                            | ljust_discount                                                   | am               | 0001                                              | <u>พละมหาวิมี</u>                                                                                 | 21,358.69                   | 1,498.83          | 93,014.00            | 0.00              |          |
|         | - C SE                       | T FOLDER /ผลล์<br>TRACT FIELDS ร                                                                                                    | ัพธ์ระบบสินค้าเ<br>sell biling no                                                                        | และสาขา<br>A5 "เลขที่ใบข                                         | 19/1             | 0001                                              | <u>พิธอาทารและพิธอาทารสัตร์อื่น</u><br>1                                                          | 1,635.55                    | 114.45            | 4,313.00             | 0.00              |          |
|         |                              | RE51004_03"                                                                                                    |                                                                                                    |                                                                  |                  | 2201                                              | 33                                                                                                | 30.277.62                   | 45.43             | 101,957.00           | 8.00              | 1,       |
| 1       |                              | MMARIZE ON 1                                                                                                    | ภัสคลังสินค้า ป                                                                                          | ระเภทสินค้า Sl                                                   | JBTOTA           | L จำนวนเงินรวมหลั                                 | งหักภาษี จำนวนภาษี จำนวนเงินรวมภาษี จำเ                                                           | เวนส่วนลด TO SCREEN PRES    | ORT 997.33        | 258,933.00           | 213.00            | з,       |
|         |                              | salety orr                                                                                                    |                                                                                                    |                                                                  | -                | 0001                                              | สินค้าอุปไกคอื่นๆ                                                                                 | 1,881,309.64                | 52,507.52         | 4,171,086.50         | 5,838.00          | 31,      |
|         |                              |                                                                                                    |                                                                                                    |                                                                  | •                |                                                   |                                                                                                   |                             |                   |                      |                   | -        |
| Uven    | log                          | 1                                                                                                    |                                                                                                    |                                                                  |                  | Text                                              |                                                                                                   |                             |                   |                      |                   |          |
| 055100  | 14 03                        | J8 Reco                                                                                                    | rds                                                                                                    |                                                                  |                  |                                                   |                                                                                                   |                             |                   |                      | 1                 | 2        |

รูปที่ 3 - 106 แสดงผลสรุปยอดขายตามสาขาเยกคลังสินค้า

ในกรณีที่ต้องการทราบรายละเอียดของยอดขายแต่ละคลังสินค้า แต่ละประเภทสินค้า ให้ Click ที่รหัสคลังสินค้าหรือประเภทสินค้านั้นที่แสดงอักษรสีฟ้าเป็นHyperlink โปรแกรมจะแสดง รายละเอียดรหัสคลังสินค้าแต่ละประเภทสินค้านั้น ดังรูปที่ 3 - 107

#### ข. การแสดงผลลัพธ์

ผลลัพธ์แสดงรายการ สรุปยอดขายตามสาขา แยกคลังสินค้า ที่ตาราง RES1004\_03 โดย ประกอบด้วย เลขที่ใบขาย/ใบเสร็จ ลำดับที่ รหัสธุรกิจ รหัสคลังสินค้า ชื่อลูกหนี้ ประเภทการขาย รหัสสินค้า ประเภทสินค้า จำนวนเงินรวมหลังหักภาษี จำนวนเงินรวมภาษี จำนวนภาษี จำนวน ส่วนลด และสถานะการยกเลิก ดังรูปที่ 3 - 107 แสดงรายการ สรุปยอดขายตามสาขา แยก คลังสินค้า

| T (ATS) [avantary2 2 25092557.AC] - ACI -9 |                                                                                                    |           |                         |                         |               |           |                          |                |                         |                                       |
|--------------------------------------------|----------------------------------------------------------------------------------------------------|-----------|-------------------------|-------------------------|---------------|-----------|--------------------------|----------------|-------------------------|---------------------------------------|
|                                            | Data Andrea Camb                                                                                   | . Anala   | attend Table Course     | 100e dans - 100e        |               |           |                          |                |                         |                                       |
| File Eak                                   | Data Analyze Sampli                                                                                | ng Applic | acions roots berver     | window Help             |               |           |                          |                |                         |                                       |
| 🏼 🖉 🦓 -                                    | /# /# /# □ >> !#  # 00 = <   =   f □ 12 □   00   A   # 90 12   ** 00 !# 24 25 121 121 120   # 11 ? |           |                         |                         |               |           |                          |                |                         |                                       |
| Welcome                                    | 🗋 Welcome 🗄 🛄 RE51004_03                                                                           |           |                         |                         |               |           |                          |                |                         | $\triangleleft \triangleright \times$ |
|                                            | Filter                                                                                             |           |                         |                         |               |           |                          |                |                         |                                       |
|                                            |                                                                                                    |           |                         |                         |               |           |                          |                | Nexe)                   |                                       |
| 1 4 4 4                                    | . 26                                                                                               |           |                         |                         |               |           |                          |                | )( <u></u> )(           | Nonej 💌                               |
|                                            | เลขที่ใบขาย/ในเตร็จ                                                                                | ลำดับที่  | รศัสธรกิจ รศัสคลังสินคำ | ชื่อลูกหนึ              | ประเภทการขาย  | รทัดดังคา | ช่อสนจ้า                 | ประเภทสันคำ    | จำนวนเงินรวยหลังศักภาษี | ຈຳເວາເເ                               |
| 1                                          | SC005700200058868                                                                                  | 601413    | 0001                    | บุคคลซ้อเงินสด          | ขายเป็นเงินอด | 106951    | ข้าวณัฐรสับ 5 กก.ข้าวทอบ | ข้าวดารเข้า    | 165.00                  | -                                     |
| 2                                          | SC005700100001222                                                                                  | 246896    | 0001                    | นางหนูรัตน์ ใจทับทีบ    | ขายเป็นเงินอด | 007631    | ส้าวบรุสโทยข้วยาจะ5กก    | ข้าวอารทอบบะพิ | 193.00                  |                                       |
| 3                                          | SC005700100002729                                                                                  | 253663    | 0001                    | บุคคลซึ่อเงินสด         | ขายเป็นเงินอด | 007631    | ช้าวยะสิโทยข้วยาจริกก    | ข้าวดารทธบบะพิ | 579.00                  |                                       |
| 4                                          | SC005700100002748                                                                                  | 253788    | 0001                    | นายเพื่อม คงไหม่        | ขายเป็นเงินอด | 007631    | ข้าวมะติไทม่ข้วบาน5กก    | ข้าวสารทอบบะพิ | 193.00                  |                                       |
| 5                                          | SC005700100003698                                                                                  | 258154    | 0001                    | าเวยชาติชาย อ่อาแก้ว    | ขายเป็นเงินอด | 007631    | ส้าวบรุสโทยข้วบาระ5กก    | ข้าวอารทอบบะพิ | 193.00                  |                                       |
| 6                                          | SC005700100003985                                                                                  | 259282    | 0001                    | ระายกบล กลีระบาลัย      | ขายเป็นเงินอด | 007631    | ข้าวยะมีใหย่ข้วยาจ.5กก   | ข้าวดารทอบบะพิ | 193.00                  |                                       |
| 7                                          | SC005700100004260                                                                                  | 260443    | 0001                    | นายนควย ทองอ่วยใหญ่     | ขายเป็นเงินอด | 007631    | ข้าวมะสิโทม่ข้วบาน5กก    | ข้าวสารทอบบะติ | 193.00                  |                                       |
| 8                                          | SC005700100004357                                                                                  | 260933    | 0001                    | าเางดาวมยุรี คงชุ่มช้าเ | ขายเป็นเงินอด | 007631    | ส้าวบรุลิโทบ่บ้วบาระ5กก  | ข้าวอารทอบบะพิ | 193.00                  |                                       |
| 9                                          | SC005700100004744                                                                                  | 262626    | 0001                    | นางเปญขวรรณ ชันทรั≢น#84 | ขายเป็นเงินอด | 007631    | ข้าวยะมีใหย่ข้วยาจ.5กก   | ข้าวดารทอบบะพิ | 193.00                  |                                       |
| 10                                         | SC005700100006717                                                                                  | 272199    | 0001                    | าเวยจะเร เอียมตะอาด     | ขายเป็นเงินอด | 007631    | ข้าวบรุติไทบ่บ้วบาน5กก   | ข้าวดารทอบบะพิ | 193.00                  |                                       |
| 11                                         | SC005700100006855                                                                                  | 273078    | 0001                    | าเายกบล กลึ่งเบาลีย     | ขายเป็นเงินอด | 007631    | ส้าวบรุลิโทบ่บ้วบาระ5กก  | ข้าวอารทอบบะพิ | 193.00                  |                                       |
| 12                                         | SC005700100007606                                                                                  | 276779    | 0001                    | บุคคลซึ่อเงินอด         | ขายเป็นเงินอด | 007631    | ข้าวยรู้มีใหม่ข้วยาจ.5nn | ข้าวดารทอบบะพิ | 193.00                  |                                       |
| 13                                         | SC005700100008326                                                                                  | 279796    | 0001                    | นางดาวกาญจนา ศรีดูพรรณ  | ขายเป็นเงินอด | 007631    | ข้าวบรุ่ดิโทบ่บัวบาร5กก  | ข้าวดารทอบบะพิ | 193.00                  |                                       |
| 14                                         | SC005700100008330                                                                                  | 279814    | 0001                    | นายประชัน น้อยวรรณา     | ขายเป็นเงินอด | 007631    | ข้าวยะจิโทย่ง้วยาจะ5กก   | ข้าวอารทอบบะพิ | 579.00                  |                                       |
| 15                                         | SC005700100008933                                                                                  | 282840    | 0001                    | บุคคลซ้อเงินอด          | ขายเป็นเงินตด | 007631    | ข้าวยะจิโทยข้วยาจ.5nn    | ข้าวดารทอบปะพิ | 193.00                  |                                       |
| 16                                         | SC005700100009519                                                                                  | 285854    | 0001                    | นางดิเยาะ มันทรัง       | ขายเป็นเงินอด | 007631    | ข้าวมะติไทม่ข้าบาน5กก    | ข้าวดารทอบบะพิ | 386.00                  |                                       |
| 17                                         | \$C005700100009857                                                                                 | 287410    | 0001                    | นางอาวกุศรีน คงสุมชื่น  | ขายเป็นเงินอด | 007631    | ส้าวมะสิโทม่บ้วยาจะ5กก   | ข้าวอารทอบบะพิ | 193.00                  |                                       |
| 18                                         | SC005700100010875                                                                                  | 291878    | 0001                    | %เวงแตย ชูยาก           | ขายเป็นเงินอด | 007631    | สาวปะสิโทยบัวบาจ.5nn     | ข้าวดารทธบบะพิ | 193.00                  |                                       |
| 19                                         | SC005700100011740                                                                                  | 297181    | 0001                    | นายประพันธ์ บุนนาค      | ขายเป็นเงินอด | 007631    | ข้าวมะสิโทม่ข้วบาน5กก    | ข้าวดารทอบบะพิ | 386.00                  |                                       |
| 20                                         | SC005700100013075                                                                                  | 303851    | 0001                    | นางบุญหา สุขช่วย        | ขายเป็นเงินอด | 007631    | ส้าวปรูลใหม่บ้วยาจะ5กก   | ข้าวสารทอบบะพิ | 193.00                  |                                       |
| 21                                         | SC005700100013165                                                                                  | 304106    | 0001                    | นายจำรูญ จรูญครี        | ขายเป็นเงินอด | 007631    | สาวปะสิโทยบัวบาจ.5กก     | ข้าวดารทธบบะพิ | 193.00                  |                                       |
| 22                                         | SC005700100013889                                                                                  | 307642    | 0001                    | นายเอิบ เอกวรรณ์ง       | ขายเป็นเงินอด | 007631    | ข้าวมะสิโทมีข้วบาน5กก    | ข้าวดารทอบบะพิ | 193.00                  |                                       |
| 23                                         | SC005700100013970                                                                                  | 307910    | 0001                    | นายไข้ ลาภก่อเกียรติ    | ขายเป็นเงินอด | 007631    | ส้าวมะสิโทมีข้วบาน5กก    | ส้าวอารทอบบะพิ | 193.00                  |                                       |
| 24                                         | SC005700100014153                                                                                  | 308889    | 0001                    | นายประชัน น้อยวรรมา     | ขายเป็นเงินอด | 007631    | สำวนสุดิโตมีข้วยาจ.5กก   | ส้าวอารทอบบะพิ | 386.00                  |                                       |
| 25                                         | SC005700100015792                                                                                  | 315671    | 0001                    | บุคคลซ้อเงินสด          | ขายเป็นเงินอด | 007631    | ข้าวมะจิโทม่ข้วบาน5กก    | ข้าวดารทอบบะติ | 193.00                  |                                       |
| 26                                         | SC005700100015831                                                                                  | 315758    | 0001                    | นางตาวกุศรีน คงสุ่มสัน  | ขายเป็นเงินอด | 007631    | ส้าวมะสิโทมีข้วบาน5กก    | ส้าวอารทอบบะพิ | 193.00                  |                                       |
| 27                                         | SC005700100016255                                                                                  | 318166    | 0001                    | นายสมพงษ์ รองมาที       | ขายเป็นเงินอด | 007631    | สำวนสุดิโตมีข้วยาจ.5กก   | ส้าวอารทอบบะพิ | 193.00                  |                                       |
| 28                                         | SC005700100016294                                                                                  | 318280    | 0001                    | นายเอิบ เอกวรรณ์ได      | ขายเป็นเงินอด | 007631    | ข้าวมะจิโทมีข้วบาน5กก    | ข้าวดารทอบบะติ | 193.00                  |                                       |
| 29                                         | \$\$\$2005700100016456                                                                             | 318972    | 0001                    | นางสลับ ชูมิบัติ        | รายเป็นเงินอด | 007631    | ข้าวมะจิโทมีข้วบาน5กก    | ข้าวสารทอบบะพิ | 193.00                  |                                       |
| 30                                         | SC005700100016511                                                                                  | 319362    | 0001                    | นายประชัน น้อยวรรมา     | ขายเป็นเงินอด | 007631    | สำวนสุดิโตมีข้วยาจ.5กก   | ส้าวอารทอบบะพิ | 193.00                  |                                       |
| 31                                         | SC005700100017612                                                                                  | 324557    | 0001                    | นายทวัน พระบ            | ขายเป็นเงินอด | 007631    | ข้าวมะจิไทม่ข้วบาน5กก    | ข้าวดารทธบบะติ | 386.00                  |                                       |
| 32                                         | SC005700100017832                                                                                  | 325907    | 0001                    | บุคคลซึ่อเงินสด         | ขายเป็นเงินอด | 007631    | ส้าวมะสิโทม่น้วนาน5กก    | ข้าวดารทอบบะพิ | 193.00                  |                                       |
| 33                                         | SC005700100018119                                                                                  | 326848    | 0001                    | นายองคราม เพียรหนัก     | ขายเป็นเงินอด | 007631    | สำวนสุดิโตมีบัวบารอีกก   | ส้าวอารทอบบะพิ | 193.00                  |                                       |
| 34                                         | SC005700100019403                                                                                  | 332437    | 0001                    | นายประพันธ์ บุนนาค      | ขายเป็นเงินอด | 007631    | ข้าวมะจิไหม่ข้วบาน5กก    | ข้าวดารทธบบะติ | 193.00                  |                                       |
| 35                                         | SC005700100019556                                                                                  | 333044    | 0001                    | นางเงิกตั้ง ฟกต่ะ       | ขายเป็นเงินอด | 007631    | ข้าวมะจิโทม่ข้วบาน5กก    | ข้าวสารทอบบะพิ | 193.00                  |                                       |
| 36                                         | SC005700100019896                                                                                  | 334691    | 0001                    | นางอาคร อเนตร           | ขายเป็นเงินอด | 007631    | สำวนสุริโทมีบัวบารอีกก   | ส้าวอารทอบบะพิ | 193.00                  | -                                     |
| 4                                          |                                                                                                    |           |                         | •                       |               |           |                          |                |                         | •                                     |
| Default View                               | v                                                                                                  |           |                         |                         |               |           |                          |                |                         | 4 b                                   |
| PECHODA DO                                 |                                                                                                    |           |                         |                         |               |           |                          |                | 12                      |                                       |
| RE51004_03                                 | 360,406 Ke                                                                                         | scorus    |                         |                         |               |           |                          |                |                         |                                       |

รูปที่ 3 - 107 แสดงรายการสรุปยอดขายตามสาขาเยกคลังสินค้า

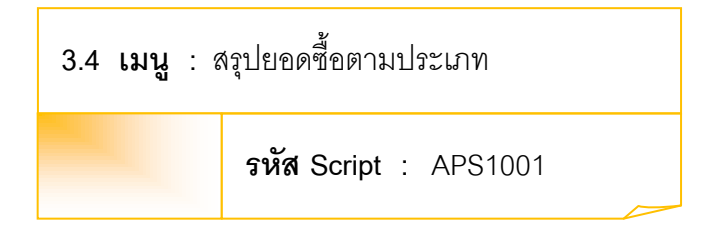

### วัตถุประสงค์การตรวจสอบ

เพื่อพิสูจน์ว่าการบันทึกรายการซื้อสินค้า เป็นไปอย่างถูกต้อง ครบถ้วน

## หลักฐานที่ใช้ประกอบการตรวจสอบ

- 1. กฎ ระเบียบ และเงื่อนไขของสหกรณ์ที่เกี่ยวข้องกับการซื้อ
- 2. รายงานที่เกี่ยวข้องกับการบันทึกรายการซื้อ

### Table & Field ที่ใช้ในการตรวจสอบ

| Item | Table               | Field Name                    |
|------|---------------------|-------------------------------|
| 1    | inv_purchase        | purchase_no,purchase_id,      |
|      |                     | price_amount,                 |
|      |                     | discount_amount,              |
|      |                     | ware_house_id                 |
| 2    | inv_purchase_detail | purchase_no,purchase_id,      |
|      |                     | creditor_id,purchase_date,    |
|      |                     | pay_stat,vat_amount,          |
|      |                     | vat_y_amount,discount_amount, |
|      |                     | candel_status,ware_house_id   |

#### วิธีการตรวจสอบ

- 1. คำสั่ง OPEN เพื่อเปิดตารางข้อมูลที่ต้องการตรวจสอบ
- คำสั่ง JOIN ระหว่างข้อมูลซื้อสินค้า(ส่วนหัว) และข้อมูลซื้อสินค้า(ส่วน รายละเอียด) ด้วยรหัสการซื้อสินค้า
- 3. คำสั่ง DIALOG เพื่อเลือกช่วงข้อมูลที่ต้องการตรวจสอบ
- 4. คำสั่ง DEFINE FIELD เพื่อกำหนดสถานะการซื้อสินค้า

- 5. คำสั่ง EXTRACT เพื่อคัดลอกข้อมูลตามที่ต้องการ
- 6. คำสั่ง SUMMARIZE ON เพื่อสรุปยอดจำนวนรวมหลังหักภาษี จำนวนภาษี จำนวนเงินรวมภาษี และจำนวนส่วนลด ตามประเภทการซื้อ

เลือกเมนูตรวจสอบเนื้อหาสาระ ≻ สรุปยอดซื้อตามประเภท ดังรูปที่ 3 – 108 เมนูสรุปยอดซื้อตามประเภท

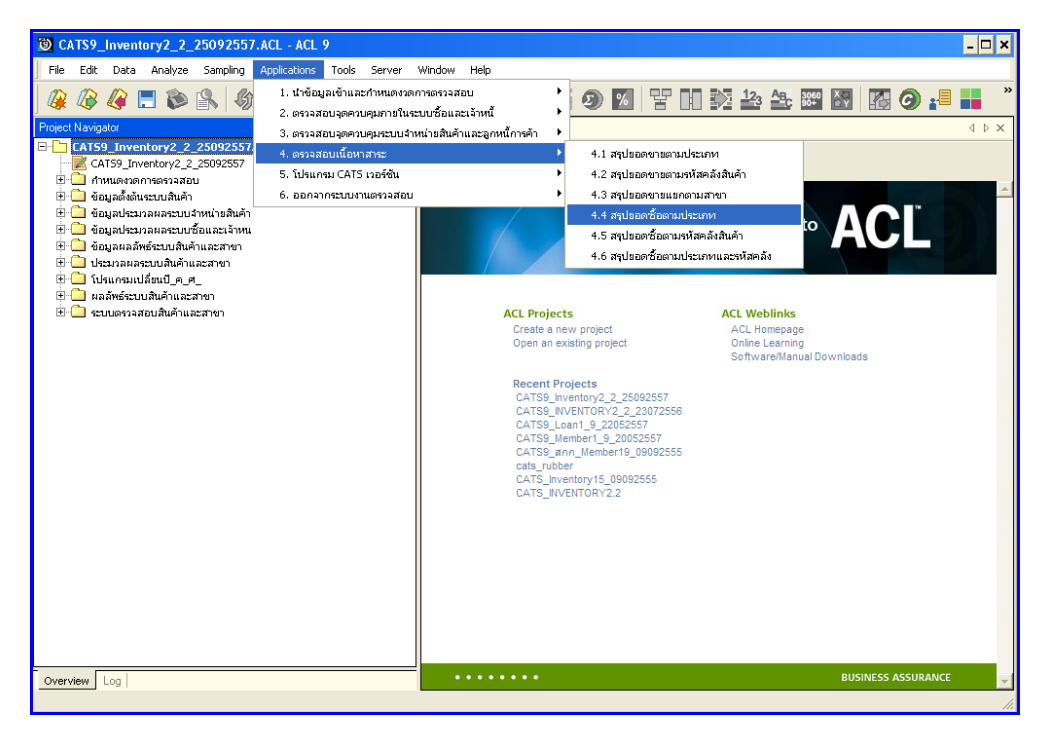

รูปที่ 3 - 108 เมนูสรุปยอดซื้อตามประเภท

กำหนดช่วงเวลาการเรียกดูข้อมูล วันที่ทำรายการเริ่มต้นและสิ้นสุด ตัวอย่างเช่น เริ่มต้น : 01072556 และสิ้นสุด : 30062557 ดังรูปที่ 3 – 109 กำหนดช่วงเวลาการเรียกดูข้อมูล

| าหนดช่วงเวล  | าการเรียกดูข้อมูล |         |          | ×      |
|--------------|-------------------|---------|----------|--------|
| วันที่ทำรายเ | การ               |         |          |        |
| เริ่มต้น     | 01072556          | สิ้นสุด | 30062557 |        |
|              |                   |         |          |        |
|              |                   |         |          |        |
|              |                   |         |          |        |
|              |                   |         |          | ОК     |
|              |                   |         |          | Cancel |
|              |                   |         |          |        |

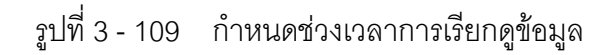
## ผลลัพธ์จากการประมวลผล

## ก. วิธีการดูผลลัพธ์

- ผลลัพธ์แสดงที่หน้า Log ซึ่งจะแสดงรายละเอียดประกอบด้วย ประเภทการ ซื้อ จำนวน เงินรวมหลังหักภาษี จำนวนภาษี จำนวนเงินรวมภาษี และจำนวนส่วนลด
- 2. กรณีต้องการดูผลสรุปให้เลือก TAB Log เพื่อดูผลลัพธ์สรุปยอดซื้อตามประเภท
- 3. Double Click ที่คำสั่ง Summarize ดังรูปที่ 3 110 แสดงผลสรุปยอศฮื้อตามประเภท

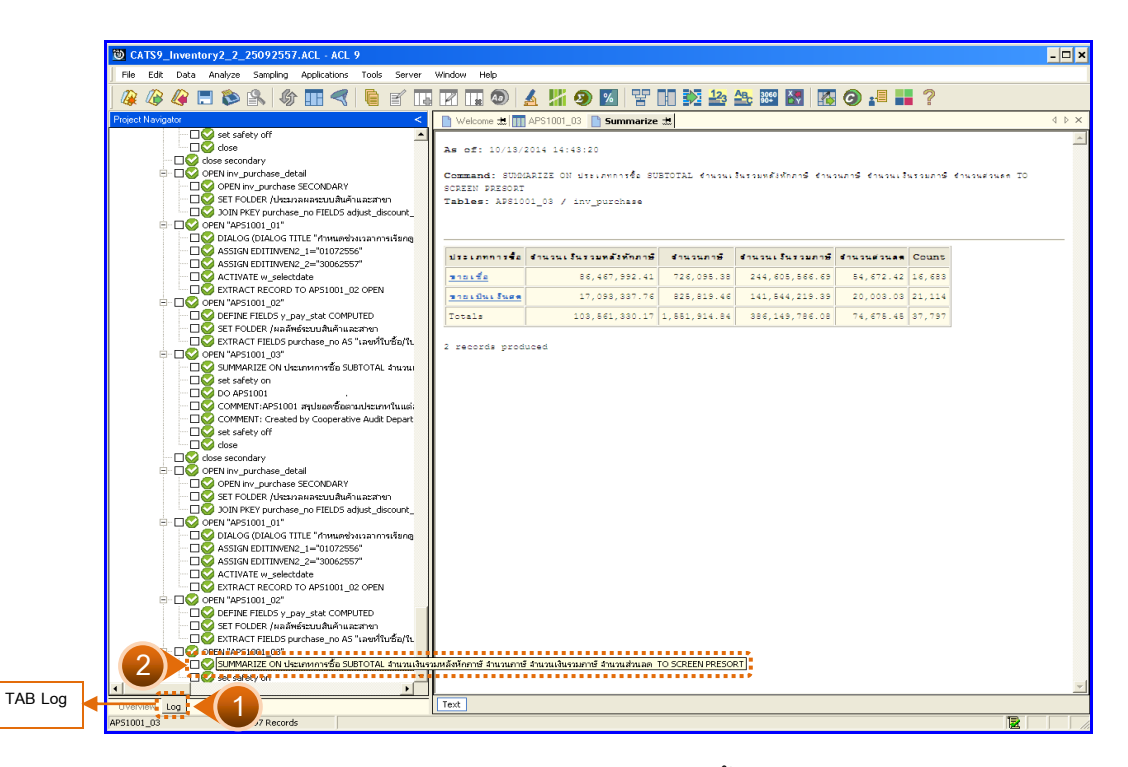

รูปที่ 3 - 110 แสดงผลสรุปยอดซื้อตามประเภท

ในกรณีที่ต้องการทราบรายละเอียดของยอดซื้อแต่ละประเภทการซื้อ ให้Click ที่ประเภทการ ซื้อนั้นที่แสดงอักษรสีฟ้าเป็น Hyperlink โปรแกรมจะแสดงรายละเอียดประเภทการซื้อนั้น ดังรูปที่ 3 - 111

## ข. การแสดงผลลัพธ์

ผลลัพธ์แสดงรายการสรุปยอดซื้อตามประเภทที่ตาราง APS1001\_03 โดยประกอบด้วย เลขที่ ใบซื้อ/ใบเสร็จลำดับที่ รหัสธุรกิจ รหัสคลังสินค้า รหัสเจ้าหนี้ ประเภทการซื้อ จำนวนเงินรวมหลังหัก ภาษี จำนวนเงินรวมภาษี จำนวนภาษี จำนวนส่วนลด และสถานะการยกเลิก ดังรูปที่ 3 - 111 แสดงรายการสรุปยอดซื้อตามประเภท

| 🕲 CATS9_       | Inventory2_2_2509    | 2557.ACL - ACL     | 9               |                        |                |                         |                  |           |                  | - 🗆 ×       |
|----------------|----------------------|--------------------|-----------------|------------------------|----------------|-------------------------|------------------|-----------|------------------|-------------|
| File Edit      | Data Analyze Sam     | pling Applications | Tools Sery      | er <u>Window H</u> elp |                |                         |                  |           |                  |             |
| mm             | //> III 🐟 🕜          |                    |                 |                        |                |                         |                  |           | 9                |             |
| j 🕼 🐗 🖉        | 🦛 🚍 🔛 🔛              | 1 AL 11 2          |                 |                        | ) 🔬 🌆 🐲        | 🔟   X LIU 🚧 🚔           |                  | s 🕑 📲 🔳   |                  |             |
| Welcome        | # AP51001_03         | -                  |                 |                        |                |                         |                  |           |                  | 4 Þ ×       |
|                | Filter               |                    |                 |                        |                |                         |                  |           |                  | Index       |
|                | Filter.              |                    |                 |                        |                |                         |                  |           |                  | index.      |
| 8 🕈 🕉          | * 斋                  |                    |                 |                        |                |                         |                  |           |                  | ▼ (None) ▼  |
|                | เลซที่ใบชื่อ/ใบเตร็จ | จำดับที่รท้อมูรกิ  | เข รทัธคลังสนต์ | การพัดเจ้าหนึ          | ประเภทการชื่อ  | จำนวนเงินรวยหลังทักภาษี | จำนวนเงินรวบภาษี | จำนวนภาษี | อำหเวนต่วนตด ตถา | กะการยกะลัก |
| 1              | VI00570000001        | 28007              | 0003            | 00E00000009            | ขายเชื่อ       | 295800.00               | 0.00             | 0.00      | 0.00             | -           |
| 2              | ¥I00570000002        | 28008              | 0003            | 00E00000009            | ขายเชื่อ       | 164000.00               | 0.00             | 0.00      | 0.00             |             |
| 3              | ¥I00570000002        | 28009              | 0003            | 00E00000009            | ขายเชื่อ       | 194000.00               | 0.00             | 0.00      | 0.00             |             |
| 4              | VI00570000002        | 28010              | 0003            | 00E00000009            | ขายเชื่อ       | 31200.00                | 0.00             | 0.00      | 0.00             |             |
| 5              | VI00570000003        | 28011              | 0003            | 00E00000009            | ขายเชื่อ       | 380000.00               | 0.00             | 0.00      | 0.00             |             |
| 6              | VI00570000004        | 28012              | 0003            | 00E00000009            | ขายเชื่อ       | 480000.00               | 0.00             | 0.00      | 0.00             |             |
| 7              | VI00570000005        | 28013              | 0003            | 00E00000009            | ขายเชื่อ       | 660000.00               | 0.00             | 0.00      | 0.00             |             |
| 8              | ¥I00570000006        | 28014              | 0003            | 00E00000009            | ขายเชื่อ       | 188000.00               | 0.00             | 0.00      | 0.00             |             |
| 9              | VI00570000006        | 28015              | 0003            | 00E00000009            | ขายเชื่อ       | 187200.00               | 0.00             | 0.00      | 0.00             |             |
| 10             | VI00570000006        | 28016              | 0003            | 00E00000009            | ขายเชื่อ       | 15600.00                | 0.00             | 0.00      | 0.00             |             |
| 11             | VI00570000007        | 28017              | 0003            | 00E0000036             | ขายเชื่อ       | 344000.00               | 0.00             | 0.00      | 0.00             |             |
| 12             | VI00570000007        | 28018              | 0003            | 00E0000036             | ขายเชื่อ       | 18400.00                | 0.00             | 0.00      | 0.00             |             |
| 13             | ¥I00570000007        | 28019              | 0003            | 00E0000036             | ขายเชื่อ       | 97000.00                | 0.00             | 0.00      | 0.00             |             |
| 14             | ¥I00570000008        | 28020              | 0003            | 00E0000009             | ขายเชื่อ       | 100000.00               | 0.00             | 0.00      | 0.00             |             |
| 15             | VI00570000008        | 28021              | 0003            | 00E0000009             | ขายเชื่อ       | 99500.00                | 0.00             | 0.00      | 0.00             |             |
| 16             | VI00570000008        | 28022              | 0003            | 00E0000009             | ขายเชื่อ       | 96500.00                | 0.00             | 0.00      | 0.00             |             |
| 17             | VI00570000009        | 28023              | 0003            | 00E0000009             | ขายเชือ        | 211000.00               | 0.00             | 0.00      | 0.00             |             |
| 18             | ¥I00570000010        | 28024              | 0003            | 00E00000025            | ขายเชือ        | 490000.00               | 0.00             | 0.00      | 0.00             |             |
| 19             | VI00570000011        | 28025              | 0003            | 00E00000025            | ขายเชื่อ       | 137200.00               | 0.00             | 0.00      | 0.00             |             |
| 20             | VI00570000012        | 28026              | 0003            | 00E00000025            | ขายเชื่อ       | 265600.00               | 0.00             | 0.00      | 0.00             |             |
| 21             | VI00570000013        | 28027              | 0002            | 00E00000073            | ขายเป็นเงินอด  | 786.30                  | 2338.21          | 55.04     | 0.00             |             |
| 22             | VI00570000013        | 28028              | 0002            | 00E00000073            | ขายเป็นเงินอด  | 94.50                   | 2338.21          | 6.62      | 0.00             |             |
| 23             | VI00570000013        | 28029              | 0002            | 00E00000073            | ขายเป็นเงินอด  | 47.67                   | 2338.21          | 3.34      | 0.00             |             |
| 24             | VI00570000013        | 28030              | 0002            | 00E00000073            | ขายเป็นเงินอด  | 19.06                   | 2338.21          | 1.33      | 0.00             |             |
| 25             | V100570000013        | 28031              | 0002            | 00E0000073             | งายเป็นเงินสด  | 23.84                   | 2338.21          | 1.67      | 0.00             |             |
| 26             | V100570000013        | 28032              | 0002            | 00E0000073             | รายเป็นเงินสด  | 23.84                   | 2338.21          | 1.67      | 0.00             |             |
| 27             | ¥100570000013        | 20033              | 0002            | 00200000073            | 21010415466    | 38.12                   | 2338.21          | 2.67      | 0.00             |             |
| 20             | ¥100570000013        | 20034              | 0002            | 00200000073            | 210104139689   | 38.12                   | 2338.21          | 2.67      | 0.00             |             |
| 29             | VT00570000013        | 20033              | 0002            | 00E00000073            | STOLUGE OVER   | 19.05                   | 2000.21          | 2.00      | 0.00             |             |
| 30             | VT00570000013        | 28030              | 0002            | 0.0500000073           | a deuxe over a | 28.59                   | 2338.21          | 2.00      | 0.00             |             |
| 32             | VI00570000013        | 28038              | 0002            | 00E00000073            | and the tree   | 15.88                   | 2338.21          | 1.11      | 0.00             |             |
| 33             | VT00570000013        | 28039              | 0002            | 0050000073             |                | 15.00                   | 2338.21          | 1.11      | 0.00             |             |
| 34             | VT00570000013        | 28040              | 0002            | 0050000073             |                | 15.00                   | 2338.21          | 1.11      | 0.00             |             |
| 35             | VI00570000013        | 28041              | 0002            | 00E00000073            | รายเป็นเงินตด  | 15.88                   | 2338, 21         | 1.11      | 0.00             |             |
| 36             | VI00570000013        | 28042              | 0002            | 00E00000073            | รายเป็นเจ้นตด  | 15.88                   | 2338,21          | 1.11      | 0.00             |             |
|                | H                    |                    | 1               | +                      |                |                         | ;                |           |                  |             |
| Defends Marr   |                      |                    |                 |                        |                |                         |                  |           |                  |             |
| L Derault_viev | <u>*</u>             |                    |                 |                        |                |                         |                  |           |                  | 4 P         |
| AP51001_03     | 37,797 F             | Records            |                 |                        |                |                         |                  |           |                  |             |
|                |                      |                    |                 |                        |                |                         |                  |           |                  |             |

รูปที่ 3 - 111 แสดงรายการสรุปยอดซื้อตามประเภท

| 3.5 เมนู : | สรุปยอดซื้อตามรหัสคลังสินค้า |
|------------|------------------------------|
|            | <b>รหัส Script</b> : RES1003 |

## วัตถุประสงค์การตรวจสอบ

เพื่อพิสูจน์ว่าการบันทึกรายการซื้อสินค้า เป็นไปอย่างถูกต้อง ครบถ้วน

## หลักฐานที่ใช้ประกอบการตรวจสอบ

- 1. กฎ ระเบียบ และเงื่อนไขของสหกรณ์ที่เกี่ยวข้องกับการซื้อ
- 2. รายงานที่เกี่ยวข้องกับการบันทึกรายการซื้อ

## Table & Field ที่ใช้ในการตรวจสอบ

| Item | Table               | Field Name                    |
|------|---------------------|-------------------------------|
| 1    | inv_purchase        | purchase_no,purchase_id,      |
|      |                     | price_amount,discount_amount, |
|      |                     | ware_house_id                 |
| 2    | inv_purchase_detail | purchase_no,purchase_id,      |
|      |                     | creditor_id,purchase_date,    |
|      |                     | pay_stat,vat_amount,          |
|      |                     | vat_y_amount,                 |
|      |                     | discount_amount,              |
|      |                     | candel_status,ware_house_id   |

#### วิธีการตรวจสอบ

- 1. คำสั่ง OPEN เพื่อเปิดตารางข้อมูลที่ต้องการตรวจสอบ
- คำสั่ง JOIN ระหว่างข้อมูลซื้อสินค้า(ส่วนหัว) และข้อมูลซื้อสินค้า(ส่วน รายละเอียด) ด้วยรหัสการซื้อสินค้า
- 3. ระบุวันที่ทำรายการเริ่มต้น และวันที่สิ้นสุดเพื่อเลือกช่วงข้อมูลที่ต้องการตรวจสอบ
- 4. คำสั่ง DEFINE FIELD เพื่อกำหนดสถานะการซื้อสินค้า

- 5. คำสั่ง EXTRACT เพื่อคัดลอกข้อมูลตามที่ต้องการ
- 6. คำสั่ง SUMMARIZE ON เพื่อสรุปยอดจำนวนรวมหลังหักภาษี จำนวนภาษี จำนวนเงินรวมภาษี และจำนวนส่วนลด ตามรหัสคลังสินค้า

เลือกเมนูตรวจสอบเนื้อหาสาระ ≻ สรุปยอดซื้อตามรหัสคลังสินค้า ดังรูปที่ 3 - 112 เมนูสรุปยอดซื้อตามรหัสคลังสินค้า

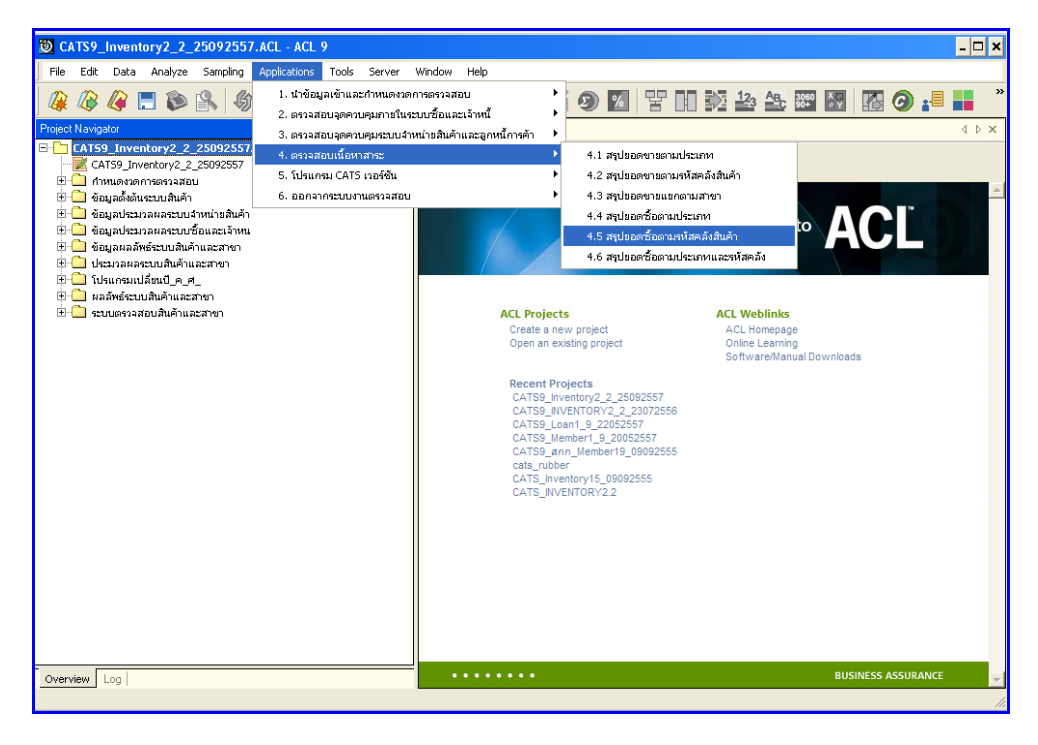

รูปที่ 3 - 112 เมนูสรุปยอดซื้อตามรหัสคลังสินค้า

กำหนดช่วงเวลาการเรียกดูข้อมูล วันที่ทำรายการเริ่มต้นและสิ้นสุด ตัวอย่างเช่น เริ่มต้น : 01072556 และสิ้นสุด : 30062557 ดังรูปที่ 3 – 113 กำหนดช่วงเวลาการเรียกดูข้อมูล

| กำหนดช่วงเวล | ลาการเรียกคูข้อมูล |         |          | ×      |
|--------------|--------------------|---------|----------|--------|
| วันที่ทำราย  | การ                |         |          |        |
| เริ่มต้น     | 01072556           | สิ้นสุด | 30062557 |        |
|              |                    |         |          |        |
|              |                    |         |          |        |
|              |                    |         |          |        |
|              |                    |         |          | OK     |
|              |                    |         |          | Lancel |

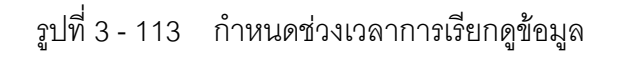

## ผลลัพธ์จากการประมวลผล

#### ก. วิธีการดูผลลัพธ์

- ผลลัพธ์แสดงที่หน้า Log ซึ่งจะแสดงรายละเอียดประกอบด้วย รหัสคลังสินค้า จำนวน เงินรวมหลังหักภาษี จำนวนภาษี จำนวนเงินรวมภาษี และจำนวนส่วนลด
- 2. กรณีต้องการดูผลสรุปให้เลือก TAB Log เพื่อดูผลลัพธ์สรุปยอดซื้อตามรหัสคลังสินค้า
- Bouble Click ที่คำสั่ง Summarize ดังรูปที่ 3 113 แสดงผลสรุปยอดซื้อตาม รหัส คลังสินค้า

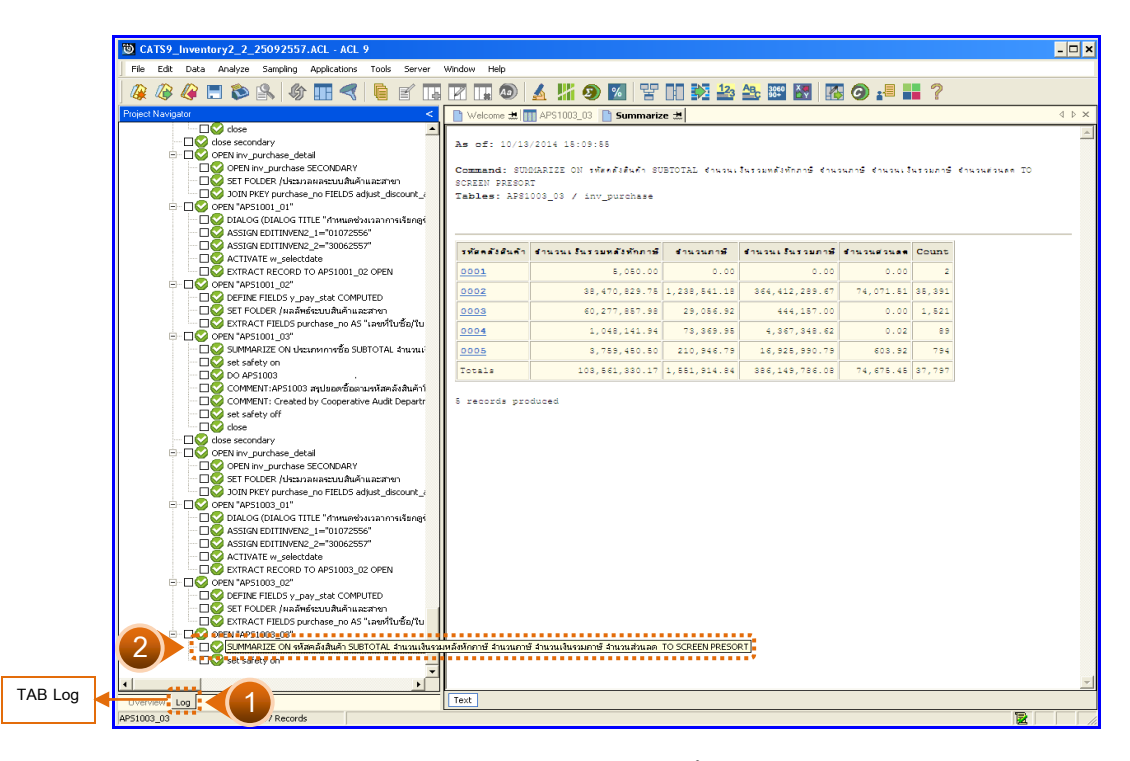

รูปที่ 3 - 114 แสดงผลสรุปยอดซื้อตามรหัสคลังสินค้า

ในกรณีที่ต้องการทราบรายละเอียดของยอดซื้อแต่ละคลังสินค้า ให้ Click ที่รหัสคลังสินค้านั้น ที่แสดงอักษรสีฟ้าเป็น Hyperlink โปรแกรมจะแสดงรายละเอียดรหัสคลังสินค้านั้น ดังรูปที่3 - 115

## ข. การแสดงผลลัพธ์

ผลลัพธ์แสดงรายการสรุปยอดซื้อตามรหัสคลังสินค้าที่ตาราง APS1003\_03 โดยประกอบด้วย เลขที่ใบซื้อ/ใบเสร็จ ลำดับที่ รหัสธุรกิจ รหัสคลังสินค้า รหัสเจ้าหนี้ ประเภทการซื้อ จำนวนเงินรวม หลังหักภาษี จำนวนเงินรวมภาษี จำนวนภาษี จำนวนส่วนลด และสถานะการยกเลิ ก ดังรูปที่ 3 -115แสดงรายการสรุปยอดซื้อตามรหัสคลังสินค้า

| CATS9_      | Inventory2_2_2509                   | 92557.ACL - A    | ICL 9                   |             |                                                         |                          |                  |           |                | -            |     |
|-------------|-------------------------------------|------------------|-------------------------|-------------|---------------------------------------------------------|--------------------------|------------------|-----------|----------------|--------------|-----|
| File Edit   | Data Analyze Sarr                   | pling Applicatio | ons Tools Server        | Window Help |                                                         |                          |                  |           |                |              |     |
| In n        | <u>~</u> <u>~</u> <u>~</u> <u>~</u> | 0                |                         | -           |                                                         |                          |                  | -         | 0              |              |     |
| U 🕼 🖉       | 🦊 🚍 🔊 🕌                             | - VS 📙 4         | 🤜 🖷 🖺 📊                 |             | 🔬 🎢 🧐 🚨                                                 | ¥ II 🗫 🏜 🕯               | 🔄 🎬 🔯   🌆 🤇      | 🥑 📲 📷     | 1              |              |     |
| Nelcom      | e 🗶 🎹 AP51003 03                    | 1                |                         |             |                                                         |                          |                  |           |                | 4            | Þ×  |
|             | Elter                               |                  |                         |             |                                                         |                          |                  |           |                | Index        |     |
|             | riter.                              |                  |                         |             |                                                         |                          |                  |           |                | Index.       |     |
| 8 🕹 🕹       | * 赤                                 |                  |                         |             |                                                         |                          |                  |           |                | ▼ (None)     |     |
|             | เละที่ใบชื่อ/ใบเตร็จ                | ลำดับที่ ระ      | ท้อธุรกิจ รท้อดสังอันด์ | ารท้องจำหนึ | ประเภทการชื่อ                                           | จใหมวนเงินรวยหลังทักภาษี | จำนวนเงินรวบภาษี | จำนวนภาษี | จำนวนต่วนอด อะ | าหะการยกเล็ก |     |
| 1           | VI00570000001                       | 28007            | 0003                    | 00E00000009 | ขายเชื่อ                                                | 295800.00                | 0.00             | 0.00      | 0.00           |              |     |
| 2           | VI00570000002                       | 28008            | 0003                    | 00E00000009 | ขายเชื่อ                                                | 164000.00                | 0.00             | 0.00      | 0.00           |              |     |
| 3           | ¥I00570000002                       | 28009            | 0003                    | 00E00000009 | ขายเชื่อ                                                | 194000.00                | 0.00             | 0.00      | 0.00           |              |     |
| 4           | VI00570000002                       | 28010            | 0003                    | 00E00000009 | ขายเชื่อ                                                | 31200.00                 | 0.00             | 0.00      | 0.00           |              |     |
| 5           | VI00570000003                       | 28011            | 0003                    | 00E00000009 | ขายเชื่อ                                                | 380000.00                | 0.00             | 0.00      | 0.00           |              |     |
| 6           | VI00570000004                       | 28012            | 0003                    | 00E0000009  | ขายเชื่อ                                                | 480000.00                | 0.00             | 0.00      | 0.00           |              |     |
| 7           | VI00570000005                       | 28013            | 0003                    | 00E00000009 | ขายเชื่อ                                                | 660000.00                | 0.00             | 0.00      | 0.00           |              |     |
| 8           | ¥I00570000006                       | 28014            | 0003                    | 00E00000009 | ขายเชื่อ                                                | 188000.00                | 0.00             | 0.00      | 0.00           |              |     |
| 9           | ¥I00570000006                       | 28015            | 0003                    | 00E00000009 | ขายเชื่อ                                                | 187200.00                | 0.00             | 0.00      | 0.00           |              |     |
| 10          | VI00570000006                       | 28016            | 0003                    | 00E00000009 | ขายเข้อ                                                 | 15600.00                 | 0.00             | 0.00      | 0.00           |              |     |
| 11          | VI00570000007                       | 28017            | 0003                    | 00E0000036  | ขายเชื่อ                                                | 344000.00                | 0.00             | 0.00      | 0.00           |              |     |
| 12          | VI00570000007                       | 28018            | 0003                    | 00E0000036  | ขายเชื่อ                                                | 18400.00                 | 0.00             | 0.00      | 0.00           |              |     |
| 13          | V100570000007                       | 28019            | 0003                    | 00E00000036 | ขายเชื่อ                                                | 97000.00                 | 0.00             | 0.00      | 0.00           |              |     |
| 14          | ¥100570000008                       | 28020            | 0003                    | 00200000009 | ขายิเซอ                                                 | 100000.00                | 0.00             | 0.00      | 0.00           |              |     |
| 15          | ¥100570000008                       | 28021            | 0003                    | 0020000009  | 318136                                                  | 99500.00                 | 0.00             | 0.00      | 0.00           |              |     |
| 10          | VI00570000008                       | 28022            | 0003                    | 00200000009 | รายเรอ                                                  | 96500.00                 | 0.00             | 0.00      | 0.00           |              |     |
| 19          | VI00570000003                       | 20023            | 0003                    | 00200000003 | 3 13 1 3 5<br>3 7 8 1 8 1 8 1 8 1 8 1 8 1 8 1 8 1 8 1 8 | 490000.00                | 0.00             | 0.00      | 0.00           |              |     |
| 10          | VI00570000011                       | 20024            | 0003                    | 00E00000025 | 3 13 1 3 6<br>3 7 8 1 8 1 8 1 8 1 8 1 8 1 8 1 8 1 8 1 8 | 137200.00                | 0.00             | 0.00      | 0.00           |              |     |
| 20          | VT00570000012                       | 28025            | 0003                    | 00E00000025 | ขายเช้อ                                                 | 265600.00                | 0.00             | 0.00      | 0.00           |              | - 1 |
| 21          | VT00570000013                       | 28027            | 0002                    | 00E00000073 | รายเป็นเวินสด                                           | 786.30                   | 2338.21          | 55.04     | 0.00           |              |     |
| 22          | VT00570000013                       | 28028            | 0002                    | 00E0000073  | ขายเป็นเงินอด                                           | 94.50                    | 2338.21          | 6.62      | 0.00           |              |     |
| 23          | VI00570000013                       | 28029            | 0002                    | 00E00000073 | ขายเป็นเงินตด                                           | 47.67                    | 2338.21          | 3,34      | 0.00           |              |     |
| 24          | ¥I00570000013                       | 28030            | 0002                    | 00E00000073 | ขายเป็นเงินสด                                           | 19.06                    | 2338.21          | 1.33      | 0.00           |              |     |
| 25          | VI00570000013                       | 28031            | 0002                    | 00E00000073 | ขายเป็นเงินสด                                           | 23.84                    | 2338.21          | 1.67      | 0.00           |              |     |
| 26          | VI00570000013                       | 28032            | 0002                    | 00E00000073 | ขายเป็นเงินสด                                           | 23.84                    | 2338.21          | 1.67      | 0.00           |              |     |
| 27          | VI00570000013                       | 28033            | 0002                    | 00E00000073 | ขายเป็นเงินอด                                           | 38.12                    | 2338.21          | 2.67      | 0.00           |              |     |
| 28          | VI00570000013                       | 28034            | 0002                    | 00E00000073 | ขายเป็นเงินอด                                           | 38.12                    | 2338.21          | 2.67      | 0.00           |              |     |
| 29          | VI00570000013                       | 28035            | 0002                    | 00E00000073 | ขายเป็นเงินอด                                           | 19.06                    | 2338.21          | 1.33      | 0.00           |              |     |
| 30          | VI00570000013                       | 28036            | 0002                    | 00E00000073 | ขายเป็นเงินอด                                           | 28.59                    | 2338.21          | 2.00      | 0.00           |              |     |
| 31          | VI00570000013                       | 28037            | 0002                    | 00E00000073 | ขายเป็นเงินสด                                           | 38.12                    | 2338.21          | 2.67      | 0.00           |              |     |
| 32          | VI00570000013                       | 28038            | 0002                    | 00E00000073 | ขายเป็นเงินตด                                           | 15.88                    | 2338.21          | 1.11      | 0.00           |              |     |
| 33          | VI00570000013                       | 28039            | 0002                    | 00E00000073 | ขายเป็นเงินอด                                           | 15.88                    | 2338.21          | 1.11      | 0.00           |              |     |
| 34          | VI00570000013                       | 28040            | 0002                    | 00E00000073 | ขายเป็นเงินอด                                           | 15.88                    | 2338.21          | 1.11      | 0.00           |              |     |
| 35          | VI00570000013                       | 28041            | 0002                    | 00E00000073 | ขายเป็นเงินอด                                           | 15.88                    | 2338.21          | 1.11      | 0.00           |              | 1   |
| 36          | VI00570000013                       | 28042            | 0002                    | 00E00000073 | ขายเป็นเงินสด                                           | 15.88                    | 2338.21          | 1.11      | 0.00           |              | -   |
|             |                                     |                  |                         |             |                                                         |                          |                  |           |                |              |     |
| Default_Vie | w                                   |                  |                         |             |                                                         |                          |                  |           |                |              | 4 Þ |
| AP51003_03  | 37,797 6                            | Records          |                         |             |                                                         |                          |                  |           |                | 12           |     |
| -           | , , ,                               |                  |                         |             |                                                         |                          |                  |           |                |              |     |

รูปที่ 3 - 115 แสดงรายการสรุปยอดซื้อตามรหัสคลังสินค้า

| 3.6 เมนู : | สรุปยอดซื้อตามประเภทและรหัสคลัง |
|------------|---------------------------------|
|            | รหัส Script : RES1004           |

## วัตถุประสงค์การตรวจสอบ

เพื่อพิสูจน์ว่าการบันทึกรายการซื้อสินค้า เป็นไปอย่างถูกต้อง ครบถ้วน

# หลักฐานที่ใช้ประกอบการตรวจสอบ

- 1. กฎ ระเบียบ และเงื่อนไขของสหกรณ์ที่เกี่ยวข้องกับการซื้อ
- 2. รายงานที่เกี่ยวข้องกับการบันทึกรายการซื้อ

| Table & Field | ที่ใช้ในการตรวจสอบ |  |
|---------------|--------------------|--|
|               |                    |  |

| Item | Table               | Field Name                     |
|------|---------------------|--------------------------------|
| 1    | inv_purchase        | purchase_no,purchase_id,       |
|      |                     | price_amount,discount_amount,  |
|      |                     | ware_house_id                  |
| 2    | inv_purchase_detail | purchase_no,purchase_id,       |
|      |                     | creditor_id,purchase_date,     |
|      |                     | pay_stat,vat_amount,           |
|      |                     | vat_y_amount,                  |
|      |                     | discount_amount,candel_status, |
|      |                     | ware_house_id,goods_code       |
| 3    | cad_inventory_goods | goods_code,goods_name,         |
|      |                     | type_id                        |
| 4    | cad_inventory_type  | type_id,type_name              |

#### วิธีการตรวจสอบ

- 1. คำสั่ง OPEN เพื่อเปิดตารางข้อมูลที่ต้องการตรวจสอบ
- คำสั่ง JOIN ระหว่างข้อมูลซื้อสินค้า(ส่วนหัว) และข้อมูลซื้อสินค้า(ส่วน รายละเอียด) ด้วยรหัสการซื้อสินค้า
- 3. ระบุวันที่ทำรายการเริ่มต้น และวันที่สิ้นสุดเพื่อเลือกช่วงข้อมูลที่ต้องการตรวจสอบ
- 4. คำสั่ง DEFINE FIELD เพื่อกำหนดสถานะการซื้อสินค้า
- 5. คำสั่ง JOIN ระหว่างข้อมูลซื้อสินค้า และข้อมูลกำหนดสินค้า ด้วยรหัสสินค้า
- 6. คำสั่ง JOIN ระหว่างข้อมูลซื้อสินค้า และข้อมูลประเภทสินค้า ด้วยรหัสประเภท
- 7. คำสั่ง EXTRACT เพื่อคัดลอกข้อมูลตามที่ต้องการ
- 8. คำสั่ง SUMMARIZE ON เพื่อสรุปยอดจำนวนรวมหลังหักภาษี จำนวนภาษี จำนวนเงินรวมภาษี และจำนวนส่วนลด ตามรหัสคลังสินค้า และประเภทสินค้า

เลือกเมนูตรวจสอบเนื้อหาสาระ > สรุปยอดซื้อตามประเภทและรหัสคลัง ดังรูปที่ 3 - 116 เมนูสรุปยอดซื้อตามประเภทและรหัสคลัง

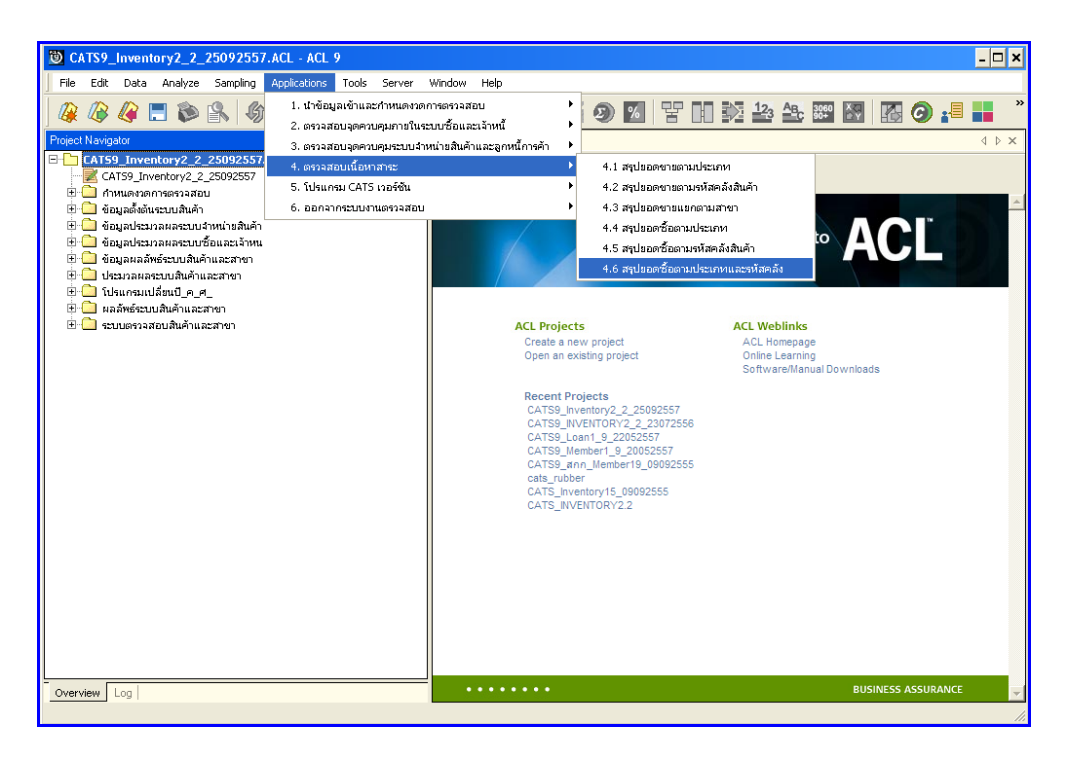

รูปที่ 3 - 116 เมนูสรุปยอดซื้อตามประเภทและรหัสคลัง

กำหนดช่วงเวลาก ารเรียกดูข้อมูล วันที่ทำรายการเริ่มต้นและสิ้นสุด ตัวอย่างเช่น เริ่มต้น : 01072556 และสิ้นสุด : 30062557 ดังรูปที่ 3 – 117 กำหนดช่วงเวลาการเรียกดูข้อมูล

| ก้ำหนดช่วงเวล | าการเรียกคูข้อมูล |         |          | ×  |
|---------------|-------------------|---------|----------|----|
| วันที่ทำราย   | การ               |         |          |    |
| เริ่มต้น      | 01072556          | สิ้นสุด | 30062557 |    |
|               |                   |         |          |    |
|               |                   |         |          |    |
|               |                   |         |          |    |
|               |                   |         |          | OK |
|               |                   |         |          |    |

รูปที่ 3 - 117 กำหนดช่วงเวลาการเรียกดูข้อมูล

# ผลลัพธ์จากการประมวลผล

## ก. วิธีการดูผลลัพธ์

- ผลลัพธ์แสดงที่หน้า Log ซึ่งจะแสดงรายละเอียดประกอบด้วย รหัสคลังสินค้า ประเภท สินค้า จำนวนเงินรวมหลังหักภาษี จำนวนภาษี จำนวนเงินรวมภาษี และจำนวนส่วนลด
- กรณีต้องการดูผลสรุปให้เลือก TAB Log เพื่อดูผลลัพธ์สรุปยอดซื้อตามประเภทและรหัส คลัง
- Double Click ที่คำสั่ง Summarize ดังรูปที่ 3 118 แสดงผลสรุปยอดซื้อตามประเภท และรหัสคลัง

|   | CATS9_Inventory2_2_25092557.ACL - ACL 9                   |                    |                                         |                          |                  |                    |               |          |
|---|-----------------------------------------------------------|--------------------|-----------------------------------------|--------------------------|------------------|--------------------|---------------|----------|
|   | File Edit Data Analyze Sampling Applications Tools Server | Window Help        |                                         |                          |                  |                    |               |          |
|   |                                                           |                    | ) 🙏 🔣 🙉 💌 🖳                             | 12 AB. 3060              | 🛤 🖾 🙆            |                    |               |          |
|   |                                                           |                    | / 🚨 📶 🥑 🔛   🖮 L                         |                          |                  |                    |               |          |
|   | Project Navigator <                                       | 📄 Welcome d        | 🗄 🎹 APS1004_03 📑 Summarize              | <b>龙</b>                 |                  |                    |               |          |
|   | ASSIGN EDITINVEN2_1="01072556"                            |                    |                                         |                          |                  |                    |               |          |
|   | ASSIGN EDITINVEN2_2="30062557"                            | As of: 10          | /13/2014 15:51:20                       |                          |                  |                    |               |          |
|   | ACTIVATE W_selectoate                                     |                    |                                         |                          |                  |                    |               |          |
|   | EXTRACT RECORD TO APSILOS_02 OPEN                         | Command:           | SUNMARIZE ON รทัดครังดินคำ ประเ         | anguga SUBIOTAL daway    | แง้นรวมหลังทักภา | i§ จำนวนภา≶ จำนวน  | 1372379999 S. | 14246    |
|   | DEFINE FIELDS v. pav. stat COMPLITED                      | AN TO SCRE         | EN PRESORT                              |                          |                  |                    |               |          |
|   | SET FOLDER (upajwissuniaujujuaratur)                      | Tables: A          | Parcoalos > gad_invencory_c             | (pe                      |                  |                    |               |          |
|   |                                                           |                    |                                         |                          |                  |                    |               |          |
|   | DOPEN "APS1003_03"                                        |                    |                                         |                          |                  |                    |               |          |
|   | 🗆 🌍 SUMMARIZE ON รหัสคลังสินค้า SUBTOTAL จำนวนเงื่        |                    |                                         | A                        |                  | day and the second | A             |          |
|   | - C Set safety on                                         |                    | ประเภทสันด้า                            | กาษี                     | จำนวนกาษี        | 01414114114        |               | Cor      |
|   |                                                           |                    |                                         |                          |                  |                    |               |          |
|   | COMMENT:APS1004 สรุปขอดซ้อยามประเททสินค้า1                | 0001               | <u>สินด้าอุปไทดอื่นๆ</u>                | 2,100.00                 | 0.00             | 0.00               | 0.00          |          |
|   | COMMENT: Created by Cooperative Audit Depart              | 0001               | เหรืองคอมพิวเตอร์                       | 2,950.00                 | 0.00             | 0.00               | 0.00          |          |
| ļ | close                                                     | 0002               |                                         | 697, 914, 00             | 0.00             | 17,118,00          | 0.00          |          |
|   |                                                           | 0002               |                                         |                          | 0.00             | 17,110.02          | 0.00          |          |
|   | OPEN inv. nurchase. detail                                | 0002               | สาวตารเจ้า                              | 3,600.00                 | 0.00             | 0.00               | 0.00          |          |
|   | OPEN INV. purchase SECONDARY                              | 0002               | สาวสาวเหนือว                            | 182.985.00               | 0.00             | 0.00               | 0.00          |          |
|   |                                                           |                    |                                         |                          |                  |                    |               |          |
|   |                                                           | 0002               | <u>ข้าติตง</u>                          | 1,320.00                 | 0.00             | 0.00               | 0.00          |          |
|   |                                                           | 0002               | นมและผลิตภัณฑ์แมเนย                     | 2,472,714.89             | 158,603.51       | 37,398,689.44      | 11,372.71     | 1,       |
|   | — 🗌 🔮 DIALOG (DIALOG TITLE "กำหนดช่วงเวลาการเรียกสู       | 0002               |                                         |                          | 0.00             | 0.00               | 0.00          |          |
|   | ASSIGN EDITINVEN2_1="01072556"                            | 0002               | 1111 grimm                              |                          | 0.00             | 0.00               | 0.00          |          |
|   | ASSIGN EDITINVEN2_2="30062557"                            | 0002               | <u>ผลิตภัณฑ์กำจัดหนูและแบลง</u>         | 203,465.59               | 14,242.72        | 5,824,252.63       | 3,663.11      |          |
|   |                                                           | 0002               | ผลิตภัณฑ์จากข้าวและพืชอื่นๆ             | 12,029,561,41            | 11.788.12        | 4,344,964,45       | 118.83        | 2.       |
|   | - OS OPEN "APS1004_02 OPEN                                |                    |                                         |                          |                  |                    |               |          |
| ļ | DEFINE FIELDS y goods code COMPUTED SUBST                 | 0002               | Nampumenun                              | 1,054,453.86             | 73,812.09        | 34,403,214.11      | 12,427.31     | <u> </u> |
|   | DEFINE FIELDS y_pay_stat COMPUTED                         | 0002               | <u>ผลิตภัณฑ์ป่ารูงผิว</u>               | 182,376.19               | 12,766.39        | 6,326,713.64       | 2,933.45      |          |
|   | OPEN cad_inventory_goods SECONDARY                        | 0002               | นสัตภัณฑ์ปารว่าสันอน                    | 595,987,21               | 41.719.27        | 25,862,990,84      | 9,798,04      | 1        |
|   | JOIN PKEY y_goods_code FIELDS adjust_discount             |                    |                                         |                          |                  | .,,                |               | -        |
|   |                                                           | 0002               | <u>ผลัตภ์แต่สำหวับเด็ก</u>              | 835,913.14               | 58,513.91        | 15,135,028.77      | 107.15        |          |
|   | OPEN cad_inventory_type SECONDARY                         | 0002               | นลิตภัณฑ์อาหารเสริม                     | 66,077.96                | 4,625.37         | 6,276,681.54       | -0.37         |          |
| I | 101N BKEY v. hope id ETELDS adjust, discount, an          | 0002               | ผลิตภัณฑ์เร็ดทำความสะอาต                | 262.846.38               | 18.384.02        | 9.006.056.76       | 3.172.05      |          |
| I | OPEN "APS1004 04"                                         |                    |                                         |                          |                  | .,                 | -,            |          |
| 1 | 🗌 😋 SET FOLDER /ผลลัพธ์ระบบสินค้าและสาขา                  | 0002               | NUTATI                                  | 83,404.61                | 3,738.27         | 734,008.73         | 194.91        |          |
| I | EXTRACT FIELDS purchase_no AS "เลขที่ในชื่อ/ใน            | 0002               | พืชอาหารและพิชอาหารสัตว์อื่น            | 404.55                   | 28.45            | 41 774 00          | 0.00          |          |
|   | CONTRACTOR                                                | 0002               |                                         | 100.00                   | 20.40            | 41, //4.00         | 0.00          |          |
|   | SUMMARIZE ON หัสคลังสินค้า ประเภทสินค้า SUBTOT.           | AL จำนวนเงินรวมหลั | งหักภาษี ลำนวนภาษี ลำนวนเงินรวมภาษี ลำเ | านส่วนลด TO SCREEN PRESO | RT 193,68        | 70,471.25          | -0.27         |          |
|   | Secsarety or                                              |                    |                                         |                          |                  |                    |               |          |
|   |                                                           | 0002               | อาและเวรภิณฑิธินๆ                       | 164,475.67               | 608.86           | 142,995.65         | 0.00          |          |
| 4 |                                                           | Text               |                                         |                          |                  |                    |               |          |
|   | UVerview Log                                              | IGAL               |                                         |                          |                  |                    |               |          |
|   |                                                           |                    |                                         |                          |                  |                    |               |          |

รูปที่ 3 - 118 แสดงผลสรุปยอดซื้อตามประเภทและรหัสคลัง

ในกรณีที่ต้องการทราบรายละเอียดของยอดซื้อแต่ละคลังสินค้า แต่ละประเภทสินค้า ให้ Click ที่รหัสคลังสินค้าหรือประเภทสินค้านั้นที่แสดงอักษรสีฟ้าเป็นHyperlink โปรแกรมจะแสดง รายละเอียดรหัสคลังสินค้าแต่ละประเภทสินค้านั้น ดังรูปที่ 3 - 119

#### ข. การแสดงผลลัพธ์

ผลลัพธ์แสดงรายการ สรุป ยอดซื้อตามประเภทและรหัสคลัง ที่ตาราง APS1004\_03 โดยประกอบด้วย เลขที่ใหื้อ/ใบเสร็จ ลำดับที่ รหัสธุรกิจ รหัสคลังสินค้า รหัสเจ้าหนี้ ประเภทการซื้อ รหัสสินค้า ชื่อสินค้าประเภทสินค้า จำนวนเงินรวมหลังหักภาษี จำนวนเงินรวมภาษี จำนวนภาษี จำนวนส่วนลด และสถานะการยกเลิก ดังรูปที่ 3 – 119 แสดงรายการสรุปยอดซื้อตามประเภทและ รหัสคลัง

| μ         μ                                                                                                    |                                                                                                    |
|----------------------------------------------------------------------------------------------------|----------------------------------------------------------------------------------------------------|
| Image: Second Second                         | 4 ▷ ×<br>Index<br>(None) ▼<br>• ************************************                                                                                                    |
| Weiker         Image: Second and another and a second and a second a second a second and a second and a second and a second and                                   |                                                                                                    |
| Wolcome ±         MPS1004_03           Flat:         ×           1         V10037000131         65916         0002         0050000043         100951         1302714         130200         0.000           2         V10037000131         65916         0002         0050000043         100551         1302714         1302.00         0.000           3         V10037000131         65918         0002         0050000043         100551         1302.00         1302.00         0.000           4         V10037000131         28155         0002         0050000003         100551         1302.00         1302.00         0.000           5         V10037000131         28156         0002         0050000003         1005         1302.00         1302.00         0.000           6         V10037000128         28356         0002         0050000006         1302.65         1302.65         1302.00         0.000           7         V10037000128         28494         0002         0050000006         1302.65         1302.65         1302.65         1302.65         0.000         0.000         0.000         0.000         0.000         0.000         0.000         0.000         0.0000         0.0000         0.000 </td <td>4 b ×<br/>Index<br/>(None) v<br/>9"nuown n6<br/>0.00<br/>0.00<br/>0.00</td>                                                                                                    | 4 b ×<br>Index<br>(None) v<br>9"nuown n6<br>0.00<br>0.00<br>0.00                                                                                                    |
| File:           Image: State of the state of the state of th                                                               | Index<br>(None)  (None)  (None) |
| Image:           Image:         Image:           Image:         Image:           Image:         Image:           Image:         Image:           Image:         Image:           Image:         Image:                                                                                                    | (None)  (None)  |
| →         →         →         →         →         →         →         →         →         →         →         →         →         →         →         →         →         →         →         →         →         →         →         →         →         →         →         →         →         →         →         →         →         →         →         →         →         →         →         →         →         →         →         →         →         →         →         →         →         →         →         →         →         →         →         →         →         →         →         →         →         →         →         →         →         →         →         →         →         →         →         →         →         →         →         →         →         →         →         →         →         →         →         →         →         →         →         →         →         →         →         →         →         →         →         →         →         →         →         →         →         →         →         →         →         →         →                                                                                                            | (None) (None) (N  |
| Leftlef./lb.fl         orbit         The start         Start         Start <td>9 1 1 2 1 1 1 1 1 1 1 1 1 1 1 1 1 1 1 1</td>                                                                                                    | 9 1 1 2 1 1 1 1 1 1 1 1 1 1 1 1 1 1 1 1                                                                                                    |
| 1         V10070001311         65946         0002         0020000033         vas.base         10991         4 xastrut         1 xastrut         392.00         0.0           3         V1007000131         65946         0002         0020000033         vas.base         10991         4 xastrut         1 xastrut         1 3800.00         0.0           4         V1007000121         2135         0002         0020000006         vas.bas         007931         4 xastrut/vas.bas         1 3800.00         0.0         0           5         V1007000074         24356         0002         0020000006         vas.bas         07731         4 xastrut/vas.bas         1 xastrut/vas.bas         1 x                                                                                                    | 0.00                                                                                                    |
| 2         VE007000111         65918         0002         0000000003         vast.stws         100953         d'austruft         1680.00         0.00           3         VE007000121         2115         0002         000000006         vast.stws         100953         d'austruft         f'austruft         f'austruft                                                                                                    | 0.00                                                                                                    |
| 3         VE007000021         28125         0002         0000000000         γ=0.5         4 > 1 > 1 > 1 > 1 > 1 > 1 > 1 > 1 > 1 >                                                                                                    | 0.00                                                                                                    |
| 4         VI0077000043         28356         0002         0000000006         ****         07781         4************************************                                                                                                    | 0.00                                                                                                    |
| 5         VI0077000064         28404         0002         00070000066         γ×1.6         47×1.6         47×1.7         3770.00         0.00           6         VI0077000276         31252         0002         00070000066         γ×1.6         0770.1         47×1.7         47×1.7         47×1.7         7700.00         0.00           7         VI0077000276         31252         0002         00070000066         γ×1.6         0770.1         47×1.7         47×1.7         47×1.7         47×1.7         47×1.7         47×1.7         47×1.7         47×1.7         47×1.7         47×1.7         47×1.7         47×1.7         47×1.7         47×1.7         47×1.7         47×1.7         47×1.7         47×1.7         47×1.7         47×1.7         47×1.7         47×1.7         47×1.7         47×1.7         47×1.7         47×1.7         47×1.7         47×1.7         47×1.7         47×1.7         47×1.7         47×1.7         47×1.7         47×1.7         47×1.7         47×1.7         47×1.7         47×1.7         47×1.7         47×1.7         47×1.7         47×1.7         47×1.7         47×1.7         47×1.7         47×1.7         47×1.7         47×1.7         47×1.7         47×1.7         47×1.7         47×1.7         47×1.7         47×1.7                                                                                                    |                                                                                                    |
| 6         VI0037000278         31922         0002         0000000006         *****         07781         ************************************                                                                                                    | 0.00                                                                                                    |
| 7         V10077000097         33225         0002         0000000000 (a ya.4         6 Yaza t Yankut S         3760.00         0.00           9         V10077000057         3465         0002         000000000 (a ya.4         00781         47aza t Yankut Ya Yasau         3760.00         0.00           9         V100770000582         35750         0002         000000000 (a ya.4         00781         47aza t Yankut Ya Yasau         3760.00         0.00           10         V10077000582         35750         0002         000000000 (a ya.4         00781         47aza t Yankut Ya Yasau         3760.00         0.00           11         V10057000122         37160         0002         000000000 (a ya.4         07781         47aza t Yankut Ya Yasau         1880.00         0.00           12         V10057000100         38160         0002         000000000 (a ya.4         07781         47aza t Yankut Ya Yasau         1880.00         0.00           13         V10057001020         40342         0002         000000000 (a ya.4         07781         47aza t Yankut Ya Yasau         1880.00         0.00           16         V10057001224         43877         002         000000000 (a ya.4         07781         47aza t Yankut Ya Yasau         1880.00         0.00                                                                                                    | 0.00                                                                                                    |
| 8         VIC0570000503         34685         0002         00020000006         γ το τη τη τη τη τη τη τη τη τη τη τη τη τη                                                                                                    | 0.00                                                                                                    |
| 9         VIC037000052         33750         0002         0002000006         γ + 10         γ + 10         γ +                                                                                                    | 0.00                                                                                                    |
| 10         VT00570000593         35765         0002         00050000006 (a rat.\$         077631         4*austNutSvarSon         4*aurtNutSvarSon         4*aurtNutSvarSon                                                                                                    | 0.00                                                                                                    |
| 11         VI00370000721         37108         0002         00500000000         γ = 10 + 10 + 10 + 10 + 10 + 10 + 10 + 10                                                                                                    | 0.00                                                                                                    |
| 12         ΥΤ0037000020         391.50         0002         000000000000000000000000000000000000                                                                                                    | 0.00                                                                                                    |
| 13         VI0057000100         39666         0002         00050000006         anst %         007831         drass % Multipurs.         drass * Multipurs.         1800.00         0.00           14         VI0057000100         40342         0002         00050000006         anst %         007831         drass % Multipurs.         drass * Multipurs.         drass * Multipurs.                                                                                                    | 0.00                                                                                                    |
| 14         ΨΙ0057000100         40342         0002         0005000000000000000000000000000000000                                                                                                    | 0.00                                                                                                    |
| L5         VT0057000129         40957         0002         00050000006         ans 4         ans 1         ans 1                                                                                                    | 0.00                                                                                                    |
| 16         Ψ100570001265         423.7         0002         00020000006         1 and \$************************************                                                                                                    | 0.00                                                                                                    |
| 17         VI00570001322         42875         0002         0000000006         nue 5         007831         47112 (1500 (1500 (15                                                                                        | 0.00                                                                                                    |
| 18         Ψ100570001394         43847         0002         00020000006         1 31111         1 31111         1 31111         1 380.00         0.00           19         Ψ100570001394         43871         0002         00020000006         1 31111         1 31111         1 31111         1 380.00         0.00           20         Ψ100570001394         43871         0002         0002000006         1 31111         1 31111         1 31111         1 380.00         0.00           20         Ψ100570001476         44617         0002         0002000006         1 31111         1 31111         1 31111         3760.00         0.00           21         Ψ100570001476         46780         0002         0002000006         1 31111         1 31111         3760.00         0.00           22         Ψ100570001476         47789         0002         0002000006         1 31111         1 31111         1 31111         3760.00         0.00           23         Ψ10057000143         47779         0002         0002000006         1 31111         1 31111         1 31111         3760.00         0.00           24         Ψ100570001143         49776         0002         0002000006         1 31111         1 311111         1 31111                                                                                                    | 0.00                                                                                                    |
| 19         V100570001396         43871         0002         0000000006         and 54         007531         ana transmissi         1800.00         0.00           20         V100570001476         46477         0002         00020000006         ana 54         007531         ana transmissi         3760.00         0.00           21         V100570001476         46781         0002         0002000006 and 54         007531         ana transmissi         3760.00         0.00           22         V100570001464         47789         0002         0002000006 and 54         007531         ana transmissi         3760.00         0.00           23         V10057001143         47776         0002         0002000006 and 54         007531         ana transmissi         3760.00         0.00           23         V10057001143         49776         0002         0002000006 and 54         007531         ana transmissi         3760.00         0.00           24         V10057001133         49776         0002         000200006 and 54         ana transmissi         ana transmissi         3760.00         0.00           24         V10057001133         49776         0002         0002000006 and 54         ana transmissi         3760.00         0.00      <                                                                                                    | 0.00                                                                                                    |
| 20         V100570001476         44627         0002         00020000006         1115         1112         1112         1112         1112         1112         1112         1112         1112         1112         1112         1112         1112         1112         1112         1112         1112         1112         1112         1112         1112         1112         1112         1112         1112         1112         1112         1112         1112         1112         1112         1112         1112         1112         1112         1112         1112         1112         1112         1112         1112         1112         1112         1112         1112         1112         1112         1112         1112         1112         1112         1112         1112         1112         1112         1112         1112         1112         1112         1112         1112         1112         1112         1112         1112         1112         1112         1112         1112         1112         1112         1112         1112         1112         1112         1112         1112         1112         1112         1112         1112         1112         1112         1112         1112         1112         1112                                                                                                    | 0.00                                                                                                    |
| 22 1100570001260 40780 0002 0020000006 mite 0 00751 計す1555 100750 mite 131 1115105 3760.00 0.00     22 110057000124 47789 0002 0020000006 mite 0 07531 計す1555 1007501 計す151 11800.00     002 0020000006 mite 0 07531 計す1555 107531 計す1555 107531 11800.00     002     21 11005700124 49776 0002 0020000006 mite 0 07531 計す1555 107531 計す1555 10753     1555     155     155     155     155     155     155     155     155     155     155     155     155     155     155     155     155     155     15     15     15     15     15     15     15     15     15     15     15     15     15     15     15     15     15     15     15     15     15     15     15     15     15     15     15     15     15     15     15     15     15     15     15     15     15     15     15     15     15     15     15     15     15     15     15     15     15     15     15     15     15     15     15     15     15     15     15     15     15     15     15     15     15     15     15     15     15     15     15     15     15     15     15     15     15     15     15     15     15     15     15     15     15     15     15     15     15     15     15     15     15     15     15     15     15     15     15     15     15     15     15     15     15     15     15     15     15     15     15     15     15     15     15     15     15     15     15     15     15     15     15     15     15     15     15     15     15     15     15     15     15     15     15     15     15     15     15     15     15     15     15     15     15     15     15     15     15     15     15     15     15     15     15     15     15     15     15     15     15     15     15     15     15     15     15     15     15     15     15     15     15     15     15     15     15     15     15     15     15     15     15     15     15     15     15     15     15     15     15     15     15     15     15     15     15     15     15     15     15     15     15     15     15     15     15     15     15     15     15     15     15     15     15     15     15     15     15     15     15     15          | 0.00                                                                                                    |
| 22 VL005/0001/44 4/78 U002 UULUUU0000 5785 007531 5736510505 570 5705 15736510600 5700013 4575505000001 47055000000 578550 007501 5736510012005500 5700 0000 0000 57000000 578550 5700 570                                                                                                    | 0.00                                                                                                    |
| 23 V1005/0002013 407/6 0002 0002000000 = 20.0 0 007531 \$312581803304566 \$31257860258 5760.00 0.00                                                                                                    | 0.00                                                                                                    |
|                                                                                                    | 0.00                                                                                                    |
|                                                                                                    | 0.00                                                                                                    |
| 26 910007002149 52613 0002 00000000 = 10.55 0007531 914251004300 11141795002149 5300 00.00 0.00                                                                                                    | 0.00                                                                                                    |
| 27 VT00570002354 55247 0002 00000000 1016 00753 1101610000 10100 10100 0000 00000000 00000000                                                                                                    | 0.00                                                                                                    |
| 28 VT00570002401 55809 0002 00000006 mm te 00753 * 121 * 121 | 0.00                                                                                                    |
| 29 VI00570002493 58011 0002 00E0000006 mm. to 007631 frameshing manual from the 300.00 0.00                                                                                                    | 0.00                                                                                                    |
| 30 ¥100570002568 59075 0002 0050000006 ana ta 007631 diata 100000 ana ta 1000000 ana ta 10000000 ana ta 100000000 ana ta 1000000000 ana ta 10000000000 ana ta 10000000000000000000000000000000000                                                                                                    | 0.00                                                                                                    |
| 31 VI00570002656 60323 0002 00E0000006 รายเรื่อ 007631 ร้างแร้ไหม่บังบาน5nn ร้างรารทอบแร้ 1900.00 0.00                                                                                                    | 0.00                                                                                                    |
| 32 VI00570002866 62654 0002 00E00000006 จายเชื่อ 007631 สามแข้งหนังบาน5กก สาวอารทอบนเข้ 3800.00 0.00                                                                                                    | 0.00                                                                                                    |
| 33 VI00570002928 63258 0002 00E00000006 จายเชื่อ 007631 สามแจ้ไฟมีปัวบาน5กก สาวอารพอมมเติ 1900.00 0.00                                                                                                    | 0.00                                                                                                    |
| 34 VI00570002930 63282 0002 00E00000006 รายเชื่อ 007631 ร้านเสโทย์มันบาน5กก ร้าวอารพอบมะลิ 1900.00 0.00                                                                                                    | 0.00                                                                                                    |
| 35 VI00570002969 63674 0002 00E0000006 รายเรื่อ 007631 ร้าวบะมิไหม่บัวบาน5กก ร้าวธารพอมบะมี 5700.00 0.00                                                                                                    | 0.00                                                                                                    |
| 36 VI00570003078 65224 0002 0020000006 สายเชื่อ 007631 สำเมะส์ไทม่นั่วมาพ.5กก สำวลารทอบมะส 1900.00 0.00                                                                                                    | 0.00 🗸                                                                                                    |
|                                                                                                    | •                                                                                                    |
| Default View                                                                                                    | 4 b                                                                                                    |
| DE1004 02 22 707 December 0 100                                                                                                    |                                                                                                    |
|                                                                                                    |                                                                                                    |

รูปที่ 3 - 119 แสดงรายการสรุปยอดซื้อตามประเภทและรหัสคลัง